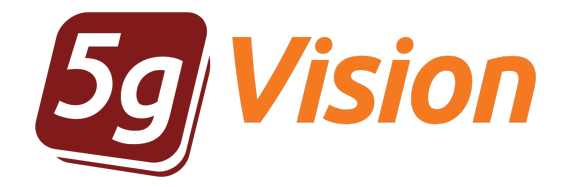

# Monitoring and alerting

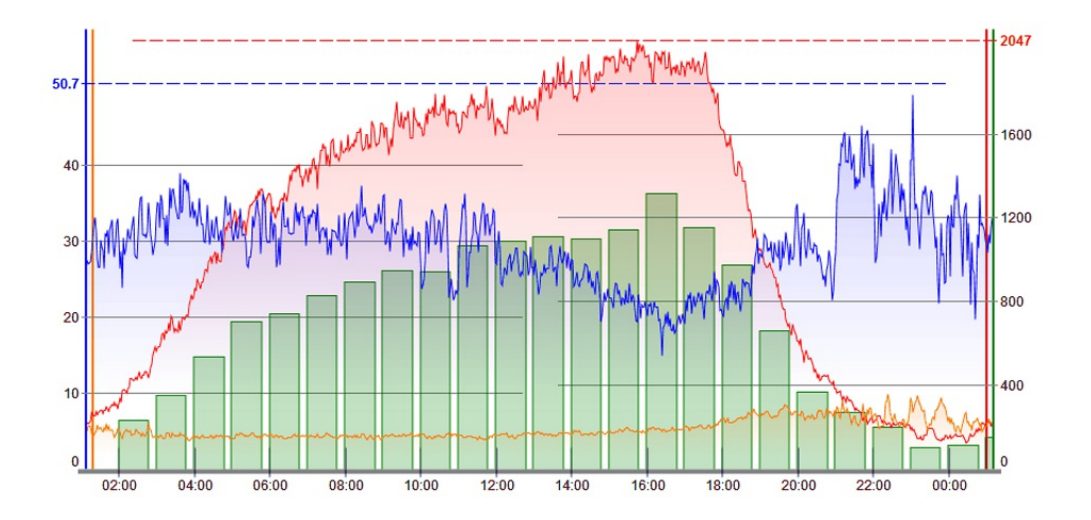

User manual

Product version: 2.3 Copyright: 5gFuture Inc., 2011-2017

www.5gFuture.com

### Table of Contents

| 1. | Introdu | uction                       | 4  |
|----|---------|------------------------------|----|
|    | 1.1.    | Overview                     | 4  |
|    | 1.2.    | VoIP monitoring and alerting | 4  |
|    | 1.3.    | Monitored parameters         | 5  |
| 2. | Chart   |                              | 7  |
|    | 2.1.    | Overview                     | 7  |
|    | 2.2.    | Chart canvas                 | 7  |
|    | 2.3.    | Chart menu                   | 8  |
|    | 2.4.    | Legend table                 | 8  |
|    | 2.5.    | Legend table menu            | 9  |
|    | 2.6.    | Chart options                | 10 |
|    | 2.7.    | Object selection             | 11 |
|    | 2.8.    | Comparison                   | 11 |
|    | 2.9.    | Stack charts                 | 12 |
|    | 2.10.   | Chart grouping strip         | 13 |
|    | 2.11.   | Axes strip                   | 14 |
|    | 2.12.   | Timezone strip               | 15 |
|    | 2.13.   | Thumbnail mode               | 16 |
|    | 2.14.   | Intervals of 7+ days         | 16 |
|    | 2.15.   | Traffic histograms           | 17 |
| 3. | Table   |                              | 21 |
|    | 3.1.    | Overview                     | 21 |
|    | 3.2.    | Combinations strip           | 22 |
| 4. | Repor   | t                            | 23 |
|    | 4.1.    | Overview                     | 23 |
|    | 4.2.    | Filter button                | 24 |
|    | 4.3.    | Digging to next levels       | 24 |
|    | 4.4.    | Default sorting in Reports   | 25 |
|    | 4.5.    | Intervals and grouping       | 26 |
|    | 4.6.    | Report row limiting          | 27 |
| 5. | Alerts  |                              | 28 |
|    | 5.1.    | Overview                     | 28 |
|    | 5.2.    | Alert log                    | 30 |
|    | 5.3.    | Mobile client                | 32 |
| 6. | CDR     |                              | 34 |
|    | 6.1.    | Overview                     | 34 |
|    | 6.2.    | CDR menu                     | 34 |
|    | 6.3.    | Row count strip              | 35 |
|    | 6.4.    | CDR export                   | 35 |
|    | 6.5.    | CDR pop-up menu              | 36 |
|    | 6.6.    | CDRbill                      | 36 |
|    | 6.7.    | DC                           | 37 |
|    | 6.8.    | Calls                        | 38 |
|    | 6.9.    | Call loop detection          | 39 |
|    |         |                              |    |

| 7. SRC or DST numbers           | 41 |
|---------------------------------|----|
| 7.1. Overview                   | 41 |
| 7.2. SRC/DST numbers statistics | 41 |
| 7.3. SRC/DST number groups      | 42 |
| 7.4. SRC/DST number lengths     | 42 |
| 8. Polling data                 | 43 |
| 8.1. Overview                   | 43 |
| 8.2. VoIP statistics            | 43 |
| 8.3. CDR viewer                 | 43 |
| 8.4. CDR replication            | 43 |
| 9. Config-System                | 45 |
| 9.1. Overview                   | 45 |
| 9.2. System config              | 45 |
| 9.3. U-objects                  | 46 |
| 9.4. Flex combinations          | 47 |
| 9.5. Color levels               | 47 |
| 9.6. Disconnect codes           | 48 |
| 9.7. Shared links log           | 48 |
| 10. Config-SNMP                 | 50 |
| 10.1. Overview                  | 50 |
| 10.2. Config-SNMP module        | 50 |
| 10.3. Devices                   | 51 |
| 10.4. Device groups             | 51 |
| 10.5. OIDs                      | 51 |
| 10.6. Parameters                | 52 |
| 10.7. SNMP Parameter groups     | 52 |
| 10.8. Links                     | 53 |
| 11. Config-External DBs         | 54 |
| 11.1. Overview                  | 54 |
| 11.2. Configuring External DBs  | 54 |
| 12. Config-Alerts               | 55 |
| 12.1. Overview                  | 55 |
| 12.2. Schedules                 | 55 |
| 12.3. Contacts                  | 55 |
| 12.4. Contact groups            | 56 |
| 12.5. Email template            | 56 |
| 12.6. Alert email keywords      | 59 |
| 12.7. Alert Object groups       | 60 |
| 12.8. Alerts ABS                | 60 |
| 12.9. Alerts DIFF               | 62 |
| 12.10. Combined alerts          | 62 |
| 12.11. Custom intervals         | 63 |
| 12.12. Accumulative intervals   | 66 |
| 12.13. Alerts global config     | 67 |
| 13. Config-Objects              | 68 |
| 13.1. Overview                  | 68 |
|                                 |    |

| 14. Con  | fig-Tickets                  | 69 |
|----------|------------------------------|----|
| 14.1     | I. Overview                  | 69 |
| 14.2     | 2. Tickets config            | 70 |
| 14.3     | 3. Notification grouping     | 70 |
| 14.4     | 4. Email template group      | 71 |
| 14.5     | 5. CDR links                 | 71 |
| 15. Defi | nitions                      | 72 |
| 15.1     | I. ABR                       | 72 |
| 15.2     | 2. EMA                       | 72 |
| 15.3     | 3. EMA window                | 72 |
| 15.4     | 4. Per-hour                  | 72 |
| 15.5     | 5. Active calls              | 72 |
| 15.6     | 6. Current capacity          | 72 |
| 15.7     | 7. Attempts per hour         | 73 |
| 15.8     | 3. Connected calls per hour  | 73 |
| 15.9     | 9. Switched minutes per hour | 73 |
| 15.1     | IO. ACD                      | 73 |
| 15.1     | I1. PSC                      | 73 |
| 15.1     | I2. ASR                      | 73 |
| 15.1     | 13. Codes 487                | 73 |
| 15.1     | I4. NER                      | 74 |
| 15.1     | I5. CPS                      | 74 |
| 15.1     | I6. PDD                      | 74 |
| 15.1     | 17. TTC                      | 74 |
| 15.1     | 18. TTR                      | 74 |
| 15.1     | 19. Number of hunts          | 75 |
| 15.2     | 20. Incoming and Outgoing    | 75 |
| 15.2     | 21. Object                   | 75 |
| 15.2     | 22. Parameter                | 76 |
| 15.2     | 23. Zoom                     | 77 |
| 15.2     | 24. Custom interval          | 77 |
| 15.2     | 25. Interval picker          | 78 |
| 15.2     | 26. Interval                 | 78 |
| 15.2     | 27. Interval strip           | 79 |
| 15.2     | 28. Row limit strip          | 79 |
| 15.2     | 29. Row count indicator      | 79 |
| 15.3     | 30. Time in system           | 79 |
| 15.3     | 31. ABS                      | 80 |
| 15.3     | 32. DIFF                     | 80 |
| 15.3     | 33. Media losses             | 80 |
| 15.3     | 34. Codec conversions        | 80 |
| 15.3     | 35. 5gVision API             | 80 |
| 15.3     | 36. SRC areas statistics     | 80 |

# 1. Introduction

5gVision Monitoring and alerting is part of the 5gVision suite of products for monitoring, alerting, packet sniffing, rate management, routing, and billing that share a common web interface: quick, intuitive, and flexible.

#### 1.1. Overview

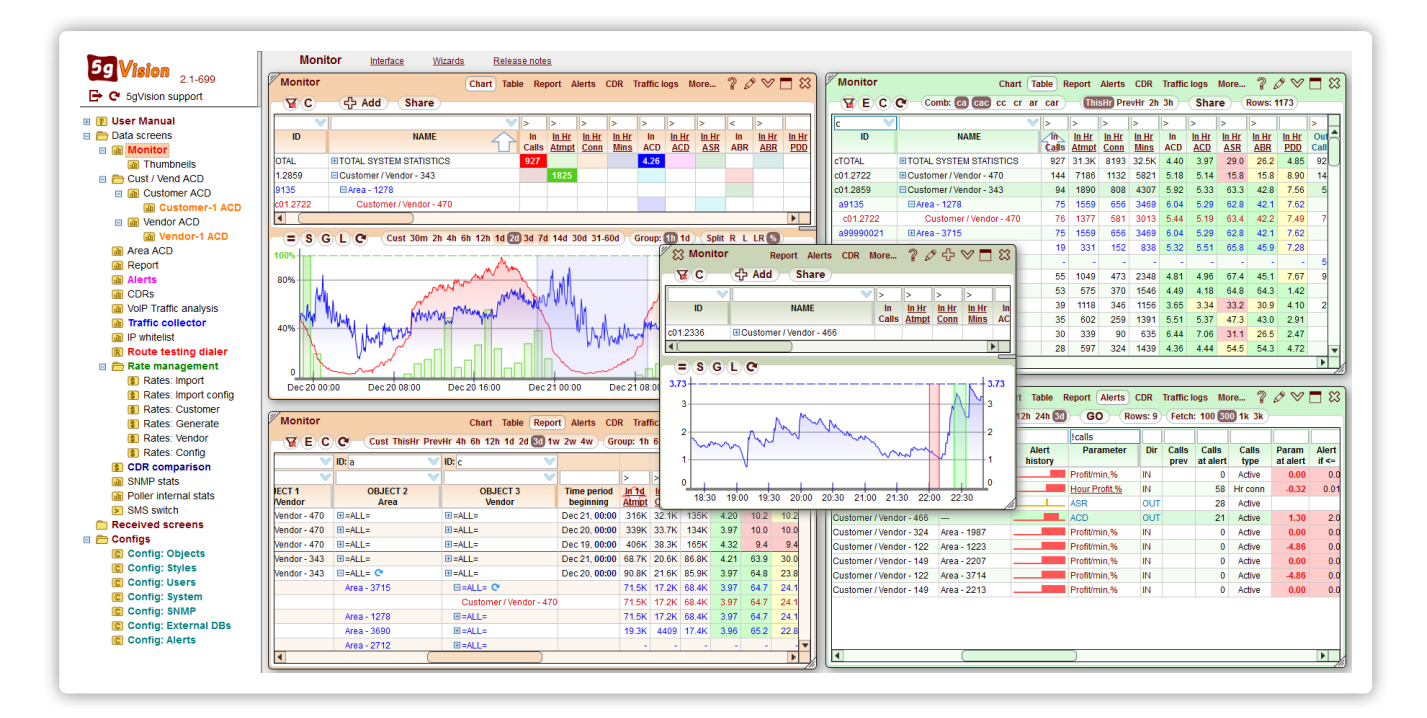

5gVision Monitor is a sophisticated software product aiming at a significant simplification of daily monitoring and troubleshooting routines, as well as providing valuable KPI data to sales and management in companies with complex telecom networks.

5gVision collects and processes CDRs from files, DBs, or any other source available (over API, by connecting to a port, over HTTP, etc.).

In case CDRs are collected from a DB, **5gVision** does not add any significant load to your VoIP switch or billing, as CDRs are loaded constantly in small chunks using an index. Once CDRs are processed, you can get your Charts or Reports within seconds for any period in the past, right from the 5gVision hard drive, without a need to request your switch or billing for the data.

5gVision interface principles are described in a separate manual: User interface

You may download a PDF version of the manual here:

User interface

If you are new to 5gVision, we would recommend to go through at least the beginning of the Interface manual first.

### 1.2. VoIP monitoring and alerting

5gVision has the following main VoIP statistical Modules serving different monitoring and troubleshooting purposes:

- Chart
- Table
- Report
- Alerts
- CDR
- SRC or DST numbers
- Traffic histograms

Each of these modules is described in a separate section of the manual. There are also some modules that enhance the functionality of the main modules, for instance:

- Active calls
- Active calls estimation via CDRs
- Price/cost/profit statistics
- SRC areas statistics
- Custom intervals for Alerts
- Call loop detection
- CDR replication to a 5gVision DB

Modules of various types can be viewed simultaneously on one screen consisting of several blocks. See Module selection on how to switch between modules.

All modules are interconnected via cross-links, you may open charts for a particular customer you are viewing in Report, or CDRs for a destination in Alerts, or view signaling packets and Call flows right from CDRs.

It is possible to view stats from several switches in one web interface (each switch will require a separate version of the product to do CDR processing anyway, but you may consolidate all info in just one interface, if needed).

### 1.3. Monitored parameters

The most common monitored VoIP parameters include:

- Active calls
- Attempts per hour, Connected calls per hour
- Switched minutes per hour
- Current capacity, Route load (calls/capacity)
- ACD, PSC, DPA
- ASR, ABR, NER
- Codes 487 or % of custom-set codes
- PDD, TTC, TTR
- CPS
- Media losses, Codec conversions
- % of loops
- Traffic histograms
- Prices, Costs, Profitability, Customer balancers and more...

Features common to all stats modules:

- Parameters are calculated separately for Incoming and Outgoing traffic. The same company can be a customer and a vendor in your system, and will have different IN and OUT statistics.
- Most parameters are collected as EMA (per window of calls) values and on Per-hour basis.
- Statistics are collected for almost any Object or Object combination, some combinations, like Customer->Area->Vendor, are collected by default, others can be added by a user manually, for example IN Equipment->Area->OUT Equipment group.

#### Chart module features:

- Different statistical parameters can be combined on one Chart canvas as multiple charts.
- Charts can be added to or removed from the Chart canvas on the fly through the Legend table.
- Zoom and Calendar features allow to drill to any period in time.
- Comparison of the current chart data to stats at any period in the past simplifies analysis.
- Stack charts give a %-based view of the traffic patterns for same-type Objects.
- Traffic histograms of call distribution per duration second or per PDD, TTC, TTR values.
- Thumbnail mode provides up to 16 small, easy to monitor charts per page.

#### Table module features:

- Tables are showing current statistics with flexible sorting and filtering mechanisms.
- Current statistics here includes concurrent parameters, like Active calls or Customer balancers, per-hour parameters for the current hour, or EMA parameters.
- Statistical data can be drilled from parent Objects to child Objects in combinations like Customers->Areas->Vendors.
- New Floating blocks with charts can be opened directly from any table by double-clicking parameter cells.
- Any other module can be opened from the Table via the In-cell menu. The new Floating block will have the filters pre-set to the referencing objects. You may, for instance, quickly view CDRs for the object with low ASR you saw in the Table.

#### Report module features:

- Reports provide Per-hour statistics for certain time Intervals.
- One may also get a report grouped by the following periods: 6 hours, one day, one week, whole period.

- Reports can be created for any Objects or Object combinations.
- It is possible to drill one level further down from a generated report, for instance, if you have a Customer->Area report, you may open Customer->Area->Vendor data with almost no wait time.

#### Alerts module features:

- · Alerts can be raised on any parameter and any object or their combination in a system.
- There are 2 main types of alerts: Absolute (ABS), where the threshold is set for an absolute value of a parameter, and Differential (DIFF), where an alert is triggered by a drop/raise of a parameter over a certain % limit (like 30% ACD drop over the last 30 min).
- Alerts can be viewed in Alert log, or can be sent over email, SMS or the 5gVision mobile push application.
- Alerts are conveniently represented on charts, that pop up upon a double-click on any entry in the alert log.
- · You can setup your own Custom intervals and Accumulative intervals.
- The Alerts module has a very flexible system of assigning alert notifications to certain parameters and objects to certain users. See more in Config-Alerts.

#### Main features of the CDR, DC, and Calls modules:

- The CDR and Calls modules provide for a convenient way to retrieve, view, sort, filter, and export CDRs/calls.
- The CDR module gives access to full, unabridged CDR records.
- The CDRbill module accesses a separate "light-weight" CDR table that keeps only records of connected calls with limited number of columns. Requesting information from CDRbill takes less time. This module requires the CDR replication module to be installed.
- The DC module creates a Disconnect codes report for a certain period for certain pre-filtered objects.
- The Calls module shows a table of active calls on the switch in a snap.

#### Main features of the SRC or DST numbers module:

- Statistics per inividual SRC/DST numbers.
- Statistics per SRC/DST groups of 10, 100, 1000, etc. numbers.
- Statistics per SRC/DST number lengths per each area.

Please refer to Table of contents or individual Modules for more information. You may also simply follow the blue links. See Ways to get help.

## 2. Chart

A chart module is probably the most important part of 5gVision, as it provides a whole new perspective on viewing stats. Overlaying different parameters on one chart canvas oftentimes gives a very good clue of what is happening in your network.

#### 2.1. Overview

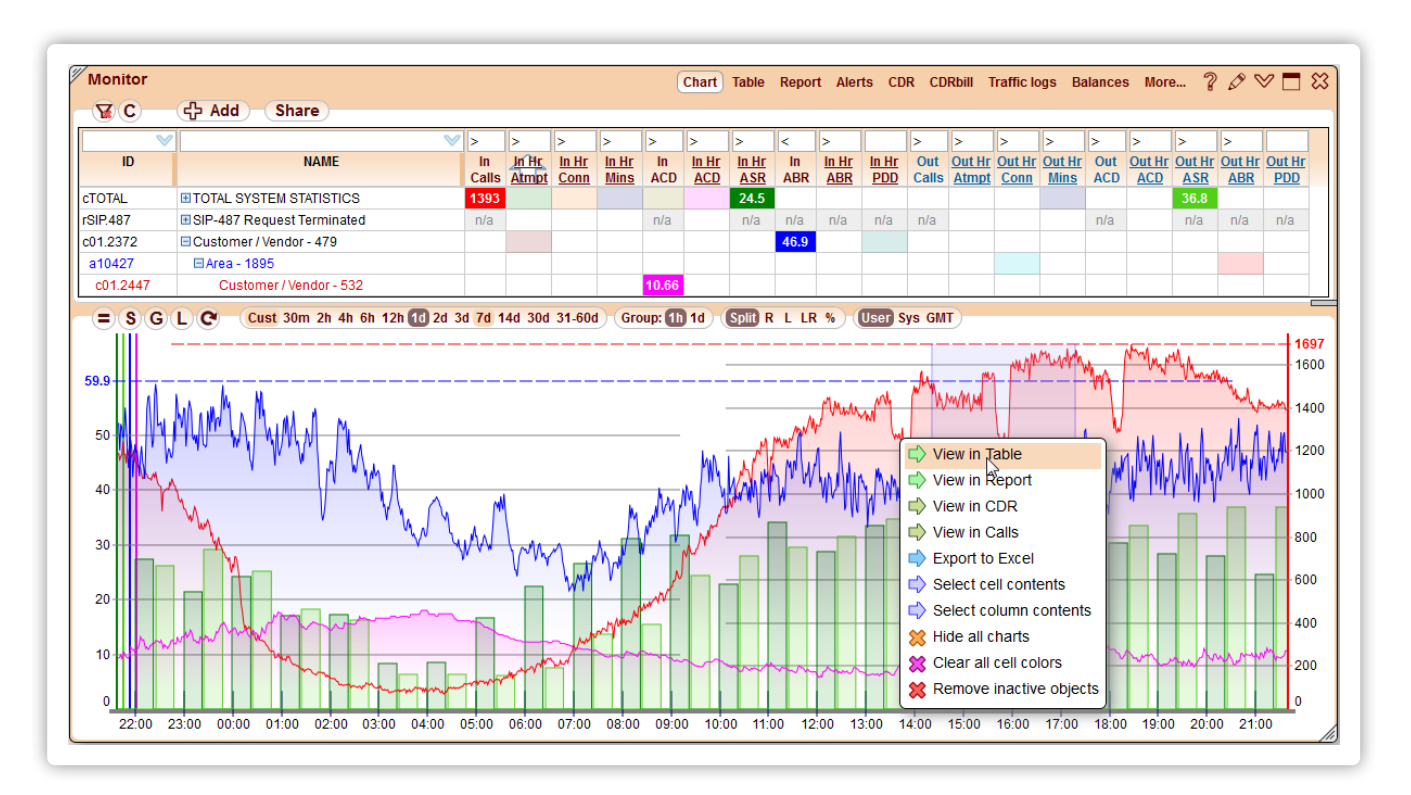

A chart module consists of 2 main areas: the Legend table, and the Chart canvas, showing charts for all full-colored cells in the Legend table. If Legend table has no objects selected (no rows), you may add them by clicking on the Add button in the Legend table menu.

In order to show a new chart for a particular object/parameter combination one needs to simply click on the cell on the interception of both the object and the parameter. Clicking on it again will remove the chart from the canvas, but the cell will still keep the dimmed color to indicate that this chart has been accessed in the past.

There are 2 types of charts that are supported: lines and bars. Lines are for runtime statistics, like calls or EMA calculated ACD, ASR, etc. Bars are for Per-hour statistics, like Switched minutes per hour, or ACD calculated on hourly basis. Bar-type parameters are underlined in the Legend table columns.

See Time in system for additional info.

### 2.2. Chart canvas

The area in Blocks showing charts. Charts may be added or removed via Legend table. The canvas consists of the very area where charts are drawn and the Chart menu, Interval strip, Chart grouping strip, Timezone strip and Axes strip.

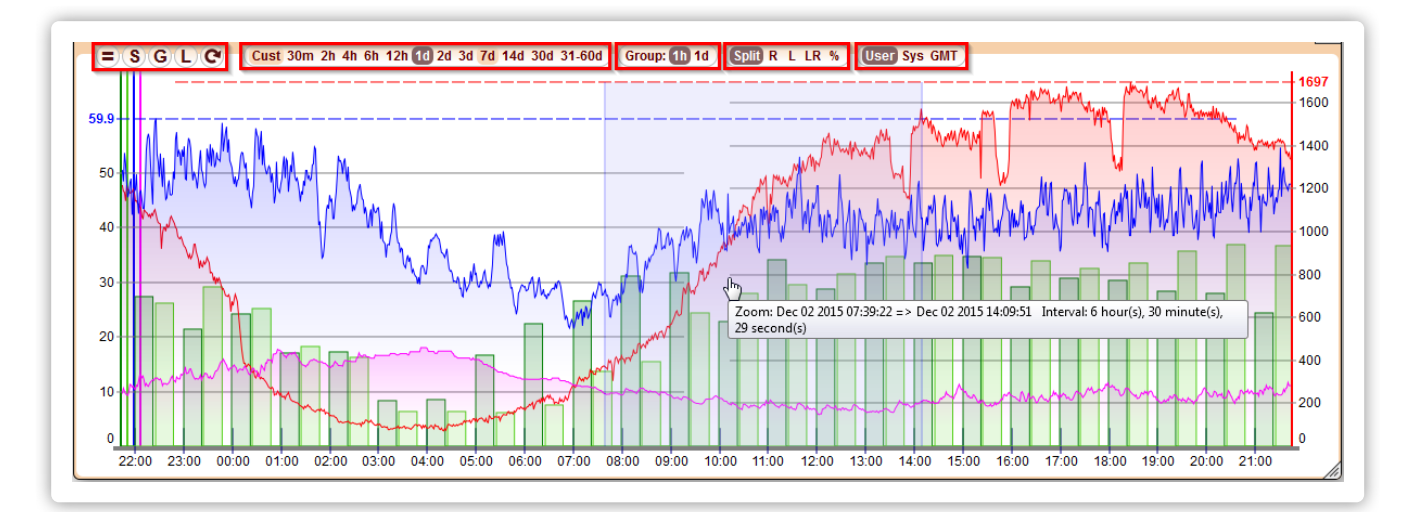

Charts that you see on screen will reload automatically every minute, or every "2 pixels", meaning the chart will choose a frequency to reload so that you may actually notice the changes. There is no need to reload a 14-day chart too often, after all. You may also manually reload the chart at any time by pressing the **Refresh** button in Chart menu.

Charts are drawn for the periods predefined in Interval strip or may be scaled to any period in time via Zoom. If a **Cust** interval was selected in Interval strip, moving a mouse over the **Cust** will show the very Custom interval. If a blue zoom area is selected on the chart, moving a mouse over it will show the zoom interval.

On the chart canvas it is possible to open a **context menu** similar to the table In-cell menu via right-click. There are Cross-links to other modules there: Table, Report, CDR, Calls. The chart object for which the filter in the cross-linked module is applied will be the last object that was added to the canvas by clicking on a Legend table cell. If you dont get the object you need in the filter, please just remove its chart and add it again.

When a blue zoom box is dragged over a chart, and View in CDRs is chosen from the menu, the interval in CDRs will match the zoom box interval. If the zoom interval exceeds 12 hours, it is limited to 12 hours in CDRs. The end of the time interval in CDRs will match the end of the zoom box interval.

It is possible also to move charts to the left or right and automatically load new portions of charts by either:

- ctrl- or shift-clicking on a chart and dragging, or
- shift-scrolling with a mouse over a chart

If a date is not shown on X labels in charts - it is shown in the hints if a mouse is paused over the time label.

#### 2.3. Chart menu

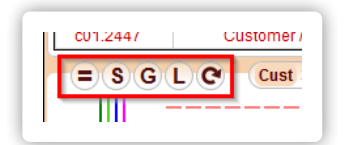

The menu on top of Chart canvas. Consists of:

- = chart comparison, see Comparison.
- S stack charts, see Stack charts.
- G toggle charts gradient.
- L hide/show Legend table.
- **Refresh** refresh chart data manually.

Reloading charts manually is not necessary most of the time. The charts will reload automatically every minute, or "every 2 pixels" if the Interval is too long to show changes occurring as often as every minute (usually for intervals over 12 hours).

### 2.4. Legend table

| V C      | 凸 Add Share                  |   |             |                |               |               |           |              |              |           |              |              |              |                 |                |                |            |               |               |               |               |
|----------|------------------------------|---|-------------|----------------|---------------|---------------|-----------|--------------|--------------|-----------|--------------|--------------|--------------|-----------------|----------------|----------------|------------|---------------|---------------|---------------|---------------|
|          | Share                        | ~ | <u> </u>    |                | <u>_</u>      |               | <u> </u>  | <u> </u>     |              | 2         |              |              | <u> </u>     | ~               | ~              | <u> </u>       | <u> </u>   |               |               |               |               |
| ID       | NAME                         |   | In<br>Calls | In Hr<br>Atmpt | In Hr<br>Conn | In Hr<br>Mins | In<br>ACD | In Hr<br>ACD | In Hr<br>ASR | In<br>ABR | In Hr<br>ABR | In Hr<br>PDD | Out<br>Calls | Out Hr<br>Atmpt | Out Hr<br>Conn | Out Hr<br>Mins | Out<br>ACD | Out Hr<br>ACD | Out Hr<br>ASR | Out Hr<br>ABR | Out Hi<br>PDD |
| CTOTAL   | TOTAL SYSTEM STATISTICS      |   | 1348        |                | N             |               |           |              | 24.2         |           |              |              |              |                 |                |                |            |               | 36.6          |               |               |
| rSIP.487 | ■ SIP-487 Request Terminated |   | n/a         |                | 13            |               | n/a       |              | nla          | n/a       | n(a          | n/a          | n/a          |                 |                |                | n/a        |               | n/a           | n/a           | n/a           |
| c01.2372 | Customer / Vendor - 479      |   |             |                | Rig           | ht- or S      | hift-clio | k to ed      | t, Alt-cli   | ck to cl  | ear          |              |              |                 |                |                |            |               |               |               |               |
| a10427   | 🗉 Area - 1895                |   |             |                |               |               |           |              |              |           |              |              |              |                 |                |                |            |               |               |               |               |
| c01.2447 | Customer / Vendor - 532      |   |             |                |               |               | 10.23     |              |              |           |              |              |              |                 |                |                |            |               |               |               |               |

Legend table is located above the Chart canvas and is used to add/hide/delete charts from the canvas, as well as provide a reference on which charts are currently active on screen.

To add or remove objects in the Legend table, press the green **Add** sign at the Legend table menu. See Object selection.

It is possible to move a border between a Legend table and a Chart canvas by dragging a gray handle on the right side between the parts of the block. If you ctrl-click the handle, the Legend table will be fully visible again with the height matching number of rows.

Active charts are shown as full-colored cells in the Legend table.

In order to show a new chart for a particular object/parameter combination one needs to simply click on the cell on the interception of both the object and the parameter. Clicking on it again will remove the chart from the canvas, but the cell will still keep the dimmed color to indicate that this chart has been accessed in the past.

You can add maximum 10 charts to the canvas. This limitation is implemented in order not to overload the DB and not to embarrass the work space. You may also use the Table module to view a lot of current values at once.

More options in the Legend table:

- Right-click or Shift-click on active cells will invoke Chart options window to change chart color or thickness.
- Alt-click on a colored cell will remove the parameter completely.
- Click on a blue plus sign to the left of some object names will show/hide their child objects, for instance, a parent object Customer may
  have child objects Areas, which in turn may have children Vendors, in this succession: Customer->Area->Vendor. If the object does not
  have child objects added to the Legend table, the Object selection window will pop up allowing to choose child objects that you want to
  add.
- **Right-click** or **Shift-click** on object names or, in fact, anywhere within the object name cell will bring up the Object selection window with the clicked object pre-filtered as parent to see all its underlying child objects, and add some of them to the Legend table if necessary.
- Moving the mouse over the object ID fields will show up an in-cell delete icon to remove this object from the Legend table.

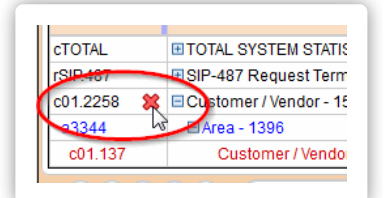

• If there are 2 or more charts active in a Legend table, moving a mouse over a cell in the Legend table will highlight a chart on the canvas below.

Legend table follows all the common filtering and sorting rules as the rest of the tables, see Filtering.

#### 2.5. Legend table menu

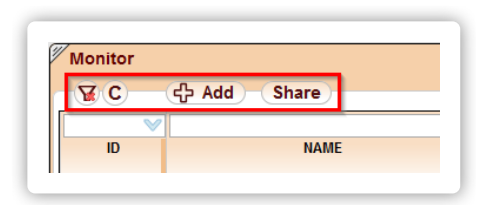

The menu on top of Legend table. Consists of:

- Filter sign with red X remove all filters. Will clear all Filter fields over column names.
- C opens Column selection window where one can choose which columns (parameters) to have in the Legend table. Columns can be

added/hidden or rearranged by dragging them up or down in the Column selection window.

- Add green plus button to call an Object selection window to add/remove objects to/from the Legend table.
- Share create a shared link based on the information displayed at the current screen to send to your partners. For more information see Shared links.

When the In-cell menu is invoked in the Legend table, 3 additional options will be listed at the bottom:

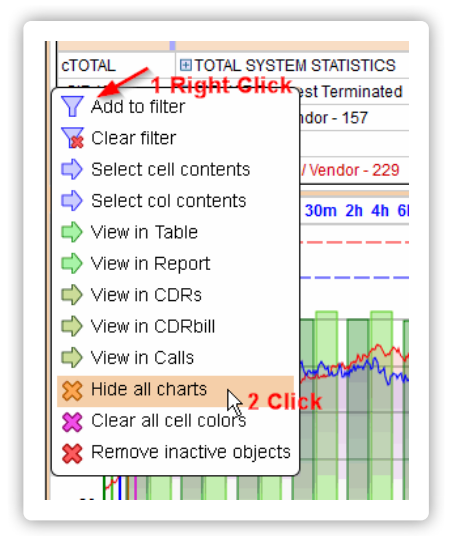

- Hide all charts deactivate all parameters in the Legend table. Will make all active, full-colored, parameters (table cells) inactive, or dimmed, also removing all charts from the canvas. Useful if you need to clear the canvas, but still would like to keep the color associations to the previously accessed Object Parameter cells.
- Clear all cell colors will simply remove all colors from all colored cells in the Legend table. Useful if you have too many active or inactive colored cells and would like to clean up a bit.
- Remove inactive objects will only leave the Objects that have full-colored cells, and thus have active charts on Chart canvas.

### 2.6. Chart options

Chart options window is opened by Right-clicking or Shift-clicking on active cells in Legend table and will allow you to change each chart color or thickness.

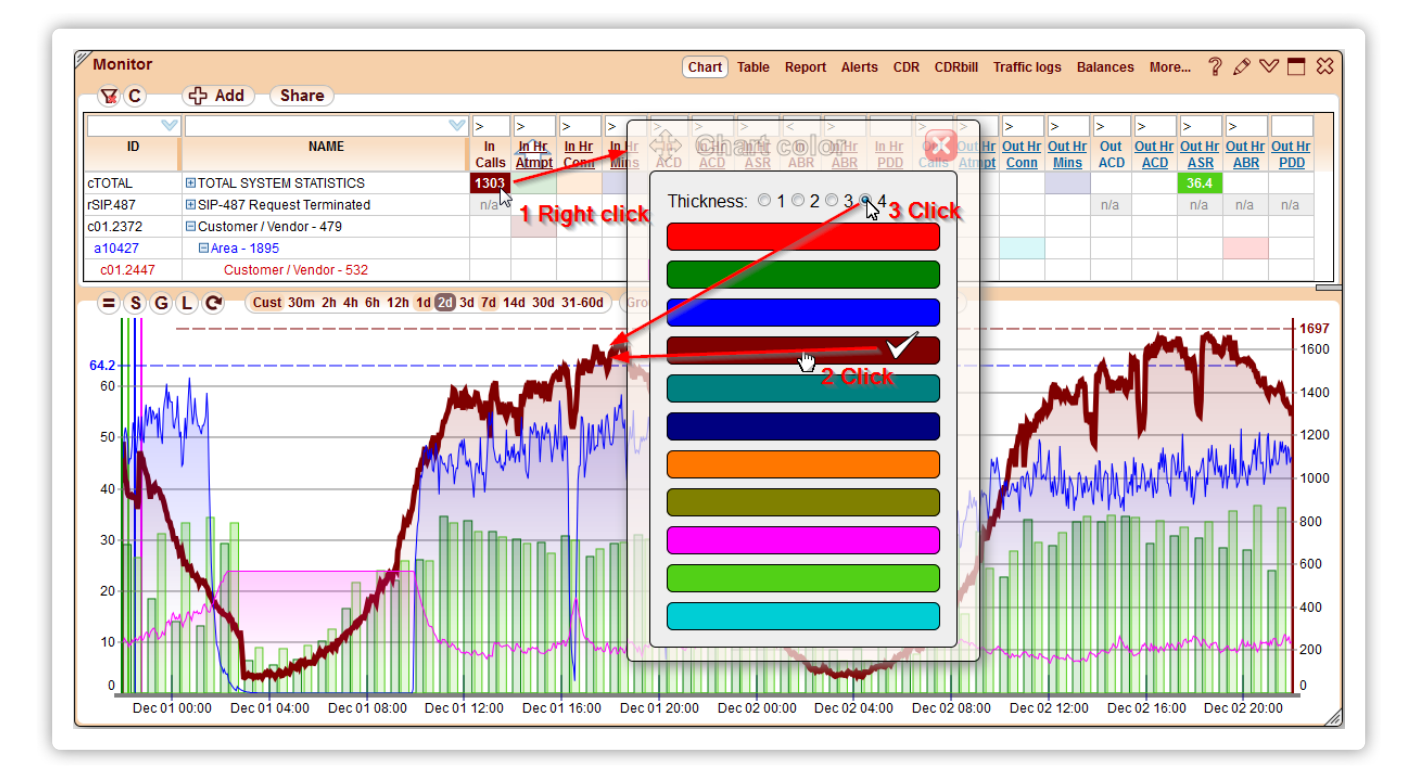

Chart colors are chosen automatically when you add a new chart by going in circle through all possible colors in the Chart options palette. However, in some cases to make chart contrast better against other charts, it may be necessary to change the color manually.

### 2.7. Object selection

**Object selection** window is opened by clicking on the **Add** button in Legend table menu and provides an arrange box with **left** and **right** tables to add/remove Objects to/from Legend table.

| * B C     | Comb: ca cac cc cr ar car    | This         | 10 2h 3        | h) —         |                               |   |                   | Rows: 4      |                                  |             |                |              |                 |
|-----------|------------------------------|--------------|----------------|--------------|-------------------------------|---|-------------------|--------------|----------------------------------|-------------|----------------|--------------|-----------------|
| c         |                              | >            | >              | >            | >                             |   | _                 |              |                                  | >           | >              | >            | >               |
| ID        | NAME                         | _In<br>Calls | In Hr<br>Atmpt | Out<br>Calls | <u>Out Hr</u><br><u>Atmpt</u> |   |                   | ID           | NAME                             | In<br>Calls | In Hr<br>Atmpt | Out<br>Calls | Out Hr<br>Atmpt |
| CTOTAL    | TOTAL SYSTEM STATISTICS      | 620          | 16.0K          | 620          | 10.3K                         | U |                   | rSIP.487     | SIP-487 Request Terminated       | -           | 2605           | -            | 2633            |
| c01.2651  | Customer / Vendor - 176      | 118          | 944            | -            | 4                             |   | 121               | C01.2258     | Customer / Vendor - 157          | 57          | 459            | 19           | 121             |
| a99990002 | 🗆 Area - 2165                | 107          | 864            | -            | -                             |   |                   | 33344        | ⊟Area - 1396                     | 56          | 454            | -            | 2               |
| c01.08    | Customer / Vendor - 71 Drac  |              | -              | 7            | 46                            |   | $\equiv$          | c04 137      | Customer / Vendor - 229          | -           | -              | 56           | 454             |
| c01.2637  | Customer / Vendor - 15       | · .          | -              | 4            | 13                            |   | 88                | CTOTAL       | <b>■ TOTAL SYSTEM STATISTICS</b> | 620         | 16.0K          | 620          | 10.3K           |
| c01.166   | Customer / Vendor - 102      | -            | -              | 1            | 9                             |   |                   | c01.2651     | Customer / Vendor - 176          | 118         | 944            | -            | 4               |
| c01.2353  | Customer / Vendor - 93       | -            | -              | 1            | 10                            |   |                   | a99990002    | 🗆 Area - 2165                    | 107         | 864            | -            | -               |
| c01.07    | Customer / Vendor - 106 🔊    | -            | -              | 18           | 67                            |   |                   | c01.07       | Customer / Vendor - 106          | -           |                | 18           | 67              |
| c01.2412  | Customer / Vendor - 204 🞇    | -            | -              | 56           | 356                           |   | <u> </u>          | c01.2412     | Customer / Vendor - 204          | -           |                | 56           | 356             |
| c01.2303  | Customer / Vendor - 30 2 Ctr | l Drag       | 9 -            | 2            | 14                            |   |                   | c01.2221     | Customer / Vendor - 54           | -           | -              | 12           | 42              |
| c01.2627  | Customer / Vendor - 10       | -            | -              | 1            | 9                             |   |                   |              |                                  |             |                |              |                 |
| c01.2221  | Customer / Vendor - 54       | -            | -              | 12           | 42                            |   |                   |              |                                  |             |                |              |                 |
| c01.2632  | Customer / Vendor - 2413     | rl Clic      | k -            | 3            | 10                            |   | [V <sub>m</sub> ] |              |                                  |             |                |              |                 |
| c01.126   | Customer / Vendor - 177      | a sui        | -              | 2            | 1                             | - | 5 0               | ick          |                                  |             |                |              |                 |
| c01.06    | Customer / Vendor - 18       | -            | -              | -            | 5                             |   |                   | and a second |                                  |             |                |              |                 |

First of all, one has to find the Objects needed. The 4 columns with Incoming/Outgoing active calls, and hourly attempts help to pick the right objects that actually have traffic currently (or at least are hit with attempts) over hundreds (sometimes thousands) of objects present in a system.

A good way of quickly pinning the type of objects one is looking for is by entering the first letter of the Object ID in the ID field, see Filtering objects.

If child objects are needed - a blue cross sign to the right of parents will bring up the names and call values.

Object rows in the left and right tables are chosen by clicking the mouse with the Ctrl key pressed, or dragging the mouse over several rows.

To add objects one should move them to the **right** table by one of the 4 move buttons between the tables. Moving object to the right will not remove it from the left table. When done - please press the green OK button, or just close the window by the top right red cross to cancel.

Objects are not updated automatically in tables. If you cannot find a name you are looking for, there may be 2 reasons: 1.) the name was added recently, and you need to reload the page to pick it up (if it was added very recently, you might need to wait for up to 5 minutes, as new objects are fetched from the DB every 5 minutes), or 2.) The object has never had a single connected call. Such objects are ignored till they start making/receiving calls to save on DB space, as there might be thousands of dormant objects in some switches.

### 2.8. Comparison

Chart comparison window is invoked by the = button in Chart menu and provides a list to choose the comparison period from.

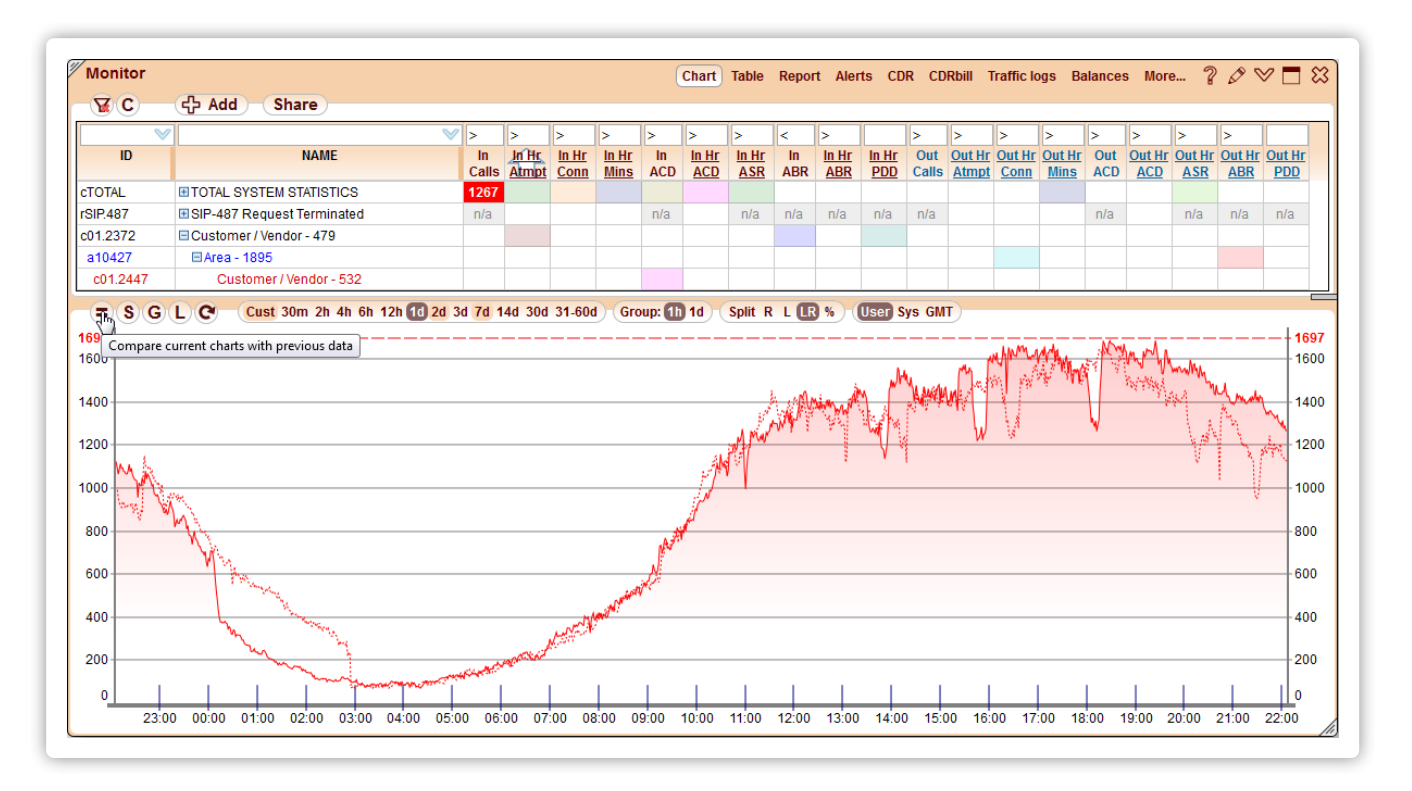

Once chosen, the corresponding chart with the data from the selected period in the past will be loaded and shown as a dotted line on the canvas.

### 2.9. Stack charts

Stack charts are invoked by the S button in Chart menu and allow the user to view % of traffic per each customer, vendor, or area as compared to the total traffic of the containing Object.

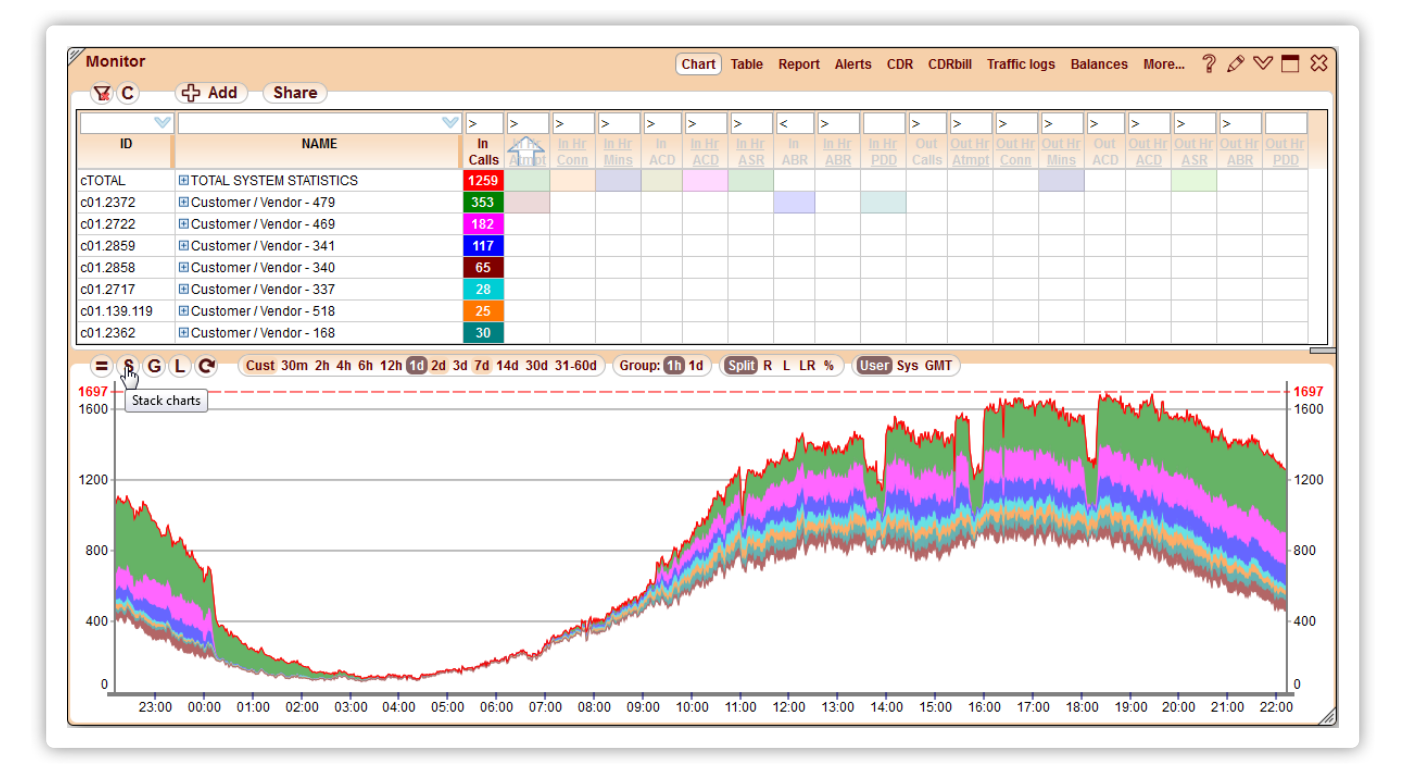

For instance, you may choose one Customer, and build a stack chart for every Area this customer is sending traffic to.

In order for Stack charts to work, you need to enable at least 2 charts of the same type for any of the following Parameters:

- Active calls
- Current capacity

- Attempts per hour
- Connected calls per hour
- Switched minutes per hour

Parameters should all be either Incoming or Outgoing, see Incoming and Outgoing.

It is also important to have a logical connection between all Objects in a stack chart, they all should be of same type, and children of a bigger object that should also be present on the canvas. For example, having Total system calls, and 10 large Customers on screen, or One customer and 5 main Vendors it sends traffic too will generate a nice and logical stack chart. While having 2 Areas, 3 Vendors, and 4 GWs may give you a chart with very strange results.

Pressing the % in Axes strip shows a % stack chart with total value = 100%.

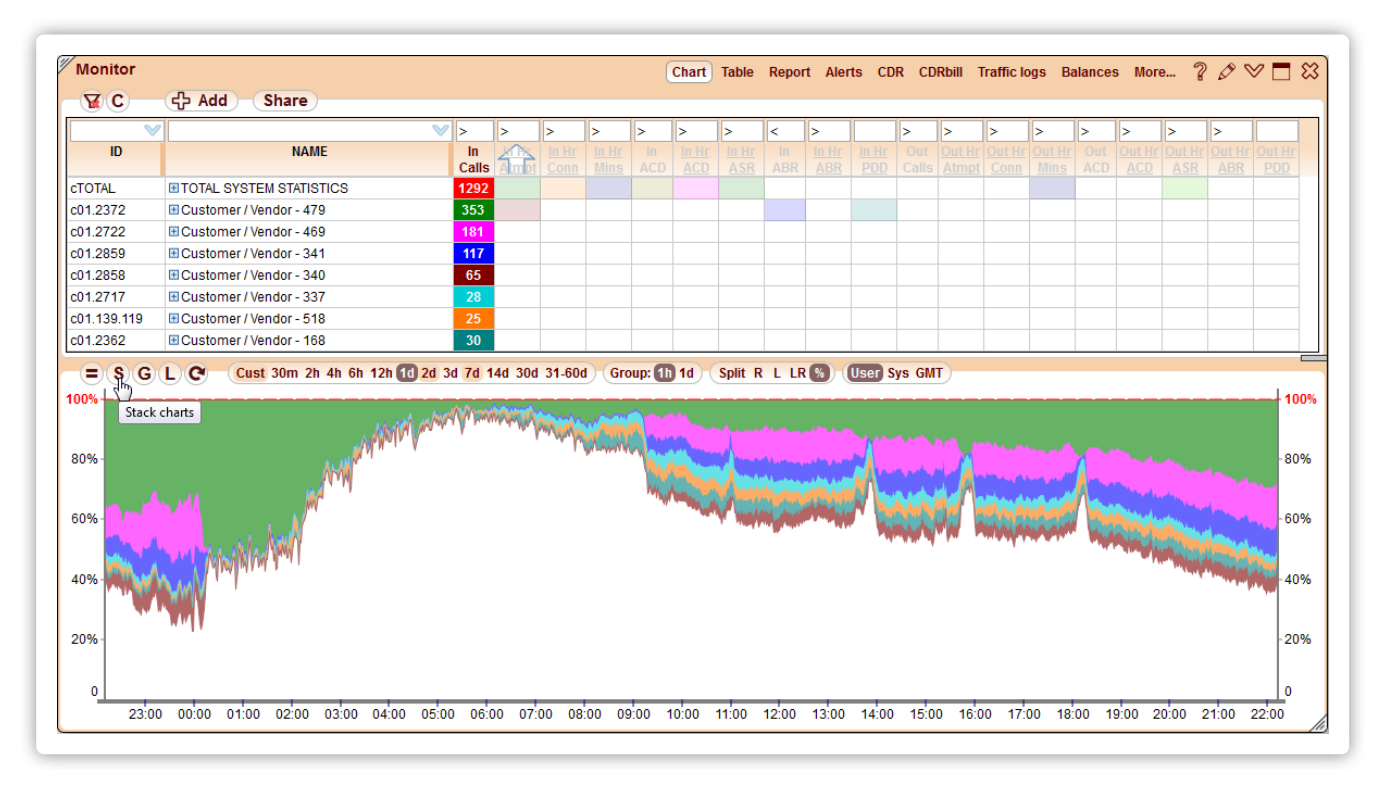

Pressing the **S** button again will cancel the stack chart mode.

If you had a stack chart on screen, and then removed all objects but one, you would still be in a stack chart mode, though the chart might look like a normal one. Please remember to return back to normal mode by pressing the **S**.

### 2.10. Chart grouping strip

The Chart module can group per-hour statistics by days and show corresponding daily charts for intervals of 2 days and longer. There are two options in the strip:

- 1h for 1-hour grouping, which is how per-hour statistics is shown in charts by default.
- 1d for 1-day grouping.

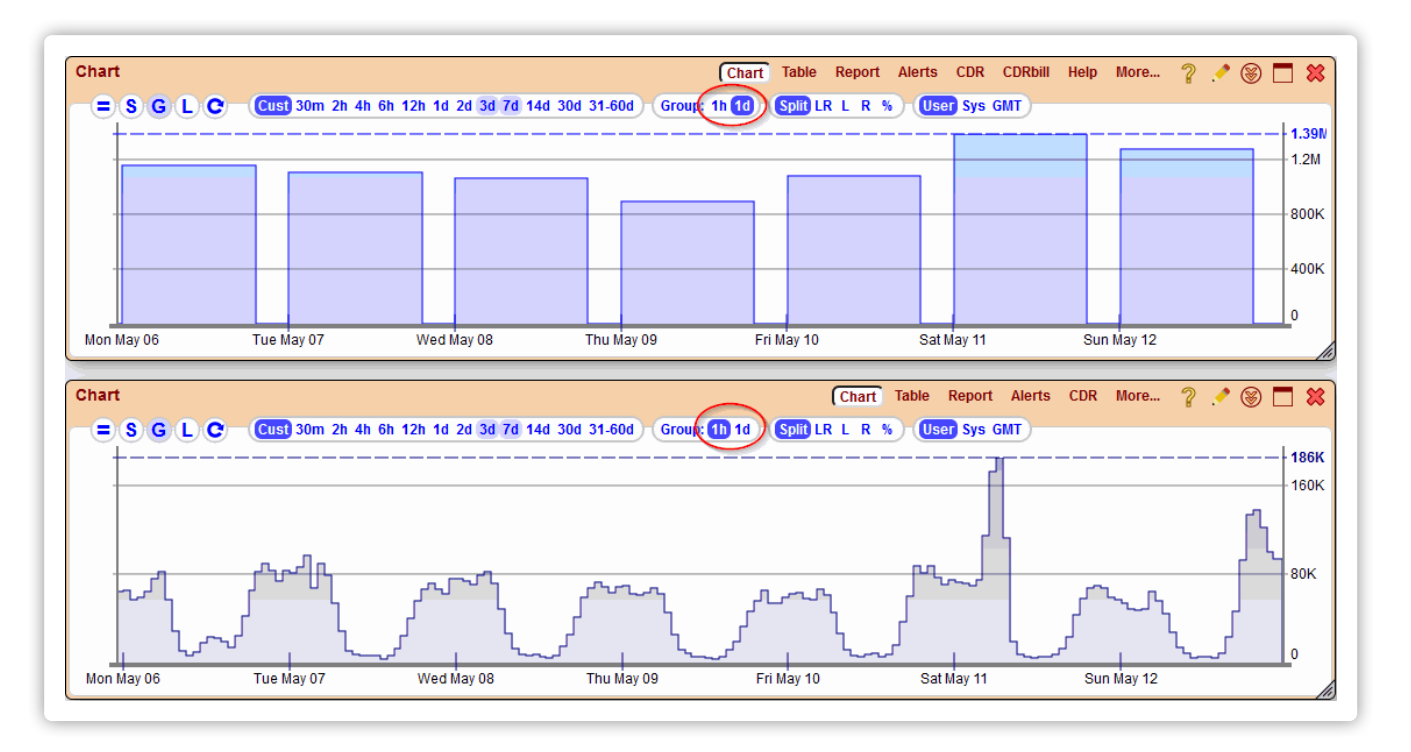

Parameters that are not collected per-hour, like active calls or histograms, ignore the chart grouping setting.

### 2.11. Axes strip

Axes strip is a multi-choice options bar in the menu area above the Chart canvas with the following options:

- Split split charts between 2 Axes.
- LR same Axis on left and right.
- L axis on the left only.
- **R** axis on the right only.
- % normalize all charts to 100%, one axis with the max value of 100%. This option is useful when comparing several charts with very different scales.

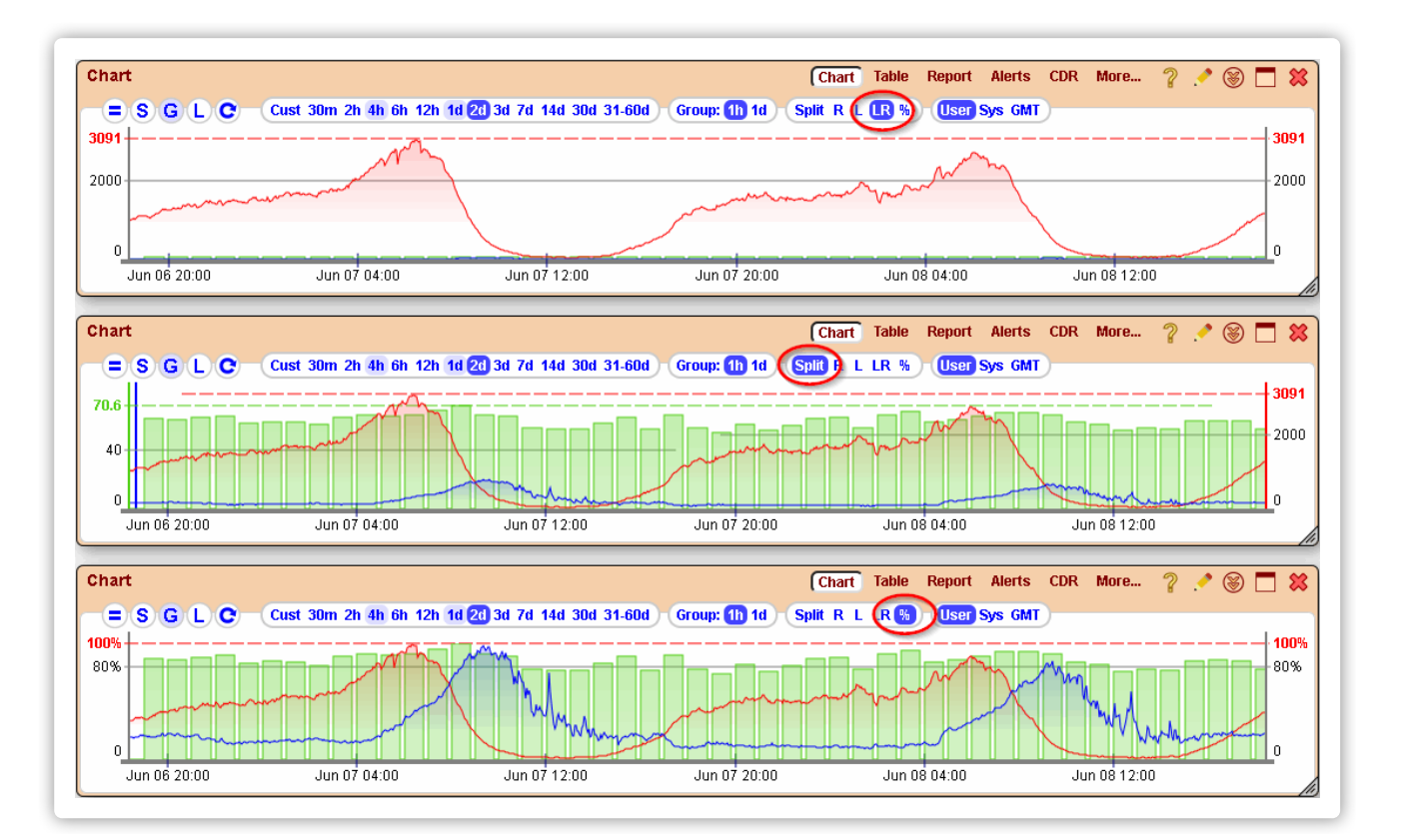

Charts can be viewed using just one Axis per canvas, however, in case chart scales are very different, some charts will be too small to be seen. Splitting the charts will create 2 Axes on the left and right, giving better chances that different charts can be clearly visible.

The colored Axes on the left and right of the canvas will indicate which charts belong to the left and which to the right scales.

Ctrl-clicking the Axis option will apply this option to all visible Chart modules of all Blocks on the screen. This is especially valuable when working with lots of charts in the Thumbnail mode.

### 2.12. Timezone strip

Timezone strip allows the user to choose the timezone of the output results in Charts, Reports, Alerts, and some other modules.

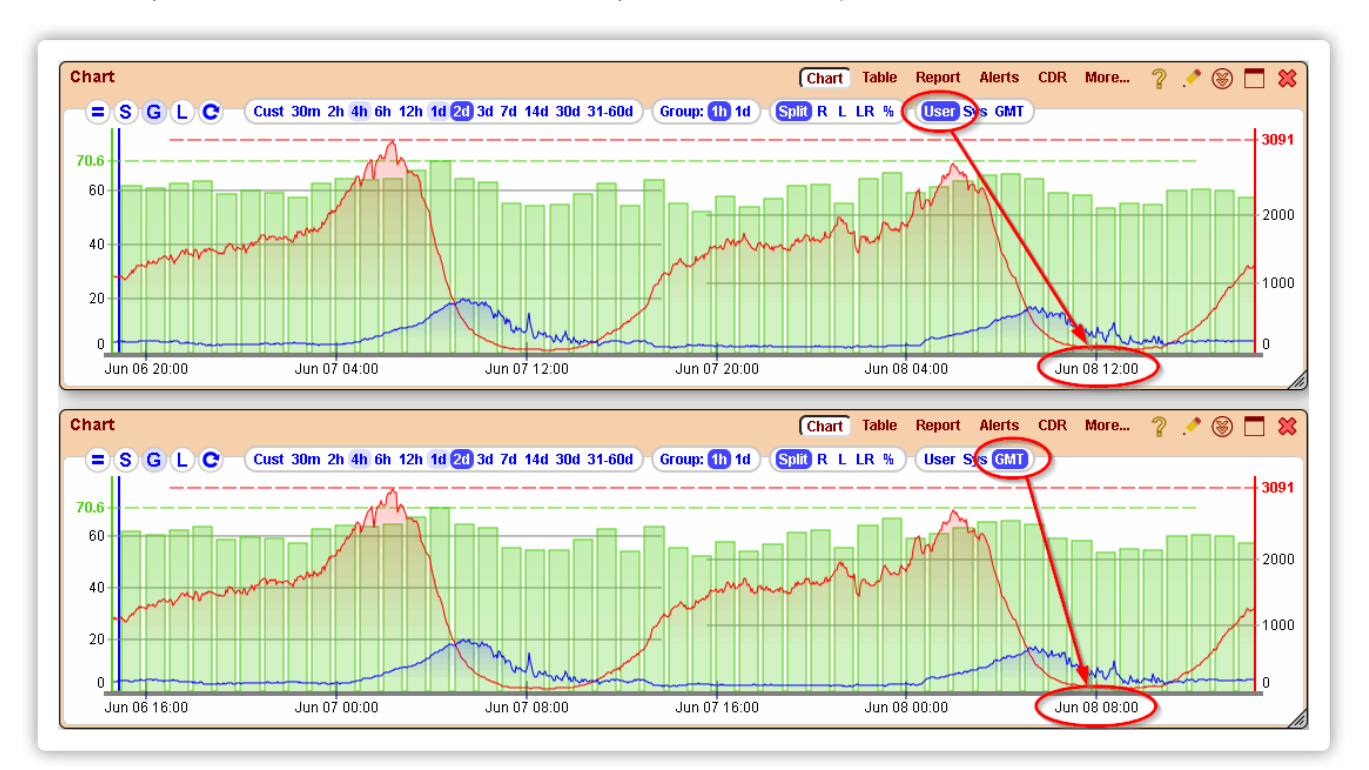

The strip has the following options:

- User local timezone set on the user device: computer, tablet, phone, etc.
- Sys system timezone configured globally. Defaults to GMT if not configured.
- GMT GMT timezone

### 2.13. Thumbnail mode

Adding 3 or more columns and 9 or more Blocks to the screen will automatically activate the **Thumbnail mode**, optimized for viewing a lot of charts on the same page.

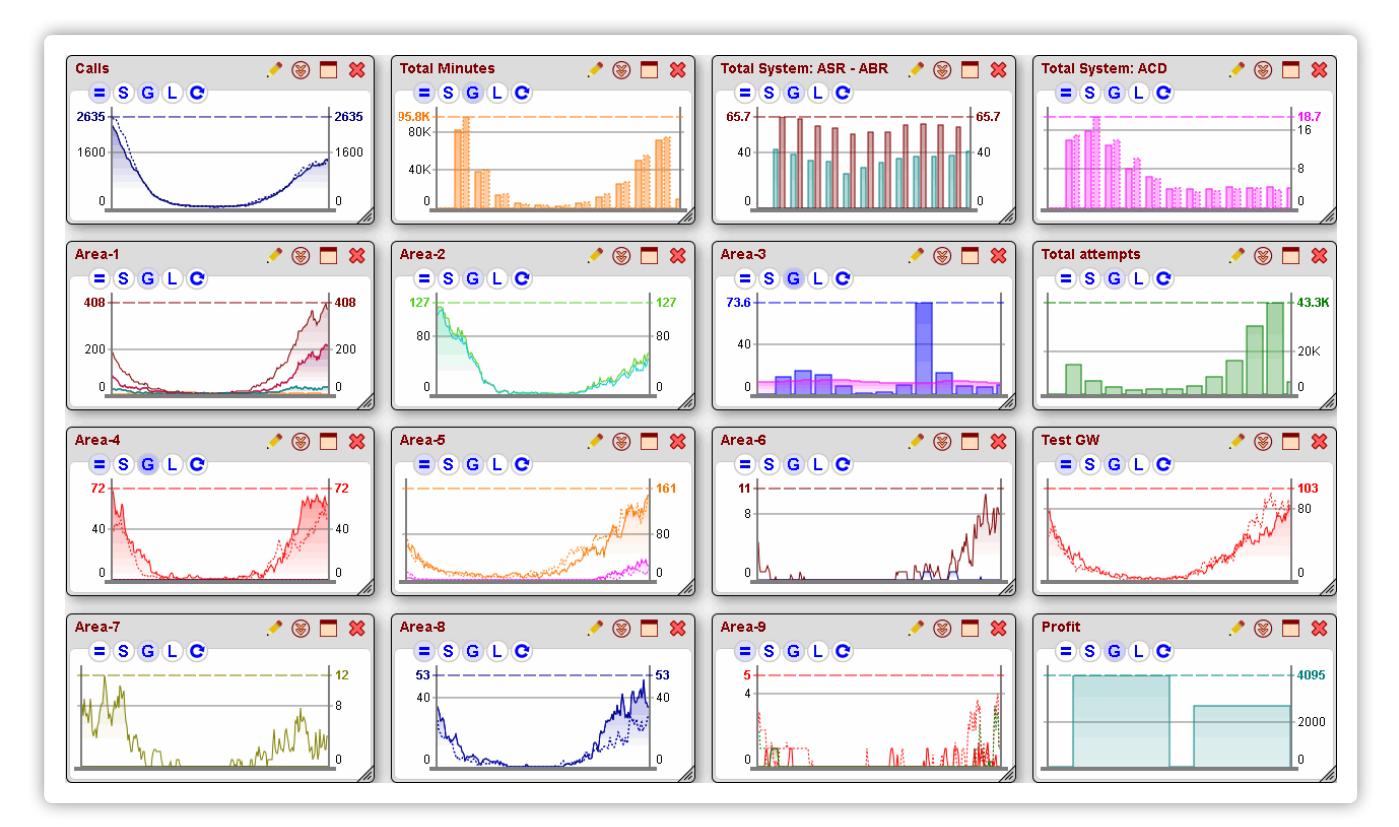

This mode has a gray color scheme so that small colored charts stand out and are easier to monitor. The mode also has only the Chart module available in it, has intervals only up to 2 days, and some other limitations.

The most convenient way of changing the individual chart parameters in the **Thumbnail mode** is by maximizing the chart you need to edit by clicking the maximize button in the **Top menu**, or simply double-clicking the top Block strip at which Blocks are dragged around.

One also may apply Intervals, Axes strip options, and Column selection layouts to all charts at once by Ctrl-clicking the interval/option.

### 2.14. Intervals of 7+ days

Charts for Intervals <= 3 days, and > 3 days are displayed using different principles and 2 different sets of tables. The charts for preset intervals of 7+ days get data from special pre-compressed tables to speed up the extraction and processing of data. In order to show a 30-day chart from a non-compressed per-minute table, the application needs to request 60\*24\*30 = 43200 rows from the DB, all scattered over different areas of the HDD. This may take up to 10 seconds if the data is not already in cache.

Compressed tables have all values averaged and shrunk into 15-minute intervals. Most of the time one will see no difference between data from the main and compressed tables, however, compressed tables may result in a small loss of precision, especially for 7-day intervals. If you would want to get the chart from the original uncompressed table, you may click on the Interval of 7 or 14 days while holding down Alt and Shift keys.

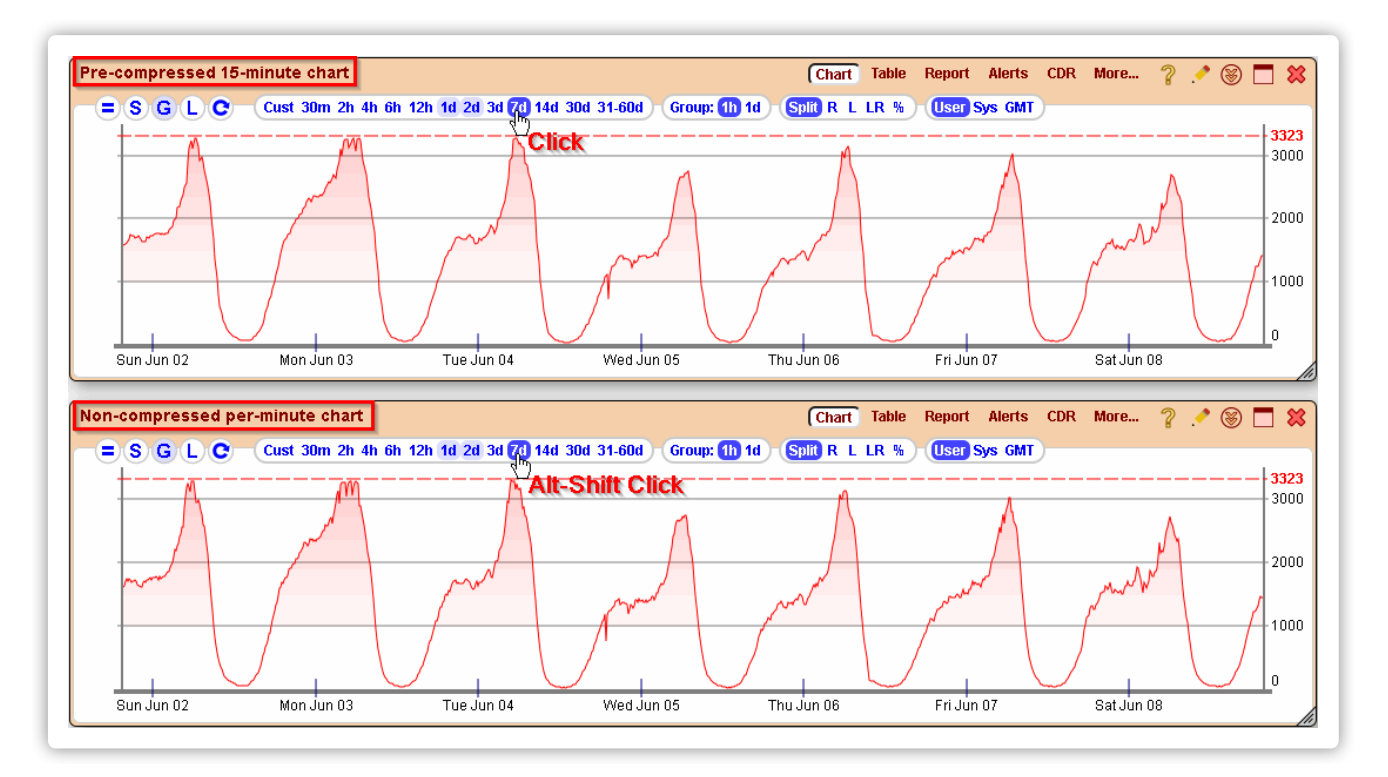

Since compressed tabled are much smaller, 7-day charts usually load faster than 3-day ones, unless they were accessed previously and are in cache.

#### 2.15. Traffic histograms

A histogram is a distribution of calls by their duration, or PDD, TTC, TTR values. All histograms are available on the Chart module. If we take call duration histograms, the X axis of the chart shows the duration of a call, while a Y axis shows the number of calls completed with this duration.

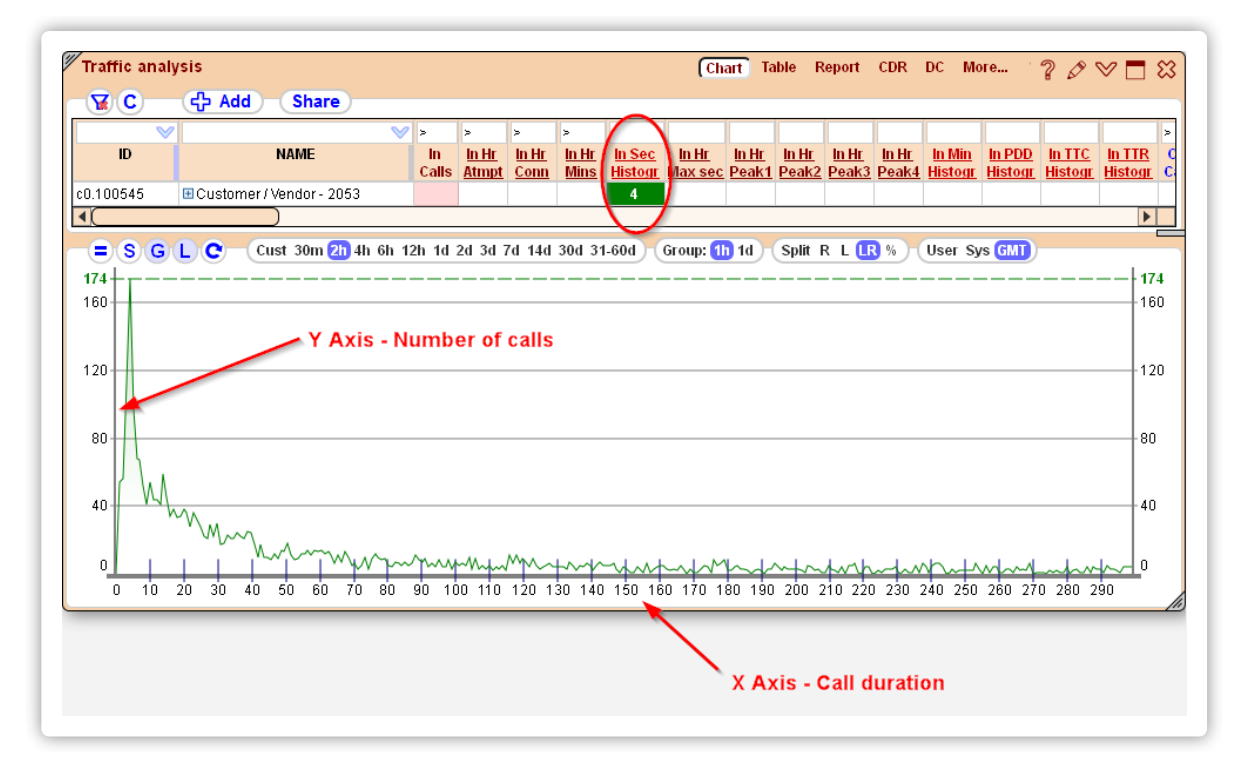

There are two histograms on call durations built in the system: number of calls distributed among seconds of duration for the first 300 seconds,

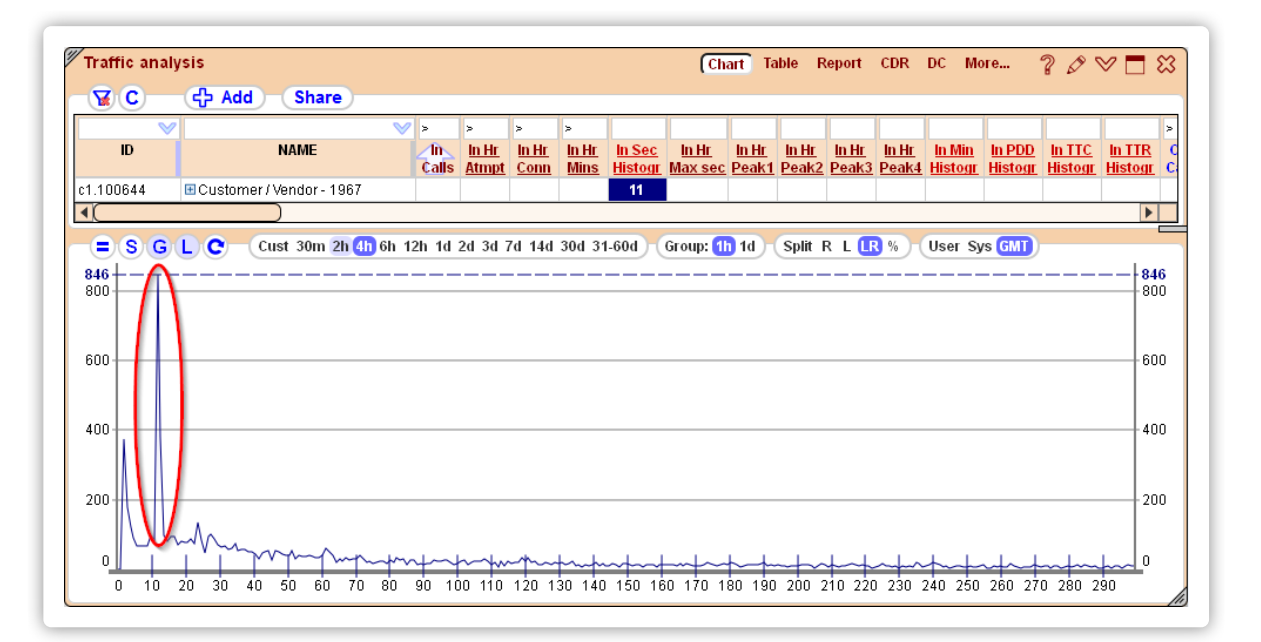

and number of calls distributed among minutes of duration for the first 60 minutes.

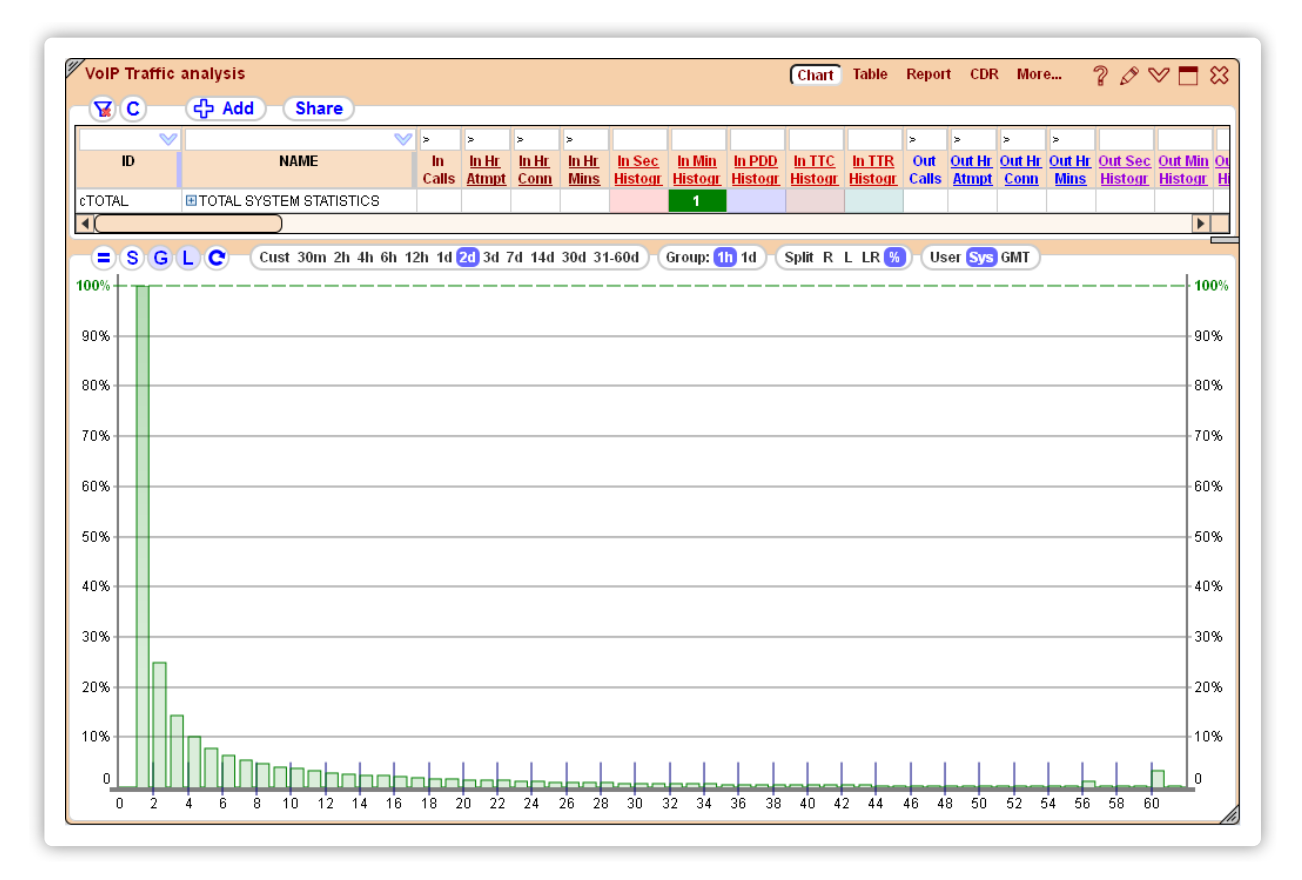

PDD, TTC and TTR histograms will show how many calls ended up with a certain PDD, TTC or TTR distributed among values 0 to 60.

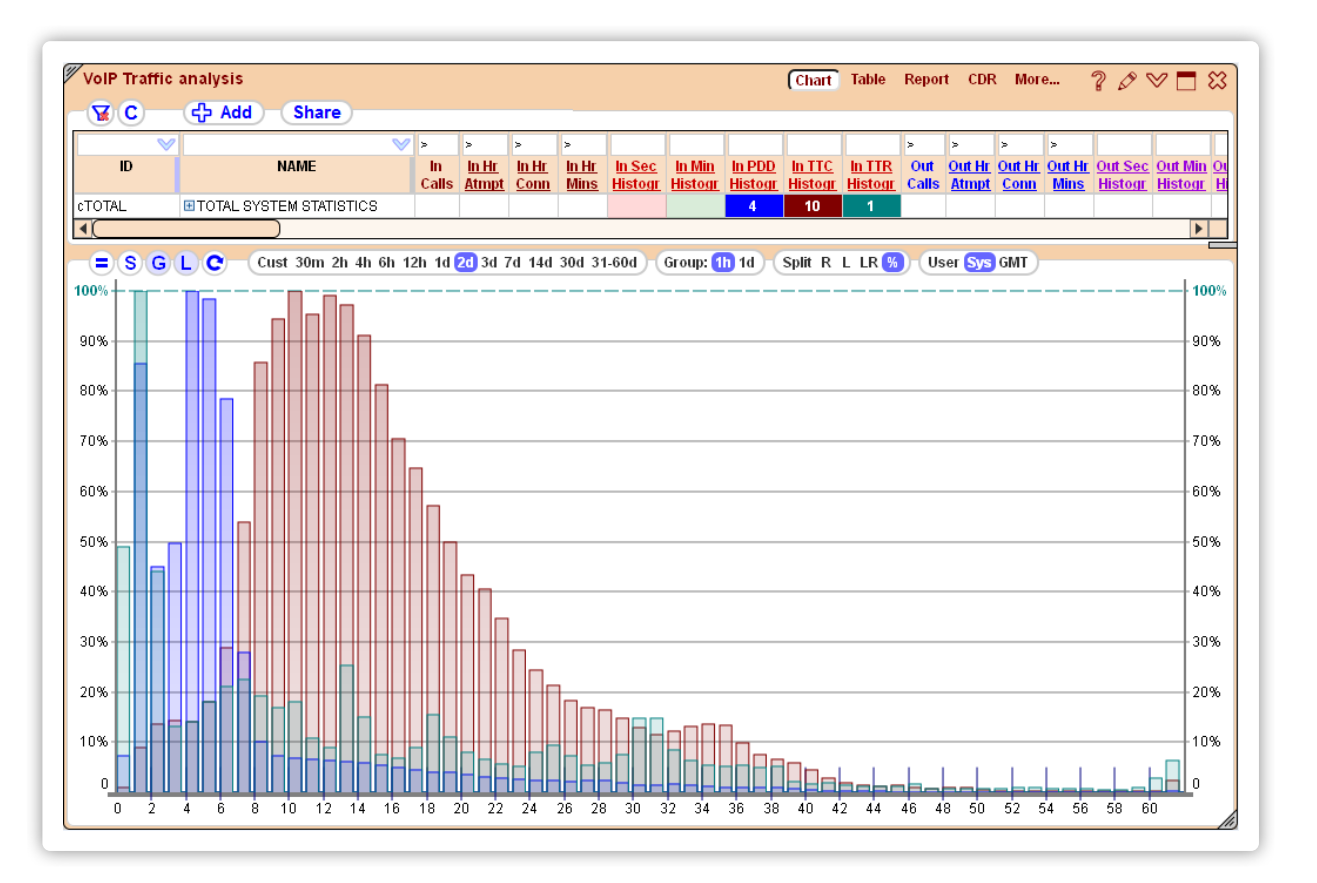

The last value on the histogram under 61 shows the sum of all calls where the value was more or equal to 61.

Histograms are great at showing irregularities in your traffic that might require investigation. A normal histogram of calls usually has a smooth curve, while if you have sharp peaks, for instance at duration seconds 24 and 68 - it will indicate an abnormal number of calls terminated with these durations.

Upon adding a new screen of the type **Advanced statistics**, the default column preset in Charts and Reports will be set to **Switch traffic histograms**.

| Traffic analysis    | Chart Table Report CDR DC More ? *                                          | 5 8                   |
|---------------------|-----------------------------------------------------------------------------|-----------------------|
| V C 子 Add           | Kif? Column select                                                          |                       |
| 1 Click             |                                                                             | 2                     |
| 10                  | Select column preset Save for tables of this type visible on current screen | sto <mark>gr</mark> ( |
| c1.100644 ⊡Customer | Default VoIP columns                                                        | b                     |
|                     | Switch basic incoming                                                       |                       |
| 17.4K +             | Switch basic outgoing                                                       |                       |
| 16K                 | [ Switch traffic histograms                                                 | - 16K                 |
|                     | [ Switch all incoming 2 Select                                              |                       |
| 12K                 | [ Switch all outgoing grive calls                                           | - 12K                 |
|                     | [ Switch all incoming per-hour ing active calls                             |                       |
| 8000                | g capacity                                                                  | 800                   |
| 1 million           | [ Billing [External] basic incoming/outgoing ing calls load, % of capacity  |                       |
| 4000                | [ Billing [External] all incoming/outgoing     tempts per hour              | 400                   |
|                     | [ Billing [External] all incomings per hour, % to a parent object in a      |                       |
| 0 10 20 30 40       | Billing (External) all outgoing                                             | -                     |

Parameters used for this include:

- The histogram parameters (In Sec Histogram, In Min Histogram, In PDD Histogram, etc), available only in Charts
- The second that had the maximum number of calls during the hour (In Hr Max sec), available in Charts and Reports
- The ratio Peak/Avg for the histogram period of 1-10, 11-20, 21-30, 31-60 seconds (In Hr Peak1, In Hr Peak2, In Hr Peak3 and In Hr Peak4), available in Charts and Reports

Activated cells of the Legend table for the histogram parameters display a peak value for a chosen interval (second, minute, PDD, TTC, TTR). Parameters In Hr Max sec, In Hr Peak1, In Hr Peak2, In Hr Peak3 and In Hr Peak4 are more convenient for using in Reports.

59 Vision Chart

# 3. Table

A Table module is ideal for monitoring a lot of objects/parameters at the same time, when only the current values matter the most, as the Table module cannot show history. Sophisticated filtering and sorting features allow for creation of any custom-built design with just the objects, parameters, and values you need.

#### 3.1. Overview

Tables are very powerful if used to the full potential. Here are a couple of examples how you may create different monitoring modules with their help.

Monitoring Vendors for low ACD:

- filter Object IDs by c for Contractors
- filter object name for the Vendors you need to monitor (say, !TOTAL will exclude a "TOTAL SYSTEM STATISTICS" "vendor")
- set filter >0 for Out Calls (you only need to monitor active vendors)
- sort by Out ACD with lowest values on top

| Monitor     |                           |             |                       |               |               |           |              |              | Chart (       | Table              | Repor        | t Aler          | ts CD          | R Tra          | ffic logs  | s More | e ?           | 0             | 1 🗖           |
|-------------|---------------------------|-------------|-----------------------|---------------|---------------|-----------|--------------|--------------|---------------|--------------------|--------------|-----------------|----------------|----------------|------------|--------|---------------|---------------|---------------|
| <b>YEC</b>  | Comb: ca cac cc cr ar car | ThisHr      | PrevHr                | 2h 3h         | SI            | hare      | Row          | s: 106       |               |                    |              |                 |                |                |            |        |               |               |               |
| c) 🕚        | TITOTAL                   | >           | >                     | >             | >             | >         | >            | >            | >             | (                  | >0           |                 | >              | >              | >          | >      | >             | >             |               |
| ID          | NAME                      | In<br>Calls | <u>In Hr</u><br>Atmpt | In Hr<br>Conn | In Hr<br>Mins | In<br>ACD | In Hr<br>ACD | In Hr<br>ASR | In Hr<br>ABR  | In Hr<br>PDD       | Out<br>Calls | Out Hr<br>Atmpt | Out Hr<br>Conn | Out Hr<br>Mins | Out<br>ACD | ACD    | Out Hr<br>ASR | Out Hr<br>ABR | Out Hr<br>PDD |
| c01.2587    | Customer / Vendor - 473   | -           | -                     | -             | -             | -         | -            | -            | -             | -                  | 1            | 17              | 3              | 2              | 0.58       | 0.55   | 17.6          | 17.6          | 1.67          |
| c01.2381    | E Customer / Vendor - 229 | 5           | 258                   | 67            | 449           | 6.50      | 6.70         | 26.2         | 26,0          | 3.37               | 1            | 137             | 23             | 6              | 0.58       | 0.27   | 27.1          | 16.8          | 0.30          |
| c01.2266    | E Customer / Vendor - 539 | 52          | 929                   | 453           | 3213          | 6.87      | -78J         | jųt c        | li <u>ç</u> k | 2.52               | 3            | 1637            | 383            | 258            | 0.86       | 0.67   | 29.6          | 23.4          | 4.80          |
| c01.2904    | E Customer / Vendor - 281 | 2           | 56                    | 26            | 162           | 🕂 🗸       | now/hid      | e child      | ren           | 4.35               | 1            | 169             | 58             | 87             | 1.07       | 1.49   | 34.3          | 34.3          | 4.48          |
| c01.2384    | E Customer / Vendor - 284 | 17          | 1375                  | 243           | 1096          | 🖒 Vi      | ew in C      | hart         |               | 2.83               | 4            | 701             | 83             | 103            | 1.20       | 1.24   | 17.5          | 11.8          | 4.70          |
| c01.2908    | E Customer / Vendor - 169 | 15          | 889                   | 241           | 792           |           | ow in T      | able         |               | 3.25               | 45           | 11.7K           | 2325           | 1688           | 1.37       | 0.73   | 20.7          | 19.9          | 1.34          |
| c01.2392    | E Customer / Vendor - 136 | 2           | 437                   | 27            | 27            |           |              | able         |               | 4.63               | 3            | 784             | 292            | 556            | 1.92       | 1.90   | 39.0          | 37.2          | 3.17          |
| c01.2418    | E Customer / Vendor - 126 | 13          | 477                   | 210           | 1083          |           | ew in R      | ероπ         |               | 4.11               | 3            | 439             | 150            | 270            | 1.98       | 1.80   | 46.2          | 34.2          | 3.33          |
| c01.2614    | E Customer / Vendor - 543 | 78          | 1383                  | 867           | 4424          | d> Vi     | ew in C      | DR           |               | 1.50               | 1            | 123             | 43             | 72             | 2.08       | 1.67   | 44.8          | 35.0          | 3.14          |
| c01.2336    | E Customer / Vendor - 465 | 1           | 34                    | 9             | 14            | 🖒 Vi      | ew in C      | alls         |               | 2.11               | 14           | 2277            | 247            | 536            | 2.14       | 2.17   | 19.8          | 10.8          | 7.15          |
| c01.2443    | E Customer / Vendor - 326 | -           | 227                   | 5             | e             | E)        | port to      | Excel        |               | 2.80               | 2            | 69              | 24             | 49             | 2.15       | 2.05   | 34.8          | 34.8          | 4.54          |
| c01.2897    | E Customer / Vendor - 337 | -           | 2                     | -             |               | <u>م</u>  | Nert re      | II conte     | ents          | -                  | 12           | 554             | 279            | 583            | 2.17       | 2.09   | 55.2          | 50.4          | 6.08          |
| c01.2880    | E Customer / Vendor - 127 | -           | -                     | -             |               |           |              | in conta     |               | -                  | 12           | 462             | 197            | 470            | 2.27       | 2.39   | 42.6          | 42.6          | 5.09          |
| c01.2646    | E Customer / Vendor - 301 | 6           | 263                   | 115           | 503           | L> Se     | elect co     | iumn c       | ontent        | s 5.70             | 2            | 198             | 71             | 150            | 2.32       | 2.11   | 35.9          | 35.9          | 3.92          |
| c01.138.117 | E Customer / Vendor - 238 | 12          | 847                   | 179           | 837           | 🕂 Hi      | de all c     | hildren      | 1             | 2.37               | 5            | 269             | 67             | 184            | 2.38       | 2.74   | 32.1          | 24.9          | 3.75          |
| c01.2338    | E Customer / Vendor - 319 | 8           | 264                   | 111           | 201           | 🗵 Va      | alue: 6.2    | 5            |               | 5. <mark>52</mark> | 4            | 439             | 96             | 269            | 2.39       | 2.81   | 24.2          | 21.9          | 4.46          |
| c01.2850    | E Customer / Vendor - 161 | -           | -                     | -             |               |           | emove        | all high     | lights        | -                  | 12           | 839             | 201            | 515            | 2.70       | 2.56   | 24.0          | 24.0          | 0.48          |
| c01.2819    | E Customer / Vendor - 340 | 15          | 1255                  | 466           | 1261          | <u> </u>  | <u>(@1</u>   |              | 2             | 4.87               | 29           | 1293            | 563            | 1639           | 2.70       | 2.91   | 43.5          | 43.5          | 5.25          |
| c01.2733    | E Customer / Vendor - 215 | 2           | 193                   | 59            | 127           |           |              |              | -             | 4.10               | 1            | 23              | 5              | 66             | 2.72       | 13.25  | 83.3          | 21.7          | 8.20          |
| c01.2835    | E Customer / Vendor - 372 | -           | 24                    | 12            | 11            | @3        | @4           |              | 5             | 5.50               | 1            | 965             | 184            | 375            | 2.79       | 2.04   | 22.4          | 19.1          | 3.34          |
| c01.2812    | E Customer / Vendor - 439 | -           | -                     | -             | -             | -         | -            | -            | -             | -                  | 2            | 74              | 17             | 31             | 2.80       | 1.84   | 23.6          | 23.0          | 5.06          |
| c01.2826    | E Customer / Vendor - 357 | 1           | 163                   | 26            | 82            | 3.81      | 3.15         | 28.9         | 16.0          | 2.69               | 1            | 3554            | 16             | 63             | 2.80       | 3.91   | 18.4          | 0.5           | 7.19          |
| c01.2441    | 🗄 Customer / Vendor - 448 | -           | -                     | -             | -             | -         | -            | -            | -             | -                  | 4            | 494             | 89             | 262            | 2.86       | 2.95   | 20.6          | 18.0          | 5.34          |
| c01.2559    | E Customer / Vendor - 137 | -           | -                     | -             | -             | -         | -            | -            | -             | -                  | 6            | 236             | 86             | 242            | 2.90       | 2.81   | 37.4          | 36.4          | 1.48          |
| c01.2357    | E Customer / Vendor - 507 | 1           | 38                    | 11            | 80            | 11.46     | 7.25         | 28.9         | 28.9          | 1.91               | 1            | 16              | -              | -              | 3.08       | -      | -             | -             | -             |

- add right-click menu with sum, avg When several rows are selected in a table (by dragging a mouse), and a right-click menu invoked over a column with numbers, an additional menu item will show up with the count of selected rows, sum of selected values, and their average.

Monitoring traffic for low ASR to all Areas from a particular Customer:

- filter Object IDs by c::a for Customer->Areas
- filter object name like this: CustomerA::Area pattern
- click on the blue plus to the left of the Customer name to open all child Areas under it, and
- sort by In ASR with the lowest values on top

| Monitor    |                                   |             |                       |                      |                             |           |              |           | Chart      | Table        | Repo         |
|------------|-----------------------------------|-------------|-----------------------|----------------------|-----------------------------|-----------|--------------|-----------|------------|--------------|--------------|
| <b>XEC</b> | Comb: ca cac cc cr ar car         | ThisHr      | PrevHr                | 2h 3h                | Sł                          | nare      | Row          | s: 16     |            |              |              |
| c::a       | Customer / Vendor - 479::Area - 9 | >           | >                     |                      | >                           | >         | >            | <         | >          | >            |              |
| ID         | NAME                              | In<br>Calls | <u>In Hr</u><br>Atmpt | <u>In Hr</u><br>Conn | <u>In Hr</u><br><u>Mins</u> | In<br>ACD | In Hr<br>ACD | In<br>ASR | <u>ASR</u> | In Hr<br>ABR | In Hr<br>PDD |
| c01.2372   | Customer / Vendor - 479           | 73          | 673                   | 257                  | 1679                        | 6.59      | 6.53         | 41.3      | 45.0       | 38.2         | 3.1          |
| a11011     |                                   | -           | 63                    | -                    | -                           | 5.31      | -            | 15.2      | -          | -            |              |
| a99990045  | ⊞ Area - 3749                     | -           | -                     | -                    | -                           | 1.00      | -            | 28.8      | -          | -            |              |
| a10435     | ⊞ Area - 1898                     | 29          | 243                   | 106                  | 775                         | 6.05      | 7.31         | 41.3      | 43.6       | 43.6         | 4.3          |
| a10441     | ⊞ Area - 1901                     | 25          | 193                   | 88                   | 514                         | 5.67      | 5.84         | 48.5      | 45.6       | 45.6         | 1.5          |
| a10439     | ⊞ Area - 1900                     | 7           | 45                    | 23                   | 143                         | 4.58      | 6.21         | 50.2      | 51.1       | 51.1         | 3.7          |
| a10443     | ⊞Area - 1902                      | 12          | 76                    | 40                   | 247                         | 6.03      | 6.18         | 53.4      | 52.6       | 52.6         | 3.4          |

See more in Filtering on different filter pattern rules.

Color highlights in tables are configured in Color levels.

As it was mentioned before, Tables are mostly meant for current statistics. However, you have some flixibility in choosing the Interval for which the data is shown. The Interval strip in Tables consists of:

- ThisH current hour statistics (incomplete).
- **PrevH** previous hour statistics.
- 2h full previous hour plus an incomplete current hour statistics.
- 3h full previous 2 hours plus an incomplete current hour statistics.

You can do Horizontal scroll in tables using several methods including shift-scrolling.

#### 3.2. Combinations strip

There are quite a lot of different Object combinations in **5gVision**. Sometimes, looking at too many combination types in a table may be confusing and will make it harder to find the information you are looking for. The **Combinations strip** allows you to choose which combinations will appear on screen when you open parent objects by clicking on a **plus** sign next to them.

For instance, if you open a **c**-type object, a Customer, you could see four types of other objects under it: DST Areas (**a**), SRC Areas (**b**), Vendors (**c**), or Disconnect codes (**r**). If you are only interested in DST Areas at this time, you may easily hide combinations of **cc**, **bc** and **cr** via the **Combinations strip**.

| Table                                                                                                    |                                                                                                    |                                                                                              |                                                                                                    |                                                                                                    |                                                                                                    |                                                                                                    |                                                                                                    |                                                                                                    | Chart (                                                                                               | Table                                                                                                    | Repor                                    | t Aler                                                                                                    | ts CD                                                      | R Traf                     | fic log                                                      | s More                                                                                                    | e ?                                                                                                    | 0                                                             | 1                                                                                           |
|----------------------------------------------------------------------------------------------------|----------------------------------------------------------------------------------------------------|----------------------------------------------------------------------------------------------|----------------------------------------------------------------------------------------------------|----------------------------------------------------------------------------------------------------|----------------------------------------------------------------------------------------------------|----------------------------------------------------------------------------------------------------|----------------------------------------------------------------------------------------------------|----------------------------------------------------------------------------------------------------|----------------------------------------------------------------------------------------------------|----------------------------------------------------------------------------------------------------|------------------------------------------|----------------------------------------------------------------------------------------------------|------------------------------------------------------------|----------------------------|--------------------------------------------------------------|----------------------------------------------------------------------------------------------------|----------------------------------------------------------------------------------------------------|---------------------------------------------------------------|---------------------------------------------------------------------------------------------|
| ¥ E C                                                                                                    | Comb ca cac cc cr ar c                                                                                                    | arbcb                                                                                        | a bca                                                                                                | )—(1                                                                                                    | nisHr Pi                                                                                                    | revHr 3                                                                                                   | 2h 3h                                                                                                    | Sha                                                                                                    | are                                                                                                   | Rows:                                                                                                    | 346                                      |                                                                                                    |                                                            |                            |                                                              |                                                                                                    |                                                                                                    |                                                               |                                                                                             |
|                                                                                                    | ITOTAL                                                                                                    | V >                                                                                          | >                                                                                                    | >                                                                                                    | >                                                                                                    | >                                                                                                    | >                                                                                                    | >                                                                                                    | >                                                                                                    |                                                                                                    | >                                        | >                                                                                                    | >                                                          | >                          | >                                                            | >                                                                                                    | >                                                                                                    | >                                                             |                                                                                             |
| ID                                                                                                    | MAME                                                                                                    | In<br>Calls                                                                                  | <u>In Hr</u><br>Atmpt                                                                                | <u>In Hr</u><br>Conn                                                                                                    | <u>In Hr</u><br>Mins                                                                                                    | In<br>ACD                                                                                                 | In Hr<br>ACD                                                                                             | In Hr<br>ASR                                                                                              | In Hr<br>ABR                                                                                          | In Hr<br>PDD                                                                                                    | Out<br>Calls                             | Out Hr<br>Atmpt                                                                                                    | Out Hr<br>Conn                                             | Out Hr<br>Mins             | Out<br>ACD                                                   | Out Hr<br>ACD                                                                                                    | Out Hr<br>ASR                                                                                                    | Out Hr<br>ABR                                                 | Out Hr<br>PDD                                                                               |
| 01.01.07                                                                                                    | 🗉 Custome / Vendor - 152                                                                                                    | 5                                                                                            | 1440                                                                                                 | 82                                                                                                    | 262                                                                                                    | 2.51                                                                                                    | 3.19                                                                                                    | 9.1                                                                                                    | 5.7                                                                                                   | 11.29                                                                                                    | 6                                        | 339                                                                                                    | 62                                                         | 127                        | 2.40                                                         | 2.05                                                                                                    | 18.4                                                                                                    | 18.3                                                          | 5.02                                                                                        |
| 01.01.124                                                                                                    | E Customer / Vendor - 131                                                                                                    | 4                                                                                            | 1456                                                                                                 | 32                                                                                                    | 98                                                                                                    | 2.48                                                                                                    | 3.07                                                                                                    | 14.0                                                                                                    | 2.2                                                                                                   | 13.78                                                                                                    | 4                                        | 1456                                                                                                    | 32                                                         | 98                         | 2.48                                                         | 3.07                                                                                                    | 14.0                                                                                                    | 2.2                                                           | 13.78                                                                                       |
| o101                                                                                                    | ⊞iran                                                                                                    | 3                                                                                            | 1361                                                                                                 | 79                                                                                                    | 206                                                                                                    | -                                                                                                    | 2.61                                                                                                    | 9.1                                                                                                    | 5.8                                                                                                   | 11.39                                                                                                    | -                                        | -                                                                                                    | -                                                          | -                          | -                                                            | -                                                                                                    | -                                                                                                    | -                                                             | -                                                                                           |
| a1306                                                                                                    | ⊞Area - 1108                                                                                                    | -                                                                                            | 946                                                                                                  | 38                                                                                                    | 71                                                                                                    | 1.97                                                                                                    | 1.88                                                                                                    | 5.7                                                                                                    | 4.0                                                                                                   | 8.89                                                                                                    | -                                        | -                                                                                                    | -                                                          | -                          | -                                                            | -                                                                                                    | -                                                                                                    | -                                                             | -                                                                                           |
| c01.01.142                                                                                                    | Customer / Vendor - 150                                                                                                    | -                                                                                            | 931                                                                                                  | 38                                                                                                    | 71                                                                                                    | 1.97                                                                                                    | 1.88                                                                                                    | 5.9                                                                                                    | 4.1                                                                                                   | 8.87                                                                                                    | -                                        | 931                                                                                                    | 38                                                         | 71                         | 1.97                                                         | 1.88                                                                                                    | 5.9                                                                                                    | 4.1                                                           | 8.87                                                                                        |
| 32.7                                                                                                    | ⊞Area - 1110                                                                                                    | -                                                                                            | 702                                                                                                  | 29                                                                                                    | 55                                                                                                    | 1.72                                                                                                    | 1.88                                                                                                    | 5.3                                                                                                    | 4.1                                                                                                   | 6.69                                                                                                    | -                                        | -                                                                                                    | -                                                          | -                          | -                                                            | -                                                                                                    | -                                                                                                    | -                                                             | -                                                                                           |
| rSIP.487                                                                                                    | SIP-487 Request Terminated                                                                                                    | -                                                                                            | 602                                                                                                  | -                                                                                                    | -                                                                                                    | -                                                                                                    | -                                                                                                    | -                                                                                                    | -                                                                                                    | -                                                                                                    | -                                        | 189                                                                                                    | -                                                          | -                          | -                                                            | -                                                                                                    | -                                                                                                    | -                                                             | -                                                                                           |
| rSIP.503                                                                                                    | SIP-503 Service Unavailable                                                                                                    | -                                                                                            | 530                                                                                                  | -                                                                                                    | -                                                                                                    | -                                                                                                    | -                                                                                                    | -                                                                                                    | -                                                                                                    | -                                                                                                    | -                                        | 2                                                                                                    | -                                                          | -                          | -                                                            | -                                                                                                    | -                                                                                                    | -                                                             | -                                                                                           |
| 01.01.00                                                                                                    | E Customer / Vendor - 154                                                                                                    | 6                                                                                            | 339                                                                                                  | 62                                                                                                    | 127                                                                                                    | 2.40                                                                                                    | 2.05                                                                                                    | 18.4                                                                                                    | 18.3                                                                                                  | 5.02                                                                                                    | 6                                        | 339                                                                                                    | 62                                                         | 127                        | 2.40                                                         | 2.05                                                                                                    | 18.4                                                                                                    | 18.3                                                          | 5.02                                                                                        |
| 01.01.09                                                                                                    | Li Gustorner / Vendor - 134                                                                                                    |                                                                                              | 000                                                                                                  | ~~                                                                                                    |                                                                                                    |                                                                                                    |                                                                                                    |                                                                                                    |                                                                                                    |                                                                                                    |                                          |                                                                                                    |                                                            |                            |                                                              |                                                                                                    |                                                                                                    |                                                               |                                                                                             |
| a99990002<br>Table                                                                                                    | ■Area - 16275                                                                                                    | -                                                                                            | 273                                                                                                  | 7                                                                                                    | 86                                                                                                    | 6.88                                                                                                    | 12.22                                                                                                    | 29.2                                                                                                    | 2.6<br>Chart (                                                                                        | 16.29<br>Table                                                                                                    | Repor                                    | t Aler                                                                                                    | ts CDI                                                     | -<br>R Traf                | -<br>fic log:                                                | s More                                                                                                    | -<br>e ?                                                                                                    | -                                                             | ~ 🗖                                                                                         |
| a99990002<br>Table                                                                                                    | Comb ca cc cr ar c                                                                                                    | ar bc b                                                                                      | 273<br>a bca                                                                                         | 7                                                                                                    | 86<br>hisHr Pi                                                                                                    | 6.88<br>revHr                                                                                             | 12.22<br>2h 3h                                                                                           | 29.2<br>Sha                                                                                               | 2.6<br>Chart (<br>are                                                                                 | 16.29<br>Table<br>Rows:                                                                                                    | -<br>Repor<br>321                        | t Aler                                                                                                    | ts CDI                                                     | -<br>R Traf                | -<br>fic log:                                                | s More                                                                                                    | -<br>e ?                                                                                                    | -                                                             | /                                                                                           |
| a99990002<br>Table                                                                                                    | Comb ca cc cr ar cc                                                                                                    | ar bc b                                                                                      | 273<br>a bca                                                                                         | 7                                                                                                    | 86<br>hisHr Pi                                                                                                    | 6.88<br>revHr 2                                                                                           | 12.22<br>2h 3h                                                                                           | 29.2<br>Sha                                                                                               | 2.6<br>Chart (<br>are)                                                                                | 16.29<br>Table<br>Rows:                                                                                                    | -<br>Repor<br>321 -                      | t Aler                                                                                                    | ts CDI                                                     | R Traf                     | fic logs                                                     | s More                                                                                                    | -<br>e ?                                                                                                    | -                                                             | -                                                                                           |
| a99990002<br>Table                                                                                                    | Comb ca cac cc cr ar cc<br>ITOTAL NAME                                                                                                    | ar bc b                                                                                      | 273<br>a bca                                                                                         | 7                                                                                                    | 86<br>hisHr Pr                                                                                                    | 6.88<br>revHr 2<br>><br>In                                                                                | 12.22<br>2h 3h                                                                                           | 29.2<br>Sha                                                                                               | 2.6<br>Chart (<br>are)                                                                                | Table<br>Rows:                                                                                                    | Repor<br>321 -                           | t Aler                                                                                                    | ts CDI                                                     | R Traf                     | -<br>fic log:<br>><br>Out                                    | s More                                                                                                    | -<br>e ?<br><u>Out Hr</u>                                                                                                    | ><br>Out Hr                                                   | -<br>2                                                                                      |
| Table                                                                                                    | Comb ca cac cc cr ar cc<br>ITOTAL NAME                                                                                                    | ar bc b                                                                                      | 273<br>a bca                                                                                         | 7<br>7<br>><br><u>In Hr</u><br><u>Conn</u>                                                                                                    | 86<br>hisHr Pi<br>><br>In Hr<br>Mins<br>262                                                                                                    | 6.88<br>revHr 2<br>><br>In<br>ACD                                                                         | 12.22<br>2h 3h<br>><br><u>In Hr</u><br><u>ACD</u>                                                        | 29.2<br>Sha<br>><br>In Hr<br>ASR                                                                          | 2.6<br>Chart (<br>are<br>><br>In Hr<br>ABR                                                            | 16.29<br>Table<br>Rows:                                                                                                    | Repor<br>321 -<br>><br>Out<br>Calls      | t Aler<br><u>&gt;</u><br><u>Out Hr</u><br><u>Atmpt</u><br>230                                                              | -<br>ts CDI<br>><br><u>Out Hr</u><br><u>Conn</u>           | R Traf                     | -<br>fic log:<br>><br>Out<br>ACD                             | s More                                                                                                    | -<br>e ?<br>Out Hr<br>ASR                                                                                                    | ><br>Out Hr<br>ABR                                            | -<br>2<br>0ut Hr<br>PDD                                                                     |
| Table                                                                                                    | Combica cac cc cr ar cc<br>ITOTAL NAME<br>Customer / Vendor - 152<br>El Customer / Vendor - 152                                                                                                    | ar bc b                                                                                      | 273<br>a bca<br>> <u>In Hr.</u><br>Atmpt<br>1440                                                     | → 11<br>→ 11<br>hHr<br>Conn<br>82<br>30                                                                                                    | 86<br>hisHr Pr<br>><br>In Hr<br>Mins<br>262<br>74                                                                                                    | 6.88<br>revHr 2<br>><br>In<br>ACD<br>2.51                                                                 | 12.22<br>2h 3h<br>><br>In Hr<br>ACD<br>3.19                                                              | 29.2<br>Sh:<br>hr<br>ASR<br>9.1                                                                           | 2.6<br>Chart (<br>are)<br>▷<br>In Hr<br>ABR<br>5.7                                                    | 16.29<br>Table<br>Rows:<br>In Hr<br>PDD<br>11.29                                                                                                    | Repor<br>321 -<br>><br>Out<br>Calls<br>6 | t Alerr<br>><br>Out Hr<br>Atmpt<br>339                                                                                     | →<br>Conn<br>62                                            | R Traf                     | <pre>&gt; Cut ACD 2.40</pre>                                 | s More<br>><br>Out Hr<br>ACD<br>2.05                                                                                                    | -<br>-<br>-<br>-<br>-<br>-<br>-<br>-<br>-<br>-<br>-<br>-<br>-<br>-                                                                                                    | ><br>Out Hr<br>ABR<br>18.3                                    | -<br>2<br>0ut Hr<br>PDD<br>5.02                                                             |
| Table                                                                                                    | Comb co cac cc cr ar cc<br>ITOTAL SAME<br>Customer / Vendor - 152<br>Customer / Vendor - 152<br>Customer                                                                                                    | ar bc b                                                                                      | 273<br>a bca<br>><br>Jn Hr<br>Atmpt<br>1440<br>946<br>702                                            | 7<br>7<br><u>in Hr</u><br><u>Conn</u><br>82<br>38                                                                                                    | 86<br>115HF PI<br>><br>In Hr<br>Mins<br>262<br>71<br>55                                                                                               | 6.88                                                                                                    | 12.22<br>2h 3h<br>><br>In Hr<br>ACD<br>3.19<br>1.88                                                      | 29.2<br>Sha<br>In Hr<br>ASR<br>9.1<br>5.7                                                                 | 2.6<br>Chart (<br>are)<br>><br>In Hr<br>ABR<br>5.7<br>4.0                                             | 16.29<br>Table<br>Rows:<br>In Hr<br>PDD<br>11.29<br>8.89                                                                                                    | - Repor 321 - Out Calls 6                | t Alern<br>><br>Out Hr<br>Atmpt<br>339<br>-                                                                                | > CDI<br>> Out Hr<br>Conn<br>62                            | R Traf                     | Fic logs Fic logs Out ACD 2.40 -                             | s More<br>S More<br>S Out Hr<br>ACD<br>2.05<br>-                                                                                                    | -<br>-<br>-<br>-<br>-<br>-<br>-<br>-<br>-<br>-<br>-<br>-<br>-<br>-                                                                                                    | -                                                             | -<br>2<br>0<br>0<br>0<br>0<br>0<br>0<br>0                                                   |
| a99990002<br>Table<br>Table<br>D<br>01.01.07<br>a1306<br>a2.7<br>a90900002                                                                                                    | Comb ca cac cc cr ar cc<br>TTOTAL NAME<br>Customer / Vendor - 152<br>Customer / Vendor - 152<br>Customer                                                                                                    | ar bc b                                                                                      | 273<br>a bca<br>><br>In Hr.<br>Atmpt<br>1440<br>946<br>702<br>272                                    | 7 7 10 In Hr<br>Conn 82 38 29 7                                                                                                    | 86<br>115HF PI<br>-><br>In Hr<br>Mins<br>262<br>71<br>55<br>262                                                                                       | 6.88                                                                                                    | 12.22<br>2h 3h →<br>In Hr<br>ACD<br>3.19<br>1.88<br>1.88                                                 | 29.2<br>Sha<br>><br>In Hr<br>ASR<br>9.1<br>5.7<br>5.3<br>20.2                                             | 2.6<br>Chart (<br>are)<br>><br>In Hr<br>ABR<br>5.7<br>4.0<br>4.1                                      | 16.29<br>Table<br>Rows:<br>In Hr<br>PDD<br>11.29<br>8.89<br>6.69                                                                                                    | - Repor 321 - Out Calls 6                | t Alerr<br><u>&gt;</u><br><u>Out Hr</u><br><u>Atmpt</u><br>339<br>-                                                        | s CDI<br>S<br>Out Hr<br>Conn<br>62<br>-                    | R Traf                     | <pre>&gt; fic log: &gt; Out ACD 2.40</pre>                   | s More<br><u>&gt;</u><br><u>Out Hr</u><br><u>ACD</u><br>2.05<br>-                                                                                                    | -<br>-<br>-<br>-<br>-<br>-<br>-<br>-<br>-<br>-<br>-<br>-<br>-<br>-                                                                                                    | -                                                             | 2 -<br>2 -<br>0ut Hr<br>PDD<br>5.02<br>-<br>-                                               |
| a99990002<br>Table<br>(C) (C) (C) (C) (C) (C) (C) (C) (C) (C)                                                                                                    | Comb ca cac cc cr ar cc<br>TTOTAL<br>Cartea - 102<br>Comb ca cac cc cr ar cc<br>Comb ca cac cc cr ar cc<br>Cartea - 102<br>Cartea - 102<br>Car | ar bc b                                                                                      | 273<br>a bca<br>><br><u>In Hr.</u><br>Atmpt<br>1440<br>946<br>702<br>273<br>244                      | 7<br>7<br>10<br>10<br>10<br>10<br>10<br>10<br>10<br>10<br>10<br>10<br>10<br>10<br>10                                                                                                    | 86<br>1isHr) PI<br>> In Hr<br>Mins<br>262<br>71<br>55<br>86<br>17                                                                                     | 6.88                                                                                                    | 12.22<br>2h 3h →<br>in Hr<br>ACD<br>3.19<br>1.88<br>1.88<br>12.22                                        | 29.2<br>Sha<br>><br>In Hr<br>ASR<br>9.1<br>5.7<br>5.3<br>29.2<br>7.7                                      | 2.6<br>Chart (<br>are)<br>><br>In Hr<br>ABR<br>5.7<br>4.0<br>4.1<br>2.6<br>2.7                        | 16.29<br>Table<br>Rows:<br>In Hr<br>PDD<br>11.29<br>8.89<br>6.69<br>16.29                                                                                                    | - Repor 321 > Out Calls 6                | Alernov t Alernov Out Hr Atmpt 339                                                                                         | ><br>Out Hr<br>Conn<br>62<br>-                             | R Traf Cout Hr Mins 127    | - fic log: Out ACD 2.40                                      | > More Out Hr ACD 2.05                                                                                                    | -<br>-<br>-<br>-<br>-<br>-<br>-<br>-<br>-                                                                                                    | ><br>Out Hr<br>ABR<br>18.3<br>-<br>-                          | -<br>Out Hr<br>PDD<br>5.02<br>-<br>-                                                        |
| ID 1.01.07<br>ID 1.01.07<br>ID 1.01.07<br>1306<br>12.7<br>1309090002<br>12.6                                                                                                    | Comb ca cac cc cr ar c<br>TTOTAL<br>Calculation Comb ca cac cc cr ar c<br>Calculation Comb ca cac cc cr ar c<br>Calculation Comb ca cac cc cr ar c<br>Calculation Comb ca cac cc cr ar c<br>Calculation Comb ca cac cc cr ar c<br>Calculation Comb ca cac cc cr ar c<br>Calculation Comb ca cac cc cr ar c<br>Calculation Comb ca cac cc cr ar c<br>Calculation Comb ca cac cc cr ar c<br>Calculation Comb ca cac cc cr ar c<br>Calculation Comb ca cac cc cr ar c<br>Calculation Comb ca cac cc cr ar c<br>Calculation Comb ca cac cc cr ar c<br>Calculation Calculation Comb cac cc cr ar c<br>Calculation Calculation Comb calculation Comb calculatio                                                                                                    | ar bc b<br>in<br>Calls<br>5<br>-<br>-                                                        | 273<br>a bca<br>><br>In Hr<br>Atmpt<br>1440<br>946<br>702<br>273<br>244                              | 7 7 10 10 10 10 11 11 11 12 13 14 14 </td <td>**************************************</td> <td>6.88<br/>revHr 2<br/>&gt; In<br/>ACD<br/>2.51<br/>1.97<br/>1.72<br/>6.88<br/>2.38<br/>2.42</td> <td>12.22<br/>2h 3h)<br/>≥<br/>1n Hr<br/>ACD<br/>3.19<br/>1.88<br/>1.88<br/>12.22<br/>1.87<br/>2.92</td> <td>29.2<br/>Sha<br/>&gt;<br/>In Hr<br/>ASR<br/>9.1<br/>5.7<br/>5.3<br/>29.2<br/>7.7<br/>20.0</td> <td>2.6<br/>Chart (<br/>are)<br/>▷<br/>In Hr<br/>ABR<br/>5.7<br/>4.0<br/>4.1<br/>2.6<br/>3.7<br/>20.0</td> <td>16.29           Table           Rows:           In Hr           PDD           11.29           8.89           6.69           16.29           16.00           14.70</td> <td>- Repor 321 - Out Calls 6</td> <td>t Alern<br/>&gt;<br/>Out Hr<br/>Atmpt<br/>339<br/>-<br/>-<br/>-<br/>-<br/>-</td> <td>&gt; CDI<br/>&gt; Out Hr<br/>Conn<br/>62<br/>-<br/>-<br/>-</td> <td>R Traf Out Hr Mins 127</td> <td>- fic log: Out ACD 2.40</td> <td>s More</td> <td>-<br/>-<br/>-<br/>-<br/>-<br/>-<br/>-<br/>-<br/>-</td> <td>-<br/>Out Hr<br/>ABR<br/>18.3<br/>-<br/>-<br/>-<br/>-</td> <td>-<br/>Out Hr<br/>PDD<br/>5.02<br/>-<br/>-<br/>-</td> | **************************************                                                                                                    | 6.88<br>revHr 2<br>> In<br>ACD<br>2.51<br>1.97<br>1.72<br>6.88<br>2.38<br>2.42                            | 12.22<br>2h 3h)<br>≥<br>1n Hr<br>ACD<br>3.19<br>1.88<br>1.88<br>12.22<br>1.87<br>2.92                    | 29.2<br>Sha<br>><br>In Hr<br>ASR<br>9.1<br>5.7<br>5.3<br>29.2<br>7.7<br>20.0                              | 2.6<br>Chart (<br>are)<br>▷<br>In Hr<br>ABR<br>5.7<br>4.0<br>4.1<br>2.6<br>3.7<br>20.0                | 16.29           Table           Rows:           In Hr           PDD           11.29           8.89           6.69           16.29           16.00           14.70                                | - Repor 321 - Out Calls 6                | t Alern<br>><br>Out Hr<br>Atmpt<br>339<br>-<br>-<br>-<br>-<br>-                                                            | > CDI<br>> Out Hr<br>Conn<br>62<br>-<br>-<br>-             | R Traf Out Hr Mins 127     | - fic log: Out ACD 2.40                                      | s More                                                                                                    | -<br>-<br>-<br>-<br>-<br>-<br>-<br>-<br>-                                                                                                    | -<br>Out Hr<br>ABR<br>18.3<br>-<br>-<br>-<br>-                | -<br>Out Hr<br>PDD<br>5.02<br>-<br>-<br>-                                                   |
| a99990002<br>Table<br>C.C.C.<br>ID<br>01.01.07<br>a1306<br>a2.7<br>a99990002<br>a2.6<br>a99990002<br>a2.6<br>a99990002                                                                                                    | Comb ca cac cc cr ar cc<br>TTOTAL<br>Cac cc cr ar cc<br>TTOTAL<br>Cac cc cr ar cc<br>Cac cc cr ar cc<br>Cac cc cc cr ar cc<br>Cac cc cc cc cr ar cc<br>Cac cc cc cc cc cc cc cc cc cc cc cc cc c                                                                                                    | ar bc b<br>><br>In<br>Calls<br>5<br>-<br>-<br>-<br>4                                         | 273<br>a bca<br>><br>In Hr<br>Atmpt<br>1440<br>946<br>702<br>273<br>244<br>150<br>132                | 7<br>7<br>10 ↓<br>10 Hr<br>Conn<br>82<br>38<br>29<br>7<br>7<br>9<br>30                                                                                                    | 86<br>115Hr Pr<br>1n Hr<br>Mins<br>262<br>71<br>55<br>86<br>17<br>85<br>34                                                                            | 6.88<br>revHr 2<br>><br>In<br>ACD<br>2.51<br>1.97<br>1.72<br>6.88<br>2.38<br>2.43<br>2.37                 | 12.22<br>2h 3h<br>▶<br>In Hr<br>ACD<br>3.19<br>1.88<br>1.88<br>12.22<br>1.87<br>2.82<br>1.77             | 29.2<br>Sha<br>><br>In Hr<br>ASR<br>9.1<br>5.7<br>5.3<br>29.2<br>7.7<br>20.0<br>14.2                      | 2.6<br>Chart (<br>are)<br>><br>In Hr<br>ABR<br>5.7<br>4.0<br>4.1<br>2.6<br>3.7<br>20.0<br>14.2        | 16.29<br>Table<br>Rows:<br>In Hr<br>PDD<br>11.29<br>8.89<br>6.69<br>16.29<br>16.00<br>14.70<br>15.16                                                                                             | - Repor 321 - Out Calls 6                | ► Alerr<br>Out Hr<br>Atmpt<br>339<br>-<br>-<br>-<br>-<br>-<br>-<br>-<br>-                                                  | > CDI<br>> Out Hr<br><u>Conn</u><br>62<br>-<br>-<br>-<br>- | R Traf                     | Fic log:<br>><br>Out<br>ACD<br>2.40<br>-<br>-<br>-<br>-<br>- | S More          >         Out Hr         ACD         2.05         -         -         -         -         -         -         -         -         -         -         -         -         -         -         -         -         -         -         -         -         -         -         -         -         - | - 2 2 | -<br>-<br>-<br>-<br>-<br>-<br>-<br>-<br>-<br>-                | -<br>Out Hr PDD 5.02                                                                        |
| a99990002<br>Table<br>▼ € C<br>10<br>01.01.07<br>13306<br>a2.7<br>a99990002<br>a2.6<br>a99990002<br>a1339<br>a2.2501                                                                                                    | Comb ca cac cc cr ar cc<br>TOTAL<br>Comb ca cac cc cr ar cc<br>TOTAL<br>Comb ca cac cc cr ar cc<br>TOTAL<br>Comb ca cac cc cr ar cc<br>Comb ca cac cc cr ar cc                                                                                                    | ar bc b<br>in<br>Calls<br>5<br>-<br>-<br>-<br>4                                              | 273<br>a bca<br>><br>In Hr.<br>Atmpt<br>1440<br>946<br>702<br>273<br>244<br>150<br>133<br>107        | 7<br>7<br>10 ↓<br>10 Hr<br>Conn<br>82<br>38<br>29<br>7<br>9<br>30<br>19<br>30                                                                                                    | 86<br>■ 115Hr Pt<br>> In Hr<br>Mins<br>262<br>71<br>555<br>866<br>177<br>855<br>34<br>2                                                               | 6.88<br>revHr 2<br>><br>In<br>ACD<br>2.51<br>1.97<br>1.72<br>6.88<br>2.38<br>2.43<br>2.43<br>2.37<br>1.29 | 12.22<br>2h 3h<br>> In Hr<br><u>ACD</u><br>3.19<br>1.88<br>1.88<br>12.22<br>1.87<br>2.82<br>1.77<br>0.95 | 29.2<br>Sha<br>><br>In Hr<br>ASR<br>9.1<br>5.7<br>5.3<br>29.2<br>7.7<br>20.0<br>14.3<br>10                | 2.6<br>Chart (<br>are)<br>▷<br>In Hr<br>ABR<br>5.7<br>4.0<br>4.1<br>2.6<br>3.7<br>20.0<br>14.3        | 16.29<br>Table<br>Rows:<br>In Hr<br>PDD<br>11.29<br>8.89<br>6.69<br>16.29<br>16.00<br>14.70<br>15.16<br>8.50                                                                                     | - Repor 321 - Out Calls 6                | ► Alerr<br>Out Hr<br>Atmpt<br>339<br>-<br>-<br>-<br>-<br>-<br>-<br>-                                                       | - ts CDI                                                   | - R Traf  Cout Hr Mins 127 | - fic log: Out ACD 2.40                                      | - S More S More Cout Hr ACD 2.05                                                                                                    | - 2 2 2 2 2 2 2 2                                                                                                    | -<br>Out Hr<br>ABR<br>18.3<br>-<br>-<br>-<br>-<br>-<br>-      | -<br>Out Hr<br>PDD<br>5.02<br>-<br>-<br>-<br>-                                              |
| a99990002<br>Table                                                                                                    | Comb co cac cc cr ar cc     ITOTAL     NAME     Customer / Vendor - 152     HArea - 1108     GArea - 1108     GArea - 1109     HArea - 16275     HArea - 1109     HArea - 1109                                                                                                    | ar bc b<br>in<br>Calls<br>5<br>-<br>-<br>-<br>4<br>1<br>-                                    | a bca<br>><br>In Hr<br>Atmpt<br>1440<br>946<br>702<br>273<br>244<br>150<br>133<br>107                | 7 10 1 10 1<                                                                                                    | 86<br>115Hr Pr<br>><br>1n Hr<br>Mins<br>262<br>711<br>555<br>866<br>175<br>866<br>175<br>34<br>2                                                      | 6.88<br>revHr 2<br>> In<br>ACD<br>2.51<br>1.97<br>1.72<br>6.88<br>2.38<br>2.43<br>2.37<br>1.28<br>2.94    | 12.22<br>2h 3h<br>><br>In Hr<br>ACD<br>3.19<br>1.88<br>12.22<br>1.87<br>2.82<br>1.77<br>0.95             | 29.2<br>Sha<br>><br>In Hr<br>ASR<br>9.1<br>5.7<br>5.3<br>29.2<br>7.7<br>20.0<br>14.3<br>1.9               | 2.6<br>Chart (<br>are)<br>><br>In Hr<br>ABR<br>5.7<br>4.0<br>4.1<br>2.6<br>3.7<br>20.0<br>14.3<br>1.9 | 16.29           Table           Rows:           In Hr           PDD           11.29           8.89           6.69           16.29           16.00           14.70           15.16           8.50 | - Repor 321 - Out Calls 6                | t Aler<br>Out Hr<br>Atmpt<br>339<br>-<br>-<br>-<br>-<br>-<br>-<br>-<br>-<br>-<br>-<br>-<br>-<br>-<br>-<br>-<br>-<br>-<br>- | - ts CD<br>> Out Hr Conn 62                                | - R Traf Out Hr Mins 127   | - fic log: Out ACD 2.40                                      | - S More S More Cout Hr ACD 2.05                                                                                                    | -<br>-<br>-<br>-<br>-<br>-<br>-<br>-                                                                                                    | -<br>Out Hr<br>ABR<br>18.3<br>-<br>-<br>-<br>-<br>-<br>-<br>- | -<br>Out Hr<br>PDD<br>5.02<br>-<br>-<br>-<br>-<br>-<br>-<br>-<br>-<br>-<br>-<br>-<br>-<br>- |
| Construint         Construint           Table         Construint         Construint           Construint         Construint         Construint           Construint         Construint         Construint | Comb ca cac cc cr ar cc     TOTAL     NAME     Customer / Vendor - 152     DAea - 1108     DArea - 16275     DArea - 1109     DArea - 16275     DArea - 1109     DArea - 3560     DArea - 4108     DArea - 16287     DArea - 16287     DArea - 1422                                                                                                    | ar bc b<br>in<br>Calls<br>5<br>-<br>-<br>-<br>-<br>-<br>-<br>-<br>-<br>-<br>-<br>-<br>-<br>- | a bca<br>273<br>a bca<br>Atmpt<br>1440<br>946<br>702<br>273<br>244<br>150<br>133<br>107<br>102<br>45 | 7 7 In Hr<br>Conn 82 38 29 7 9 30 19 2                                                                                                    | 115Hr Pr<br>►<br>10 Hr<br>Mins<br>262<br>711<br>555<br>866<br>177<br>855<br>344<br>2<br>-<br>-<br>-<br>-<br>-<br>-<br>-<br>-<br>-<br>-<br>-<br>-<br>- | 6.88<br>revHr :<br>><br>In<br>ACD<br>2.51<br>1.97<br>1.72<br>6.88<br>2.43<br>2.37<br>1.28<br>3.84         | 12.22<br>2h 3h<br>><br>In Hr<br>ACD<br>3.19<br>1.88<br>12.22<br>1.87<br>2.82<br>1.77<br>0.95<br>-<br>-   | 29.2<br>Sh:<br>►<br>In Hr<br>ASR<br>9.1<br>5.7<br>29.2<br>7.7<br>20.0<br>14.3<br>1.9<br>-<br>12.0<br>14.3 | 2.6<br>Chart (<br>are<br>In Hr<br>ABR<br>5.7<br>4.0<br>4.1<br>2.6<br>3.7<br>20.0<br>14.3<br>1.9<br>-  | 16.29<br>Table<br>Rows:<br>In Hr<br>PDD<br>11.29<br>8.89<br>6.69<br>16.29<br>16.29<br>16.20<br>14.70<br>15.16<br>8.50                                                                            | - Report                                 | - t Aler Out Hr Atmpt 339                                                                                                  | - ts CDI<br>> Out Hr Conn 62                               | - R Traf Out Hr Mins 127   | Fic logs Out ACD 2.40<                                       | - s More s More c - s More s                                                                                                    | -<br>-<br>-<br>-<br>-<br>-<br>-<br>-<br>-<br>-<br>-<br>-                                                                                                    | -<br>Out Hr<br>ABR<br>18.3<br>-<br>-<br>-<br>-<br>-<br>-<br>- | -<br>Out Hr PDD 5.02                                                                        |

# 4. Report

A Report module provides for one of the most common ways in the industry to view statistical data - by getting a per-hour (or perday, per-week) list of parameter values for each watched object or object combination.

#### 4.1. Overview

| Monitor        |                         |    |                      |               |      |                          | _              | Chart                | Table                       | Repo         | rt Ale       | rts CE       | DR Tra          | ffic log       | s Mor          | e ?           | 0             | ⊘ 🗖           |
|----------------|-------------------------|----|----------------------|---------------|------|--------------------------|----------------|----------------------|-----------------------------|--------------|--------------|--------------|-----------------|----------------|----------------|---------------|---------------|---------------|
| <b>XEC</b>     | Cust ThisHr Prev        | Hr | 4h 6h 12h 1d 2d 3d   | 1w 2w 4w - 6  | roup | : 1h 6h 1d 1w            |                | Filter               | G                           | )_(          | Share        | Ro           | ws: 100         | )1 Fe          | tch: 1k        | 3k 10         | k —           |               |
|                | ID: c                   | K  | ID: a 🔍              | / ID: c       | V    | '                        |                |                      |                             |              |              |              |                 |                |                |               |               |               |
| c 🔍            |                         | 13 | Customers/vendors    | (c) 😤         | V    | 1                        | >              | >                    | >                           | >            | >            | >            | >               | >              | >              | >             | >             | >             |
| OBJECT 1<br>ID | OBJECT 1<br>Cust/Vendor |    | Destination Areas, a | ll (a)        | d    | Time period<br>beginning | In 1d<br>Atmpt | <u>In 1d</u><br>Conn | <u>In 1d</u><br><u>Mins</u> | In 1d<br>ACD | In 1d<br>ASR | In 1d<br>ABR | Out 1d<br>Atmpt | Out 1d<br>Conn | Out 1d<br>Mins | Out 1d<br>ACD | Out 1d<br>ASR | Out 1d<br>ABR |
| c01.2425       | Customer / Vendor - 416 |    | Destination Areas, s | et 1 (aXXX)   |      | Dec 07, 00:00            | 101K           | 50.1K                | 11.7K                       | 0.23         | 51.0         | 49.5         | 6629            | 126            | 105            | 0.83          | 26.7          | 1.9           |
| c01.2425       | Customer / Vendor - 416 |    | Destination Areas, s | et 2 (a2.XXX) |      | Dec 06, 00:00            | 1249           | 388                  | 3455                        | 8.91         | 33.8         | 31.1         | 22.6K           | 252            | 171            | 0.68          | 20.5          | 1.1           |
| c01.2425       | Customer / Vendor - 416 |    | Destination Areas    | ot 3 (a3 XXX) |      | Dec 05, 00:00            | 41.3K          | 18.7K                | 5184                        | 0.28         | 45.9         | 45.3         | 15.1K           | 323            | 399            | 1.24          | 27.3          | 2.1           |
| c01.2425       | Customer / Vendor - 416 |    | Disconnect and a /   |               |      | Dec 04, 00:00            | 122K           | 59.4K                | 10.7K                       | 0.18         | 49.7         | 48.6         | 23.1K           | 274            | 392            | 1.43          | 9.2           | 1.2           |
| c01.2425       | Customer / Vendor - 416 |    | Disconnect codes (F  | (r) (r)       |      | Dec 03, 00:00            | 149K           | 81.6K                | 14.3K                       | 0.18         | 56.3         | 54.9         | 34.7K           | 574            | 528            | 0.92          | 20.6          | 1.7           |
| c01.2425       | Customer / Vendor - 416 |    | Equipment (e)        |               |      | Dec 02, 00:00            | 115K           | 56.0K                | 11.8K                       | 0.21         | 49.7         | 48.9         | 24.5K           | 507            | 1649           | 3.25          | 16.9          | 2.1           |
| c01.2425       | Customer / Vendor - 416 |    | Equipment Groups (   | g)            |      | Dec 01, 00:00            | 111K           | 45.1K                | 9273                        | 0.21         | 41.5         | 40.6         | 13.5K           | 270            | 627            | 2.32          | 6.4           | 2.0           |
| c01.158.149    | Customer / Vendor - 219 |    | Switch Nodes (n)     |               |      | Dec 07, 00:00            | 34.3K          | 309                  | 1432                        | 4.63         | 30.5         | 0.9          | 403             | 162            | 496            | 3.06          | 41.9          | 40.2          |
| c01.158.149    | Customer / Vendor - 219 |    | Elevible combination | e (f)         |      | Dec 06, 00:00            | 87.0K          | 123                  | 507                         | 4.12         | 14.0         | 0.1          | 755             | 79             | 191            | 2.42          | 11.2          | 10.5          |
| c01.158.149    | Customer / Vendor - 219 |    |                      | is (i)        |      | Dec 05, 00:00            | 86.7K          | 174                  | 531                         | 3.05         | 27.1         | 0.2          | 605             | 91             | 236            | 2.59          | 16.1          | 15.0          |
| c01.158.149    | Customer / Vendor - 219 |    | SNMP Devices (s)     |               |      | Dec 04, 00:00            | 86.7K          | 245                  | 1047                        | 4.27         | 7.1          | 0.3          | 492             | 121            | 322            | 2.66          | 25.9          | 24.6          |
| c01.158.149    | Customer / Vendor - 219 |    | = =ALL=              | =ALL=         |      | Dec 03, 00:00            | 88.2K          | 188                  | 597                         | 3.18         | 9.2          | 0.2          | 886             | 273            | 578            | 2.12          | 31.9          | 30.8          |
| c01.158.149    | Customer / Vendor - 219 |    | = = ALL=             | ==ALL=        |      | Dec 02, 00:00            | 91.5K          | 2217                 | 5874                        | 2.65         | 6.3          | 2.4          | 1637            | 799            | 6450           | 8.07          | 49.9          | 48.8          |
| c01.158.149    | Customer / Vendor - 219 |    | = = ALL=             |               |      | Dec 01, 00:00            | 79.5K          | 3989                 | 14.1K                       | 3.53         | 5.0          | 5.0          | 2394            | 837            | 6323           | 7.55          | 39.8          | 35.0          |
| c01.2372       | Customer / Vendor - 479 |    | = = ALL=             | =ALL=         |      | Dec 07, 00:00            | 59.6K          | 14.3K                | 48.7K                       | 3.41         | 34.8         | 23.9         | 6880            | 1679           | 3066           | 1.83          | 27.7          | 24.4          |
| c01.2372       | Customer / Vendor - 479 |    | = = ALL=             | ==ALL=        |      | Dec 06, 00:00            | 131K           | 25.3K                | 163K                        | 6.45         | 46.2         | 19.4         | 5678            | 1450           | 3874           | 2.67          | 30.1          | 25.5          |
| c01.2372       | Customer / Vendor - 479 |    | =ALL=                | =ALL=         |      | Dec 05, 00:00            | 54.7K          | 20.1K                | 137K                        | 6.78         | 44.6         | 36.8         | 5611            | 1308           | 3063           | 2.34          | 26.7          | 23.3          |
| c01.2372       | Customer / Vendor - 479 |    | = = ALL=             | =ALL=         |      | Dec 04, 00:00            | 51.4K          | 22.5K                | 137K                        | 6.12         | 45.6         | 43.7         | 12.2K           | 2167           | 4793           | 2.21          | 21.9          | 17.7          |
| c01.2372       | Customer / Vendor - 479 |    | =ALL=                | =ALL=         |      | Dec 03, 00:00            | 72.5K          | 28.8K                | 149K                        | 5.17         | 40.6         | 39.7         | 13.8K           | 3915           | 8401           | 2.15          | 32.1          | 28.3          |
| c01.2372       | Customer / Vendor - 479 |    | = = ALL=             | =ALL=         |      | Dec 02, 00:00            | 90.2K          | 39.1K                | 225K                        | 5.76         | 45.4         | 43.3         | 22.9K           | 4329           | 11.6K          | 2.69          | 20.5          | 18.9          |
| c01.2372       | Customer / Vendor - 479 |    | =ALL=                | =ALL=         |      | Dec 01, 00:00            | 75.8K          | 32.3K                | 206K                        | 6.39         | 43.9         | 42.6         | 60.2K           | 3571           | 10.7K          | 3.00          | 6.1           | 5.9           |
| c01.2178       | Customer / Vendor - 300 |    | = = ALL=             | ==ALL=        |      | Dec 07, 00:00            | 57.3K          | 22.5K                | 55.4K                       | 2.47         | 39.3         | 39.2         | 464             | 15             | 30             | 2.03          | 3.2           | 3.2           |
| c01.2178       | Customer / Vendor - 300 |    | = ALL=               | E=ALL=        |      | Dec 06, 00:00            | 55.3K          | 20.1K                | 51.7K                       | 2.57         | 37.1         | 36.3         | 318             | 13             | 5              | 0.38          | 4.1           | 4.1           |
| c01.2178       | Customer / Vendor - 300 |    | = = ALL=             | ==ALL =       |      | Dec 05 00:00             | 56.4K          | 21.5K                | 52.7K                       | 2.46         | 38.2         | 38.1         | 270             | 11             | 23             | 2.05          | 41            | 41            |

Reports can be obtained for Object combinations available in Charts and Tables, see Objects for a full list. The parameters available in Reports include only per-hour statistics. Active calls or EMA per-minute statistics can not be viewed.

The initial mode of the Report table is the **Filter** mode (invoked by the **Filter** button). This mode is to choose the Objects or Object combinations for which the report will be requested. It can be done by either entering filters in the **Filter** fields, or by clicking on the **plus** sign to the left of the generic **=ALL=** object to expand all objects (the same effect is achieved if you Shift- or Right-click the whole cell with **=ALL=** in it).

You can call a drop-down menu in the Filter fields of OBJECT columns. It allows you to save a filter string for future use (see Filter fields).

Each **OBJECT** column has an associated **OBJECT ID** column to facilitate the filtering of available objects by object types. See Objects for a description of all types. Only the first ID column for **OBJECT 1** is present in the Report table by default. Other ID columns may be added using the **C** button (see Column selection).

The ID fields above the main filter fields serve the same purpose as individual OBJECT ID columns, but allow to keep the OBJECT ID columns hidden, while still being able to filter objects by their IDs or types.

Any object type may be set in any column, creating various object combinations, like c->a->c, a->c->c, c->r, r->a->c, etc.

Besides, you may select several object types or object IDs at once in the ID field by entering a filter string according to the same rules as for other Filter fields. For example, if you select the following parameters: ID1 - c, ID2 - a, ID3 - c||r, you will get a report on 2 combinations: c->a->c and c->a->r at the same time.

| <b>YEC</b> | Cust ThisHr PrevHi      | r 4h 6h 12h 1d 2d 3     | 1w 2w 4w Group: 1h 6h 1d 1w A        |   | Filter GO         | )-(\$     | hare      | R   | lows: 1     | 44 F         | etch: 1      | 3k 10           | )k             |                |
|------------|-------------------------|-------------------------|--------------------------------------|---|-------------------|-----------|-----------|-----|-------------|--------------|--------------|-----------------|----------------|----------------|
|            |                         | ID: a                   | / D: c  r                            | N | Click             |           |           |     |             |              |              |                 |                |                |
| c 🚽        | 284                     | 9                       | 1                                    |   | Customers/Vend    | ors (c)   |           | 83  | >           | >            | >            | >               | >              | >              |
| OBJECT 1   | OBJECT 1<br>Cust/Vendor | OBJECT 2<br>Not defined | OBJECT 3<br>Vendor, DC               |   | Destination Area  | s, all (a | )         |     | n 1d<br>ACD | In 1d<br>ASR | In 1d<br>ABR | Out 1d<br>Atmpt | Out 1d<br>Conn | Out 1d<br>Mins |
| 01.2384    | Customer / Vendor - 284 | =ALL=                   | =ALL= C                              |   | Destination Area  | s. set 1  | (aXXX)    |     | 2.50        | 18.1         | 15.8         | 43.2K           | 7558           | 16.4K          |
|            |                         |                         | H323-34 No circuit/channel available |   | Destination Area  | e ent 2   | (a) YYY   | n   | -           | -            | -            | 17.6K           | 3              | 1              |
|            |                         | . =ALL=                 | H323-16 Normal call clearing         |   | Destination Area. | 5, 3612   | (02.7/7   |     | 2.39        | -            | -            | 10.4K           | 5297           | 7258           |
|            |                         | . = ALL=                | H323-111 Protocol error, unspecified |   | Destination Area: | s, set 3  | (a3.XX)   | 0   | -           | -            | -            | 7079            | 1              | 8              |
|            |                         | . =ALL=                 | Customer / Vendor - 532              |   | Disconnect code   | s (Reas   | sons) (r) |     | 2.35        | 13.3         | 13.0         | 7051            | 916            | 2149           |
|            |                         | . = ALL=                | Customer / Vendor - 372              |   | Equipment (e)     |           |           |     | 1.47        | 31.5         | 27.5         | 6372            | 1751           | 2572           |
|            |                         | ⊞=ALL=                  | Customer / Vendor - 416              |   | Equipment Group   | os (g)    |           |     | 0.44        | 11.2         | 0.4          | 4290            | 19             | 8              |
|            |                         | ⊞=ALL=                  | SIP-487 Request Terminated           |   | Switch Nodes (n)  |           |           |     | 0.02        | -            | -            | 3825            | -              | -              |
|            |                         | ⊞=ALL=                  | Customer / Vendor - 335              |   | Elevible searbing |           |           |     | 1.45        | 11.5         | 8.3          | 3218            | 267            | 387            |
|            |                         | ⊞=ALL=                  | Customer / Vendor - 169              |   | Flexible combina  | uons (I   |           |     | 6.37        | 10.8         | 7.8          | 2606            | 203            | 1292           |
|            |                         | ⊞=ALL=                  | Customer / Vendor - 314              |   | SNMP Devices (s   | i)        |           |     | 2.01        | 3.6          | 3.6          | 2390            | 85             | 171            |
|            |                         | ⊞=ALL=                  | Customer / Vendor - 398              |   | 22                | 242       | 7         | 47  | 6.69        | 2.2          | 0.3          | 2242            | 7              | 47             |
|            |                         | ⊞=ALL=                  | TS-10 BYE received                   |   | 45                | 509 4     | 509 11    | 2K  | 2.49        | -            | -            | 2217            | 2217           | 9118           |
|            |                         | ⊞=ALL=                  | Customer / Vendor - 400              |   | 13                | 881       | 46        | 123 | 2.68        | 6.0          | 3.3          | 1381            | 46             | 123            |
|            |                         | ⊞=ALL=                  | Customer / Vendor - 170              |   | 13                | 305       | 22        | 34  | 1.54        | 2.9          | 1.7          | 1305            | 22             | 34             |
|            |                         | ⊞=ALL=                  | Customer / Vendor - 479              |   | 13                | 305       | 282 8     | 595 | 2.11        | 22.7         | 21.6         | 1305            | 282            | 595            |
|            |                         | ⊞=ALL=                  | Customer / Vendor - 221              |   | 11                | 124       | 114 3     | 383 | 3.36        | 10.5         | 10.1         | 1124            | 114            | 383            |
|            |                         | ⊞=ALL=                  | Customer / Vendor - 206              |   | 10                | 030       | 33 2      | 288 | 8.72        | 11.2         | 3.2          | 1030            | 33             | 288            |
|            |                         | ⊞=ALL=                  | Customer / Vendor - 233              |   | 9                 | 914       | 44        | 111 | 2.53        | 4.9          | 4.8          | 914             | 44             | 111            |
|            |                         | ⊞=ALL=                  | Customer / Vendor - 435              |   | 8                 | 377       | 38        | 168 | 4.42        | 4.3          | 4.3          | 877             | 38             | 168            |
|            |                         | ⊞=ALL=                  | Customer / Vendor - 455              |   | 8                 | 341       | 202 18    | 553 | 7.69        | 24.3         | 24.0         | 841             | 202            | 1553           |
|            |                         | ⊞=ALL=                  | Customer / Vendor - 423              |   | 7                 | 765       | 25        | 131 | 5.25        | 4.6          | 3.3          | 765             | 25             | 131            |
|            |                         | ⊞=ALL=                  | H323-6 Channel unacceptable          |   |                   | -         | -         | -   | -           | -            | -            | 614             | -              | -              |

If no filters are present in the respective **OBJECT ID** columns - the System will automatically set the following default values: ID1 - **c**, ID2 - **a**, ID3 - **c**. This is done because most requests are usually done for Customer->Area->Vendor combinations.

If you'd like to get, for example, the Customer->Area->Disconnect code combination, you need to simply change the ID3 filter to r.

Statistics for some non-standard combinations (like Equipment->Area) are not collected from the CDRs by default and may require configuration of Flex combinations.

After choosing the Object combinations you may also change the **Group** option (see Intervals and grouping), and finally press the **GO** button, **Refresh** button or just click on the desired Interval to get the report. After that you are in the **Result** mode.

For each Object combination the System will create an individual group of rows in the final report. The groups are separated by red horizontal lines. For every group of rows, the whole interval for which the data is displayed (as determined by the Interval parameter) is subdivided into a number of rows each representing a grouping period, for instance - 1 hour, 1 day, etc. See more in Intervals and grouping.

If too many potential objects were chosen - the system may alert you, asking to limit a number of objects by using more restrictive filters, or, on the contrary no filters at all. Without filters the system doesnt need to search certain rows in the DB and just processes all data which is less resource-intensive.

If you need to change the filters after the Report was brought, please press the Filter button to get back to the Filter mode, update the filters, and press the GO button again.

The Report module also contents a **Share** button. Clicking on it creates a shared link based on the information displayed at the current screen to send to your partners, see **Shared links**.

### 4.2. Filter button

The Report module has 2 modes: Filter mode and Result mode. When you first open the module page, it is in the Filter mode, where you choose the Object combinations you need by applying filters in Filter fields. When done, the GO button will bring the report data and change the table into the Result mode.

Filtering in the **Result** mode will only be applied to the objects in the current report. If you need to change the filtering options for all the Objects after the Report was brought, you should press the **Filter** button to get back to the **Filter** mode.

### 4.3. Digging to next levels

Much like in the Table module, you may click on the plus sign next to an =ALL= item, if you see any in the **Result** mode, to display the underlying object levels. In effect, this will let you easily look into the required Object combinations, without reconfiguring the filter.

Up to 2 additional levels are possible. The types of objects shown at the next (child) level are determined by the ID fields on top of each column.

| Monitor        |                         |                                   |                                   | Chart Tal                | ble Re         | port A        | lerts         | CDR 1        | Traffic I    | ogs M        | ore             | 20             | ♥ 🗖              |
|----------------|-------------------------|-----------------------------------|-----------------------------------|--------------------------|----------------|---------------|---------------|--------------|--------------|--------------|-----------------|----------------|------------------|
| <b>Y</b> EC    | Cust ThisHr PrevHr      | r 4h 6h 12h 1d 2d 3               | d 1w 2w 4w Group: 1h 6h 1d 1w All | Filter                   | GO             | Shar          | re (I         | Rows: 1      | 098          | Fetch:       | 1k 3k 1         | l0k            |                  |
|                | ID: c                   | II: a                             |                                   |                          |                |               |               |              |              |              |                 |                |                  |
| c 🔍            | ×                       | ,                                 | $\vee$                            | 7                        | >              | >             | >             | >            | >            | >            | >               | >              | > >              |
| OBJECT 1<br>ID | OBJECT 1<br>Cust/Vendor | OBJECT 2<br>Area                  | OBJECT 3<br>Vendor                | Time period<br>beginning | In 1d<br>Atmpt | In 1d<br>Conn | In 1d<br>Mins | In 1d<br>ACD | In 1d<br>ASR | In 1d<br>ABR | Out 1d<br>Atmpt | Out 1d<br>Conn | Out 1d O<br>Mins |
| c01.2425       | Customer / Vendor - 416 | =ALL=                             | . = ALL=                          | Dec 01, 00:00            | 111K           | 45.1K         | 9273          | 0.21         | 41.5         | 40.6         | 13.5K           | 270            | 627              |
| c01.158.149    | Customer / Vendor - 219 | ================================= | =ALL=                             | Dec 07, 00:00            | 34.3K          | 311           | 1448          | 4.66         | 30.6         | 0.9          | 412             | 167            | 499              |
| c01.158.149    | Customer / Vendor - 219 | =ALL=                             | =ALL=                             | Dec 06, 00:00            | 87.0K          | 123           | 507           | 4.12         | 14.0         | 0.1          | 755             | 79             | 191              |
| c01.158.149    | Customer / Vendor - 219 | ⊞=ALL=                            | =ALL=                             | Dec 05, 00:00            | 86.7K          | 174           | 531           | 3.05         | 27.1         | 0.2          | 605             | 91             | 236              |
| c01.158.149    | Customer / Vendor - 219 | =ALL=                             | =ALL=                             | Dec 04, 00:00            | 86.7K          | 245           | 1047          | 4.27         | 7.1          | 0.3          | 492             | 121            | 322              |
| c01.158.149    | Customer / Vendor - 219 | ⊞=ALL=                            | =ALL=                             | Dec 03, 00:00            | 88.2K          | 188           | 597           | 3.18         | 9.2          | 0.2          | 886             | 273            | 578              |
| c01.158.149    | Customer / Vendor - 219 | ⊞=ALL=                            | =ALL=                             | Dec 02, 00:00            | 91.5K          | 2217          | 5874          | 2.65         | 6.3          | 2.4          | 1637            | 799            | 6450             |
| 01.158.149     | Customer / Vendor - 219 | . =ALL=                           | . = ALL=                          | Dec 01, 00:00            | 79.5K          | 3989          | 14.1K         | 3.53         | 5.0          | 5.0          | 2394            | 837            | 6323             |
| c01.2372       | Customer / Vendor - 479 | ू=ALL= C                          | . = ALL=                          | Dec 07, 00:00            | 60.1K          | 14.5K         | 50.1K         | 3.45         | 34.9         | 24.1         | 6944            | 1693           | 3116             |
|                |                         | Area 1901                         | R=ALL= C                          |                          | 15.3K          | 5643          | 15.1K         | 2.68         | 37.3         | 37.0         | -               | -              | -                |
|                |                         | I CIICK                           | Customer/Vendor - 532             |                          | 19.8K          | 5643          | 15.1K         | 2.68         | 28.5         | 28.4         | 19.8K           | 5643           | 15.1K            |
|                |                         | Area - 3522                       |                                   |                          | 9748           | 2003          | 690           | 0.34         | 21.0         | 20.5         | -               | -              | -                |
|                |                         |                                   | Sustanger, Vendor - 433           |                          | 9711           | 627           | 228           | 0.36         | 22.2         | 6.5          | 9711            | 627            | 228              |
|                |                         |                                   | Customer / Vendor - 157           |                          | 7027           | 1376          | 463           | 0.34         | 19.6         | 19.6         | 7027            | 1376           | 463              |
|                |                         |                                   | Customer / Vendor - 455           |                          | 8              | -             | -             | -            | -            | -            | 8               | -              | -                |
|                |                         |                                   | Customer / Vendor - 169           |                          | 2              | -             | -             | -            | -            | -            | 2               | -              | -                |
|                |                         |                                   | Customer / Vendor - 159           |                          | 1              | -             | -             | -            | -            | -            | 1               | -              | -                |
|                |                         |                                   | Customer / Vendor - 249           |                          | 1              | -             | -             | -            | -            | -            | 1               | -              | -                |
|                |                         |                                   | Customer / Vendor - 465           |                          | 1              | -             | -             | -            | -            | -            | 1               | -              | -                |
|                |                         |                                   | Customer / Vendor - 247           |                          | 1              | -             | -             | -            | -            | -            | 1               | -              | -                |
|                |                         | Area - 1898                       | ⊞=ALL=                            |                          | 9127           | 3573          | 18.2K         | 5.09         | 39.2         | 39.1         | -               | -              | -                |
|                |                         | Area - 1895                       | ⊞=ALL=                            |                          | 7092           | 522           | 3688          | 7.07         | 54.0         | 7.4          | -               | -              | -                |
|                |                         | Area - 1894                       | =ALL=                             |                          | 7028           | 3             | 33            | 10.94        | 11.5         | -            | -               |                | -                |

#### 4.4. Default sorting in Reports

Once you see the Report results on screen (Result mode), the column that was used to sort the statistical parameters will have a red (not blue) sort indicator.

| Time period<br>beginning | In Hr<br>Atmpt | <u>In Hr.</u><br>Conn | <u>In Hr</u><br><u>Mins</u> | In Hr<br>ACD | In Hr<br>ASR |
|--------------------------|----------------|-----------------------|-----------------------------|--------------|--------------|
| May 13, <b>17:00</b>     | 1260           | 312                   | 1374                        | 4.40         | 54.3         |
| May 13, <b>16:00</b>     | 4403           | 1114                  | 4406                        | 3.96         | 52.5         |
| May 13, <b>15:00</b>     | 4595           | 1144                  | 4243                        | 3.71         | 53.2         |
| May 13, <b>14:00</b>     | 4821           | 1260                  | 4162                        | 3.30         | 51.0         |
| May 13, <b>17:00</b>     | 1049           | 192                   | 7                           | 0.04         | 18.3         |
| May 13, <b>16:00</b>     | 2607           | 675                   | 24                          | 0.03         | 25.9         |
| May 13, <b>15:00</b>     | 3127           | 794                   | 29                          | 0.04         | 25.4         |
| May 13, <b>14:00</b>     | 3174           | 628                   | 22                          | 0.03         | 19.8         |
| May 13 17:00             | 260            | 141                   | 477                         | 3 39         | 65 3         |

The red color will show that the sort is not exactly by the very values of the column. The sort is done at the server in the following order: First, the system takes each Object combination and calculates the value of the sorted parameter for the whole selected interval. For example, if you have chosen a 6-hour report grouped by 1 hour, then 6 hourly values will be summed. Then, the object combinations are lined up according to the resulting sum (in the descending or ascending order). Finally, each Object combination group will have individual rows sorted by time periods, with the most recent period on top.

It is not possible to achieve this kind of sort in the Web interface, so once you click on any columns to change the sort, the red sort indicator will change into blue and the red lines will disappear to alert you that the report is no longer time-sorted.

|                          | $\sim$                       |                       |                             |                            |                            | L |
|--------------------------|------------------------------|-----------------------|-----------------------------|----------------------------|----------------------------|---|
| Time period<br>beginning | <u>In Hr</u><br><u>Atmpt</u> | l <u>n Hr</u><br>Conn | <u>In Hr</u><br><u>Mins</u> | <u>In Hr</u><br><u>ACD</u> | <u>In Hr</u><br><u>ASR</u> |   |
| May 13, <b>14:00</b>     | 4021                         | 1260                  | 4162                        | 3.30                       | 51.0                       |   |
| May 13, <b>15:00</b>     | 4595                         | 1144                  | 4243                        | 3.71                       | 53.2                       |   |
| May 13, <b>16:00</b>     | 4403                         | 1114                  | 4406                        | 3.96                       | 52.5                       |   |
| May 13, <b>14:00</b>     | 3174                         | 628                   | 22                          | 0.03                       | 19.8                       |   |
| May 13, <b>15:00</b>     | 3127                         | 794                   | 29                          | 0.04                       | 25.4                       |   |
| May 13, <b>16:00</b>     | 2607                         | 675                   | 24                          | 0.03                       | 25.9                       |   |
| May 13, <b>14:00</b>     | 1334                         | 284                   | 1067                        | 3.76                       | 35.5                       |   |
| May 13, <b>17:00</b>     | 1260                         | 312                   | 1374                        | 4.40                       | 54.3                       |   |
| Maria 10.00              | 4000                         | 222                   | 4007                        | 1.00                       | 20.4                       |   |

However, you may get back to the original DB sorting by where each object or combination is separated with the red lines. After you sorted by any column (and ruined the red lines), you may simply click on the initially sorted column (the one with a vague red sort icon) and restore the original sort.

The column used as the sorting criterion as well as the sort direction may be chosen by clicking its header during the Filter mode.

#### 4.5. Intervals and grouping

The Report module provides two options to tailor your result set to your needs: the Interval and the **Group**. Intervals determine which Per-hour statistics will be included in the report, grouping options provide for statistic aggregation to periods larger than just one hour.

If grouping option larger than 1 hour is used, the resulting stats are always split into periods, determined by each group absolute start/end times, meaning that the group 1d for 1 day will split results by calendar days, starting from 0:00:00 of each day, not by 24-periods starting from current time. Likewise, 1w for 1 week will split results by calendar weeks, starting from Sunday or Monday 0:00:00, depending on system settings.

There are 2 different modes for grouping, which bring a bit different results:

Interval is higher or equal than Group period. For instance, you are getting a report for 24 hours grouped by 6 hours, or for 1 week grouped by 1 day, or for 4 weeks grouped by 1 week. In this case the exact calendar groups of "6 hours", days or weeks are shown, with the exact stats aggregated within these groups.

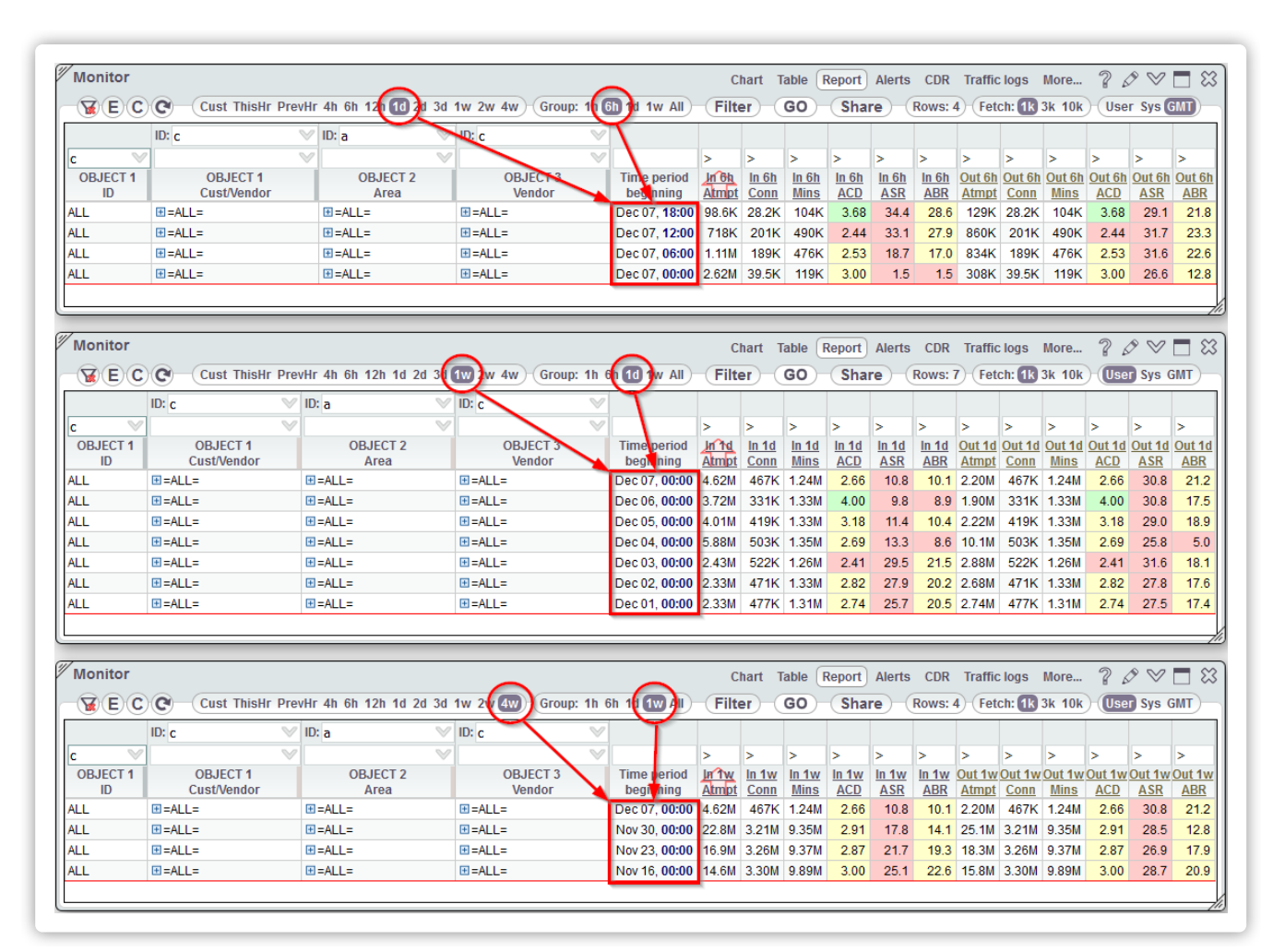

Interval is lower than Group period. Say, you requested a report for 4 hours grouped by 1 day, or for 3 days grouped by 1 week. In this case, only one line per object will be in the report - the aggregate statistics for the whole Interval (not Group) period. So 4 hours grouped by 1 day will show all 4 hours summed up in one line, not 1 day; and 3 days grouped by 1 week will show stats for the 3 last calendar days, including today, not 7 last days.

In general, the results in situations with Interval lower than Group period are not easy to interpret sometimes, so running such type of reports should rather be avoided.

### 4.6. Report row limiting

In some cases, when a report is requested for a lot of combinations, like all Area=>Vendor combinations, the result set will contain lots of rows with only a few call attempts per a combination, which is probably of no interest to anyone.

The Row limit strip intends to limit the number of rows returned by a report to only the top X rows with some traceable traffic. You may choose to fetch 1000, 3000, or 10000 rows. For instance, if you will only look at the first 50 top combinations in a 4-hour report, this will result in only 50\*4=200 rows that you need, and there is no reason to fetch 10000 rows, that will simply take more time.

| Monitor                                                                                                    |                                                                                                    |                                                                                                    |                                                                                                    |                                                                                                    | Ch                                                                  | art Ta                                                     | able (R                                                                                                   | eport                                                                                     | Alerts                                                         | CDR                                                                         | Traffic                                                                                | logs I                                                                   | Nore                                                             | 20                                                           | ) 🛛 🗖        |
|----------------------------------------------------------------------------------------------------|----------------------------------------------------------------------------------------------------|----------------------------------------------------------------------------------------------------|----------------------------------------------------------------------------------------------------|----------------------------------------------------------------------------------------------------|---------------------------------------------------------------------|------------------------------------------------------------|----------------------------------------------------------------------------------------------------|-------------------------------------------------------------------------------------------|----------------------------------------------------------------|-----------------------------------------------------------------------------|----------------------------------------------------------------------------------------|--------------------------------------------------------------------------|------------------------------------------------------------------|--------------------------------------------------------------|--------------|
| <b>Y</b> EC                                                                                                    | Cust ThisHr PrevHi                                                                                                    | r 4h 6h 12h 10 2d 3                                                                                                    | 3d 1w 2w 4w Group: 1h                                                                                                    | 6h 1d 1w All                                                                                                    | Filte                                                               | er (                                                       | GO                                                                                                    | Shar                                                                                      | е <b>(</b>                                                     | Rows: 1                                                                     | 1000                                                                                   | Fetci:                                                                   | IK 3k 1                                                          | 0k                                                           |              |
| 000                                                                                                    | ID: c V                                                                                                    | ID: a                                                                                                    | V ID: c                                                                                                    | 1                                                                                                    |                                                                     |                                                            |                                                                                                    |                                                                                           |                                                                |                                                                             |                                                                                        |                                                                          |                                                                  |                                                              |              |
| c 🔍                                                                                                    | 7                                                                                                    |                                                                                                    | V N                                                                                                    | 1                                                                                                    | >                                                                   | >                                                          | >                                                                                                    | >                                                                                         |                                                                | >                                                                           | >                                                                                      |                                                                          |                                                                  |                                                              |              |
| OBJECT 1<br>ID                                                                                                    | OBJECT 1<br>Cust/Vendor                                                                                                    | OBJECT 2<br>Area                                                                                                    | OBJECT 3<br>Not defined                                                                                                    | Time period<br>beginning                                                                                                    | <u>In 6h</u><br>Atmpt                                               | <u>In 6h</u><br>Conn                                       | In 6h<br>Mins                                                                                             | In 6h<br>ACD                                                                              | In 6h<br>PSC1                                                  | In 6h<br>ASR                                                                | In 6h<br>ABR                                                                           | In 6h<br>NER                                                             | <u>In 6h</u><br><u>487</u>                                       | In 6h<br>PDD                                                 |              |
| c01.2908                                                                                                    | Customer / Vendor - 169                                                                                                    | Area - 3254                                                                                                    | . =ALL=                                                                                                    | Dec 07, 12:00                                                                                                    | 640                                                                 | 271                                                        | 895                                                                                                    | 3.30                                                                                      | 30.3                                                           | 42.8                                                                        | 42.3                                                                                   | 95.9                                                                     | 39.0                                                             | 2.49                                                         |              |
| c01.2908                                                                                                    | Customer / Vendor - 169                                                                                                    | Area - 3254                                                                                                    | . =ALL=                                                                                                    | Dec 07, 06:00                                                                                                    | 399                                                                 | 176                                                        | 421                                                                                                    | 2.39                                                                                      | 30.7                                                           | 45.5                                                                        | 44.1                                                                                   | 95.7                                                                     | 38.5                                                             | 3.97                                                         |              |
| c01.2908                                                                                                    | Customer / Vendor - 169                                                                                                    | Area - 3254                                                                                                    | . = ALL=                                                                                                    | Dec 07, 00:00                                                                                                    | 62                                                                  | 17                                                         | 12                                                                                                    | 0.69                                                                                      | 47.1                                                           | 39.5                                                                        | 27.4                                                                                   | 69.4                                                                     | 46.5                                                             | 6.71                                                         |              |
| c01.2178                                                                                                    | Customer / Vendor - 300                                                                                                    | Area - 3631                                                                                                    | . =ALL=                                                                                                    | Dec 07, 18:00                                                                                                    | 143                                                                 | 43                                                         | 87                                                                                                    | 2.03                                                                                      | 39.5                                                           | 30.1                                                                        | 30.1                                                                                   | 99.3                                                                     | 52.4                                                             | 6.23                                                         |              |
| c01.2178                                                                                                    | Customer / Vendor - 300                                                                                                    | Area - 3631                                                                                                    | . = ALL=                                                                                                    | Dec 07, 12:00                                                                                                    | 1153                                                                | 324                                                        | 626                                                                                                    | 1.93                                                                                      | 30.9                                                           | 28.1                                                                        | 28.1                                                                                   | 99.6                                                                     | 63.0                                                             | 3.98                                                         |              |
|                                                                                                    |                                                                                                    | 4 2024                                                                                                    |                                                                                                    | D 07 00:00                                                                                                    | 062                                                                 | 298                                                        | 607                                                                                                    | 2.04                                                                                      | 20.5                                                           | 31.0                                                                        | 31.0                                                                                   | 98.9                                                                     | 56.7                                                             | 2.20                                                         |              |
| c01.2178                                                                                                    | Customer / Vendor - 300                                                                                                    | Area - 303 I                                                                                                    | III -ALL-                                                                                                    | Dec 07, 06:00                                                                                                    | 302                                                                 | 200                                                        |                                                                                                    |                                                                                           |                                                                |                                                                             |                                                                                        |                                                                          |                                                                  | 3.20                                                         |              |
| c01.2178<br>c01.2178<br>Monitor                                                                                                    | Customer / Vendor - 300<br>Customer / Vendor - 300                                                                                                    | Area - 3631                                                                                                    | D=ALL=                                                                                                    | Dec 07, 00:00                                                                                                    | 256<br>Ch                                                           | 45<br>Iart Ta                                              | 41<br>able R                                                                                              | 0.92<br>eport                                                                             | 40.0<br>Alerts                                                 | 17.6<br>CDR                                                                 | 17.6<br>Traffic                                                                        | 99.2                                                                     | 77.0                                                             | 2.91                                                         | ° ♥ 🗖        |
| c01.2178<br>c01.2178<br>Monitor                                                                                                    | Customer / Vendor - 300<br>Customer / Vendor - 300                                                                                                    | Area - 3631<br>Area - 3631                                                                                                    | ti =ALL=<br>Ei =ALL=<br>3d 1w 2w 4w) Group: 1h                                                                                                    | 6b 1d 1w All                                                                                                    | 256<br>Ch<br>Filte                                                  | 45<br>lart Ta                                              | 41<br>able R<br>GO                                                                                        | 0.92<br>eport<br>Shar                                                                     | 40.0<br>Alerts                                                 | 17.6<br>CDR<br>Rows: 1                                                      | 17.6<br>Traffic                                                                        | 99.2<br>logs I<br>Fetch:                                                 | 77.0<br>More<br>1k 3k                                            | 2.91                                                         | ) V 🗖        |
| c01.2178<br>c01.2178<br>Monitor                                                                                                    | Customer / Vendor - 300<br>Customer / Vendor - 300<br>Customer / Vendor - 300                                                                                                    | Area - 3631<br>Area - 3631                                                                                                    | : → -∧LL-<br>: = = ALL=<br>3d 1w 2w 4w Group: 1h<br>ID: c                                                                                                    | 6h 1d 1w All                                                                                                    | 256<br>Ch<br>Filte                                                  | 45<br>lart Ta                                              | 41<br>able R<br>GO                                                                                        | 0.92<br>eport<br>Shar                                                                     | 40.0<br>Alerts                                                 | 17.6<br>CDR<br>Rows: 1                                                      | 17.6<br>Traffic                                                                        | 99.2<br>logs I<br>Fetch:                                                 | 77.0<br>More<br>1k 3k                                            | 2.91                                                         | P 🛛 🗖        |
| c01.2178<br>c01.2178<br>Monitor<br>X E C<br>c                                                                                                   | Customer / Vendor - 300<br>Customer / Vendor - 300<br>Customer / Vendor - 300                                                                                                    | Area - 3631<br>Area - 3631<br>T 4h 6h 12h 10 2d 3                                                                                                    |                                                                                                    | 6h 1d 1w All                                                                                                    | 256<br>Ch<br>Filte                                                  | 45<br>Hart Ta                                              | 41<br>able R<br>GO                                                                                        | 0.92<br>eport<br>Shar                                                                     | 40.0<br>Alerts                                                 | 17.6<br>CDR<br>Rows: 1                                                      | 17.6<br>Traffic<br>10000                                                               | 99.2<br>logs I<br>Fetch:                                                 | 77.0<br>More<br>1k 3k                                            | 2.91                                                         | · ~ <b>–</b> |
| c01.2178<br>c01.2178<br>Monitor<br>C C OBJECT 1<br>ID                                                                                           | Customer / Vendor - 300<br>Customer / Vendor - 300<br>Customer / Vendor - 300<br>Customer / Vendor - 300<br>Customer / Vendor - 300<br>Customer / Vendor - 300<br>Customer / Vendor - 300<br>Customer / Vendor - 300<br>Customer / Vendor - 300<br>Customer / Vendor - 300<br>Customer / Vendor - 300<br>Customer / Vendor - 300 | Area - 3631<br>Area - 3631<br>ID: a<br>OBJECT 2<br>Area                                                                                                    | B =ALL=<br>B =ALL=<br>B = ALL=<br>B = ALL= | 6h 1d 1w All                                                                                                    | 256<br>Ch<br>Filte                                                  | 45<br>art Ta<br>er (<br>><br><u>In 6h</u><br><u>Conn</u>   | 41<br>able R<br>GO<br>Jn 6h<br>Mins                                                                       | 0.92<br>eport<br>Shar<br>><br><u>In 6h</u><br><u>ACD</u>                                  | 40.0<br>Alerts<br>e                                            | 17.6<br>CDR<br>Rows: 1<br>><br><u>In 6h</u><br><u>ASR</u>                   | 17.6<br>Traffic<br>10000                                                               | 99.2<br>logs I<br>Fetch:<br><u>In 6h</u><br><u>NER</u>                   | 77.0<br>More<br>1k 3k                                            | 2.91<br>2.91                                                 | · ~ □        |
| co1.2178<br>co1.2178<br>Monitor<br>C C<br>OBJECT 1<br>ID<br>co1.2393                                                                            | Customer / Vendor - 300<br>Customer / Vendor - 300<br>Customer / Vendor - 300<br>Customer / Vendor - 300<br>Customer / Vendor - 130                                                                                                    | Area - 3631<br>Area - 3631<br>ID:a<br>OBJECT 2<br>Area - 3500                                                                                                    | B -ALL-<br>B = ALL=<br>B = ALL=<br>B = ALL=<br>B = ALL=<br>B = ALL=                                                                                                    | Id         1w         All           Id         1w         All           Image: Second Second S                                             | 256<br>Ch<br>Filte<br>><br><u>In 6h</u><br><u>Atmpt</u>             | 45<br>aart Ta<br>er - ()<br>> <u>In 6h</u><br><u>Conn</u>  | 41<br>able R<br>GO                                                                                        | 0.92<br>eport<br>Shar<br>bar<br>bar<br>bar<br>bar<br>bar<br>bar<br>bar<br>bar<br>bar<br>b | 40.0<br>Alerts<br>e                                            | 17.6<br>CDR<br>Rows: 1<br>><br><u>In 6h</u><br><u>ASR</u>                   | 17.6<br>Traffic<br>10000                                                               | 99.2<br>logs I<br>Fetch:<br><u>In 6h</u><br><u>NER</u>                   | 77.0<br>More<br>1k 3k<br><u>In 6h</u><br><u>487</u>              | 2.91<br>2.91                                                 | ) 🌾 🗖        |
| CO1.2178<br>CO1.2178<br>Monitor<br>C<br>C<br>C<br>C<br>C<br>C<br>C<br>C<br>C<br>C<br>C<br>C<br>C                                                | Customer / Vendor - 300<br>Customer / Vendor - 300<br>Customer / Vendor - 300<br>OBJECT 1<br>CustVendor<br>Customer / Vendor - 130<br>Customer / Vendor - 130                                                                                                    | Area - 3631<br>Area - 3631<br><b>b</b><br><b>b</b><br><b>c</b><br><b>c</b><br><b>c</b><br><b>c</b><br><b>c</b><br><b>c</b><br><b>c</b><br><b>c</b>                                                                                                    | ID = ALL=         ID = ALL=         ID:  c         OBJECT 3         Not defined         ID = ALL=                                                                                                    | Dec 07, 06:00     Dec 07, 06:00     Dec 07, 06:00     Time period     Dec 07, 12:00     Dec 07, 12:00     Dec 07, 16:00                                                                                                    | 256<br>Ch<br>Filte<br>><br><u>In 6h</u><br><u>Atmpt</u><br>-<br>6   | 45<br>aart Ta<br>er<br><u>In 6h</u><br><u>Conn</u><br>-    | 41<br>able R<br>GO<br>><br>In 6h<br>Mins<br>-<br>11                                                       | 0.92<br>eport<br>Shar<br><u>In 6h</u><br>ACD<br>-<br>2.73                                 | 40.0<br>Alerts<br>e<br><u>In 6h</u><br>PSC1<br>-               | 17.6<br>CDR<br>Rows: 1<br>><br><u>In 6h</u><br>ASR<br>-<br>66.7             | 17.6                                                                                   | 99.2<br>logs I<br>Fetch:<br><u>In 6h</u><br><u>NER</u><br>-<br>66.7      | 77.0<br>More<br>1k 3k<br><u>In 6h</u><br>487                     | 2.91<br>2.91<br>10k                                          | ° 🏹 🗖        |
| CO1.2178<br>CO1.2178<br>Monitor<br>C C<br>OBJECT 1<br>D<br>CO1.2393<br>CO1.2393<br>CO1.2393                                                     | Customer / Vendor - 300<br>Customer / Vendor - 300<br>Customer / Vendor - 300<br>Customer / Vendor - 130<br>Customer / Vendor - 130<br>Customer / Vendor - 130                                                                                                    | Area - 3631<br>Area - 3631<br><b>Area - 3631</b><br><b>ID: a</b><br><b>OBJECT 2</b><br>Area - 3500<br>Area - 3500                                                                                                    | Image: Second state       Image: Second state         3d 1w 2w 4w       Group: 1h         ID: c       OBJECT 3         Not defined       Image: Second state         Image: Image: Second state       Image: Second state         Image: Image: Second state       Image: Second state         Image: Second state       Image: Second state         Image                                                                                                    | (i)         1d         1w         All           (ii)         1d         1w         All           (iii)         1d         1w         All           (iiii)         1d         1w         All           (iiii)         1d         1w         All           (iiii)         1d         1w         All           (iiii)         1d         1w         All           (iiii)         1d         1w         All           (iiii)         1d         1w         All           (iiii)         1d         1w         All           (iiiii)         1d         1w         All                                                                                                    | 256<br>Ch<br>Filte<br>><br><u>In 6h</u><br>Atmpt<br>-<br>6          | 45<br>aart Ta<br>er ()<br>> <u>In 6h</u><br>Conn<br>-<br>4 | 41<br>able R<br>GO<br>In 6h<br>Mins<br>-<br>11                                                            | 0.92<br>eport<br>Shar<br><u>In 6h</u><br><u>ACD</u><br>-<br>2.73                          | 40.0<br>Alerts<br>e<br>In 6h<br>PSC1<br>-                      | 17.6<br>CDR<br>Rows: 1<br>><br><u>In 6h</u><br><u>ASR</u><br>-<br>66.7      | 17.6<br>Traffic<br>10000<br>><br>In 6h<br>ABR<br>-<br>66.7                             | 99.2<br>logs I<br>Fetch:<br>In 6h<br>NER<br>-<br>66.7                    | 77.0<br>More<br>1k 3k<br><u>In 6h</u><br>487<br>-                | 2.91<br>2.91<br>10k<br><u>In 6h</u><br>PDD<br>-<br>2.75      | , 🏊 🗖        |
| CO1.2178<br>CO1.2178<br>Monitor<br>C<br>C<br>C<br>C<br>C<br>C<br>C<br>C<br>C<br>C<br>C<br>C<br>C                                                | Customer / Vendor - 300<br>Customer / Vendor - 300<br>Customer / Vendor - 300<br>Dic<br>Cust ThisHr PrevHi<br>Dic<br>OBJECT 1<br>CustVendor<br>Customer / Vendor - 130<br>Customer / Vendor - 130<br>Customer / Vendor - 392                                                                                                    | Area - 3631<br>Area - 3631<br>Area - 3631<br>The final and the field of the field of the | ID:       c         OBJECT 3       Not defined         ID:       c         ID:       c                                                                                                    | Id         1w         All           Image: Time period beginning         Dec 07, 10:00         Dec 07, 12:00           Dec 07, 10:00         Dec 07, 12:00         Dec 07, 12:00           Dec 07, 10:00         Dec 07, 18:00         Dec 07, 18:00                                                                                                    | 256<br>Ch<br>Filte<br>> <u>In 6h</u><br><u>Atmpt</u><br>-<br>6      | 45<br>art Ta<br>ar Conn<br>-<br>4<br>-                     | 41<br>able R<br>GO<br>In 6h<br>Mins<br>-<br>-<br>-                                                        | 0.92<br>eport<br>Shar<br><u>In 6h</u><br><u>ACD</u><br>-<br>2.73<br>-                     | 40.0<br>Alerts<br>e (<br><u>In 6h</u><br><u>PSC1</u><br>-<br>- | 17.6<br>CDR<br>Rows: 1<br>><br><u>In 6h</u><br>ASR<br>-<br>66.7<br>-        | 17.6<br>Traffic<br>10000<br>><br>In 6h<br>ABR<br>-<br>66.7<br>-                        | 99.2<br>logs I<br>Fetch:<br><u>In 6h</u><br><u>NER</u><br>-<br>66.7<br>- | 77.0<br>More<br>1k 3k<br><u>In 6h</u><br>487<br>-<br>-           | 2.91<br>2.91<br>10k<br><u>In 6h</u><br>PDD<br>-<br>2.75<br>- | , 🏊 🗖        |
| Monitor<br>Monitor<br>C<br>OBJECT 1<br>001.2393<br>c01.2393<br>c01.2393<br>c01.2393<br>c01.137.138                                              | Customer / Vendor - 300<br>Customer / Vendor - 300<br>Customer / Vendor - 300<br>Customer / Vendor - 130<br>Customer / Vendor - 130<br>Customer / Vendor - 130<br>Customer / Vendor - 130<br>Customer / Vendor - 392                                                                                                    | Area - 3631<br>Area - 3631<br>T 4h 6h 12h 10 2d 3<br>ID: a<br>OBJECT 2<br>Area - 3500<br>Area - 3500<br>Area - 3500<br>Area - 3500<br>Area - 1262<br>Area - 1262                                                                                                    | ID:         ID:         OBJECT 3         Not defined         ID: = ALL=         ID: = ALL=         ID: = ALL=         ID: = ALL=         ID: = ALL=                                                                                                    | Id         1w         All           Image: Time period beginning         Dec 07, 12:00         Dec 07, 12:00           Dec 07, 00:00         Dec 07, 12:00         Dec 07, 18:00           Dec 07, 18:00         Dec 07, 18:00         Dec 07, 18:00                                                                                                    | 256<br>Ch<br>Filte<br>><br>In 6h<br>Atmpt<br>-<br>6<br>-<br>2       | 45<br>art Ta<br>ar Conn<br>-<br>4<br>-<br>2                | 41<br>able R<br>GO<br>><br>In 6h<br>Mins<br>-<br>-<br>-<br>-<br>-<br>-<br>-<br>-<br>-                     | 0.92<br>eport<br>Shar<br><u>In 6h</u><br>ACD<br>-<br>2.73<br>-<br>5.43                    | 40.0<br>Alerts<br>re<br><u>In 6h</u><br>PSC1<br>-<br>-<br>-    | 17.6<br>CDR<br>Rows: 1<br>><br>In 6h<br>ASR<br>-<br>66.7<br>-<br>100.0      | 17.6<br>Traffic<br>00000<br>><br><u>In 6h</u><br><u>ABR</u><br>-<br>66.7<br>-<br>100.0 | 99.2<br>Petch:<br>In 6h<br>NER<br>-<br>66.7<br>-<br>100.0                | 77.0<br>More<br>1k 3k<br><u>In 6h</u><br>487<br>-<br>-<br>-      | 2.91<br>2.91<br>10k<br>2.75<br>2.75<br>-<br>1.50             | ) 🏷 🗖        |
| CO1.2178<br>CO1.2178<br>Monitor<br>C C<br>OBJECT 1<br>CO1.2393<br>C01.2393<br>C01.2393<br>C01.2393<br>C01.137.138<br>C01.137.138<br>C01.137.138 | Customer / Vendor - 300<br>Customer / Vendor - 300<br>Customer / Vendor - 300<br>Customer / Vendor - 130<br>Customer / Vendor - 130<br>Customer / Vendor - 130<br>Customer / Vendor - 130<br>Customer / Vendor - 392<br>Customer / Vendor - 392                                                                                  | Area - 3631<br>Area - 3631<br>ID: a<br>ID: a<br>Area - 3500<br>Area - 3500<br>Area - 3500<br>Area - 3500<br>Area - 1262<br>Area - 1262<br>Area - 1262                                                                                                    | B = ALL=<br>B = ALL=<br>B = A  | Id         1w         All           Image: Second Second Seco | 256<br>Ch<br>Filte<br>> <u>In 6h</u><br><u>Atmpt</u><br>-<br>6<br>- | 45 aart Ta ar f ln 6h Conn - 4 - 2                         | 41<br>able R<br>GO<br>><br>In 6h<br>Mins<br>-<br>-<br>-<br>-<br>-<br>-<br>-<br>-<br>-<br>-<br>-<br>-<br>- | 0.92<br>eport)<br>Shar<br>><br><u>In 6h</u><br>ACD<br>-<br>2.73<br>-<br>5.43              | 40.0<br>Alerts<br>e<br>In 6h<br>PSC1<br>-<br>-<br>-<br>-       | 17.6<br>CDR<br>Rows: 1<br>><br>In 6h<br>ASR<br>-<br>66.7<br>-<br>100.0<br>- | 17.6<br>Traffic<br>00000<br>><br><u>In 6h</u><br><u>ABR</u><br>-<br>66.7<br>-<br>100.0 | 99.2<br>Petch:<br>In 6h<br>NER<br>-<br>66.7<br>-<br>100.0<br>-           | 77.0<br>More<br>1k 3k<br><u>In 6h</u><br>487<br>-<br>-<br>-<br>- | 2.91<br>2.91<br>10k<br>2.75<br>-<br>1.50                     | ) 🏷 🗖        |

Which rows are returned first is determined by the column to which the sort is applied. Lets say you are interested in a total number of minutes flown through your Customer=>Area combinations in the last 6 hours. You then need to apply a descending sort to the **Hr Min** column, and you will have your report ordered by the total minutes each combination got in the last 6 hours. At the end of your report, you will probably have combinations that served only 1-5 minutes, and the rest of even smaller combinations will be cut off by the **Row limit** setting.

# 5. Alerts

An Alerts table is basically a log of all alerts raised/cleared in the last 24 hours. You may conveniently view each alert in a chart by double-clicking the log entry. Behind the scenes the Alerting module is much more than this. It is constantly comparing tons of data to catch any values meeting the set thresholds, and it is also able to send the notifications over email, SMS or by means of push messages to the 5gVision own mobile application.

#### 5.1. Overview

|                         | 1                    | Î       |       |         | 1      | Í               |          |          | 1          |                | 1              | 1                     |       |        | 1         |       |       |          |
|-------------------------|----------------------|---------|-------|---------|--------|-----------------|----------|----------|------------|----------------|----------------|-----------------------|-------|--------|-----------|-------|-------|----------|
| OBJECT 1                | OBJECT 2             | Alert   | Pa    | rameter | Dir    | Calls           | Calls    | Calls    | Param      | Alert          | Alert          | Param                 | Clear | Clear  | Previo    | is Pa | aram  | Param    |
| (Customer, etc)         | (Area, etc)          | history |       |         |        | prev            | at alert | type     | at alert   | if <=          | if >=          | at clear              | if>=  | if <=  | paran     | n at  | alert | change,% |
| Customer / Vendor - 465 | Area - 1222          |         | Calls |         | IN     |                 |          | Active   |            |                |                |                       |       |        | 0         | .1    | 1.1   | 1000.0   |
| Area - 2726             |                      |         | ACD   |         | OUT    |                 | 88       | Active   | 1.97       | 2.0            |                | 3.57                  | 3.0   |        |           |       |       |          |
| Customer / Vendor - 212 | Area - 3759 Double C | lick    | ABR   |         | IN     |                 | 8        | Active   | 49.3       | 49.99          |                | 50.3                  | 50.0  |        |           |       |       |          |
| Customer / Vendor - 212 | Area - 3760          | and and | AD    | 🔀 Aler  | ts     |                 | (        | Chart T  | able Rep   | ort Al         | erts CI        | R More.               | . ?   | Ø 🗘    | $\otimes$ | 3     |       |          |
| Customer / Vendor - 229 | Area - 1900          |         | NEF   | V C     |        | <u>لەرم م</u> ك | 4 6      | hare     |            |                |                |                       |       |        |           |       |       |          |
| Customer / Vendor - 447 | Area - 3747          |         | Call  |         |        | ъ Au            | u o      | nare     |            |                |                |                       |       |        |           |       |       |          |
| Customer / Vendor - 338 | Area - 3255          |         | ACE   |         | $\vee$ |                 |          |          | <b>V</b> > | > >            | >              | >                     |       | >      | > >       | •     |       |          |
| Customer / Vendor - 338 | Area - 3255          |         | ABR   | ID      |        |                 | NA       | ME       |            | In <u>Ir</u>   | Hr In          | Hr In Hr              | In    | In Hr  | In Hr I   | n Hr  |       |          |
| Customer / Vendor - 338 | Area - 3255          |         | ACE   | - 40407 |        |                 | 0700     |          | (          | alis <u>Al</u> | <u>impt Co</u> | nn <u>Mins</u>        | ACD   | ACD    | ASR       | ABK   |       |          |
| Customer / Vendor - 301 | Area - 3760          |         | ABR   | a12127  | 1      | ± Area -        | 2726     |          |            |                |                |                       |       |        |           |       |       |          |
| Customer / Vendor - 540 | Area - 3762          |         | ACE   | •       |        |                 |          |          |            |                |                |                       |       |        |           | -     |       |          |
| Customer / Vendor - 301 | Area - 3759          |         | ABR   | = S     | GL     | . C             | Cust     | 30m 2h 4 | 4h 6h 12h  | 1d 2d          | 3d 7d 1        | 4d 30d 3 <sup>.</sup> | 1-60d | Group: | 1h 1d     |       |       |          |
| Customer / Vendor - 479 | Area - 1898          |         | ABR   | 6.45    |        |                 |          |          |            |                |                |                       |       |        |           | .45   |       |          |
| Customer / Vendor - 340 | Area - 3245          |         | ACE   | 6 L     |        |                 | A        |          |            |                |                |                       |       |        | J 6       |       |       |          |
| Customer / Vendor - 360 | Area - 3761          |         | Call  | 1       |        | A               | 5        | . N      | 1 1        | N              |                |                       |       |        |           |       | 0.9   | -55.0    |
| Customer / Vendor - 169 | Area - 3759          |         | Call  |         | M      | m               | r' 1     | WV       | W          | 1/201          |                |                       |       | Λď     |           |       | 2.0   | -51.2    |
| Customer / Vendor - 350 | Area - 3695          |         | Call  | 4       | _      |                 |          |          | VV         |                |                |                       |       | / V    |           |       | 12.3  | 515.0    |
| Customer / Vendor - 490 | Area - 3753          |         | Call  |         |        |                 |          |          |            |                | h.             |                       |       |        |           |       | 2.0   | -51.2    |
| Customer / Vendor - 403 | Area - 3769          |         | Call  |         |        |                 |          |          |            |                | Ч              | 2                     | ^     |        |           |       | 2.1   | 99999    |
| Customer / Vendor - 368 | Area - 3759          |         | Call  | 2       |        |                 |          |          |            |                |                | "NA                   | W     |        |           | .     | 1.1   | 99999    |
| Customer / Vendor - 335 | Area - 3738          |         | Call  |         |        |                 |          |          |            |                |                |                       | .,    |        |           |       | 0.3   | -87.5    |
| Customer / Vendor - 260 | Area - 3749          |         | Call  |         |        |                 |          |          |            |                |                |                       |       |        |           |       | 4.8   | -40.0    |
| Customer / Vendor - 387 | Area - 3550          |         | Call  | 0       |        |                 |          | -        |            |                | 1              |                       |       |        |           | ' I   | 1.7   | -70.2    |
| Customer / Vendor - 416 | Area - 3749          |         | Call  | 15:00   |        | 15:30           | 10       | 5:00     | 16:30      | 1              | 7:00           | 17:30                 |       | 18:00  |           |       | 0.9   | -80,9    |

The best way to start with Alerting and understand its main concepts is to watch this video tutorial:

#### 5gVision Alerting video

or to view this sales presentation:

#### 5gVision Alerting module

The Alerting module consists of the Alert log described below, and the alert configuration screen with several tables (see Config-Alerts). Please refer to the latter module for info on how to configure alerts and notifications.

There are 4 types of alerts in 5gVision:

Absolute or ABS alerts on the current values of the parameters. These parameters are shown as lines in charts. Absolute means that
the parameter values are compared to the threshold (ACD < 3 min.).</li>

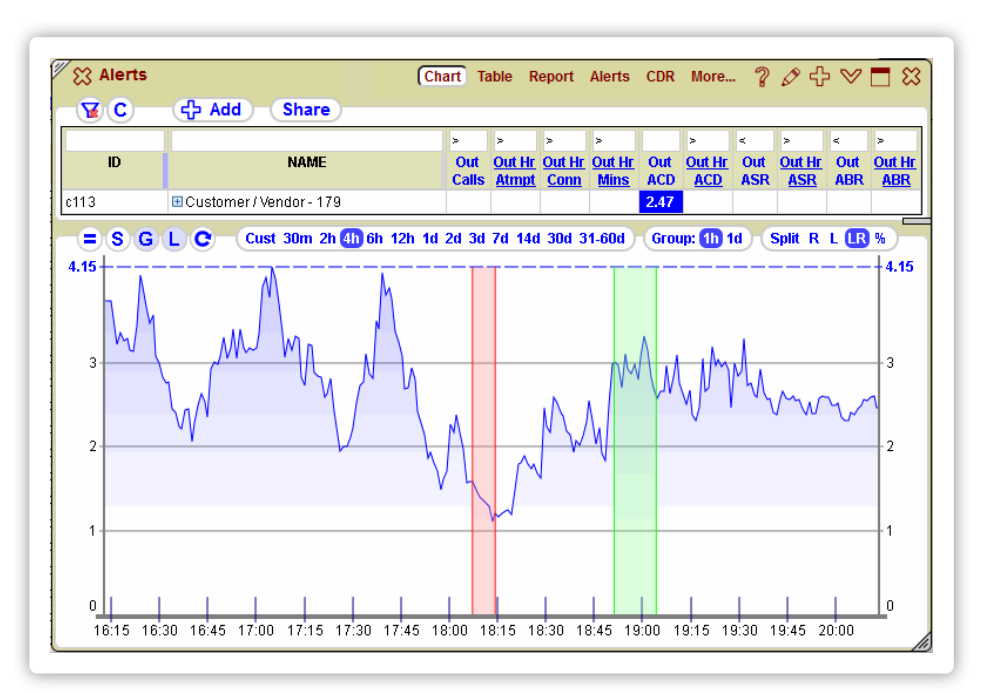

• **ABS** alerts on the Per-hour values of the parameters. Per-hour parameters are shown as bars in charts.

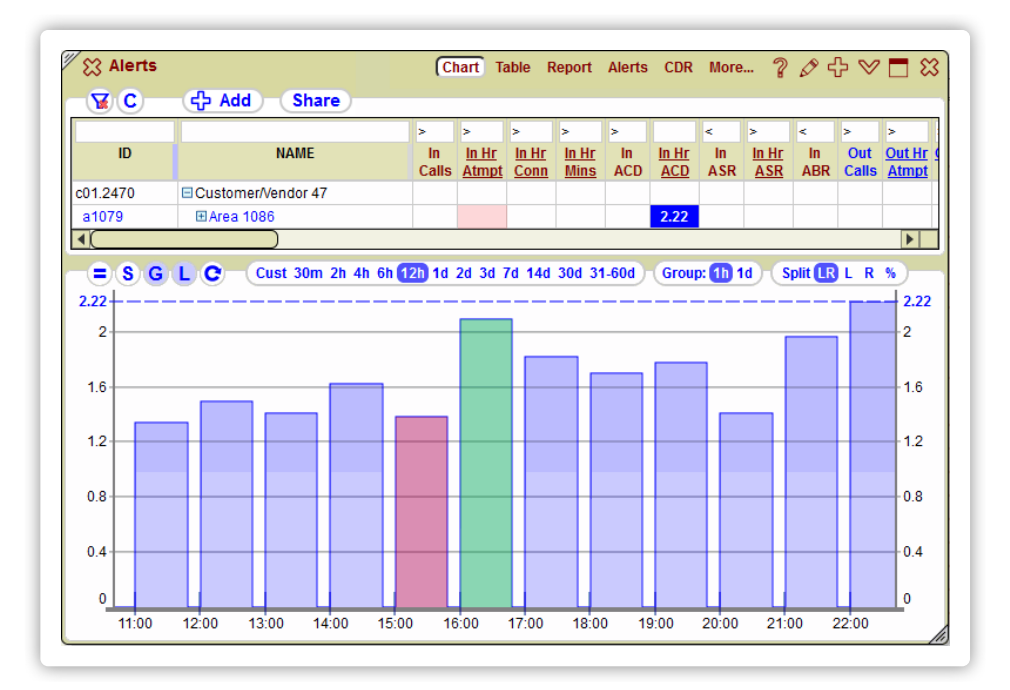

• Differential or DIFF alerts on the current values of the parameters. Differential means that the difference between 2 parameter values - previous and current - is compared to the %% threshold (ACD drop > 40%).

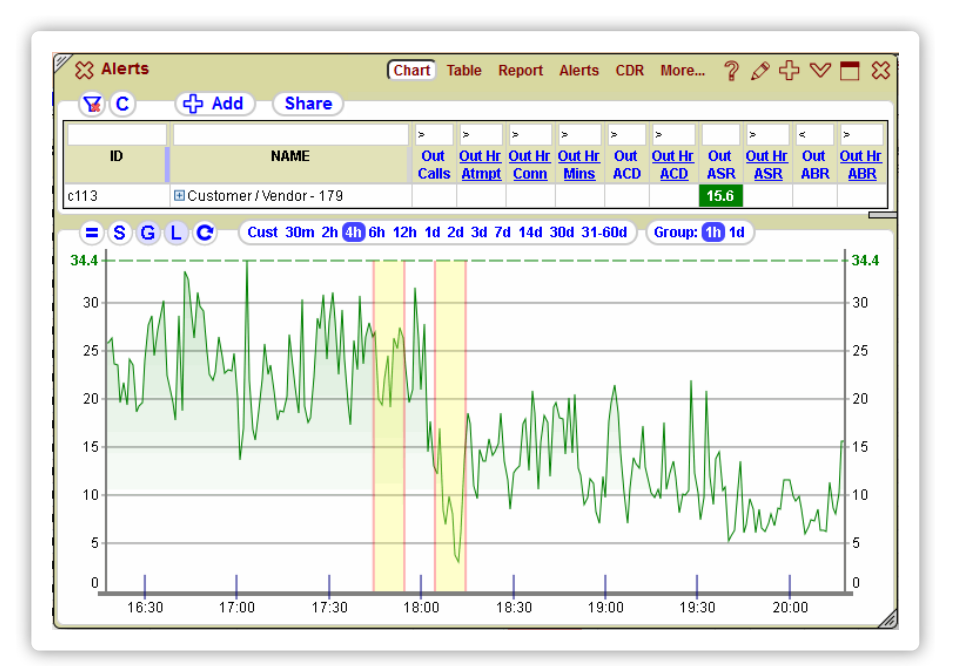

#### • **DIFF** alerts on the Per-hour values of the parameters.

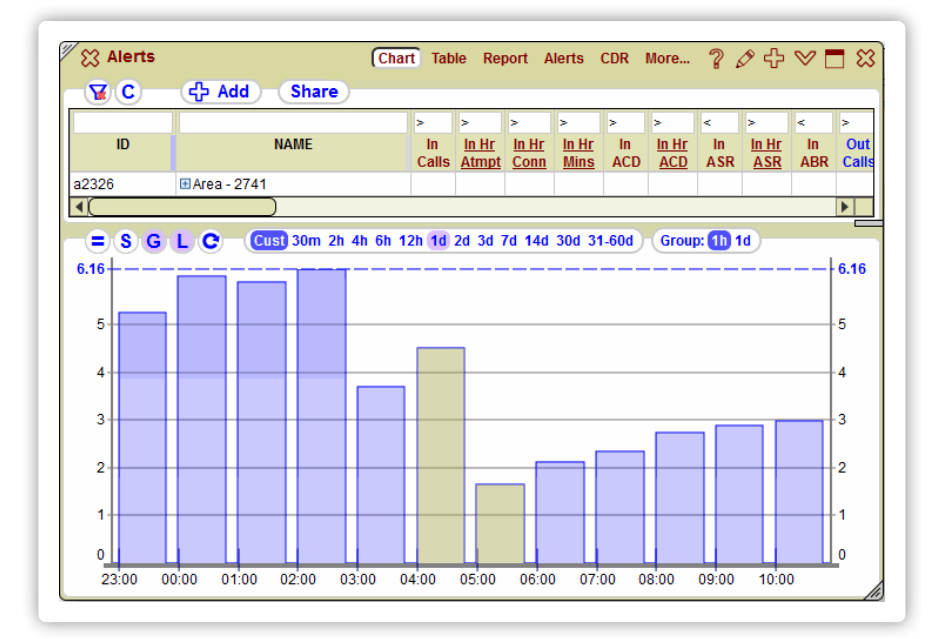

DIFF per-hour alerts are easy to understand - at the end of each hour, current ending hour values are compared to the previous hour values.

**DIFF current** alerts require more explanation. Since current statistics (lines in charts) may go up and down in a quite wide range sometimes, it is necessary to compare values averaged over some period of time. We use 10 minutes. **DIFF current** alerts are comparing the following two values:

- an average value of the parameter over the last 10 minutes (since polling is done every minute this means averaging out the last 10 values), and
- an average value of the same parameter over a period from 20 to 30 minutes ago.

This can be well noticed on charts opened in the Alert log for the **DIFF current** alerts - there always are 2 yellow 10-minute zones in the chart - for the current, and the previous compared intervals.

If the difference between the current and the previous values exceeds the threshold, the alert is raised. Thresholds are stored as %%, so a threshold of **20** will raise an alert if ASR dropped from 50% to 40%: (50-40)/50 = 20%.

### 5.2. Alert log

The menu on top of the Alert log consists of:

• Filter sign with red X - remove all filters. Will clear all Filter fields over column names.

- E Export table data.
- C opens Column selection window where one can choose which columns to have in the table. Columns can be added/hidden or rearranged by dragging them up or down in the Column selection window.
- Refresh refresh table data.
- GO submit a data request.
- Row count indicator
- Row limit strip
- Timezone strip

| Alerts                                                                                                    |                         |                  |           |     |               |                   |               |                   |                | CI             | hart Tab          | le Rep         | ort Ale        | erts        |
|----------------------------------------------------------------------------------------------------|-------------------------|------------------|-----------|-----|---------------|-------------------|---------------|-------------------|----------------|----------------|-------------------|----------------|----------------|-------------|
| Image: Control Control Contro Control Contron Control Control Control Control Control Control C |                         |                  |           |     |               |                   |               |                   |                |                |                   |                |                |             |
| OBJECT 1<br>(Customer, etc)                                                                                                    | OBJECT 2<br>(Area, etc) | Alert<br>history | Parameter | Dir | Calls<br>prev | Calls<br>at alert | Calls<br>type | Param<br>at alert | Alert<br>if <= | Alert<br>if >= | Param<br>at clear | Clear<br>if >= | Clear<br>if <= | Prev<br>par |
| Area - 2726                                                                                                    |                         |                  | Hour ASR  | OUT | 3844          | 14.7K             | Hr atmpt      |                   |                |                |                   |                |                |             |
| Customer / Vendor - 342                                                                                                    |                         |                  | Hour ACD  | OUT |               | 1125              | Hr conn       | 2.38              | 3.0            |                | 5.85              | 4.0            |                |             |

Alert log is showing any of the 4 alert types described above using the following styles to distinguish among them:

- ABS current alerts show values at time of alert and thresholds on the red background, if the alert was raised, and on the green background, if it was cleared.
- ABS per-hour alerts additionally have the parameter values underlined and Hour prepended to show that the alert was an hourly one.
- DIFF current alerts show previous and current values, as well as the % of values drop or raise on the yellow background.
- **DIFF per-hour** alerts additionally have the parameter values underlined and **Hour** prepended.

The red/yellow alert history mini-chart is a convenient way to get a quick idea on when the alerts were raised/cleared within the last 2 hours. ABS alerts have red color and DIFF alerts are in yellow. ABS cleared alerts also have green background. Each thin red/yellow bar represents a 5-minute interval. Placing the mouse over the history mini-chart will display hints on when exactly the alert was raised and cleared.

| OBJECT 1<br>(Customer. etc) | OBJECT 2<br>(Area, etc) | Alert | Parameter            | Dir    | Calls     | Calls<br>at alert | Calls     | Param<br>at alert | Alert<br>if <= | Alert | Param<br>at clear | Clear | Clear<br>if <= | Previous | Param<br>at alert | Param  |
|-----------------------------|-------------------------|-------|----------------------|--------|-----------|-------------------|-----------|-------------------|----------------|-------|-------------------|-------|----------------|----------|-------------------|--------|
| Customer / Vendor - 143     | Area - 3760             |       | Calls                | IN     | p         | araion            | Active    | araion            |                |       | aroioui           |       |                | 3.5      | 1.6               | -54.3  |
| Customer / Vendor - 540     | Area - 3711             | 1     | Calls                | IN     |           |                   | Active    |                   |                |       |                   |       |                | 11.9     | 7.0               | -41.2  |
| Customer / Vendor - 210     | Area - 3760             | 1     | Calls                | IN     |           |                   | Active    |                   |                |       |                   |       |                | 11.4     | 6.7               | -41.2  |
| Customer / Vendor - 462     | Area - 3759             | 1     | Calls                | IN     |           |                   | Active    |                   |                |       |                   |       |                | 2.0      | 1.1               | -45.0  |
| Customer / Vendor - 220     | Area - 1820             | 1     | Calls                | OUT    |           |                   | Active    |                   |                |       |                   |       |                | 5.4      | 1.5               | -72.2  |
| Customer / Vendor - 221     | Area - 3753             | 1     | Calls                | IN     |           |                   | Active    |                   |                |       |                   |       |                | 3.2      | 0.8               | -75.0  |
| Customer / Vendor - 170     | Area - 3756             |       | NER                  | IN     |           | 15                | Active    | 59.6              | 69.99          |       | 70.5              | 70.0  |                |          |                   |        |
| Customer / Vendor - 170     | Area - 3759             |       | NER                  | IN     |           | 15                | Active    | 59.6              | 69.99          |       | 70.5              | 70.0  |                |          |                   |        |
| Customer / Vendor - 170     | Area - 3763             |       | NER                  | IN     |           | 15                | Active    | 59.6              | 69.99          |       | 70.5              | 70.0  |                |          |                   |        |
| Customer / Vendor - 170     | Area - 3144             |       | NER                  | IN     |           | 15                | Active    | 59.6              | 69.99          |       | 70.5              | 70.0  |                |          |                   |        |
| Customer / Vendor - 483     | Area - 3014             |       | Profit/min,%         | IN     |           | 0                 | Active    | 0.00              | 0.0            |       |                   |       |                |          |                   |        |
| Customer / Vendor - 518     | Area - 3740             |       | ABR                  | IN     |           | 23                | Active    | 48.1              | 49.99          |       | 50.5              | 50.0  |                |          |                   |        |
| Customer / Vendor - 518     | Area - 3738             |       | ARR                  | IN     |           | 23                | Active    | /8.1              | 10 00          |       | 50.5              | 50.0  |                |          |                   |        |
| Customer / Vendor - 450     | Area - 3704             | AB    | S: Raised at: 2015-1 | 2-0917 | :43:45, 0 | leared at:        | 2015-12-0 | 9 18:18:49        | after 00:35    | 5:00  | 4.31              | 4.2   |                |          |                   |        |
| Customer / Vendor - 427     | Area - 2325             |       | NER                  | IN     |           | 7                 | Active    | 87.9              | 89.99          |       | 90.4              | 90.0  |                |          |                   |        |
| Customer / Vendor - 338     | Area - 3248             |       | ABR                  | IN     |           | 4                 | Active    | 45.2              | 49.99          |       | 50.9              | 50.0  |                |          |                   |        |
| Customer / Vendor - 447     | Area - 3709             |       | ABR                  | IN     |           | 4                 | Active    | 46.0              | 49.99          |       |                   |       |                |          |                   |        |
| Customer / Vendor - 338     | Area - 3750             |       | ABR                  | IN     |           | 3                 | Active    | 45.4              | 49.99          |       | 50.5              | 50.0  |                |          |                   |        |
| Customer / Vendor - 276     | Area - 3735             | L     | Calls                | IN     |           |                   | Active    |                   |                |       |                   |       |                | 3.2      | 1.6               | -50.0  |
| Customer / Vendor - 165     | Area - 3760             |       | Calls                | IN     |           |                   | Active    |                   |                |       |                   |       |                | 2.8      | 1.1               | -60.7  |
| Customer / Vendor - 423     | Area - 3713             |       | Calls                | IN     |           |                   | Active    |                   |                |       |                   |       |                | 0.0      | 1.0               | 99999  |
| Customer / Vendor - 364     | Area - 3769             |       | Calls                | IN     |           |                   | Active    |                   |                |       |                   |       |                | 2.4      | 1.3               | -45.8  |
| Customer / Vendor - 171     | Area - 3759             | L     | Calls                | IN     |           |                   | Active    |                   |                |       |                   |       |                | 1.5      | 0.8               | -46.7  |
| Customer / Vendor - 141     | Area - 3738             | 1     | Calls                | IN     |           |                   | Active    |                   |                |       |                   |       |                | 1.0      | 0.0               | -100.0 |

Alert log may have more info than you see on the screen by default. Please press the C menu button to add more columns if needed.

| 5g | Vision | Alerts  |
|----|--------|---------|
|    |        | 7 10 10 |

| E G Cus                     | t 30n | 16 2 | ۲ <sup>4</sup> ۲ | 129 2C  | ðlufin sei          | Etch: 100 300 1k 3k User Sys GMT                            |   | X   |               |                     |                   |                   |
|-----------------------------|-------|------|------------------|---------|---------------------|-------------------------------------------------------------|---|-----|---------------|---------------------|-------------------|-------------------|
| OBJECT 1<br>(Customer, etc) |       |      | S                | elect o | olumn preset        | Save for tables of this type visible on current screen      |   | )   | Clea<br>if <= | r Previous<br>param | Param<br>at alert | Param<br>change,% |
| Customer / Vendor - 143     | Area  | 37   |                  |         | · ·                 |                                                             | Ľ | ן נ |               | 3.5                 | 1.6               | -54.3             |
| Customer / Vendor - 540     | Area  | 37   | En               | ter nan | ne to save a preset | Set this user preset as default for all tables of this type |   |     |               | 11.9                | 7.0               | -41.2             |
| Customer / Vendor - 210     | Area  | 37   |                  |         |                     | Delete this user preset Revert to system default preset     |   |     |               | 11.4                | 6.7               | -41.2             |
| Customer / Vendor - 462     | Area  | 37   |                  |         |                     |                                                             |   |     |               | 2.0                 | 1.1               | -45.0             |
| Customer / Vendor - 220     | Area  | 18   |                  | #       | Parameter name      | Parameter description                                       |   |     |               | 5.4                 | 1.5               | -72.2             |
| Customer / Vendor - 221     | Area  | 37   |                  | 1       | Log ID              | Alert log record ID                                         |   | *   |               | 3.2                 | 0.8               | -75.0             |
| Customer / Vendor - 170     | Area  | 37   |                  |         |                     |                                                             |   |     |               |                     |                   |                   |
| Customer / Vendor - 170     | Area  | 37   | $\checkmark$     | 2       | Raised at           | Date and time at which the alert was raised                 |   |     |               |                     |                   |                   |
| Customer / Vendor - 170     | Area  | 37   |                  | 3       | Raised notif sent   | Date and time of sending the alert raised notification      |   |     |               |                     |                   |                   |
| Customer / Vendor - 170     | Area  | 31   |                  |         | at                  | g                                                           |   | Ξ   |               |                     |                   |                   |
| Customer / Vendor - 483     | Area  | 30   |                  | 4       | Cleared at          | Date and time at which the alert was cleared                |   |     |               |                     |                   |                   |
| Customer / Vendor - 518     | Area  | 37   | 13               |         |                     |                                                             |   |     |               |                     |                   |                   |
| Customer / Vendor - 518     | Area  | 37   |                  | 25010   | Reared notif sent   | Date and time of sending the alert cleared notification     |   |     |               |                     |                   |                   |
| Customer / Vendor - 450     | Area  | 37   |                  |         | al                  |                                                             |   | -   |               |                     |                   |                   |
| Customer / Vendor - 427     | Area  | 23   |                  | 6       | Cleared after       | Interval from alert raising till alert clearing             |   |     |               |                     |                   |                   |
| Customer / Vendor - 338     | Area  | 32   |                  | 7       | OBJECT 1 ID         | Alert log Object ID                                         |   |     |               |                     |                   |                   |
| Customer / Vendor - 447     | Area  | 37   |                  | •       | 000201110           |                                                             |   |     |               |                     |                   |                   |
| Customer / Vendor - 338     | Area  | 37   | $\checkmark$     | 8       | OBJECT 1            | Alert log Object name                                       |   |     |               |                     |                   |                   |
| Customer / Vendor - 276     | Area  | 37   |                  |         | (Customer, etc)     |                                                             |   |     |               | 3.2                 | 1.6               | -50.0             |
| Customer / Vendor - 165     | Area  | 37   |                  | 9       | OBJECT 2 ID         | Alert log Object ID                                         |   |     |               | 2.8                 | 1.1               | -60.7             |
| Customer / Vendor - 423     | Area  | 37   |                  | 10      | OBJECT 2 (Area      | Alert log Area                                              |   |     |               | 0.0                 | 1.0               | 99999             |
| Customer / Vendor - 364     | Area  | 37   |                  |         | etc)                | Alon log Alou                                               |   |     |               | 2.4                 | 1.3               | -45.8             |
| Customer / Vendor - 171     | Area  | 37   |                  | 11      | OBJECT 3 ID         | Alert log Object ID                                         |   |     |               | 1.5                 | 0.8               | -46.7             |
| Customer / Vendor - 141     | Area  | 37   |                  |         | OBJECTION           | Alerting Objectio                                           |   |     |               | 1.0                 | 0.0               | -100.0            |

Double-clicking any log entry will bring up a chart for the parameter with the alert/clear periods highlighted. The chart interval will match the one for which the alert log is viewed.

### 5.3. Mobile client

It is possible to push alert notifications to the 5gVision own mobile client.

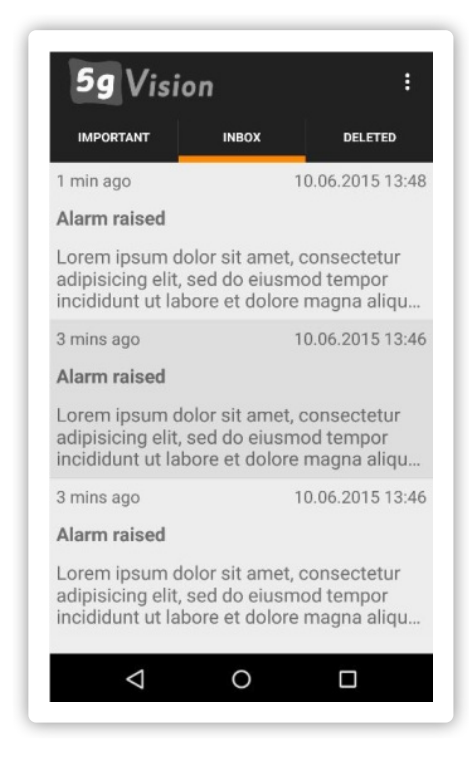

You can get the application in Play Market or by this link:

5gVision Mobile Client

Please contact support to get the PINs needed to register the application at the 5gVision push server.

There is a special column in the Contacts table in alerts: **Mobile client PIN for pushes**. Once the PIN is filled and pushes are enabled at the Alerts global config table, you will start getting notifications on configured alerts to your mobile phone.

Push notifications have a lot of advantages over SMS:

- You don't have to pay for each message.
- Messages are not limited to 160 characters and are thus much more detailed.
- It is much easier to manage alerts in the 5gVision application.
- Our own application will allow us to add more features in future, like attached charts of alerts, links to stats for the alerted objects, etc.

# 6. CDR

CDR or Calls modules show live CDRs/calls from the switch in a fast and convenient way.

#### 6.1. Overview

| <b>XEECE</b>        | 0             | Cust         | 10m 30m 1h 4h 12h 24h      | 2d 3d                | C         | DR  | DC  | DC  | Flow Shar        | e Rows: 100                            | /77492 1-1       | 00 Fetch:         | 10 <b>100</b> 300 1k 3k 1 | Ok File   |
|---------------------|---------------|--------------|----------------------------|----------------------|-----------|-----|-----|-----|------------------|----------------------------------------|------------------|-------------------|---------------------------|-----------|
|                     |               | >            |                            |                      |           | >   | >   | >   |                  |                                        |                  |                   |                           |           |
| CDR date            | Call<br>state | Call<br>dur. | Disconnect<br>code         | Disconn<br>initiator | Hunt<br># | PDD | ттс | TTR | SRC number<br>IN | DST number<br>for routing              | Dialpeer<br>code | Customer          | Vendor                    | Cust      |
| 2015-12-09 20:04:12 | 8: reject     |              | SIP-503 Service Unavailabl | 2:dst                |           | 10  |     | 26  | XXXXX038053      | YYYYY096416                            |                  | Pico telecom      |                           | Pico tele |
| 2015-12-09 20:04:12 | 4: hunt       |              | SIP-503 Service Unavailabl | 2:dst                | 1         | 10  |     | 12  | VVVVV020052      | V0000000000000000000000000000000000000 | YYYYY            | Pico telecom      | Mercury telecom           | Pico tele |
| 2015-12-09 20:04:12 | 4: hunt       |              | SIP-503 Service Unavailabl | 2:dst                | 2         | 10  |     | 26  | Y Add to filter  |                                        | YYYYY            | Pico telecom      | Mercury telecom           | Pico tele |
| 2015-12-09 20:04:12 | 8: reject     |              | SIP-487 Request Terminat   | 1:src                |           |     |     | 5   | 🥁 Clear filter   |                                        |                  | ABC telecom       |                           | Not foun  |
| 2015-12-09 20:04:12 | 4: hunt       |              | SIP-487 Request Terminat   | 1:src                | 1         |     |     | 5   | View in CDF      | 2                                      | YYYYY            | ABC telecom       | Mercury telecom           | Not foun  |
| 2015-12-09 20:04:12 | 4: hunt       |              | H323-34 No circuit/channe  | 1:src                | 2         |     |     | 14  |                  | angl lie G                             | YYYYY            | Moon telecom      | Mercury telecom           | Not foun  |
| 2015-12-09 20:04:12 | 4: hunt       |              | SIP-503 Service Unavailabl | 2:dst                | 1         |     |     | 5   |                  | c, an icgs                             | YYYYY            | Moon telecom      | Mercury telecom           | Not four  |
| 2015-12-09 20:04:12 | 3: conn       | 37           | TS-10 BYE received         | 1:src                | 1         | 10  | 11  |     | View in Tran     | tic logs                               | YYYYY            | Lobster telecom   | Mercury telecom           | Lobster   |
| 2015-12-09 20:04:12 | 8: reject     |              | SIP-503 Service Unavailabl | 2:dst                |           | 10  |     | 40  | View in Call     | flow                                   |                  | Lobster telecom   |                           | Lobster   |
| 2015-12-09 20:04:12 | 8: reject     |              | DB-708 Max number of ca    | 0:switch             |           |     |     | (   | View in Call     | flow, all legs                         |                  | Mercury telecom   |                           | Not four  |
| 2015-12-09 20:04:12 | 8: reject     |              | SIP-487 Request Terminat   | 1:src                |           | 10  |     | 30  | Export to Ex     | cel                                    |                  | ABC telecom       |                           | Not four  |
| 2015-12-09 20:04:12 | 8: reject     |              | SIP-487 Request Terminat   | 1:src                |           | 11  |     | 22  | Select cell c    | ontents                                |                  | ABC telecom       |                           | Not four  |
| 2015-12-09 20:04:12 | 4: hunt       |              | SIP-503 Service Unavailabl | 2:dst                | 1         | 10  |     | 31  |                  | ontents                                | YYYYY            | Lobster telecom   | Mercury telecom           | Lobster   |
| 2015-12-09 20:04:12 | 4: hunt       |              | SIP-487 Request Terminat   | 1:src                | 2         | 10  |     | 24  | Select colum     | nn contents                            | YYYYY            | ABC telecom       | Mercury telecom           | Not four  |
| 2015-12-09 20:04:12 | 4: hunt       |              | SIP-487 Request Terminat   | 1:src                | 1         | 11  |     | 22  | 🕂 Auto highlig   | ht                                     | YYYYY            | ABC telecom       | Mercury telecom           | Not four  |
| 2015-12-09 20:04:12 | 4: hunt       |              | SIP-503 Service Unavailabl | 2:dst                | 2         | 10  |     | 40  | 💥 Remove all     | highlights                             | YYYYY            | Lobster telecom   | Mercury telecom           | Lobster   |
| 2015-12-09 20:04:12 | 3: conn       | 206          | TS-10 BYE received         | 1:src                | 1         | 10  | 10  |     |                  | @2                                     | YYYYY            | Lobster telecom   | Mercury telecom           | Lobster   |
| 2015-12-09 20:04:12 | 4: hunt       |              | SIP-503 Service Unavailabl | 2:dst                | 1         | 10  |     | 1:  |                  |                                        | YYYYY            | ABC telecom       | Mercury telecom           | Not foun  |
| 2015-12-09 20:04:12 | 4: hunt       |              | SIP-503 Service Unavailabl | 2:dst                | 1         | 10  |     | 26  |                  |                                        | YYYYY            | ABC telecom       | Mercury telecom           | Not four  |
| 2015-12-09 20:04:12 | 8: reject     |              | TS-93 Invalid equipment st | 0:switch             |           |     |     |     | XXXXX752200      | YYYYY285407                            |                  | Lobster telecom   |                           | Lobster   |
| 2015-12-09 20:04:12 | 8: reject     |              | DB-708 Max number of call  | 0:switch             |           |     |     | 0   | XXXXX020088      | YYYYY628714                            |                  | Coral telecom     |                           | Coral te  |
| 2015-12-09 20:04:12 | 8: reject     |              | DB-707 Max number of call  | 0:switch             |           |     |     | 1   | XXXXX562449      | YYYYY457461                            |                  | Lobster telecom   |                           | Lobster   |
| 2015-12-09 20:04:12 | 8: reject     |              | SIP-487 Request Terminat   | 1:src                |           | 0   |     | 11  | XXXXX789501      | YYYYY223146                            |                  | Oversized telecom |                           | Oversize  |

The CDR, CDRbill and Calls Modules provide an alternative way to retrieve, view, sort, filter, and export CDRs or calls from the VoIP switch.

CDR viewing is useless without a flexible filtering and sorting system to retrieve the CDRs initially, and further filter and sort the fetched results if needed. Please refer to Filtering for a full description of filtering patterns and techniques.

### 6.2. CDR menu

The menu on top of the CDR, CDRbill, DC, and Calls modules.

| Ĭ | CDRs         |               |              |                      |                      |           |     |    |                |                  | Chart Table R             | eport Alert      | ts CDR Traffic logs | 6 More ? Ø             | ∾ ∽  ജ)  |
|---|--------------|---------------|--------------|----------------------|----------------------|-----------|-----|----|----------------|------------------|---------------------------|------------------|---------------------|------------------------|----------|
|   | <b>YEECH</b> | C             | Cust 1       | 0m 30m 1h 4h 12h 24h | 2d 3d                | C         | DR  | D  | $\mathcal{D}($ | Flow Share       | e Rows: 100               | 77492 1-10       | 0 Fetch: 1          | 0 <b>100</b> 300 1k 3k | 10k File |
|   |              |               | >            |                      |                      |           | >   | >  | >              |                  |                           |                  |                     |                        |          |
|   | CDR date     | Call<br>state | Call<br>dur. | Disconnect<br>code   | Disconn<br>initiator | Hunt<br># | PDD | пс | TTR            | SRC number<br>IN | DST number<br>for routing | Dialpeer<br>code | Customer            | Vendor                 | Cust     |
|   |              |               |              |                      |                      |           |     |    |                |                  |                           |                  |                     |                        |          |

Consists of:

- Filter sign with red X remove all filters. Will clear all Filter fields over column names.
- E Export table data.
- Scroll bars toggle horizontal scroll bar position up or down.
- C opens Column selection window where one can choose which columns (CDR or Calls fields) to have in the table. Columns can be added/hidden or rearranged by dragging them up or down in the Column selection window.
- Save save column filters. In contrast to most stats modules (Chart, Table, Report, Alerts) where entered filters are saved on the fly, some tables, like CDRs require you to save your filters manually if you want to keep them after page refresh. This is done because a filter may cause a heavy query to a DB, and may not even be needed next time you work with this table. If it were auto-saved, one might have to wait for unwanted data with the old filter applied.
- Refresh refresh table data.
- CDR, DC, Flow,GO buttons, depending on the module. If DC button is pressed in the CDR module, the Floating block with the

disconnect code report will open, see DC. If the **Flow** button is pressed, the System will open a Call flow window with packets of the call recorded as this CDR.

| iks<br>ZE | E C E C Cust 10m 30m 1h 4h 12h                     | 24h 2d 3     | d CD       |          | Flow      | Share       | art Table<br>Rows: 1 | Report<br>00 / 77492 | Alerts C  | DR Traff | ic logs M<br>tch: 10 100 | ore 76    | 7 V 🗆<br>10k File |
|-----------|----------------------------------------------------|--------------|------------|----------|-----------|-------------|----------------------|----------------------|-----------|----------|--------------------------|-----------|-------------------|
| CDR       | date Call Call Disconnect                          | Disco        | onn Hunt F | D TTC    | TR SRC    | number I    | ST numbe             | r Dialp              | eer       | Customer | r                        | Vendor    | Cus               |
| -12-0     | 9 20:04:12 8: reject SIP-503 Service Unava         | ailabl 2:dst |            | 10       | 26 XXXXXX | 38053 YY    | YYY096416            |                      | Pico      | telecom  |                          |           | Pico tel          |
| -12-12    | S CDRs                                             |              |            |          |           | Chart Table | Bonort               | Alorte (             |           | More     | ை தா                     |           | Pico tel          |
| -12-      |                                                    |              |            |          |           | Chart Table | Report               | Alerts               |           | wore     | <i>" ∿</i> ∵             | · ~ 🗆 «   | Pico tel          |
| -12-      | E E C E C Cust 10m 30m 1                           | h 2h 4h (    | 6h 12h 24  | h 2d 3d  | DC        | Rows: 37    |                      |                      |           |          |                          |           | Not fou           |
| 12-       |                                                    | >            | >          | >        | >         | >           | >                    | >                    | >         | >        | >                        | >         | Not fou           |
| 12-       | Disconnect                                         | Total        | % of       | Total    | Total     | Total       | Rejected             | Rejected             | Rejected  | Disconn  | Disconn                  | Disconn   | Not fou           |
| 12-       | code                                               | CDRs         | CDRs       | rejected | connected | minutes     | by SRC               | by DST               | by Switch | by SRC   | by DST                   | by Switch | Not fou           |
| 12-       | TOTAL                                              | 70549        | 100.0      | 66431    | 4118      | 10178.29    | 30703                | 21695                | 14033     | 3823     | 286                      | 9         | Lobste            |
| 12-       | SIP-487 Request Terminated                         | 29881        | 42.4       | 29881    |           |             | 29873                | 2                    | 6         |          |                          |           | Lobste            |
| 12-       | SIP-503 Service Unavailable                        | 11297        | 16.0       | 11297    |           |             |                      | 11297                |           |          |                          |           | Not fou           |
| 12-       | SIP-488 Not Acceptable Here                        | 7062         | 10.0       | 7062     |           |             |                      | 7062                 |           |          |                          |           | Not fou           |
| 12-       | TS-10 BYE received                                 | 3976         | 5.6        |          | 3976      | 9706.40     |                      |                      |           | 3690     | 286                      |           | Not fou           |
| 12-       | DB-707 Max number of calls set for DST device ex   | 3324         | 4.7        | 3324     |           |             |                      |                      | 3324      |          |                          |           | Lobste            |
| 12-       | DB-401 Rate record not found                       | 2484         | 3.5        | 2484     |           |             |                      |                      | 2484      |          |                          |           | Not fou           |
| 12-       | TS-93 Invalid equipment state                      | 2049         | 2.9        | 2049     |           |             |                      |                      | 2049      |          |                          |           | Not fou           |
| 12-       | SIP-403 Forbidden                                  | 1903         | 2.7        | 1903     |           |             |                      | 1903                 |           |          |                          |           | Lobste            |
| 12        | TS-1 No compatible codecs                          | 1567         | 2.2        | 1567     |           |             |                      |                      | 1567      |          |                          |           | Lobste            |
| 12-       | DB-406 Restricted DST number                       | 1392         | 2.0        | 1392     |           |             |                      |                      | 1392      |          |                          |           | Not fou           |
| 12-       | DB-403 Max number of calls set for rate record exc | 1315         | 1.9        | 1315     |           |             |                      |                      | 1315      |          |                          |           | Not fou           |
| 12-       | DB-708 Max number of calls set for route exceede   | 1153         | 1.6        | 1153     |           |             |                      |                      | 1153      |          |                          |           | Lobste            |
| 12-       | H323-34 No circuit/channel available               | 995          | 1.4        | 994      | 1         | 0.02        | 482                  | 512                  |           | 1        |                          |           | Coral te          |
| 12-       | TS-41 No appropriate routes                        | 484          | 0.7        | 484      |           |             |                      |                      | 484       |          |                          |           | Lobste            |
| 12-       | H323-16 Normal call clearing                       | 479          | 0.7        | 347      | 132       | 425.02      | 344                  | 2                    | 1         | 132      |                          |           | Oversiz           |
| 12        | DB-405 Invalid number of digits in DST number      | 251          | 0.4        | 251      |           |             |                      |                      | 251       |          |                          |           | Quaraja           |
|           | H323-21 Call rejected                              | 243          | 0.3        | 243      |           |             |                      | 243                  |           |          |                          |           |                   |
|           | SIP-486 Busy Here                                  | 224          | 0.3        | 224      |           |             |                      | 224                  |           |          |                          |           |                   |
|           | SIP-404 Not Found                                  | 194          | 0.3        | 194      |           |             |                      | 194                  |           |          |                          |           | ·                 |
|           | SIP-480 Temporarily Linavailable                   | 88           | 0.1        | 88       |           |             |                      | 88                   |           |          |                          |           | L I               |

• Share - clicking this button will create a shared link to the information displayed on the current screen to send to your partners, see Shared links.

#### 6.3. Row count strip

In addition to just showing number of table rows by means of Row count indicator, like in other modules, the Row count strip in the CDR and some other modules will also show the total number of records under applied filter conditions, as well as the Next button to fetch the next row set, and the editable field of row numbers that you may request manually.

|            | Chart Table R             | leport Alert        | s CDR Traffic logs | s More े 🖉         | ∞ 🗖 🖾   |
|------------|---------------------------|---------------------|--------------------|--------------------|---------|
| Share      | e Rows: 100               | / <b>77492</b> 1-10 | 0 Fetch: 1         | 0 100 300 1k 3k 1( | )k File |
| umber<br>N | DST number<br>for routing | Dialpeer<br>code    | Customer           | Vendor             | Cust    |

Only the first figure before the dash will matter, the number of rows will still be determined by the Row limit strip. So, if you see rows 0-300 in the editable field and need rows 5000-8000, you need to enter 5000 in the field, and change the Row limit option to 3000.

### 6.4. CDR export

To export CDRs for a period of time to a file, set the period in the CDR menu, choose File on the Row limit strip and click CDR.
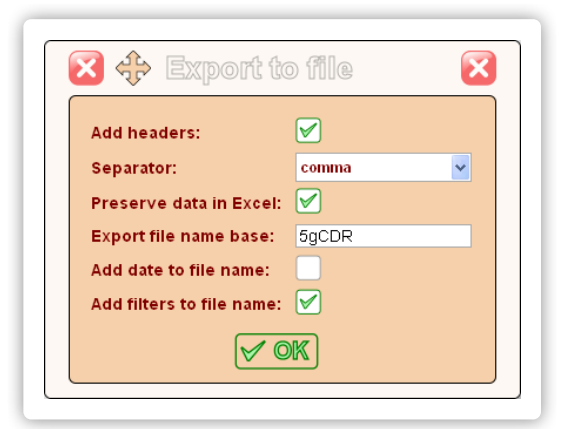

The System will open a new window where you can set up the parameters of export.

- Add headers select the checkbox if you want to add column headers to the exported file.
- Separator choose the separator for the values from a comma, a semicolon or a tab.
- Preserve data in Excel select the checkbox to export dates and long values as formulas to preserve them in Excel.
- Export file name base enter the main part of the file name.
- Add date to file name select the checkbox if you want to add the date and time to the file name when exporting it.
- Add filters to file name select the checkbox if you want to add active filter values to the file name.

When done, click OK and the System will export the CDRs into a file using the provided settings.

# 6.5. CDR pop-up menu

The pop-up menu invoked in the CDR module has some useful features available to you.

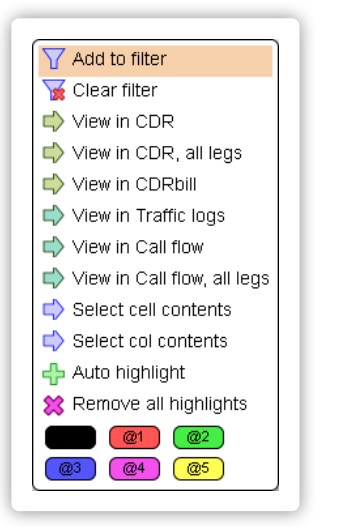

- Click on a cell in the CDR table and select View in CDRs to open a floating CDR window filtered by the value in the selected cell.
- Click on a row in the CDR table and select View in CDRs, all legs to open a CDR table with all legs of a call filtered out, including all
  hunt attempts. This feature only works for the switches that have a field like "Conference ID" to tie different legs of one call together.
- Click on a cell in the CDR table and select View in CDRbill to open a floating CDRbill window filtered by the value in the selected cell.
- Click on a row in the CDR table and select View in Traffic logs to open a floating Signaling logs window filtered by the Call ID of the CDR (see Signaling logs collector).
- Click on a row in the CDR table and select View in Call flow to open a floating Call flow window displaying the call to which the CDR belongs.
- Click on a row in the CDR table and select View in Call flow, all legs to open a floating Call flow window will open packets flow for all
  legs in a call to which the chosen CDR belongs. Up to 20 legs can be shown on the same Call flow. This feature only works for the
  switches that have a field like "Conference ID" to tie different legs of one call together.

## 6.6. CDRbill

| CDR date            | ><br>Call | Disconnect                   | DST number            | DST number    | DST area      | Customer                | Vendor                  |
|---------------------|-----------|------------------------------|-----------------------|---------------|---------------|-------------------------|-------------------------|
| $\sim$              | dur.      | code                         | IN                    | for routing   |               |                         |                         |
| 2015-12-09 22:48:18 | 20        | TS-10 BYE received           | 56070973              | 70973         | Area - 1736   | Customer / Vendor - 319 | Customer / Vendor - 212 |
| 2015-12-09 22:48:18 | 4         | TS-10 BYE received           | 44000088242           | 088242        | Area - 3676   | Customer / Vendor - 368 | Customer / Vendor - 169 |
| 2015-12-09 22:48:18 |           | H323-16 Normal call clearing | 2364                  | 12364         | Area - 1356   | Customer / Vendor - 238 |                         |
| 2015-12-09 22:48:18 |           | SIP-404 Not Found            | 5719104518            | #####1#104518 | Area - 1811   | Customer / Vendor - 539 |                         |
| 2015-12-09 22:48:18 |           | SIP-503 Service Unavailable  | 79685891              | 685891        | Area - 1898   | Add to filter           |                         |
| 2015-12-09 22:48:18 |           | SIP-484 Address Incomplete   | 27220023              | 220023        | Area - 1976   | Clear filter 4          |                         |
| 2015-12-09 22:48:18 |           | TM-19 No appropriate routes  | 382641728             | 41728         | Area - 2478   | View in Chart           |                         |
| 2015-12-09 22:48:18 |           | TM-19 No appropriate routes  | 22170028947           | 028947        | Area - 2354   | 9 View in Table         |                         |
| 2015-12-09 22:48:18 |           | SIP-487 Request Terminated   | 40031                 | 340031        | Area - 3695   | View III Table 5        |                         |
| 2015-12-09 22:48:19 | 2         | TS-10 BYE received           | 10410445620145        | 101111620145  | Area - 1901   | View in Report          | Customer / Vendor - 532 |
| 2015-12-09 22:48:19 | 237       | H323-16 Normal call clearing | 780666662             | 46562         | Area - 3248 🖉 | View in CDR 8           | Customer / Vendor - 518 |
| 2015-12-09 22:48:19 | 264       | TS-10 BYE received           | 0185                  | 30185         | Area - 1740   | View in Calls 5         | Customer / Vendor - 212 |
| 2015-12-09 22:48:19 | 11        | TS-10 BYE received           | 106632                | 106632        | Area - 1655   | Export to Excel 2       | Customer / Vendor - 465 |
| 2015-12-09 22:48:19 |           | H323-16 Normal call clearing | 10698                 | 310698        | Area - 3791   | Colort coll contents    |                         |
| 2015-12-09 22:48:19 |           | SIP-487 Request Terminated   | 100994601719          | 601719        | Area - 1900   | 4 Select cell contents  |                         |
| 2015-12-09 22:48:19 |           | SIP-503 Service Unavailable  | 441101297699          | 297699        | Area - 3672   | Select column contents  |                         |
| 2015-12-09 22:48:19 |           | SIP-487 Request Terminated   | 58220992              | 220992        | Area - 1697 🖇 | Remove all highlights   |                         |
| 2015-12-09 22:48:19 |           | TM-19 No appropriate routes  | 74190                 | 315290774190  | Area - 1323   | 9                       |                         |
| 2015-12-09 22:48:19 |           | TM-19 No appropriate routes  | 8028947               | 028947        | Area - 2354   |                         |                         |
| 2015-12-09 22:48:20 | 356       | TS-10 BYE received           | 1 93938834            | 938834        | Area - 1900   |                         | Customer / Vendor - 532 |
| 2015-12-09 22:48:20 | 40        | TS-10 BYE received           | 443047330238          | 4130330238    | Area - 3676   | Customer / Vendor - 368 | Customer / Vendor - 169 |
| 2015-12-09 22:48:20 | 584       | TS-10 BYE received           | <b>100</b> 100 157550 | 357550        | Area - 1277   | Customer / Vendor - 469 | Customer / Vendor - 341 |
| 2015-12-09 22:48:20 | 584       | TS-10 BYE received           | <b>944</b> 57550      | 357550        | Area - 1277   | Customer / Vendor - 342 | Customer / Vendor - 469 |
| 2015-12-09 22:48:20 |           | SIP-487 Request Terminated   | 371292901111          | 315292901111  | Area - 1321   | Customer / Vendor - 518 |                         |
| 2015-12-09 22:48:20 |           | SIP-487 Request Terminated   | 105100077591707       | 301117591707  | Area - 1898   | Customer / Vendor - 229 |                         |
| 2015-12-09 22:48:20 |           | SIP-487 Request Terminated   | 30390                 | 330390        | Area - 3676   | Customer / Vendor - 368 |                         |

The CDRbill module accesses a separate "light" CDR table that keeps only records of connected calls, and only limited number of columns with basic information usually enough to create invoices.

Other than that, the CDRbill module is very similar to the CDR module.

Fetching information from the CDRbill table is much quicker, and monthly CDR tables take over 10 times less space, which is convenient for long CDR storage. Full CDR records contain a lot of records on rejected calls and call rerouting attempts, as well as lots of debugging information, like Call IDs, protocol settings, etc. that is not needed in the long run. Full CDR records may only be kept for a couple of months to save on HDD space.

The CDRbill module is only available if CDR replication to 5gVision own DB is set up.

## 6.7. DC

The Disconnect codes Module provides a report on CDR codes in the given period under the given filter.

|                                                         | >      | >            | >                 | >                  | >          | >                  | >                  | >                     | >                 | >                 | >                    |
|---------------------------------------------------------|--------|--------------|-------------------|--------------------|------------|--------------------|--------------------|-----------------------|-------------------|-------------------|----------------------|
| Disconnect                                              | Total  | % of<br>CDRs | Total<br>rejected | Total<br>connected | Total      | Rejected<br>by SRC | Rejected<br>by DST | Rejected<br>by Switch | Disconn<br>by SRC | Disconn<br>by DST | Disconn<br>by Switch |
| TOTAL                                                   | 629411 | 100.0        | 590987            | 38424              | 107908.03  | 218130             | 244070             | 126095                | 35124             | 3188              | 112                  |
| SIP-487 Request Terminated                              | 207511 | 33.0         | 207511            |                    |            | 207251             | 128                | 132                   |                   |                   |                      |
| SIP-503 Service Unavailable                             | 103747 |              |                   |                    |            |                    | 103747             |                       |                   |                   |                      |
| SIP-488 Not Acceptable Here                             | 74221  | Y            | Add to filt       | er                 |            |                    | 74221              |                       |                   |                   |                      |
| SIP-403 Forbidden                                       | 38471  | <b>X</b>     | Clear filte       | r                  |            |                    | 38471              |                       |                   |                   |                      |
| TS-10 BYE received                                      | 36467  |              | Export to         | Excel              |            |                    |                    |                       | 33279             | 3188              |                      |
| DB-707 Max number of calls set for DST device exceeded  | 32814  |              | Select ce         | II contents        |            |                    |                    | 32814                 |                   |                   |                      |
| TS-93 Invalid equipment state                           | 20235  |              | Select co         | lumn cont          | ante       |                    |                    | 20235                 |                   |                   |                      |
| TS-1 No compatible codecs                               | 15885  |              | 0.100             |                    | 70 110     |                    |                    | 15885                 |                   |                   |                      |
| DB-708 Max number of calls set for route exceeded       | 15664  | 2            | Cnt:3 Su          | m:216K /           | AVG: 72.1K |                    |                    | 15664                 |                   |                   |                      |
| DB-406 Restricted DST number                            | 12505  | *            | Remove a          | all highligh       | ts         |                    |                    | 12505                 |                   |                   |                      |
| DB-401 Rate record not found                            | 10202  |              | @1                | @2                 |            |                    |                    | 10202                 |                   |                   |                      |
| SIP-480 Temporarily Unavailable                         | 10089  | a            | 3 @4              | @5                 |            |                    | 10089              |                       |                   |                   |                      |
| DB-403 Max number of calls set for rate record exceeded | 9912   | <u> </u>     |                   |                    |            |                    |                    | 9912                  |                   |                   |                      |
| H323-34 No circuit/channel available                    | 9747   | 1.5          | 9736              | 11                 | 26.07      | 6689               | 3038               | 9                     | 11                |                   |                      |
| H323-16 Normal call clearing                            | 6370   | 1.0          | 4540              | 1830               | 5754.42    | 4127               | 409                | 4                     | 1830              |                   |                      |
| TS-41 No appropriate routes                             | 6309   | 1.0          | 6309              |                    |            |                    |                    | 6309                  |                   |                   |                      |
| H323-21 Call rejected                                   | 4380   | 0.7          | 4380              |                    |            |                    | 4380               |                       |                   |                   |                      |
| TS-2 Signalling channel disconnect                      | 2951   | 0.5          | 2951              |                    |            |                    | 2951               |                       |                   |                   |                      |
| SIP-486 Busy Here                                       | 2839   | 0.5          | 2839              |                    |            |                    | 2839               |                       |                   |                   |                      |
| DB-799 Invalid call                                     | 2692   | 0.4          | 2692              |                    |            |                    |                    |                       |                   |                   |                      |
| DB-405 Invalid number of digits in DST number           | 2320   | 0.4          | 2320              |                    |            |                    |                    | 2320                  |                   |                   |                      |
| SIP-404 Not Found                                       | 1614   | 0.3          | 1614              |                    |            |                    | 1614               |                       |                   |                   |                      |
| H323-31 Normal, unspecified                             | 1205   | 0.2          | 1204              | 1                  | 0.73       | 17                 | 1187               |                       | 1                 |                   |                      |

There are two ways to use the module:

- When the module is opened directly in the main block by clicking on the **DC** option in Module selection (if it is hidden please press the More... button) it is only possible to choose the Interval for which to bring the report, but there is no way to apply any filters, all CDRs will be processed.
- When the module is called by the DC button in the CDR menu, it will inherit all the filters of the calling the CDR module, and thus will provide a report based on the limited number of pre-filtered CDRs.

# 6.8. Calls

The Calls Module shows active calls on the switch in a fast and convenient way.

| 90000               | <u> </u>     | 5   |     |               |                  |             |                                     |                            |             | 1         | 7 |
|---------------------|--------------|-----|-----|---------------|------------------|-------------|-------------------------------------|----------------------------|-------------|-----------|---|
| CDR date            | Call<br>dur. | PDD | ттс | SRC number    | DST number<br>IN | DST area    | Customer                            | Vendor                     | Customer GW | Vendor GW | I |
| 2015-12-09 23:19:19 | 460          | 5   | 17  |               | 994505578458     | Area - 1277 | Customer / Vendor - 469             | Customer / Vendor - 341    | GW - 2522   | GW - 1751 |   |
| 2015-12-09 23:19:21 | 458          | 4   | 13  | 79365100921   | 994507117460     | Area - 1277 | Customer / Vendor - 342             | Customer / Vendor - 469    | GW - 1743   | GW - 2521 |   |
| 2015-12-09 23:19:21 | 458          | 5   | 14  |               | 994507117460     | Area - 1277 | Customer / Vendor - 469             | Customer / Vendor - 341    | GW - 2522   | GW - 1752 |   |
| 2015-12-09 23:19:32 | 447          | 1   | 17  | 77015036525   | 20#995551171578  | Area - 1820 | Pustance Wander Edg                 | ounter oner / Vendor - 220 | GW - 2975   | GW - 924  |   |
| 015-12-09 23:19:39  | 440          | 4   | 20  | 5298492801    | 380500474685     | Area - 3713 | Add to filter                       | ner / Vendor - 518         | GW - 1360   | GW - 2847 |   |
| 2015-12-09 23:19:39 | 440          | 0   | 18  | 19544557981   | 543884226853     | Area - 1164 | 🛛 🏹 Clear filtér                    | ner / Vendor - 324         | GW - 2980   | GW - 1621 |   |
| 2015-12-09 23:19:39 | 440          | 1   | 20  | 8651188990869 | 20#995597758064  | Area - 1817 | 🔍 📫 View in Chart                   | ner / Vendor - 220         | GW - 2975   | GW - 924  |   |
| 2015-12-09 23:19:46 | 433          | 4   | 8   | 420774054895  | 306944316440     | Area - 1901 | View in Table                       | ner / Vendor - 548         | GW - 2061   | GW - 2993 |   |
| 2015-12-09 23:19:46 | 433          | 4   | 11  | 3468121715    | 10#306936634817  | Area - 1902 | View in Deport                      | ner / Vendor - 532         | GW - 1001   | GW - 2933 |   |
| 2015-12-09 23:19:47 | 432          | 1   | 16  | 34695752837   | 5591981664107    | Area - 1396 | View in Report                      | ner / Vendor - 195         | GW - 1825   | GW - 720  |   |
| 2015-12-09 23:19:53 | 426          | 2   | 19  | 34655734571   | 556999772345     | Area - 1397 | View in CDR                         | ner / Vendor - 195         | GW - 1825   | GW - 720  |   |
| 2015-12-09 23:19:54 | 425          | 1   | 9   | 3014848107    | 10#306936118437  | Area - 1902 | d 🖒 View in Calls                   | ner / Vendor - 532         | GW - 1001   | GW - 2933 |   |
| 2015-12-09 23:19:55 | 424          | 1   | 9   | 4917641511751 | 78125710305      | Area - 3257 | Export to Excel                     | ner / Vendor - 400         | GW - 1420   | GW - 2126 |   |
| 2015-12-09 23:19:55 | 424          | 1   | 20  | 4994211806139 | 282#37410221179  | Area - 1222 | Select cell conten                  | ts ner / Vendor - 518      | GW - 2495   | GW - 2843 |   |
| 2015-12-09 23:20:05 | 414          | 1   | 75  | 393463197420  | 011306948835893  | Area - 1901 |                                     | ner / Vendor - 532         | GW - 2559   | GW - 2933 |   |
| 2015-12-09 23:20:13 | 406          | 7   | 22  | 4156550989    | 380627347236     | Area - 3695 |                                     | ner / Vendor - 556         | GW - 1788   | GW - 3044 |   |
| 2015-12-09 23:20:15 | 404          | 4   | 11  | 79338277140   | 37379973652      | Area - 2726 | Remove all highlight                | ner / Vendor - 469         | GW - 1749   | GW - 2521 |   |
| 2015-12-09 23:20:15 | 404          | 5   | 12  |               | 37379973652      | Area - 2726 | < (@1) (@2                          | ner / Vendor - 342         | GW - 2522   | GW - 1745 |   |
| 2015-12-09 23:20:16 | 403          | 4   | 13  |               | 37379935920      | Area - 2726 | ( <u>@3</u> ) <u>@4</u> ) <u>@5</u> | ner / Vendor - 342         | GW - 2522   | GW - 1746 |   |
| 2015-12-09 23:20:16 | 403          | 3   | 12  | 79560975666   | 37379935920      | Area - 2726 | Customer / venuor - 341             | Customer / Vendor - 469    | GW - 1749   | GW - 2521 |   |
| 2015-12-09 23:20:18 | 401          | 4   | 15  |               | 37376984417      | Area - 2726 | Customer / Vendor - 469             | Customer / Vendor - 342    | GW - 2522   | GW - 1746 |   |
| 2015-12-09 23:20:18 | 401          | 3   | 14  | 79061004131   | 37376984417      | Area - 2726 | Customer / Vendor - 341             | Customer / Vendor - 469    | GW - 1749   | GW - 2521 |   |
| 2015-12-09 23:20:20 | 399          | 7   | 19  | 79133927130   | 37376850888      | Area - 2726 | Customer / Vendor - 341             | Customer / Vendor - 469    | GW - 1749   | GW - 2521 |   |
| 2015-12-09 23:20:20 | 399          | 7   | 19  |               | 37376850888      | Area - 2726 | Customer / Vendor - 469             | Customer / Vendor - 342    | GW - 2522   | GW - 1745 |   |
| 2015-12-09 23:20:21 | 398          | 7   | 17  |               | 37379595884      | Area - 2726 | Customer / Vendor - 469             | Customer / Vendor - 342    | GW - 2522   | GW - 1745 |   |
| 2015-12-09 23:20:21 | 398          | 7   | 17  | 79115348011   | 37379595884      | Area - 2726 | Customer / Vendor - 341             | Customer / Vendor - 469    | GW - 1749   | GW - 2521 |   |

The Calls module is similar to the CDR module with respect to filtering and sorting, please refer to the main description of the CDR module features for more information.

## 6.9. Call loop detection

The system allows to detect looped calls and setup alerts for them in usual way. If the number of calls with same SCR and DST numbers (numbers for routing) reaches the configured call count (default is 3) value within the check interval (default is 5) seconds, the system detects a loop. The loop settings can be changed in the System config.

There are 2 statistical parameters available that can be used for setting up of call loop alerting as well (see Config-Alerts):

- In/Out Hr Loops Incoming/Outgoing number of looped attempts per hour
- In/Out Hr Loop % Incoming/Outgoing percentage of looped attempts to total attempts per hour

| YEC (  | Comb: ca cac cc cr a       | car         | Thi                   | isHr Pr       | evHr 2h       | 1 3h      | Sha          | re        | Rows:        | 2406      |           |              |                       |                        |              |                 |                |                |            |               |            |           |
|--------|----------------------------|-------------|-----------------------|---------------|---------------|-----------|--------------|-----------|--------------|-----------|-----------|--------------|-----------------------|------------------------|--------------|-----------------|----------------|----------------|------------|---------------|------------|-----------|
| c  a 🔍 | ×                          | >           |                       | >             | >             | >         | >            | <         | >            | <         |           |              |                       |                        | >            | >               | >              | >              | >          | >             | <          | >         |
| ID     | NAME                       | In<br>Calls | <u>In Hr</u><br>Atmpt | In Hr<br>Conn | In Hr<br>Mins | In<br>ACD | In Hr<br>ACD | In<br>ASR | In Hr<br>ASR | In<br>ABR | In<br>PDD | In Hr<br>PDD | <u>In Hr</u><br>Loops | <u>In Hr</u><br>Loop % | Out<br>Calls | Out Hr<br>Atmpt | Out Hr<br>Conn | Out Hr<br>Mins | Out<br>ACD | Out Hr<br>ACD | Out<br>ASR | Out<br>AS |
| TOTAL  | TOTAL SYSTEM STATISTICS    | 1786        | 158K                  | 32.6K         | 61.6K         | 1.95      | 1.89         | 23.0      | 24.5         | 19.8      | 4.55      | 4.65         | 645                   | 0.4                    | 1786         | 252K            | 32.6K          | 61.6K          | 1.95       | 1.89          | 19.6       | 20        |
| :6621  | E Customer / Vendor - 104  | -           | 2119                  | -             | -             | 3.85      | -            | -         | -            | -         | 2.65      | -            | 335                   | 15.8                   | 1            | 125             | 12             | 89             | 4.84       | 7.42          | 12.3       | 13        |
| a545   | 🗉 Area - 1643              | 1           | 1626                  | 38            | 19            | 0.42      | 0.50         | 19.9      | 38.0         | 0.8       | 0.71      | 0.45         | 290                   | 17.8                   | 1            | 1716            | 38             | 19             | 0.42       | 0.50          | 14.6       | 25        |
| a21    | 🗄 Area - 1122              | -           | 224                   | 1             | 1             | 0.17      | 0.50         | 7.2       | 16.7         | 0.2       | 4.00      | 5.00         | 38                    | 17.0                   | -            | 429             | 1              | 1              | 0.17       | 0.50          | 2.7        | 1         |
| :31    | E Customer / Vendor - 669  | 12          | 1000                  | 75            | 583           | 5.88      | 7.77         | 8.6       | 12.5         | 5.2       | 2.60      | 2.79         | 33                    | 3.3                    | 5            | 1715            | 103            | 220            | 1.75       | 2.14          | 18.3       | 21        |
| :5193  | E Customer / Vendor - 272  | 16          | 1783                  | 356           | 411           | 1.02      | 1.16         | 28.4      | 34.4         | 17.9      | 3.34      | 3.52         | 33                    | 1.9                    | -            | 356             | 30             | 9              | 0.38       | 0.29          | 9.8        | 8         |
| 3575   | 🗄 Area - 1676              | 7           | 1026                  | 81            | 422           | 5.10      | 5.21         | 11.6      | 10.3         | 9.5       | 2.70      | 2.74         | 33                    | 3.2                    | 5            | 1124            | 81             | 422            | 5.10       | 5.21          | 11.2       | 9         |
| a1237  | 🗄 Area - 2330              | 14          | 1448                  | 196           | 479           | 2.63      | 2.44         | 31.7      | 34.9         | 11.3      | 3.32      | 3.21         | 25                    | 1.7                    | 11           | 2898            | 196            | 479            | 2.63       | 2.44          | 30.3       | 31        |
| :3902  | E Customer / Vendor - 1182 | 11          | 1016                  | 111           | 193           | 1.38      | 1.74         | 33.4      | 27.8         | 13.2      | 2.82      | 2.95         | 23                    | 2.3                    | -            | 23              | 1              | 4              | 2.39       | 4.13          | 5.5        | 5         |
| a1235  | 🗄 Area - 2328              | 11          | 1373                  | 195           | 265           | 1.47      | 1.36         | 24.3      | 21.8         | 16.1      | 5.75      | 6.47         | 23                    | 1.7                    | 4            | 4367            | 195            | 265            | 1.47       | 1.36          | 13.6       | 11        |
| a1229  | 🗄 Area - 2322              | 8           | 838                   | 42            | 130           | 2.30      | 3.09         | 9.8       | 8.8          | 5.0       | 2.54      | 2.64         | 20                    | 2.4                    | 3            | 2941            | 42             | 130            | 2.30       | 3.09          | 2.6        | 3         |
| :18    | E Customer / Vendor - 300  | 128         | 2333                  | 680           | 4585          | 6.65      | 6.74         | 32.5      | 37.6         | 26.1      | 10.82     | 10.43        | 19                    | 0.8                    | 2            | 806             | 253            | 313            | 1.24       | 1.24          | 40.2       | 39        |
| :1131  | E Customer / Vendor - 946  | -           | 22                    | -             | -             | 0.68      | -            | 26.6      | -            | 2.8       | 5.61      | -            | 19                    | 86.4                   | 2            | 142             | 65             | 115            | 1.46       | 1.76          | 55.9       | 55        |
| :401   | E Customer / Vendor - 296  | 3           | 967                   | 123           | 54            | 0.54      | 0.44         | 14.6      | 17.7         | 10.4      | 4.75      | 4.76         | 18                    | 1.9                    | -            | 58              | -              | -              | 1.52       | -             | 8.3        |           |
| a1041  | 🗄 Area - 2140              | 211         | 3523                  | 1164          | 7873          | 6.70      | 6.76         | 36.0      | 35.5         | 33.9      | 12.76     | 12.82        | 17                    | 0.5                    | 193          | 3641            | 1164           | 7873           | 6.70       | 6.76          | 35.8       | 34        |
| :4     | E Customer / Vendor - 659  | 34          | 1081                  | 318           | 900           | 2.80      | 2.83         | 40.8      | 40.5         | 30.5      | 4.71      | 4.56         | 13                    | 1.2                    | 5            | 897             | 98             | 203            | 1.96       | 2.07          | 8.2        | 11        |
| :191   | E Customer / Vendor - 839  | 25          | 2879                  | 136           | 532           | 4.05      | 3.91         | 7.1       | 4.9          | 6.9       | 6.59      | 6.69         | 12                    | 0.4                    | -            | 468             | 62             | 1              | 0.07       | 0.02          | 10.2       | 13        |
| 36     | 🗄 Area - 1105              | 1           | 638                   | 29            | 157           | 6.30      | 5.40         | 14.7      | 7.1          | 12.2      | 2.55      | 4.00         | 12                    | 1.9                    | -            | 1101            | 29             | 157            | 6.30       | 5.40          | 12.2       | 4         |
| :4321  | E Customer / Vendor - 676  | 141         | 4518                  | 1125          | 6341          | 6.79      | 5.64         | 26.7      | 26.9         | 24.6      | 4.60      | 4.13         | 10                    | 0.2                    | 62           | 4418            | 596            | 3132           | 6.20       | 5.25          | 15.6       | 13        |
| 31204  | 🗈 Area - 2304              | 15          | 2147                  | 275           | 444           | 1.51      | 1.61         | 30.5      | 24.3         | 13.7      | 4.32      | 4.16         | 10                    | 0.5                    | 8            | 2912            | 275            | 444            | 1.51       | 1.61          | 29.2       | 22        |
| a1065  | 🗉 Area - 2164              | -           | 176                   | 3             | 1             | 2.32      | 0.49         | 2.5       | 1.8          | 2.4       | 3.00      | 6.67         | 9                     | 5.1                    | -            | 362             | 3              | 1              | 2.32       | 0.49          | 2.0        | 0         |
| a1241  | 🗄 Area - 2332              | 58          | 3563                  | 835           | 2360          | 2.55      | 2.83         | 19.9      | 23.9         | 19.6      | 5.53      | 5.40         | 9                     | 0.3                    | 40           | 5590            | 835            | 2360           | 2.55       | 2.83          | 15.7       | 18        |
| 861    | E Customer / Vendor - 247  | 25          | 1998                  | 278           | 965           | 3.18      | 3.47         | 19.8      | 14.2         | 19.7      | 7.17      | 6.81         | 8                     | 0.4                    | 3            | 899             | 123            | 106            | 0.91       | 0.86          | 15.1       | 13        |

Each loop is counted once, even if there are 15 calls in it.

You may view loops in CDRs, if you add a new field Loop ID using Column selection. Each loop is assigned an ID, and it is easy to view all loops if you filter this field by != (not equal nothing). The system mark all legs of a call as belonging to a loop, including hunt attempts, etc, although technically hunts are not part of the loop. But it is much easier this way to see all the calls with all their legs.

# 7. SRC or DST numbers

5gVision can collect statistical information on individual SRC/DST numbers or group of numbers.

### 7.1. Overview

Viewing stats per individual SRC/DST numbers may help to identify fraud, unwanted traffic, numbers that may drive your overall ACD down (call centers, etc.), automatic dialers, or other abuse of your network.

# 7.2. SRC/DST numbers statistics

This module allows you to collect the following statistics per each **Source** number originating to your switch:

- Total attempts
- Total connected calls
- Average call duration
- Post dial delay
- Time to connect
- Time to reject
- Number of called areas
- Called areas

And the following statistics per each **Destination** number your switch sent calls to:

- Total attempts
- Total connected calls
- Average call duration
- Post dial delay
- Time to connect
- Time to reject

| Traffic analysi | S SRC nur         | mbers SF<br>sHr PrevHr | RC lengths<br>r 4h 12h 1 | DST nu<br>1d 2d 3d | imbers<br>G( | DST len      | igths M<br>ows: 300 | ore 🦓<br>/ 325 1-30  |              | ន | Traffic analys | s D<br>C Cust | ST numbers<br>hisHr) Prev | DST len<br>Hr 4h 12h | gths M<br>1d 2d | lore '<br>3d <b>(</b> | ? Ø '<br>30) | ⊘            |
|-----------------|-------------------|------------------------|--------------------------|--------------------|--------------|--------------|---------------------|----------------------|--------------|---|----------------|---------------|---------------------------|----------------------|-----------------|-----------------------|--------------|--------------|
|                 |                   | >                      | >                        |                    |              |              |                     |                      |              |   |                |               | >                         | >                    |                 |                       |              |              |
| SRC number      | SRC area          | Hr <u>Atmpt</u><br>nb  | Hr Conn<br>nb            | Hr ACD<br>nb       | Hr PDD<br>nb | Hr TTC<br>nb | Hr TTR<br>nb        | # of called<br>areas | Called areas | Â | DST number     | DST area      | Hr <u>Atmpt</u><br>nb     | Hr Conn<br>nb        | Hr ACD<br>nb    | Hr PDD<br>nb          | Hr TTC<br>nb | Hr TTR<br>nb |
| 98000           | Iran              | 24                     | 24                       | 8.16               | 1.0          | 1.3          | 0.0                 | 1                    | Area - 1113  |   | 864082         | Area - 1113   | 37                        | 37                   | 9.25            | 1.0                   | 1.4          | 0.0          |
| 05871           | Iran              | 9                      |                          | 0.00               | 0.0          | 0.0          | 6.0                 |                      |              |   | 12112342444    | Area - 4108   | 13                        |                      | 0.00            | 0.0                   | 0.0          | 16.0         |
| 2418            | Afghanistan       | 9                      |                          | 0.00               | 0.0          | 0.0          | 10.2                |                      |              |   | 12112343044    | Area - 4108   | 11                        |                      | 0.00            | 0.0                   | 0.0          | 12.8         |
| 000             |                   | 9                      | 9                        | 12.03              | 1.0          | 1.6          | 0.0                 | 1                    | Area - 1113  |   | 11711505555    | Area - 1113   | 10                        |                      | 0.00            | 0.0                   | 0.0          | 5.9          |
| 11711019470     | Afghanistan       | 5                      |                          | 0.00               | 0.0          | 0.0          | 17.4                |                      |              | 1 | 823367722866   | Area - 12793  | 9                         |                      | 0.00            | 0.0                   | 0.0          | 10.2         |
| 768063          | Germany           | 4                      |                          | 0.00               | 0.0          | 0.0          | 15.8                |                      |              |   | 080            |               | 8                         |                      | 0.00            | 0.0                   | 0.0          | 0.0          |
| 917             |                   | 4                      | 2                        | 0.30               | 4.5          | 6.5          | 8.5                 | 1                    | Area - 1113  |   | 701798         | Area - 1113   | 4                         |                      | 0.00            | 0.0                   | 0.0          | 45.5         |
| 902343          | Germany           | 4                      | 2                        | 0.18               | 5.0          | 9.5          | 9.3                 | 1                    | Area - 1113  |   | 10475759695    | Area - 4108   | 4                         |                      | 0.00            | 0.0                   | 0.0          | 4.3          |
| 02018           | Iran              | 4                      |                          | 0.00               | 0.0          | 0.0          | 14.0                |                      |              |   | 500512         | Area - 1113   | 4                         | 2                    | 0.30            | 4.5                   | 6.5          | 15.5         |
| 4974            | Sweden            | 4                      |                          | 0.00               | 0.0          | 0.0          | 45.5                |                      |              |   | 887381         | Area - 1113   | 4                         |                      | 0.00            | 0.0                   | 0.0          | 4.5          |
| 28289           | Iran              | 4                      | 2                        | 0.09               | 14.0         | 29.0         | 3.8                 | 1                    | Area - 1113  |   | 303129         | Area - 1113   | 4                         | 2                    | 0.18            | 5.0                   | 9.5          | 9.3          |
| 125056          | Germany           | 4                      |                          | 0.00               | 0.0          | 0.0          | 4.5                 |                      |              |   | 284259         | Area - 1113   | 3                         |                      | 0.00            | 0.0                   | 0.0          | 9.7          |
| 41966           | Finland           | 3                      |                          | 0.00               | 0.0          | 0.0          | 24.7                |                      |              |   | 897878         | Area - 1113   | 3                         |                      | 0.00            | 0.0                   | 0.0          | 17.0         |
| 080             |                   | 3                      |                          | 0.00               | 0.0          | 0.0          | 0.0                 |                      |              |   | 197982         | Area - 1113   | 3                         |                      | 0.00            | 0.0                   | 0.0          | 14.0         |
| 000100196277    |                   | 3                      | 3                        | 1.86               | 7.0          | 11.0         | 0.0                 | 1                    | Area - 10585 |   | 729810030      |               | 3                         |                      | 0.00            | 0.0                   | 0.0          | 0.0          |
| 112             |                   | 3                      |                          | 0.00               | 0.0          | 0.0          | 0.0                 |                      |              |   | 11111319477    | Area - 1113   | 3                         | 2                    | 0.09            | 14.0                  | 29.0         | 4.0          |
| 62591           | United Kingdom    | 3                      |                          | 0.00               | 0.0          | 0.0          | 12.3                |                      |              |   | 245942         | Area - 1113   | 3                         |                      | 0.00            | 0.0                   | 0.0          | 24.7         |
| 13682           | United Kingdom    | 3                      |                          | 0.00               | 0.0          | 0.0          | 5.7                 |                      |              |   | 030024907      |               | 3                         |                      | 0.00            | 0.0                   | 0.0          | 0.0          |
| 25234           | United Arab Emira | 3                      |                          | 0.00               | 0.0          | 0.0          | 12.7                |                      |              |   | 804108         | Area - 1113   | 3                         |                      | 0.00            | 0.0                   | 0.0          | 5.7          |
| 102216          | Germany           | 3                      |                          | 0.00               | 0.0          | 0.0          | 9.7                 |                      |              |   | 196195         | Area - 1113   | 3                         |                      | 0.00            | 0.0                   | 0.0          | 12.7         |
| 4176095         | Iran              | 3                      |                          | 0.00               | 0.0          | 0.0          | 15.7                |                      |              |   | 15715837603    | Area - 1113   | 3                         |                      | 0.00            | 0.0                   | 0.0          | 12.3         |
| 42617           | Iran              | 3                      |                          | 0.00               | 0.0          | 0.0          | 0.7                 |                      |              |   | 7970843        | Area - 10585  | 3                         | 3                    | 1.86            | 7.0                   | 11.0         | 0.0          |
| 3644            | United States     | 3                      | 1                        | 29.48              | 7.0          | 7.0          | 15.3                | 1                    | Area - 1103  |   | 1486891        | Area - 10581  | 2                         |                      | 0.00            | 0.0                   | 0.0          | 20.5         |
| 000100608167    |                   | 3                      |                          | 0.00               | 0.0          | 0.0          | 25.3                |                      |              |   | 13-33-819607   | Area - 1113   | 2                         |                      | 0.00            | 0.0                   | 0.0          | 6.0          |
| 4040940         | Iran              | 2                      |                          | 0.00               | 0.0          | 0.0          | 11.0                |                      |              | - | 2925181        | Area - 12791  | 2                         |                      | 0.00            | 0.0                   | 0.0          | 8.5          |
| 47693           | Algeria           | 2                      | 2                        | 0.50               | 1.0          | 1.0          | 0.0                 | 2                    | Area - 16192 |   | 138673         | Area - 16554  | 2                         |                      | 0.00            | 0.0                   | 0.0          | 0.0          |

All these statistics can be viewed for a current hour, a previous hour, 3 days or any other period using the Interval strip of the module. The module also has the **Group strip**. Unlike the grouping option of **Reports** it allows you to get aggregated statistics for ranges of numbers. For example 3 means to cut off the last 3 digits (123456XXX) and get statistics for ranges of 1000 numbers.

These data may be used to identify numbers with abnormal activity that possibly could hurt your business (for example numbers that are calling too many different areas which for retail service providers may ask for an investigation).

# 7.3. SRC/DST number groups

Sometimes it is necessary to check how much traffic a particular group of 10, 100, 1000 or more numbers is generating or receiving. This is done by applying the number of digits from the end of each number that you want to group in the **Group strip**.

| <b>YECH</b>              | C Cust Th     | isHr PrevH            | r 4h 12h 1    | 1d 2d 3d | G      | D R          | ows: 300 | / 484 1-30           | 0 • 0        | iroup: 0 1 2 3 4 5 6 |
|--------------------------|---------------|-----------------------|---------------|----------|--------|--------------|----------|----------------------|--------------|----------------------|
|                          |               | >                     | >             |          |        |              |          |                      |              | Click                |
| SRC number               | SRC area      | Hr <u>Atmpt</u><br>nb | Hr Conn<br>nb | Hr ACD   | Hr PDD | Hr TTC<br>nb | HI TTR   | # of called<br>areas | Called areas | Such                 |
| 2098XXX                  | Iran          | 50                    | 59            | 7.78     | 1.1    | 1.5          | 0.0      | 1                    | Area - 1113  |                      |
| 2112198 <mark>XXX</mark> |               | 20                    | 20            | 9.22     | 1.1    | 1.4          | 0.0      | 1                    | Area - 1113  |                      |
| 122 <mark>XXX</mark>     | Afghanistan   | 16                    |               | 0.00     | 0.0    | 0.0          | 17.3     |                      |              |                      |
| 9005XXX                  | Iran          | 11                    |               | 0.00     | 0.0    | 0.0          | 6.5      |                      |              |                      |
| 1111113902XXX            | Germany       | 11                    | 2             | 0.18     | 5.0    | 9.5          | 8.4      | 1                    | Area - 1113  |                      |
| 528XXX                   | United States | 8                     |               | 0.00     | 0.0    | 0.0          | 5.6      |                      |              |                      |

# 7.4. SRC/DST number lengths

These tables provide statistics on lengths of SRC or DST numbers that were used to receive or send calls. This may be valuable to understand:

- What is the normal length of numbers for a specific country (sometimes a country may have variable number length format). These lengths will have a lot of connected calls.
- How many calls with incorrect number lengths are getting connects (might indicate FAS or other issues).
- How many calls with incorrect number lengths are sent to your network and by which customers. These calls may be rejected, but in any case, garbage traffic with lots of incorrect numbers will be loading your switch without generating any profit.

| SRC number<br>length         SRC area         Hr Atript<br>nblen         Hr ACOn<br>blen         Hr ACD<br>nblen         Hr PDD<br>nblen         Hr TC<br>nblen         Hr TC<br>nblen         Hr TC<br>nblen         Hr TC<br>nblen         Hr TC<br>nblen         Hr TC<br>nblen         hr H DD<br>nblen         hr H DD<br>nblen         hr H DD<br>nblen         hr H DD<br>nblen         hr H DD<br>nblen         hr H DD<br>nblen         hr H DD<br>nblen         hr H DD<br>nblen         hr H DD<br>nblen         hr H DD<br>nblen         hr H DD<br>nblen         hr H DD<br>nblen         hr H DD<br>nblen         hr H DD<br>nblen         hr BD<br>nblen         hr BD<br>nblennblennblen <thr></thr> |                      |                | >                  | >                 |                  |                  |                  |                  |
|----------------------------------------------------------------------------------------------------|----------------------|----------------|--------------------|-------------------|------------------|------------------|------------------|------------------|
| 12         Iran         316         103         6.93         2.6         5.3         6           14         Iran         76         4         6.12         17.3         17.3         8           13         Germany         56         10         3.37         4.6         19.0         11           11         Afghanistan         55         13         6.51         14.6         17.1         11           11         United States         29         6         5.61         10.3         19.2         9           12         United Kingdom         27         3         0.60         5.0         14.7         16           11         Japan         25         0.00         0.0         0.0         0.0         0.0         10.0           11         Australia         18         2         1.03         5.0         14.0         18         11.1         13         2.48         1.0         1.0         10.0         10.0         10.0         10.0         10.0         10.0         10.0         10.0         18.0         18         10         1.3         2.48         1.0         1.3         2.48         10.0         1.3         2.48<                                                                                                    | SRC number<br>length | SRC area       | Hr Atmpt<br>nb len | Hr Conn<br>nb len | Hr ACD<br>nb len | Hr PDD<br>nb len | Hr TTC<br>nb len | Hr TTF<br>nb ler |
| 14         Iran         76         4         6.12         17.3         17.3         8           13         Germany         56         10         3.37         4.6         19.0         11           11         Afghanistan         55         13         6.51         14.6         17.1         11           11         United States         29         6         5.61         10.3         19.2         19           12         United Kingdom         27         3         0.00         5.0         14.7         16           11         Japan         25         0.00         0.0         0.0         0.0         10.0           11         Austalia         18         2         10.3         5.0         13.0         11           10         Western Sahara         12         0.00         0.0         0.0         0.0         10.0           11         Sweden         11         4         4.12         4.8         18.0         18           10         Libya         11         3         2.48         1.0         1.3         2           10         Afghanistan         11         3         2.48         10.0 <td>12</td> <td>Iran</td> <td>316</td> <td>103</td> <td>6.93</td> <td>2.6</td> <td>5.3</td> <td>6.1</td>                                                                                                    | 12                   | Iran           | 316                | 103               | 6.93             | 2.6              | 5.3              | 6.1              |
| 13         Germany         56         10         3.37         4.6         19.0         11           11         Afghanistan         55         13         6.51         14.6         17.1         11           11         United States         29         6         5.61         10.3         19.2         9           12         United Kingdom         27         3         0.60         5.0         14.7         16           11         Japan         25         0.00         0.0         0.0         0.0         10           11         Australia         18         2         1.03         5.0         13.0         11           10         Western Sahara         12         0.00         0.0         0.0         0.0         10           11         Sweden         11         4         4.12         4.8         18.0         18           10         Libya         11         3         2.48         1.0         1.3         2           10         Afghanistan         11         3         2.48         1.0         1.3         2           10         Turkey         9         1         0.42         5.0                                                                                                    | 14                   | Iran           | 76                 | 4                 | 6.12             | 17.3             | 17.3             | 8.8              |
| 11       Afghanistan       55       13       6.51       14.6       17.1       11         11       United States       29       6       5.61       10.3       19.2       9         12       United Kingdom       27       3       0.60       5.0       14.7       16         11       Japan       25       0.00       0.0       0.0       0.0       11         Australia       18       2       1.03       5.0       13.0       11         10       Western Sahara       12       0.00       0.0       0.0       0.0         11       Sweden       11       4       4.12       4.8       18.0       18         10       Libya       11       3       2.48       1.0       1.3       2         10       Afghanistan       11       3       2.48       1.0       1.3       2         10       Turkey       9       1       0.42       5.0       10.0       15         10       Turkey       9       1       0.42       5.0       10.0       55         12       Algeria       9       8       0.8       0.6       0.6       2                                                                                                    | 13                   | Germany        | 56                 | 10                | 3.37             | 4.6              | 19.0             | 11.3             |
| 11         United States         29         6         5.61         10.3         19.2         9           12         United Kingdom         27         3         0.60         5.0         14.7         16           11         Japan         25         0.00         0.0         0.0         0.0         13.0         11           14         Australia         18         2         0.00         0.0         0.0         0.0         0.0         0.0         0.0         0.0         0.0         0.0         0.0         0.0         0.0         0.0         0.0         0.0         0.0         0.0         0.0         0.0         0.0         0.0         0.0         0.0         0.0         0.0         0.0         0.0         0.0         0.0         0.0         0.0         0.0         0.0         0.0         0.0         0.0         0.0         11         3         2.48         1.0         1.3         2.2         10         Afghanistan         11         3         2.48         1.0         1.3         2.2         10         Turkey         9         1         0.42         5.0         10.0         15         15         12         Algeria         9                                                                                                    | 11                   | Afghanistan    | 55                 | 13                | 6.51             | 14.6             | 17.1             | 11.(             |
| 12         United Kingdom         27         3         0.60         5.0         14.7         16           11         Japan         25         0.00         0.0         0.0         0.0         0.0           11         Australia         18         2         1.03         5.0         13.0         11           10         Western Sahara         12         0.00         0.0         0.0         0.0           11         Sweden         11         4         4.12         4.8         18.0         18           10         Libya         11         3         2.48         10.0         10.0         0.0         0.0         14           10         Libya         11         3         2.48         14.0         13         12           10         Afghanistan         11         0.00         0.0         0.0         8           12         Saudi Arabia         9         4         2.36         6.8         16.0         15           10         Turkey         9         1         0.42         5.0         10.0         55           12         Algeria         9         8         1         0.03                                                                                                    | 11                   | United States  | 29                 | 6                 | 5.61             | 10.3             | 19.2             | 9.2              |
| 11       Japan       25       0.00       0.0       0.0       0.0         11       Australia       18       2       1.03       5.0       13.0       11         10       Western Sahara       12       0.00       0.0       0.0       0.0       0.0         11       Sweden       11       4       4.12       4.8       18.0       18         10       Libya       11       3       2.48       1.0       1.3       22         10       Afghanistan       11       3       2.48       1.0       1.3       22         10       Afghanistan       11       3       2.48       1.0       1.3       22         10       Turkey       9       4       2.36       6.8       16.0       15         10       Turkey       9       1       0.42       5.0       10.0       5         12       Algeria       9       8       0.8       0.6       0.6       2         12       India       8       5       0.91       1.6       3.4       9         12       Turkey       8       1       0.03       5.0       3.4.0       10                                                                                                    | 12                   | United Kingdom | 27                 | 3                 | 0.60             | 5.0              | 14.7             | 16.1             |
| 11         Australia         18         2         1.03         5.0         13.0         11           10         Western Sahara         12         0.00         0.0         0.0         0.0         0.0           11         Sweden         11         4         4.12         4.8         18.0         18           10         Libya         11         3         2.48         1.0         1.3         2           10         Afghanistan         11         3         2.48         1.0         1.3         2           10         Afghanistan         11         3         2.48         1.0         8         16.0         15           10         Turkey         9         4         2.36         6.8         16.0         15           10         Turkey         9         1         0.42         5.0         10.0         5           12         Algeria         9         8         0.81         0.6         2         12           12         India         8         5         0.91         1.6         3.4         9           12         Austria         7         2         8.83         4.5                                                                                                    | 11                   | Japan          | 25                 |                   | 0.00             | 0.0              | 0.0              | 0.0              |
| 10         Western Sahara         12         0.00         0.0         0.0         0.0           11         Sweden         11         4         4.12         4.8         18.0         18           10         Libya         11         3         2.48         1.0         1.3         2           10         Afghanistan         11         3         2.48         1.0         1.3         2           10         Afghanistan         11         3         2.48         1.0         1.3         2           10         Afghanistan         11         0.00         0.0         0.0         8           12         Saudi Arabia         9         4         2.26         6.8         16.0         15           10         Turkey         9         1         0.42         5.0         10.0         5           12         Algeria         9         8         0.81         0.6         0.6         2           12         India         8         5         0.91         1.6         3.4         9           12         Turkey         8         1         0.03         5.0         34.0         10                                                                                                    | 11                   | Australia      | 18                 | 2                 | 1.03             | 5.0              | 13.0             | 11.7             |
| 11         Sweden         11         4         4.12         4.8         180         18           10         Libya         11         3         2.48         1.0         1.3         2           10         Afghanistan         11         3         2.48         1.0         1.3         2           10         Afghanistan         11         0.00         0.0         0.0         8           12         Saudi Arabia         9         4         2.36         6.8         16.0         15           10         Turkey         9         1         0.42         5.0         10.0         5           12         Algeria         9         8         0.81         0.6         6.6         2           12         India         8         5         0.91         1.6         3.4         9           12         Turkey         8         1         0.03         5.0         34.0         10           12         Austria         7         2         8.83         4.5         15.5         8           10         Zimbabwe         6         1         60.02         7.0         7.0         0      1                                                                                                    | 10                   | Western Sahara | 12                 |                   | 0.00             | 0.0              | 0.0              | 0.9              |
| 10         Libya         11         3         2.48         1.0         1.3         2           10         Afghanistan         11         0.00         0.0         0.0         8           12         Saudi Arabia         9         4         2.36         6.8         16.0         15           10         Turkey         9         1         0.42         5.0         10.0         5           12         Algeria         9         8         0.81         0.6         0.6         2           12         Algeria         9         8         0.81         0.6         0.6         2           12         India         8         5         0.91         1.6         3.4         9           12         Turkey         8         1         0.03         5.0         34.0         10           12         Austria         7         2         8.83         4.5         15.5         8           10         Zimbabwe         6         1         60.02         7.0         7.0         0           12         Pakistan         6         2.053         4.5         5.5         26           11                                                                                                    | 11                   | Sweden         | 11                 | 4                 | 4.12             | 4.8              | 18.0             | 18.2             |
| 10         Afghanistan         11         0.00         0.0         9           12         Saudi Arabia         9         4         2.36         6.8         16.0         15           10         Turkey         9         1         0.42         5.0         10.0         5           12         Algeria         9         8         0.81         0.6         0.6         2           12         India         8         5         0.91         1.6         3.4         9           12         India         8         5         0.91         1.6         3.4         9           12         Turkey         8         1         0.03         5.0         34.0         10           12         Austria         7         2         8.83         4.5         15.5         8           10         Zimbabwe         6         1         6.02         7.0         7.0         0           12         Pakistan         6         2         0.53         4.5         5.5         26           11         Belgium         6         0.00         0.0         0.0         11                                                                                                    | 10                   | Libya          | 11                 | 3                 | 2.48             | 1.0              | 1.3              | 2.4              |
| 12         Saudi Arabia         9         4         2.36         6.8         16.0         15           10         Turkey         9         1         0.42         5.0         10.0         5           12         Algeria         9         8         0.81         0.6         0.6         2           12         India         8         5         0.91         1.6         3.4         9           12         Turkey         8         1         0.03         5.0         34.0         10           12         Austria         7         2         8.83         4.5         15.5         8           10         Zimbabwe         6         1         60.02         7.0         7.0         0           12         Pakistan         6         2         0.53         4.5         5.5         26           11         Belgium         6         0.00         0.0         11         3.4         5.5         26                                                                                                    | 10                   | Afghanistan    | 11                 |                   | 0.00             | 0.0              | 0.0              | 8.4              |
| 10         Turkey         9         1         0.42         5.0         10.0         5           12         Algeria         9         8         0.81         0.6         0.6         2           12         India         8         5         0.91         1.6         3.4         9           12         Turkey         8         1         0.03         5.0         34.0         10           12         Austria         7         2         8.83         4.5         15.5         8           10         Zimbabwe         6         1         60.02         7.0         7.0         0           12         Pakistan         6         2         0.53         4.5         5.5         26           11         Belgium         6         0.00         0.0         0.0         13                                                                                                    | 12                   | Saudi Arabia   | 9                  | 4                 | 2.36             | 6.8              | 16.0             | 15.0             |
| 12         Algeria         9         8         0.81         0.6         0.6         2           12         India         8         5         0.91         1.6         3.4         9           12         Turkey         8         1         0.03         5.0         34.0         10           12         Austria         7         2         8.83         4.5         15.5         8           10         Zimbabwe         6         1         60.02         7.0         7.0         0           12         Pakistan         6         2         0.53         4.5         5.26           11         Belgium         6         0.00         0.0         13                                                                                                    | 10                   | Turkey         | 9                  | 1                 | 0.42             | 5.0              | 10.0             | 5.4              |
| 12         India         8         5         0.91         1.6         3.4         9           12         Turkey         8         1         0.03         5.0         34.0         10           12         Austria         7         2         8.83         4.5         15.5         8           10         Zimbabwe         6         1         60.02         7.0         7.0         0           12         Pakistan         6         2         0.03         4.5         5.5         26           11         Belgium         6         0.00         0.0         0.1         13                                                                                                    | 12                   | Algeria        | 9                  | 8                 | 0.81             | 0.6              | 0.6              | 2.0              |
| 12         Turkey         8         1         0.03         5.0         34.0         10           12         Austria         7         2         8.83         4.5         15.5         8           10         Zimbabwe         6         1         60.02         7.0         7.0         0           12         Pakistan         6         0.00         0.0         0.0         11           12         Uganda         6         2         0.53         4.5         5.5         26           11         Belgium         6         0.00         0.0         0.1         13                                                                                                    | 12                   | India          | 8                  | 5                 | 0.91             | 1.6              | 3.4              | 9.1              |
| 12         Austria         7         2         8.83         4.5         15.5         8           10         Zimbabwe         6         1         60.02         7.0         7.0         0           12         Pakistan         6         0.00         0.0         0.0         11           12         Uganda         6         2         0.53         4.5         5.5         26           11         Belgium         6         0.00         0.0         0.1         13                                                                                                    | 12                   | Turkey         | 8                  | 1                 | 0.03             | 5.0              | 34.0             | 10.4             |
| 10         Zimbabwe         6         1         60.02         7.0         0           12         Pakistan         6         0.00         0.0         0.1         11           12         Uganda         6         2         0.53         4.5         5.5         26           11         Belgium         6         0.00         0.0         13                                                                                                    | 12                   | Austria        | 7                  | 2                 | 8.83             | 4.5              | 15.5             | 8.               |
| 12         Pakistan         6         0.00         0.0         11           12         Uganda         6         2         0.53         4.5         5.5         26           11         Belgium         6         0.00         0.0         13                                                                                                    | 10                   | Zimbabwe       | 6                  | 1                 | 60.02            | 7.0              | 7.0              | 0.7              |
| 12         Uganda         6         2         0.53         4.5         5.5         26           11         Belgium         6         0.00         0.0         13                                                                                                    | 12                   | Pakistan       | 6                  |                   | 0.00             | 0.0              | 0.0              | 11.              |
| 11 Belgium 6 0.00 0.0 0.0 13                                                                                                    | 12                   | Uganda         | 6                  | 2                 | 0.53             | 4.5              | 5.5              | 26.              |
|                                                                                                    | 11                   | Belgium        | 6                  |                   | 0.00             | 0.0              | 0.0              | 13.              |
|                                                                                                    | 12                   | Finland        | 5                  |                   | 0.00             | 0.0              | 0.0              | 17               |

# 8. Polling data

No web interface is good without a robust back-end to obtain and store monitored data. 5gVision data polling mechanisms are as unobtrusive as possible to the systems polled, and provide for very quick data retrieval.

#### 8.1. Overview

The system has several polling mechanisms, and more can be added on request:

- Collecting VoIP statistics via uploading and processing switch CDRs. If CDRs dont contain enough infomation, for instance there are no customer/vendor names there, access to some other tables in the switch or billing DB might be required. CDR upload can be done in many ways: from the DB, over FTP, FTPS, SFTP, SCP, or any other method supported by your VoIP switch or billing.
- Collecting Active calls. This greately depends on your switch ability to provide this info upon request. The most common methods are: from a table in the DB, getting info from a specific port, or by connecting to the switch over a proprietory protocol or API. If your switch does not provide Active call data, 5gVision can estimate active calls via CDRs.
- Getting signaling or media logs to show Call flows and play recorded audio, see more in Traffic collector.
- Getting SNMP parameters through SNMP requests, see more in Config-SNMP.
- Getting External DB data via direct connect to the tables configured for each DB, see more in Config-External DBs.

#### 8.2. VoIP statistics

The main principle of 5gVision VoIP stats collection is that CDRs are either polled directly from the CDR DB on the switch every 15-20 seconds, in small chunks using an index, or extracted via uploading CDR files as often as they are created.

CDR data is then processed and converted to various statistical tables, optimized for very quick search and retrieval. CDR records are discarded after the processing (unless CDR replication is working, see below).

When a user requests a chart or a report from the web interface - CDRs in the VoIP switch are not touched any more, all data is obtained from the internal stats tables of 5gVision. Thus, 5gVision creates **0 load to the switch DB** for any user monitoring activity.

The only load created by 5gVision to the switch is to retrieve CDRs every 15-20 seconds, this load, however, is pretty negligible, and here is why:

- CDRs are stored with indexes on CDR date or CDR ID. Since 5gVision requests only the very recent CDR, filtered by date or ID, the query that is selecting CDRs is using the index and is very quick.
- Furthermore, since CDRs retrieved are very recent, and have just been written to the HDD, most probably they are still in the OS cache, and are provided from RAM, not HDD.
- 5gVision needs only a limited number of fields from CDR tables. The amount of data that travels every minute from a switch DB to a 5gVision server during the peak hours is usually less than 300 KBytes, including customers/vendors and area names, and info on active calls.

The overall additional bandwidth consumed by sending data to 5gVision is usually within 5-10 GBytes per month for a 1000-call system.

#### 8.3. CDR viewer

5gVision CDR tables, unlike all other statistical modules (Chart, Table, Report, Alerts) do query the switch CDR storage to retrieve and show CDRs in the web interface. This happens because 5gVision is not keeping the copy of the original CDRs by default, unless the CDR replication option is purchased (see below).

However, once you start viewing CDRs in 5gVision interface, you will most probably won't do it so often from your switch interface, and the load to the switch CDR tables will be the same at the minimum. But in fact, it will probably be less. 5gVision uses sophisticated mechanisms to lower the load to the switch DB as much as possible, and you can see it by comparing the speed with which CDRs are retrieved in 5gVision or in the original switch interface.

# 8.4. CDR replication

This module can be purchased additionally and will store the original CDRs in 5gVision after processing them for statistical data. CDR replication provides the following convenience:

- You will get another full copy of your CDRs for backup purposes.
- There is almost no extra load to the switch DB, as CDRs are retrieved for statistics anyway, they simply won't be discarded, but stored every 15-20 seconds, and more columns will be retrieved.

- The 5gVision CDR viewer will then query the internal 5gVision replicated CDR tables, thus freeing the main switch DB completely from the task of providing CDRs to user requests. This will take a significant load off the switch DB, especially if CDRs are frequently requested for long periods, like 1 or 3 days.
- 5gVision will store 2 CDR tables: full unchanged CDRs, and the CDRs optimized for long-term storage, that will only contain information needed for billing, and only records of connected calls. The second CDRbill tables are usually about 10 times smaller and can be kept for years, while the original unabridged tables may only be stored for 2-3 months in case some retroactive troubleshooting is required.

# 9. Config-System

5gVision provides quite a lot of system-wide configuration options, and some user-specific settings. Most of the time you will only need to modify system-wide configs when you set up your system initially, except for the user administration module.

#### 9.1. Overview

System-wide config is available through the **Config-System** screen of the Menu tree in various Config tables, that are similar to statistical tables, except that they contain a different set of columns and can be edited.

| Row<br>ND | System setting<br>name             | Value                      | Default<br>value           | Description                                                              | Commen |
|-----------|------------------------------------|----------------------------|----------------------------|--------------------------------------------------------------------------|--------|
| 20        | Web login timeout                  | 3 days 💌                   | 3 days                     | Users dont have to re-login within the "timeout" from the last activity. |        |
| 30        | First day of week                  | Monday                     | Sunday                     | Determines how a calendar is shown and per-week grouping is done.        |        |
| 40        | Default timezone type              | User                       | User                       | User, System, or GMT timezone set as default for new screens.            |        |
| 50        | CSV separator                      | User                       | Comma (,)                  | Separator in CDR or other export files.                                  |        |
| 60        | Show objects with no stats         | GMT                        |                            | All objects are show in Tables, table rendering is a bit slower.         |        |
| 00        | Hosted: show billing stats         | None                       | None                       | Show billing stats to hosted users of MVTS II.                           |        |
| 10        | Hosted: show U-objects             | ×                          | ×                          | Show U-object stats to hosted users of MVTS II.                          |        |
| 150       | Access rules: show CDRs            | ×                          | ×                          | Show CDRs to users with Access rules assigned.                           |        |
| 60        | Access rules: show vendors         | Allowed by Rule            | Allowed by Rule            | Show vendors to users with Access rules assigned.                        |        |
| 170       | Access rules: show signaling logs  | Only with a Call ID filter | Only with a Call ID filter | Show signaling logs to users with Access rules assigned.                 |        |
| 00        | Loops: min digits for a SRC number | 7                          | 7                          | Dont try to detect a loop if the SRC number is shorter                   |        |
| 10        | Loops: min digits for a DST number | 7                          | 7                          | Dont try to detect a loop if the DST number is shorter                   |        |
| 20        | Loops: check SRC numbers           | 🗕 💥 🗹                      |                            | If not enabled - loops are detected by DST numbers only                  |        |
| 330       | Loops: check interval, sec         | 5 🔹                        | 5                          | Detect a loop when same SCR/DST numbers occur over this interval         |        |
| 340       | Loops: call count                  | 3                          | 3                          | Detect a loop when same SCR/DST numbers occur this many times            |        |

Per-user settings are configured right in statistical tables. For instance, it is possible to save customized presets of columns for just one table, or for all tables of this type through the Column selection window. Or one may save filters and visible children objects for a specific table by simply entering the filters or opening the parent objects.

# 9.2. System config

The System config section contains settings affecting the whole 5gVision system.

| Row | System setting<br>name                  | Value                      | Default                    | Description                                                              | Comment |
|-----|-----------------------------------------|----------------------------|----------------------------|--------------------------------------------------------------------------|---------|
| 20  | Web login timeout                       | 3 days                     | 3 days                     | Users dont have to re-login within the "timeout" from the last activity. |         |
| 30  | First day of week                       | Monday                     | Sunday                     | Determines how a calendar is shown and per-week grouping is done.        |         |
| 40  | Default timezone type                   | User                       | User                       | User, System, or GMT timezone set as default for new screens.            |         |
| 50  | CSV separator                           | Comma (,)                  | Comma (,)                  | Separator in CDR or other export files.                                  |         |
| 60  | Show objects with no stats              |                            |                            | All objects are show in Tables, table rendering is a bit slower.         |         |
| 70  | Show statistics by disconnect initiator |                            |                            | If enabled, about 20 extra parameters like "In Hr src Atmpt" are added.  |         |
| 100 | Hosted: show billing stats              | None                       | None                       | Show billing stats to hosted users of MVTS II.                           |         |
| 110 | Hosted: show U-objects                  | ×                          | ×                          | Show U-object stats to hosted users of MVTS II.                          |         |
| 150 | Access rules: show CDRs                 | ×                          | ×                          | Show CDRs to users with Access rules assigned.                           |         |
| 160 | Access rules: show vendors              | Allowed by Rule            | Allowed by Rule            | Show vendors to users with Access rules assigned.                        |         |
| 170 | Access rules: show signaling logs       | Only with a Call ID filter | Only with a Call ID filter | Show signaling logs to users with Access rules assigned.                 |         |
| 300 | Loops: min digits for a SRC number      | 7                          | 7                          | Dont try to detect a loop if the SRC number is shorter                   |         |
| 310 | Loops: min digits for a DST number      | 7                          | 7                          | Dont try to detect a loop if the DST number is shorter                   |         |
| 320 | Loops: check SRC numbers                | <b>V</b>                   | <b>V</b>                   | If not enabled - loops are detected by DST numbers only                  |         |
| 330 | Loops: check interval, sec              | 5                          | 5                          | Detect a loop when same SCR/DST numbers occur over this interval         |         |
| 340 | Loops: call count                       | 3                          | 3                          | Detect a loop when same SCR/DST numbers occur this many times            |         |

- Web login timeout determines the timeout after expiration of which users need to re-login. Default value is 3 days.
- First day of week determines the first day of a week (Monday or Sunday) in the system which affects the way a calendar is shown and per-week grouping is done. Default value is Sunday.
- Default timezone type defines the default timezone (User, System or GMT) for new screens (see Timezone strip). Default value is User.
- CSV separator defines the separator in CDRs and other export files. Default value is comma.
- Show objects with no stats a checkbox that determines whether the Table module should display objects with no statistic. Deactivating the checkbox may improve the rendering time of the Table module as there are usually a lot of dormant objects in a switch that are not getting any traffic in the current hour. Default value is **Selected**.
- Show statistics by disconnect initiator a checkbox, the activation of which adds the following parameters to the list of parameters available in Chart, Table, Report, etc modules:
  - In/Out Hr src Atmpt
  - In/Out Hr dst Atmpt
  - In/Out Hr sw Atmpt
  - In/Out Hr src Conn
  - In/Out Hr dst Conn
  - In/Out Hr sw Conn
  - In/Out Hr src ACD
  - In/Out Hr dst ACD
  - In/Out Hr sw ACD
  - In/Out Hr src TTR
  - In/Out Hr dst TTR
  - In/Out Hr sw TTR

Default value is **Selected**. In order to see the change in the available parameters, please refresh the screen.

- Hosted: show billing stats a listbox that determines which billing parameters should be shown to Hosted users taken from your switch. Available variants None, Only IN Price/OUT Cost, All. Default value is None.
- Hosted: show U-objects a checkbox which determines whether the system should show U-object stats to Hosted users taken from your switch. Default value is Deselected. For more information see U-objects.
- Access rules: show CDRs a checkbox that defines whether the system should show CDRs to users with User access rules assigned. If you have created hosted-user accounts for your own employees, you might want to grant them access to CDRs. If the hosted users are actual companies hosting partitions on your switch, you might want to disable access to CDRs for them. Default value is Deselected.
- Access rules: show all vendors defines whether Vendors should be shown to users with User access rules assigned. This might be useful when you want to reveal only certain customers, but all vendors to your users. If you wish to show all vendors adding new vendors each time to the access rules might be frustrating. Adding a vendor to an access rule will also show it as a customer, which may be unacceptable in some cases. By using this parameter, you can reveal only those operators acting as customers that you want and show all other operators acting as vendors at the same time. Available options include: Allowed by Rule (show only those vendors that are specifically allowed in the access rule), All in "cac" combination (show vendors residing only on the third nesting level in Tables), All (show all vendors). Default value is Allowed by Rule.
- Access rules: show signaling logs a checkbox that defines whether the system should show signaling logs to users with User access rules assigned. Available options include: None, Only with a Call ID filter (obviously, a user will be able to get signaling logs only if he enters a Call ID of a call in the filter. This way, a user will be able to see only its own logs, as he/she does not know Call IDs for any other calls that he/she cant see in a CDR table), All. Default value is Only with a Call ID filter.
- Loops: min digits for a SRC number don't try to detect a loop if the SRC number is shorter. Default value is 7.
- Loops: min digits for a DST number don't try to detect a loop if the DST number is shorter. Default value is 7.
- Loops: check SRC numbers if not enabled, loops are detected by DST numbers only. Default value is Selected.
- Loops: check interval, sec detect a loop when same SCR/DST numbers occur over this interval. Default value is 5 sec.
- Loops: call count detect a loop when same SCR/DST numbers occur this many times. Default value is 3.

#### 9.3. U-objects

Many times it is desirable to monitor not just one object of the switch configuration, but a group of objects united in a certain way. For instance, you may want to monitor all mobile codes in a country as a whole single area, or unite all customers of a specific region into one group "customer".

U-objects are serving exactly this purpose. The only limitation is that all the combined objects should be of the same type. Once created, the U-object will behave more or less like any other real object in the system, you will see U-areas under customers when you open their children in tables, etc.

| <u>A</u> C( | ્રિ                                                                                                    | Save                                                                                                    | Cancel                           |                                                  |                                                                                                    |                                                                                                    |             |                                                                  |                                              |                                                                                                    |               |
|-------------|----------------------------------------------------------------------------------------------------|----------------------------------------------------------------------------------------------------|----------------------------------|--------------------------------------------------|----------------------------------------------------------------------------------------------------|----------------------------------------------------------------------------------------------------|-------------|------------------------------------------------------------------|----------------------------------------------|----------------------------------------------------------------------------------------------------|---------------|
| U-object    | Status                                                                                                    | U-object<br>type                                                                                                    | L                                | l-object<br>name                                 |                                                                                                    |                                                                                                    |             |                                                                  |                                              | U-object<br>children                                                                                                 |               |
| 39990012    | <b>V</b>                                                                                                    | a - Areas                                                                                                    | Area - 1589                      |                                                  |                                                                                                    | 🧷 a341                                                                                                    | 18,a5661,a3 | 419,a566                                                         | 3                                            |                                                                                                    |               |
| 99990008    | $\checkmark$                                                                                                    | a - Areas                                                                                                    | Area - 1645                      |                                                  |                                                                                                    | A 🔓 a 3 38                                                                                                    | 35,a3720,a3 | 387,a338                                                         | 8,a3384,a                                    | 3386                                                                                                    |               |
| 99990007    | <b>V</b>                                                                                                    | a - Areas                                                                                                    | Area - 1754                      |                                                  |                                                                                                    | 1 a376                                                                                                    | 32,a3344,a4 | 1432376                                                          | 0,a3345,a                                    | 4141,a3761,a4461,a3346                                                                                               |               |
| 99990006    |                                                                                                    | a - Areas                                                                                                    | Area - 2034                      |                                                  |                                                                                                    | / a300                                                                                                    | 3,a3064,a3  | 061 a306                                                         | 0,a3062,a                                    | 3065,a5023                                                                                                    |               |
| 99990005    |                                                                                                    | a - Areas                                                                                                    | Area - 2074                      |                                                  |                                                                                                    | 🥕 a284                                                                                                    | 40,a2841,a2 | 843 <mark>,</mark> a284                                          | 2,a2844,a                                    | 16141                                                                                                    |               |
| 99990004    |                                                                                                    | a - Areas                                                                                                    | Area - 2131                      |                                                  |                                                                                                    | 🧷 a308                                                                                                    | 37,a3100,a3 | 096, 309                                                         | 0,a3098,a                                    | i3099,a3091,a5941                                                                                                    |               |
| 99990003    |                                                                                                    | a - Areas                                                                                                    | Area - 2157                      |                                                  |                                                                                                    | 🥕 a317                                                                                                    | 78,a3180,a3 | 179,8562                                                         | 1,a5623,a                                    | 3681                                                                                                    |               |
|             |                                                                                                    |                                                                                                    |                                  |                                                  |                                                                                                    |                                                                                                    |             |                                                                  |                                              |                                                                                                    |               |
| 99990002    | <u>ک</u>                                                                                                    | a - Areas                                                                                                    | Area - 2198<br>പിന്ത്രത          | -                                                | _                                                                                                    | 🦯 🥕 a301                                                                                                    | 28,a3033,a3 | 029,a302                                                         | 5,a3046,a                                    | i3032,a3022,a3030,a3019,a3021,a3                                                                                     | 018,a3020,a3U |
| 99990002    | ∲ (<br>••• C                                                                                                    | a - Areas<br>J=Obj@Ct Chil<br>Comb: ca cac cc                                                                                            | Area - 2198<br>dren<br>crarcar   | This                                             | Hr 2h 3h                                                                                                    | a302                                                                                                    | 28,a3033,a3 | 029,8302                                                         | 5,a3046,a<br>Rows: 0                         | 3032,a3022,a3030,a3019,a3021,a3                                                                                      | 018,a3020,a31 |
| 99990002    |                                                                                                    | a - Areas<br>J=Object chil<br>Comb: ca cac cc<br>NAME                                                                                    | Area - 2198<br>drem<br>cr ar car | This<br>><br>In<br>Calls                         | Hr 2h 3h<br>> > ><br>In Hr C<br>Atmpt C                                                                                                    | > a302                                                                                                    | 28,a3033,a3 | 029,a302                                                         | 5,a3046,a<br>Rows: 0                         | 3032,a3022,a3030,a3019,a3021,a3                                                                                      | 018,a3020,a31 |
| 99990002    |                                                                                                    | a - Areas<br>J=Object chil<br>Comb: ca cac cc<br>NAME<br>El Area - 2198                                                                  | Area - 2198                      | This<br>><br>In<br>Calls<br>96                   | <mark>ir 2h 3h</mark><br>> ><br><u>In Hr</u> C<br>Atmpt C<br>101                                                                                                    | <ul> <li>a302</li> <li>a302</li> <li>but Out Hr<br/>alls <u>Atmpt</u></li> <li>96 47</li> </ul>                                                                                                    | 28,a3033,a3 | 029,a302                                                         | 5,a3046,a<br>Rows: 0<br>ID                   | 3032,a3022,a3030,a3019,a3021,a3<br>NAME<br>⊡Area - 1551                                                              | 018,a3020,a3  |
| 999990002   | ✓ ✓ </td <td>a - Areas<br/>J=Object chil<br/>Comb: ca cac cc<br/>NAME<br/># Area - 2198<br/># Area - 680</td> <td>Area - 2198</td> <td>This<br/>In<br/>Calls<br/>96<br/>95</td> <td>Hr 2h 3h<br/>&gt;</td> <td><ul> <li>a302</li> <li>but</li> <li>Out Hr<br/>alls</li> <li>Atmpt</li> <li>96</li> <li>47</li> <li>95</li> <li>102</li> </ul></td> <td>28,a3033,a3</td> <td>029,a302<br/>a331<br/>a371</td> <td>5,a3046,a<br/>Rows: 0<br/>ID<br/>35</td> <td>3032,a3022,a3030,a3019,a3021,a3<br/>NAME<br/>⊕Area - 1551<br/>⊕Area - 1548</td> <td>018,a3020,a3</td> | a - Areas<br>J=Object chil<br>Comb: ca cac cc<br>NAME<br># Area - 2198<br># Area - 680                                                   | Area - 2198                      | This<br>In<br>Calls<br>96<br>95                  | Hr 2h 3h<br>>                                                                                                    | <ul> <li>a302</li> <li>but</li> <li>Out Hr<br/>alls</li> <li>Atmpt</li> <li>96</li> <li>47</li> <li>95</li> <li>102</li> </ul>                                                                                                    | 28,a3033,a3 | 029,a302<br>a331<br>a371                                         | 5,a3046,a<br>Rows: 0<br>ID<br>35             | 3032,a3022,a3030,a3019,a3021,a3<br>NAME<br>⊕Area - 1551<br>⊕Area - 1548                                              | 018,a3020,a3  |
| 99990002    |                                                                                                    | a - Areas<br>J=Obj@ct chil<br>Comb: ca cac cc<br>NAME<br># Area - 2198<br># Area - 680<br># Area - 2232                                  | Area - 2198                      | This In Calls 96 95 75                           | Hr) 2h 3h<br>> > ><br>In Hr<br>Atmpt<br>101<br>92<br>73                                                                                                    | <ul> <li>a302</li> <li>a302</li> <li>aut</li> <li>out Hr.</li> <li>atimatical Atompt</li> <li>47</li> <li>47</li> <li>102</li> <li>75</li> <li>94</li> </ul>                                                                                                    | 28,a3033,a3 | 029, <b>a</b> 302<br>a333<br>a37<br>a331                         | 5,a3046,a<br>Rows: 0<br>ID<br>35<br>20<br>37 | 3032,a3022,a3030,a3019,a3021,a3<br>NAME                                                                              | 018,a3020,a3  |
| 99990002    | P<br>D<br>90002<br>4<br>8<br>7                                                                                                    | a - Areas<br>J=Obj@Ct Chill<br>Comb: Ca CaC CC<br>NAME<br>#Area - 2198<br>#Area - 680<br>#Area - 2232<br>#Area - 246                     | Area - 2198                      | This In Calls 96 95 75 -                         | Ir         2h         3h           >         >         >           In Hr         C         C           101         92         73           54         54         54 | <ul> <li>a302</li> <li>a302</li> <li>but Out Hr.</li> <li>alis Atmpt</li> <li>96 47</li> <li>95 102</li> <li>75 94</li> <li>-</li> </ul>                                                                                                    | 28,a3033,a3 | 029, <b>a</b> 302<br>a33<br>a37<br>a33<br>a33<br>a33             | Rows: 0<br>ID<br>35<br>20<br>38              | 3032,a3022,a3030,a3019,a3021,a3<br>NAME<br>PArea - 1551<br>PArea - 1548<br>PArea - 1547<br>PArea - 1552              | 018,a3020,a3  |
| 99990002    |                                                                                                    | a - Areas<br>J=Object Chil<br>Comb: ca cac cc<br>NAME<br># Area - 2198<br># Area - 280<br># Area - 2232<br># Area - 246<br># Area - 1220 | Area - 2198                      | This<br>In<br>Calls<br>96<br>95<br>75<br>-<br>77 | In Hr         C           In Hr         C           1011         C           92         73           54         49                                                  | ▲ a302 Aut Out Hr. alls Aut Hr. alls Aut Hr. a | 28,a3033,a3 | 029, <b>a</b> 302<br>a333<br>a37<br>a333<br>a333<br>a333<br>a333 | Rows: 0<br>ID<br>35<br>37<br>38<br>34        | 3332,a3022,a3030,a3019,a3021,a3<br>■ Area - 1551<br>■ Area - 1548<br>■ Area - 1552<br>■ Area - 1552<br>■ Area - 1552 | 018,a3020,a3  |

U-objects are easily recognizable by their very long IDs in the format of x99990YYY, where x can be any of: **a**, **c**, **e**, **g** depending on the type. It is not possible to change the U-object type after it was created.

## 9.4. Flex combinations

In case monitoring or troubleshooting of a very specific objects combination is necessary, one may create such a combination via the Flex combin configuration screen. For instance, you may create a Customer IN->Area->Equipment OUT combination.

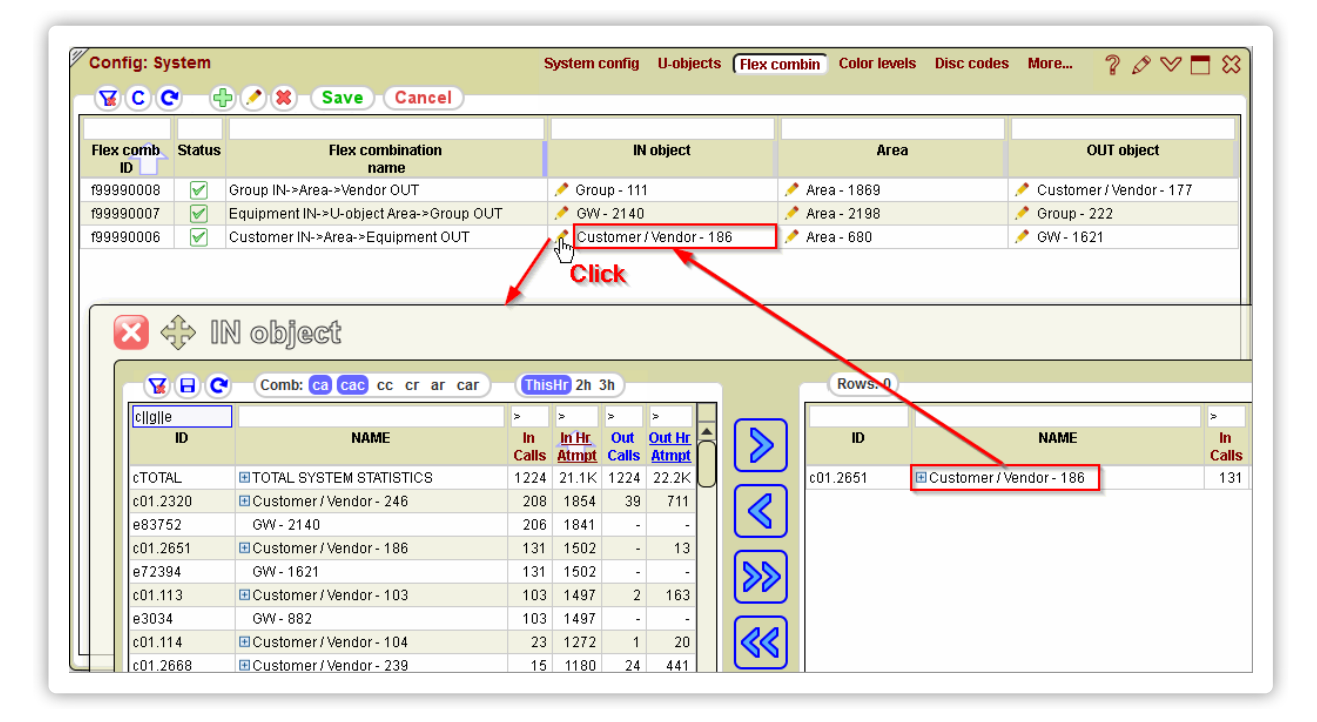

Flex combinations behave as if they are separate standalone objects that have no children, much like Equipment, or Groups. As well as Uobjects, Flex combinations have very long IDs in the format of f99990YYY, always starting with **f**.

## 9.5. Color levels

Data table cells containing certain parameters may be highlighted in green, yellow, or red color to give a better contrast to values that are considered good, below average, or bad.

| Monit                                                                                                    | tor                                                     |                                                                      |                                                                  |                            |                                                          |              |                                                                         |                      |                                                                                                    |                 | (                                                          | Chart (                  | Table           | Report       | Alert  | s CDI        | R Traf            | fic logs              | s More      | ?        | 08     | / 🗖 :  |
|----------------------------------------------------------------------------------------------------|---------------------------------------------------------|----------------------------------------------------------------------|------------------------------------------------------------------|----------------------------|----------------------------------------------------------|--------------|-------------------------------------------------------------------------|----------------------|----------------------------------------------------------------------------------------------------|-----------------|------------------------------------------------------------|--------------------------|-----------------|--------------|--------|--------------|-------------------|-----------------------|-------------|----------|--------|--------|
| V.                                                                                                    | E C C                                                   | Comb: ca cac cc                                                      | crar (                                                           | car                        | ThisHr                                                   | PrevH        | r 2h 3h                                                                 | )-( <b>S</b> I       | nare                                                                                                    | Row             | rs: 1228                                                   | )—                       |                 |              |        |              |                   |                       |             |          |        |        |
| с                                                                                                    | V                                                       | '                                                                    |                                                                  | 9                          | / >                                                      | >            |                                                                         | >                    | >                                                                                                    | >               | >                                                          | >                        |                 | >            | >      | >            | >                 | >                     | >           | >        | >      |        |
|                                                                                                    | ID                                                      | NAME                                                                 |                                                                  |                            |                                                          | In Hr        | In Hr                                                                   | In Hr                | In                                                                                                    | In Hr           | In Hr                                                      | In Hr                    | In Hr           | Out          | Out Hr | Out Hr       | Out Hr            | Out                   | Out Hr      | Out Hr   | Out Hr | Out Hr |
| CTOTAL                                                                                                    |                                                         | TOTAL SYSTEM STATIST                                                 | 108                                                              |                            | 858                                                      | 17.8K        | 5276                                                                    | 15 3K                | 2.84                                                                                                    | 2.89            | 33.2                                                       | 29.7                     | 4 21            | 858          | 24 1K  | 5276         | 15 3K             | 2.84                  | 2.89        | 29.3     | 21.9   | 3.51   |
| c01 261                                                                                                    | 4                                                       | Customer / Vendor - 544                                              |                                                                  |                            | 54                                                       | 275          | 185                                                                     | 908                  | 4 11                                                                                                    | 4.91            | 67.3                                                       | 67.3                     | 1 40            | 13           | 288    | 122          | 172               | 1.45                  | 1.41        | 45.0     | 42.4   | 2 47   |
| c01.217                                                                                                    | 8                                                       | Customer / Vendor - 301                                              |                                                                  |                            | 50                                                       | 872          | 348                                                                     | 965                  | 2.72                                                                                                    | 2.77            | 40.0                                                       | 39.9                     | 4.10            | -            | 1      |              | -                 | 0.97                  | -           | -        | -      | -      |
| 01 139                                                                                                    | 119                                                     | Customer / Vendor - 519                                              |                                                                  |                            | 49                                                       | 780          | 391                                                                     | 916                  | 2.26                                                                                                    | 2.34            | 50.1                                                       | 50.1                     | 4 67            | 47           | 1057   | 420          | 835               | 2 17                  | 1 99        | 397      | 39.7   | 4.31   |
| 01 271                                                                                                    | 7                                                       | Customer / Vendor - 339                                              |                                                                  |                            | 45                                                       | 752          | 306                                                                     | 57                   | 173                                                                                                    | 1.87            | 40.7                                                       | 40.7                     | 4 39            | 1            | 28     | 14           | 16                | 1.91                  | 1 13        | 50.0     | 50.0   | 3.29   |
| c01.242                                                                                                    | 9                                                       | E Customer / Vendor - 448                                            |                                                                  |                            | 43                                                       | 362          | 197                                                                     | 563                  | 2.85                                                                                                    | 2.81            | 57.8                                                       | 54.4                     | 4.57            | -            | 4      | -            | -                 | 3.64                  | -           | -        | -      | -      |
| 01.233                                                                                                    | 3                                                       | E Customer / Vendor - 313                                            |                                                                  |                            | 38                                                       | 281          | 139                                                                     | 741                  | 5.45                                                                                                    | 5.33            | 49.5                                                       | 49.5                     | 6.77            | -            | 5      | 3            | 4                 | 3.35                  | 1.20        | 60.0     | 60.0   | 2.67   |
| 01.264                                                                                                    | 6                                                       | E Customer / Vendor - 302                                            |                                                                  |                            | 31                                                       | 311          | 131                                                                     | 463                  | 3.56                                                                                                    | 3.53            | 42.3                                                       | 42.1                     | 14.96           | 33           | 429    | 199          | 543               | 2.77                  | 2.73        | 46.4     | 46.4   | 3.76   |
| -04.000                                                                                                    |                                                         | E Oustance (Mandae, 542                                              |                                                                  |                            | 30                                                       | 695          | 212                                                                     | 40.4                 | 040                                                                                                    | 0.40            | 24.0                                                       | 20.0                     | 5 10            | -            |        | _            |                   |                       |             | -        | -      | -      |
| 01.260                                                                                                    | 4                                                       | Customer / vendor - 543                                              |                                                                  |                            |                                                          | 000          | 214                                                                     | 404                  |                                                                                                    | 2.19            | 31.2                                                       | 30.9                     | 0.10            |              | -      | _            |                   |                       |             |          |        |        |
| 01.260<br>01.289                                                                                                    | 14<br>13<br>g: Syster                                   | Customer / Vendor - 543                                              |                                                                  | _                          | 28                                                       | 561<br>Syste | 98<br>n config                                                          | 404<br>522           | 4.08                                                                                                    | 5.32<br>Flex co | 27.5                                                       | 17.5<br>Color le         | 3.67            | Disc co      | des C  | )bjects      | Share             | -<br>ed links         | -<br>s More | -<br>?   |        |        |
| Confi<br>Confi                                                                                                    | g: Syste                                                | Customer / Vendor - 543<br>Customer / Vendor - 273<br>m              | Cance                                                            | D                          | 28                                                       | 561<br>Syste | 98<br>n config                                                          | 464<br>522           | 4.08                                                                                                    | 5.32<br>Flex co | 31.2<br>27.5                                               | 17.5<br>Color le         | 3.67            | -<br>Disc co | des C  | -<br>Dbjects | Share             | -<br>ed links         | -<br>s More | - ?      | 0      | 2      |
| Confi<br>Confi<br>Confi<br>Row                                                                                                    | g: Syster                                               | Customer / Vendor - 543<br>Customer / Vendor - 273<br>m<br>Parameter | Cance<br>Dir                                                     | l)<br>Status               | 28<br>28<br>Highlig<br>red la                            | 561<br>Syste | Highlig<br>green                                                        | 404<br>522           | jects                                                                                                    | Flex co         | 31.2<br>27.5<br>mbin (<br>Highli                           | Color le                 | 3.67            | -<br>Disc co | des C  | bjects       | Share             | -<br>ed links<br>ment | s More      | -<br>?   | 0      | 2      |
| Confi<br>Confi<br>Confi | g: Syste                                                | Customer / Vendor - 543<br>Customer / Vendor - 273<br>m<br>Parameter | Cance<br>Dir<br>IN                                               | I<br>Status<br>V           | Highlig<br>red Ja                                        | Syster       | Highlid<br>3.5                                                          | 404<br>522<br>U U ob | 4.08<br>jects                                                                                                   | Flex co         | Highli                                                     | 30.9<br>17.5<br>Color le | 3.67<br>2.07    | -<br>Disc co | des C  | -<br>)bjects | Share             | -<br>ed links<br>ment | s More      | -<br>2 ? | 0      | 2      |
| Confi<br>Confi<br>Confi<br>Row<br>ID<br>1<br>2                                                                                                    | g: Syste                                                | Customer / Vendor - 543<br>Customer / Vendor - 273<br>M<br>Parameter | Cance<br>Dir<br>IN<br>OUT                                        | I<br>Status<br>V           | Highlig<br>red Jan<br>2.5<br>2.5                         | Syste        | Highlid<br>green.e<br>3.5<br>3.5                                        | 404<br>522<br>U-ob   | 4.08<br>jects<br>tow null<br>value a<br>-                                                                       | Flex co         | Highli<br>ull or 0                                         | 30.9<br>17.5<br>Color le | 3.67<br>evels I | Disc co      | des C  | )bjects      | Share             | -<br>ed links<br>ment | -<br>s More | -<br>2 ? |        | -      |
| Confi<br>Confi<br>Confi | g: Syste                                                | M<br>Parameter                                                       | Cance<br>Dir<br>IN<br>OUT<br>IN                                  | Status                     | Highlig<br>red J<br>2.5<br>2.5<br>2.5                    | Syster       | Highlin<br>greenie<br>3.5<br>3.5<br>3.5                                 | 404<br>522<br>U-ob   | jects                                                                                                    | Flex co         | Highli<br>ull or 0                                         | Color le                 | s.rs            | Disc co      | des C  | )bjects      | Share             | -<br>ed links         | -<br>s More | -        | 0      | 2      |
| Confi<br>Confi<br>Confi | g: Syste                                                | m<br>Parameter                                                       | Cance<br>Dir<br>IN<br>OUT<br>IN<br>OUT                           | Status<br>V<br>V<br>V      | Highlig<br>red 2.5<br>2.5<br>2.5<br>2.5                  | Syste        | Highlin<br>green e<br>3.5<br>3.5<br>3.5<br>3.5<br>3.5                   | 404<br>522<br>U-ob   | iects                                                                                                    | Flex co         | Highli<br>ull or 0                                         | Color le                 | 3.67            | Disc co      | des C  | -<br>Dbjects | Share             | -<br>ed links<br>ment | -<br>s More | -<br>9 ? |        | -      |
| Confi<br>Confi<br>Confi | g: Syste<br>C C<br>ACD<br>ACD<br>HrACD<br>HrACD<br>PSC1 | m<br>Parameter                                                       | Cance<br>Dir<br>IN<br>OUT<br>IN<br>OUT<br>IN                     | Status<br>V<br>V           | Highlig<br>red 4<br>2.5<br>2.5<br>2.5<br>2.5<br>40       | Syste        | Highlid<br>green e<br>3.5<br>3.5<br>3.5<br>3.5<br>3.5<br>20             | 404<br>522<br>U-ob   | iects                                                                                                    | Flex co         | Highli<br>ull or 0                                         | Color le                 | s.ro            | Disc co      | des C  | -<br>Dbjects | -<br>Share<br>Com | -<br>ed links<br>ment | s More      | -<br>» ? |        | -      |
| Confi<br>Row<br>10<br>1<br>2<br>3<br>4<br>5<br>6                                                                                                    | acD<br>ACD<br>ACD<br>HrACD<br>HrACD<br>PSC1<br>PSC1     | m<br>Parameter                                                       | Cance<br>Dir<br>IN<br>OUT<br>IN<br>OUT<br>IN<br>OUT              | Status<br>V<br>V<br>V      | Highlig<br>red 40<br>2.5<br>2.5<br>2.5<br>40<br>40       | Syster       | Highlid<br>green le<br>3.5<br>3.5<br>3.5<br>3.5<br>2.0<br>2.0           | 404<br>522<br>U U ob | jects                                                                                                    | Flex co         | Highli<br>ull or 0<br>X<br>X<br>X                          | Golor le                 | evels I         | -<br>Disc co | des C  | -<br>Dbjects | Share             | -<br>ed links<br>ment | s More      | -<br>2 ? |        | 2      |
| Confi<br>Confi<br>Confi | ACD<br>ACD<br>ACD<br>HrACD<br>HrACD<br>PSC1<br>HrPSC1   | Customer / Vendor - 543 Customer / Vendor - 273 Parameter Parameter  | Cance<br>Dir<br>IN<br>OUT<br>IN<br>OUT<br>IN<br>OUT<br>IN        | Status<br>V<br>V<br>V      | Highlig<br>red 2.5<br>2.5<br>2.5<br>40<br>40<br>40       | Syster       | Highling<br>green le<br>3.5<br>3.5<br>3.5<br>3.5<br>20<br>20<br>20      | 404<br>522           | jects<br>value a<br>-<br>-<br>-<br>-<br>-<br>-<br>-<br>-<br>-<br>-<br>-<br>-<br>-<br>-                          | Flex co         | Highli<br>Highli<br>ull or 0<br>X<br>X<br>X<br>X<br>X      | Color le                 | evels I         | -<br>Disc co | des C  | -<br>Dbjects | Share             | -<br>ed links<br>ment | s More      | -        |        | 2      |
| Confi<br>Confi<br>Confi | ACD<br>ACD<br>ACD<br>HrACD<br>PSC1<br>HrPSC1<br>HrPSC1  | Customer / Vendor - 543 Customer / Vendor - 273 Parameter Parameter  | Cance<br>Dir<br>IN<br>OUT<br>IN<br>OUT<br>IN<br>OUT<br>IN<br>OUT | Status<br>V<br>V<br>V<br>V | Highlig<br>red 2.5<br>2.5<br>2.5<br>40<br>40<br>40<br>40 | Syste        | Highlid<br>green le<br>3.5<br>3.5<br>3.5<br>3.5<br>20<br>20<br>20<br>20 | 404<br>522<br>U-Sb   | jects<br>value a<br>-<br>-<br>-<br>-<br>-<br>-<br>-<br>-<br>-<br>-<br>-<br>-<br>-<br>-<br>-<br>-<br>-<br>-<br>- | Flex co         | Highli<br>Highli<br>ull or 0<br>X<br>X<br>X<br>X<br>X<br>X | Color le                 | s.ro<br>3.67    | -<br>Disc co | des C  | -<br>Dbjects | Share             | ed links              | s More      | - ?      |        | 2      |

If the highlight is not enabled for a parameter, the cells will be just white.

You can also define here what to show in table cells for null or 0 statistical values and whether to highlight them.

#### 9.6. Disconnect codes

The **Disc codes** config table determines which **disconnect codes** will be ignored in calculation of certain parameters. Depending on the situation in each network and monitoring preferences, some operators would like to adjust the default code settings.

For instance, when **ASR** is calculated, usually just the codes **SIP 503** and **H323 34** are ignored, but you may also ignore other codes that indicate that your network rejected the call right away, like **SIP 480** or **H323 21**.

| LDL       LDL       L                                                                                                    | Row | Disc. code    | Disconnect code                   | In ACD | Out ACD | In ASR | Out ASR | In ABR | Out ABR | In NER  | Out NER | In 487 | Out 487 | In DC1  | Out DC1 | In DC2  | Out DC2 | In DC3  | Out DC  |
|----------------------------------------------------------------------------------------------------|-----|---------------|-----------------------------------|--------|---------|--------|---------|--------|---------|---------|---------|--------|---------|---------|---------|---------|---------|---------|---------|
| 6       rSIP-503       SIP-503 Service Unavailable       ignore       ignore                                                                                                    | 7   | ID<br>reineon | SIR 600 Rusy Everythere           | ruie   | ruie    | ruie   | rule    | rule   | rule    | rule    | rule    | ruie   | ruie    | ruie    | ruie    | rule    | rule    | rule    | rule    |
| o instruction         instruction                                                                                                    | 6   | r0IDE02       | SIP-000 Busy Everywhere           |        |         | ignoro | ignoro  |        |         | Success | Success | ignoro | ianoro  | includo | includo |         |         | Include | Include |
| 3     r4323.34     H323.34 No circuit/channel availa     ignore     ignore     ignore     ignore     ignore     ignore     ignore                                                                                                    | 5   | rSIP486       | SIP-486 Busy Here                 |        |         | ignore | ignore  |        |         | SUCCESS | SUCCESS | ignore | ignore  | incidde | include |         |         | include | include |
| 3 rH323.34 H323-34 No circuit/channel availa ignore ignore | 4   | rSIP.480      | SIP-480 Temporarily Unavailable   |        |         |        |         |        |         | success | success |        |         |         |         | include | include | menade  | morarae |
|                                                                                                    | 3   | rH323.34      | H323-34 No circuit/channel availa |        |         | ignore | ignore  |        |         |         |         | ignore | ignore  |         |         |         |         |         |         |
| 2 rH323.21 H323-21 Call rejected                                                                                                    | 2   | rH323.21      | H323-21 Call rejected             |        |         |        |         |        |         |         |         |        |         |         |         |         |         |         |         |
| 1 rH323.17 H323-17 User busy success                                                                                                    | 1   | rH323.17      | H323-17 User busy                 |        |         |        |         |        |         | SUCC -  | success |        |         |         |         |         |         |         |         |

An important difference between Incoming and Outgoing statistics here is that **5gVision** is trying to provide the Incoming statistics as close to what your Customers really see as possible. If you do disconnect code translation, your customers will see codes different from ones recorded in CDRs in the **Disconnect code** field.

For example, your Vendor sent you a code SIP | 480 | Temporarily Unavailable, you translated it into SIP | 503 | Service Unavailable and sent to Customer. In this case, SIP 480 will be used to calculate Vendor stats, but SIP 503 for Customer stats. Thus, if SIP 503 was excluded from ASR calculation, this rule will only affect Customer ASR, not Vendor ASR. Besides common VoIP parameters like ACD, ASR, NER which have more or less determined calculation rules, the system has these extra parameters: DC1, DC2, DC3 that allow you to collect statistics for the % of chosen disconnect codes. You may have several codes included per a parameter, if needed.

## 9.7. Shared links log

Shared links table shows the log of all links that were created by users of the system.

| Confi     | g: System           |                |             | System config U-o               | bjects Flex         | combin C       | olor levels    | Disc codes Objects Shared links More 🦓 🔗 🗖 |
|-----------|---------------------|----------------|-------------|---------------------------------|---------------------|----------------|----------------|--------------------------------------------|
| ¥ (       | C 1h 4h 24h 3       | d 7d 30d G     | O Rows      | s: 20 Fetch: 100 300 1k         | User Sys Gl         | ЛТ             |                |                                            |
|           |                     |                |             |                                 |                     |                |                |                                            |
| Log<br>ID | Creation<br>Time    | Link module    | Link<br>dir | Link string                     | Link size,<br>bytes | Link<br>status | Remove<br>link | User                                       |
| 309       | 2015-12-12 07:38:28 | Signaling logs | 20151212    | https://link1.5g-vision.com/Gdh | 12278               | Active         | Remove         | Andrey Opyate (59)                         |
| 308       | 2015-12-11 16:02:11 | Signaling logs | 20151211    | https://link1.5g-vision.com/Gdh | 12278               | Active         | Remove         | Time: Osechaniko (12)                      |
| 307       | 2015-12-11 15:40:14 | Signaling logs | 20151211    | https://link1.5g-vision.com/Gdh | 12278               | Active         | Remove         | Timurthyachemic (12)                       |
| 306       | 2015-12-11 12:00:29 | Report         | 20151211    | https://link1.5g-vision.com/Gdh | 3302                | Active         | Remove         | Time:Oyachemico (12)                       |
| 305       | 2015-12-10 14:51:32 | Signaling logs | 20151210    | https://link1.5g-vision.com/Gdh | 6122                | Active         | Remove         | Andrey Optime (59)                         |
| 304       | 2015-12-10 13:00:13 | Signaling logs | 20151210    | https://link1.5g-vision.com/Gdh | 4993                | Active         | Remove         | Time(Dyachemic) (12)                       |
| 303       | 2015-12-10 12:45:57 | Signaling logs | 20151210    | https://link1.5g-vision.com/Gdh | 4990                | Active         | Remove         | TimerOyachemico (12)                       |
| 302       | 2015-12-10 12:00:02 | Signaling logs | 20151210    | https://link1.5g-vision.com/Gdh | 18122               | Active         | Remove         | Time: Oxechanico (12)                      |
| 301       | 2015-12-10 09:54:23 | Report         | 20151210    | https://link1.5g-vision.com/Gdh | 19153               | Active         | Remove         | Time(Dyachemic) (12)                       |
| 300       | 2015-12-10 08:35:59 | Signaling logs | 20151210    | https://link1.5g-vision.com/Gdh | 6380                | Active         | Remove         | Narly Tapennins (SII)                      |
| 299       | 2015-12-10 08:34:47 | Signaling logs | 20151210    | https://link1.5g-vision.com/Gdh | 6380                | Active         | Remove         | Netly Televenine (SIC)                     |
| 298       | 2015-12-09 14:50:18 | Signaling logs | 20151209    | https://link1.5g-vision.com/Gdh | 8321                | Active         | Remove         | Anderly Colympia (99)                      |
| 297       | 2015-12-09 14:42:44 | Signaling logs | 20151209    | https://link1.5g-vision.com/Gdh | 10920               | Active         | Remove         | Andrey Opyuna (59)                         |
| 296       | 2015-12-09 14:04:47 | Signaling logs | 20151209    | https://link1.5g-vision.com/Gdh | 10927               | Active         | Remove         | Andrey Opyme (59)                          |
| 295       | 2015-12-09 09:49:05 | CDR            | 20151209    | https://link1.5g-vision.com/Gdh | 4582                | Active         | Remove         | Trime(Dyachesino (12)                      |
| 294       | 2015-12-08 08:40:58 | Signaling logs | 20151208    | https://link1.5g-vision.com/Gdh | 9646                | Active         | Remove         | Time:Oyachenico (12)                       |
| 293       | 2015-12-07 15:08:27 | Chart          | 20151207    | https://link1.5g-vision.com/Gdh | 16318               | Active         | Remove         | Scillaton support (3)                      |
| 292       | 2015-12-07 14:55:55 | Chart          | 20151207    | https://link1.5g-vision.com/Gdh | 15779               | Active         | Remove         | leginerion support (3)                     |
| 291       | 2015-12-07 14:42:42 | Signaling logs | 20151207    | https://link1.5g-vision.com/Gdh | 40601               | Active         | Remove         | TimerOyachemico (12)                       |
| 290       | 2015-12-07 11:55:03 | Signaling logs | 20151207    | https://link1.5g-vision.com/Gdh | 11630               | Active         | Remove         | Timus Osachaniko (12)                      |

This log can be useful if you want to remove a link that you sent to your partner by mistake.

# 10. Config-SNMP

Even though there is a lot of free SNMP monitoring software out there, a 5gVision SNMP module provides a lot of convenience and some unique features like overlaying SNMP charts to VoIP charts, reports on SNMP parameters calculated on hourly basis, and raising alerts on SNMP parameters.

#### 10.1. Overview

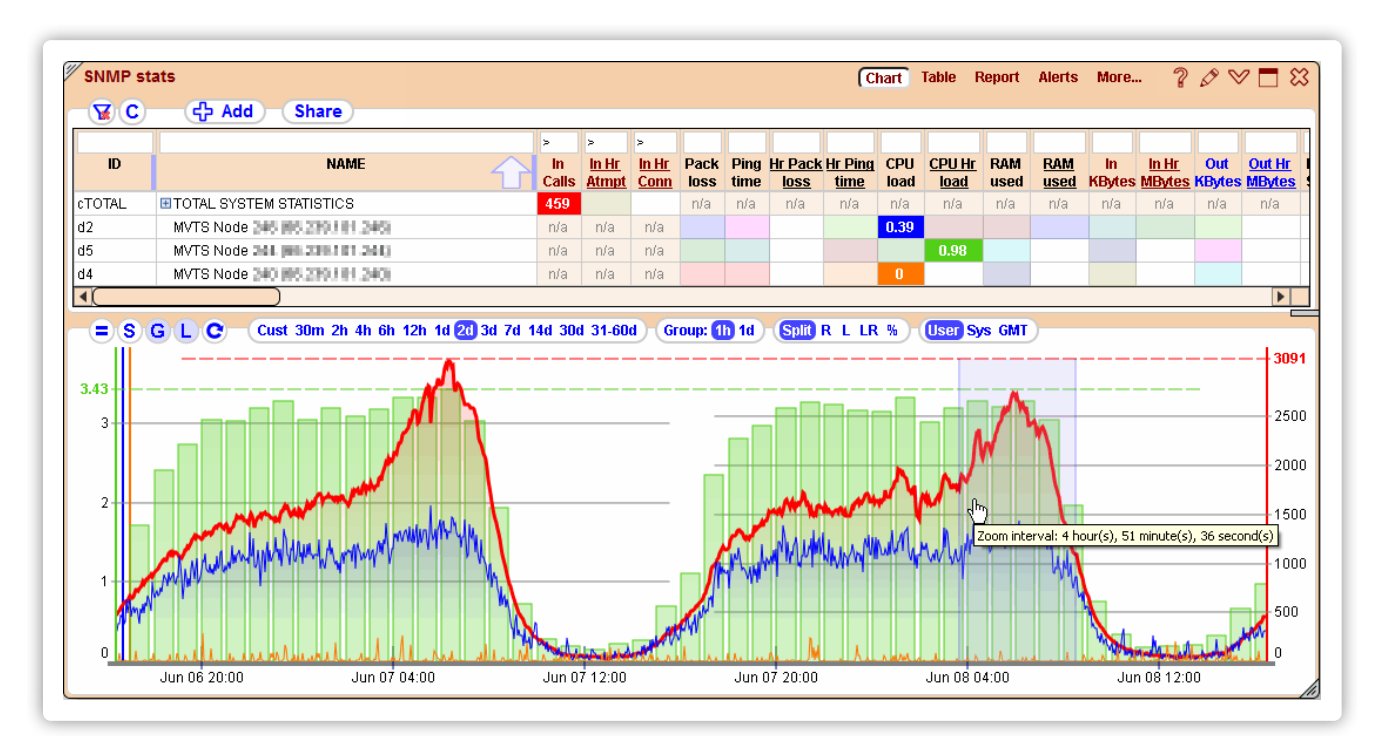

The SNMP module consists of 3 different pollers:

A. An ICMP ping poller that will simply ping all the configured devices and provide 4 parameters:

- · Packet loss for each per-minute ping.
- Packet roundtrip delay for each per-minute ping.
- Average packet loss during an hour.
- Average roundtrip delay during an hour.

B. A TCP port probe that will send packets to the port specified and provide the same parameters as above.

C. The very SNMP poller that will query each device for the OIDs configured for it, and will show OIDs values as is in the web interface, or calculate various other parameters using formulas defined by the user.

Some of the parameters per-configured in 5gVision are:

- CPU average over 1 min, %.
- CPU average over each hour, %.
- RAM used (w/o cache), %.
- HDD root used, %.
- In/Out KBytes per minute/second
- In/Out MBytes per hour

#### 10.2. Config-SNMP module

The 5gVision SNMP module delivers very flexible configuration options and can be configured to only poll certain devices for certain parameters via group assignments. Raw OID values can be transformed to parameters via formulas.

The core principle of the 5gVision SNMP module is that there are two types of groups that can be arbitrary linked to each other: Device groups,

and **Parameter groups**. A device may belong to several groups or parameters. You may also link individual devices to individual parameters or groups, if needed. This setup results in a very flexible way of determining which devices will have which parameters polled.

SNMP statistics, once collected, will be no different from the statistics extracted from the VoIP switch CDRs, so the modules discussed in this Manual: Chart, Table, Report, Alerts will show SNMP statistics in much the same way.

#### 10.3. Devices

Devices can be any piece of equipment having an IP or a domain name. If the device is running SNMP daemon, or sending traps, it can be configured for collection of SNMP statistics, if not - you can only monitor ping packet loss and response time.

| Device<br>ID | Device name | Status                                                                                                    | IP/host       | "Ping"<br>method | "Ping"<br>port | SNMP<br>version | SNMP<br>Port | Timeout,<br>msec | SNMP community | Comment |
|--------------|-------------|----------------------------------------------------------------------------------------------------|---------------|------------------|----------------|-----------------|--------------|------------------|----------------|---------|
| 6            | ТМ          | <b>V</b>                                                                                                    | 10.10.1.201   | ICMP ping        |                | 2               | 161          | 3000             | public         |         |
| 5            | TS          | 1                                                                                                    | 10.10.1.200   | ICMP ping        |                | 2               | 161          | 3000             | public         |         |
| 4            | Switch      | Image: A start and a start a start | 192.168.10.11 | TCP port         | 22             | 2               | 161          | 3000             |                |         |
| 3            | Cisco       | 1                                                                                                    | 10.10.1.10    | ICMP ping        |                | 2               | 161          | 3000             | private        |         |
| 2            | Gateway     | Image: A start and a start a start | 172.16.0.10   | Dont ping        |                | 2               | 161          | 3000             | public         |         |
| 1            | Server      | ×                                                                                                    | 192.168.10.10 | ICMP r           |                | 2               | 161          | 3000             | public         |         |

The "ping" method can actually be not only the ICMP ping, but also probing a specific port open at a device. This is convenient when a device has ping responses blocked.

## 10.4. Device groups

These groups are required to logically unite similar devices together, so that you do not need to link each individual device to each individual parameter that will be collected.

| XE)                                            |                                       | Save                               | Cancel                                                                             |        |    |       |       |  |
|------------------------------------------------|---------------------------------------|------------------------------------|------------------------------------------------------------------------------------|--------|----|-------|-------|--|
| Device<br>roup ID                              | Device group name                     |                                    | Status                                                                             |        | Co | mment |       |  |
| 6                                              | Gateways                              |                                    |                                                                                    |        |    |       |       |  |
| 5                                              | Servers                               |                                    | 1                                                                                  |        |    |       |       |  |
| 4                                              | SoftSwitch                            |                                    |                                                                                    |        |    |       |       |  |
| 3                                              | Routers                               |                                    |                                                                                    |        |    |       |       |  |
| 2                                              | Switches                              |                                    |                                                                                    |        |    |       |       |  |
| 1                                              | Default devices                       |                                    |                                                                                    |        |    |       |       |  |
| <b>8</b> E                                     |                                       | Save                               | Cancel                                                                             |        |    |       |       |  |
| Group<br>item ID                               | C 🖶 C 💠 🖉 X                           | Save<br>Status                     | Cancel                                                                             | Device |    | Co    | mment |  |
| Group<br>item ID<br>7                          | C C C C C C C C C C C C C C C C C C C | Save<br>Status                     | Cancel<br>Cisco (3)                                                                | Device |    | Co    | mment |  |
| Group<br>item ID<br>7<br>6                     | C C C C C C C C C C C C C C C C C C C | Save<br>Status                     | Cancel<br>Cisco (3)<br>Gateway (2)                                                 | Device |    | Co    | mment |  |
| Group<br>item ID<br>7<br>6<br>5                | C C C C C C C C C C C C C C C C C C C | Save<br>Status                     | Cancel<br>Cisco (3)<br>Gateway (2)<br>Server (1)                                   | Device |    | Co    | mment |  |
| Group<br>item ID<br>7<br>6<br>5<br>4           | C C C C C C C C C C C C C C C C C C C | Save Status                        | Cancel<br>Cisco (3)<br>Gateway (2)<br>Server (1)<br>TS (5)                         | Device |    | Co    | mment |  |
| Group<br>item ID<br>7<br>6<br>5<br>4<br>3      | C C C C C C C C C C C C C C C C C C C | Save<br>Status<br>V<br>V<br>V      | Cancel<br>Cisco (3)<br>Gateway (2)<br>Server (1)<br>TS (5)<br>TM (6)               | Device |    | Co    | mment |  |
| Group<br>item ID<br>7<br>6<br>5<br>4<br>3<br>2 | C C C C C C C C C C C C C C C C C C C | Save<br>Status<br>V<br>V<br>V<br>V | Cancel<br>Cisco (3)<br>Gateway (2)<br>Server (1)<br>TS (5)<br>TM (6)<br>Switch (4) | Device |    | Co    | mment |  |

#### 10.5. OIDs

OIDs table is simply a collection of all OIDs that will be polled at least for one device. Each device group will be polled only for the specific OIDs determined for each parameter, that is in turn linked to the device group via the parameter group.

| 20 |                      |          |                                   |                              |         |
|----|----------------------|----------|-----------------------------------|------------------------------|---------|
|    | OID<br>friendly name | Status   | OID variable name<br>for formulas | OID<br>string                | Comment |
|    | Cisco CPU load       |          | cisco_cpu_load                    | 1.3.6.1.4.1.9.2.1.57.0       |         |
| 9  | Legs Sig-1           | <b>V</b> | legs_sig_1                        | 1.3.6.1.4.1.28029.11.3.1.2.1 |         |
| 8  | Out Bytes            |          | out_bytes                         | 1.3.6.1.2.1.2.2.1.16.2       |         |
| 7  | In Bytes             | 1        | in_bytes                          | 1.3.6.1.2.1.2.2.1.10.2       |         |
| 6  | HDD root used        | <b>V</b> | hdd_root_used                     | 1.3.6.1.4.1.2021.9.1.8.1     |         |
| 5  | HDD root total       | 1        | hdd_root_total                    | 1.3.6.1.4.1.2021.9.1.6.1     |         |
| 4  | RAM cached           |          | ram_cached                        | 1.3.6.1.4.1.2021.4.15.0      |         |
| 3  | RAM free             | 1        | ram_free                          | 1.3.6.1.4.1.2021.4.6.0       |         |
| 2  | RAM total            |          | ram_total                         | 1.3.6.1.4.1.2021.4.5.0       |         |
| 1  | Load avg 1 min       |          | cpu_1min                          | 1.3.6.1.4.1.2021.10.1.3.1    |         |

If you wish to use OIDs in formulas to calculate parameter values - you need to assign a variable name to each OID.

#### 10.6. Parameters

Parameters can take the exact values from the SNMP response on each OID, or can be obtained via the following transformation methods:

- By creating a formula using existing OID values with variable names assigned to them (in\_bytes/1024, hdd\_root\_used/hdd\_root\_total\*100, etc.).
- By calculating the delta value between the current and the previous OID values (since polling is done every minute, the "previous" values are the values collected one minute before).
- By calculating per-hour parameter values from collected per-minute values using the following methods: total, average, minimum, maximum for the hour.

| Param.<br>ID | Parameter<br>friendly name | Status | Stats<br>type | Value/<br>delta | Parameter<br>OID name | Parameter formula                             | Digits<br>after dot | Column<br>header name | Column<br>resize | Column<br>width,px | Use<br>K, M, G |
|--------------|----------------------------|--------|---------------|-----------------|-----------------------|-----------------------------------------------|---------------------|-----------------------|------------------|--------------------|----------------|
| 10           | Legs Sig-1                 |        | Curren 🗸      | Valı 🕶          | Legs Sig-1 (9 🗸       |                                               | ~                   | Legs Sig-1            | ~                | 40                 | ~              |
| 9            | Out_Hr MBytes              | 1      | Hourly total  | DELTA           |                       | out_bytes/1024/1024                           | 3                   | Out_Hr MBytes         |                  | 50                 | Yes            |
| 8            | Out KBytes                 | 1      | Current       | DELTA           |                       | out_bytes/1024                                | 3                   | Out KBytes            |                  | 40                 | Yes            |
| 7            | In_Hr MBytes               | 1      | Hourly total  | DELTA           |                       | in_bytes/1024/1024                            | 3                   | In_Hr MBytes          |                  | 50                 | Yes            |
| 6            | In KBytes                  | 1      | Current       | DELTA           |                       | in_bytes/1024                                 | 3                   | In KBytes             |                  | 40                 | Yes            |
| 5            | HDD root,%                 | 1      | Current       | Value           |                       | hdd_root_used/hdd_root_total*100              | 2                   | HDD root              |                  | 40                 |                |
| 4            | RAM_Hr Max (w/o cache),%   | 1      | Hourly MAX    | Value           |                       | (ram_total-ram_free-ram_cached)/ram_total*100 | 2                   | RAM used              |                  | 50                 |                |
| 3            | RAM used (w/o cache),%     | 1      | Current       | Value           |                       | (ram_total-ram_free-ram_cached)/ram_total*100 | 2                   | RAM used              |                  | 40                 |                |
| 2            | CPU load average, Hourly   | 1      | Hourly AVG    | Value           | Load avg 1 min (1)    |                                               | 2                   | CPU_Hr load           |                  | 50                 |                |
| 1            | CPU load average, 1 min    | 1      | Current       | Value           | Load avg 1 min (1)    |                                               | 2                   | CPU load              |                  | 40                 |                |

If **Parameter OID name** field is not empty, the parameter value will be taken as is from the SNMP response, and any entries in the **Parameter formula** field will be ignored. Otherwise, the **Parameter formula** will determine how the parameter will be calculated from one, or several variable names associated with the OIDs.

You may use the most common arithmetic operations in formulas, like: +, -, \*, /. Support for more complex expressions, exponential functions, etc. is not guaranteed, but may be tested and added upon request.

#### 10.7. SNMP Parameter groups

These groups are required to logically unite similar parameters together, so that you do not need to link each individual device to each individual parameter that will be collected.

| Config: SN         | IMP                     | Device   | s Device groups     | OIDs Parameter | s (Param. groups) | Links Errors | More | ? | <u>,</u> | ) 🗖 🕻 |
|--------------------|-------------------------|----------|---------------------|----------------|-------------------|--------------|------|---|----------|-------|
| <b>8</b> E (       |                         | Save     | Cancel              |                |                   |              |      |   |          |       |
| Param.<br>group ID | Parameter<br>group name |          | Status              |                | Corr              | nment        |      |   |          |       |
| 3                  | Switch parameters       |          |                     |                |                   |              |      |   |          |       |
| 2                  | Network parameters      |          |                     |                |                   |              |      |   |          |       |
| 1                  | Default parameters      |          |                     |                |                   |              |      |   |          |       |
| (8)(E)(            | C 🔒 C — 🔶 🖉 🕷 —         | Save     | Cancel              |                |                   |              |      |   |          |       |
|                    |                         |          |                     |                |                   |              |      |   |          |       |
| Group<br>item ID   | Parameter group         | Status   | Parame              | eter           |                   | Comm         | ent  |   |          |       |
| 10                 | Switch parameters (3)   |          | Legs Sig-1 (10)     | ~              |                   |              |      |   |          |       |
| 9                  | Network parameters (2)  |          | Out_Hr MBytes (9)   |                |                   |              |      |   |          |       |
| 8                  | Network parameters (2)  |          | Out KBytes (8)      |                |                   |              |      |   |          |       |
| 7                  | Network parameters (2)  |          | In_Hr MBytes (7)    |                |                   |              |      |   |          |       |
| 6                  | Network parameters (2)  | <b>V</b> | In KBytes (6)       |                |                   |              |      |   |          |       |
| 5                  | Default parameters (1)  | 1        | HDD root,% (5)      |                |                   |              |      |   |          |       |
| 4                  | Default parameters (1)  | <b>V</b> | RAM_Hr Max (w/o ca  | iche),% (4)    |                   |              |      |   |          |       |
| 3                  | Default parameters (1)  | 1        | RAM used (w/o cach  | ie),% (3)      |                   |              |      |   |          |       |
| 2                  | Default parameters (1)  | <b>V</b> | CPU load average, H | Hourly (2)     |                   |              |      |   |          |       |
| 1                  | Default parameters (1)  | 1        | CPU load average, 1 | l min (1)      |                   |              |      |   |          |       |
|                    |                         |          |                     |                |                   |              |      |   |          |       |

#### 10.8. Links

The links will determine which device groups (or an individual device) will be polled for which specific parameters in a parameter group (or for just one individual parameter).

| ×E     | CB       |                     | Save Cancel |                        |                |                  |         |
|--------|----------|---------------------|-------------|------------------------|----------------|------------------|---------|
| ink ID | Status   | Device group        | Device      | Parameter<br>group     | Parameter      | Obtain<br>method | Comment |
|        |          | Routers (3) 🛛 👻     | ~           | Network parameters (💙  | ~              | Requ             |         |
| 7      |          | Gateways (6)        |             |                        | Out KBytes (8) | Request          |         |
| 6      | 1        | Gateways (6)        |             |                        | In KBytes (6)  | Request          |         |
| 5      |          | Servers (5)         |             | Default parameters (1) |                | Request          |         |
| 4      | 1        | SoftSwitch (4)      |             | Switch parameters (3)  |                | Request          |         |
| 3      |          |                     | Cisco (3)   | Network parameters (2) |                | Request          |         |
| 2      | <b>V</b> | Switches (2)        |             | Network parameters (2) |                | Request          |         |
| 1      | ×        | Default devices (1) |             | Default parameters (1) |                | Request          |         |

Links table works on full-mesh principles, if you specify all 4 entries: a device group, a device, a parameter group, and a parameter in one row, all 4 of them will be linked to each other.

# 11. Config-External DBs

This module expands 5gVision capabilities beyond telecom and IT monitoring tasks. You may configure any DB you like and build nice charts and reports on any data: stock prices, how much oil went through the pipe, how many customers bought your products, or what was the tide pattern at your nearest ocean.

### 11.1. Overview

The external DB module will poll tables in one or several DBs configured in the system and will collect information from the designated columns, creating 5gVision internal historical tables for charts and reports.

The Table module for External DB stats may support unlimited number of nested levels, allowing you to create statistical patterns of any depth for any number of object types.

# 11.2. Configuring External DBs

When configuring External DBs you need to describe how to connect to the DBs, which tables and columns to query, and how to transform the objects and parameters in the tables to 5gVision statistical data.

Help on the External DBs module is currently provided on case-by-case basis to the customers that purchased this module. Please contact 5gVision support.

# 12. Config-Alerts

5gVision Alerting module provides a very flexible alert delivery mechanism, and thus requires some configuration efforts to set up all schedules, users, objects and thresholds.

#### 12.1. Overview

The best way to start with Alerting and understand its main concepts is to watch this video tutorial:

```
5gVision Alerting video
```

or to view this sales presentation:

5gVision Alerting module

The Alerting module consists of the Alert log that shows all the alerts raised/cleared in the last 24 hours, and the Config-Alerts screen discussed here. Please also refer to the Alerts module for info on how to view and understand entries in the Alert log.

## 12.2. Schedules

Schedules are universally used throughout the alert configuration to schedule, basically, anything. Any time you see a reference to schedules in other tables, and need to enable-disable the entry based on time of day or week, you may add a new schedule for this.

| Config:  | Alerts           | Sav    | e Canc                  | el                 |        | Schedule Co    | ntacts Obj group | is AlertsABS A | lerts DIFF Interva | als Global More |                 | <b>-</b> 8 |
|----------|------------------|--------|-------------------------|--------------------|--------|----------------|------------------|----------------|--------------------|-----------------|-----------------|------------|
|          |                  |        |                         |                    |        |                |                  |                |                    |                 |                 |            |
| Schedule | Schedule name    | Status | Timezone,<br>GMT offset | Any day<br>of week | Monday | Tuesday        | Wednesday        | Thursday       | Friday             | Saturday        | Sunday          | Co         |
| 4        | Tuesday-Thursday |        | +03:00                  |                    |        | ON=00:00-23:59 | ON=00:00-23:59   | ON=00:00-23:59 |                    |                 |                 |            |
| 3        | Daytime hours    | ×      | -05:00                  | ON=08:00-21:59     |        |                |                  |                |                    |                 |                 |            |
| 2        | Working hours    | 1      | -05:00                  | ON=09:00-17:59     |        |                |                  |                |                    | OFF=00:00-23:59 | OFF=00:00-23:59 |            |
| 1        | ALWAYS           |        | -05:00                  | ON=00:00-23:59     |        |                |                  |                |                    |                 |                 |            |
|          |                  |        |                         |                    |        |                |                  |                |                    |                 |                 |            |
|          |                  |        |                         |                    |        |                |                  |                |                    |                 |                 |            |

Schedules follow a strict format of either **ON=09:00-17:59** or **OFF=08:00-22:30**, there should always be a 24-hour time format. Please remember to set your correct time zone in this table.

#### 12.3. Contacts

Contacts keep the emails, cell phone numbers for SMS delivery or a mobile client PIN for pushes, as well as some limits and statistical info. Also you can manage how to send emails with alerts: one alert per a separate email, several alerts grouped by various alert parameters in one email or all alerts in one email. This is configured by means of the 2 fields: **One alert per email** and **Notification grouping**.

Email template allows you to choose a configured template that will be used to form the email (see Email template). Limits like Max emails/SMS per hour/day are there to prevent too many messages to be sent in case of some unpredictable alert output, for instance, when the alert thresholds were mistakenly set too weak, and there were too many alerts delivered. This is especially important in case of SMS, as too many SMSes are annoying and may cost money. Statistical information is displayed in the fields such as Emails/SMS this hour/day.

| - Gat | Contract name | Chatura |                     | Ca     | ataat                 |           | mail          | One elect         | Email                  | May amaila               | Empile    | May amaila         | Emaile   | Mahila aliant  | Call phone with | May CMC |      |
|-------|---------------|---------|---------------------|--------|-----------------------|-----------|---------------|-------------------|------------------------|--------------------------|-----------|--------------------|----------|----------------|-----------------|---------|------|
| ID    | Contact name  | Status  |                     | gr     | oups                  | E         | maii          | per email         | format                 | per hour                 | this hour | per day            | this day | PIN for pushes | country code    | at once | perl |
| 4     | Ivan          | 1       | NOC (4)             |        |                       | ivan@com  | npany.com     | Yes               | text                   | 70                       |           | 800                |          |                | 7123454321      | 10      | 2    |
| 3     | Samy          |         | Billing (3)         |        |                       | samy@co   | mpany.com     |                   | text                   | 50                       |           | 500                |          |                |                 | 3       | 2    |
| 2     | Dmitry        |         | Manageme            | nt (2) |                       | dmitry@gr | mail.com      |                   | text                   | 50                       |           | 500                |          |                |                 | 3       | 2    |
| 1     | Jack          |         | Default con         | tacts  | (1)                   | jack@gma  | ail.com       | -                 | -                      | 60                       |           | 1000               |          |                | 1987123456      | 3       | 20   |
|       |               |         | ×¥                  | C      |                       | Save      | Cancel        |                   |                        |                          |           |                    |          |                |                 |         |      |
|       |               |         |                     |        |                       |           |               | $\mathbf{\nabla}$ |                        |                          |           | ~                  | 7        |                |                 |         |      |
|       |               |         | Contact<br>group ID |        | Contact<br>group name | Status    | E-ma<br>sched | il I<br>ule       | Max email<br>per monti | s Emails,<br>h this mont | h s       | Push<br>chedule    |          |                |                 |         |      |
|       |               |         | 4                   |        | NOC                   | 1         | ALWAYS (1)    |                   | 10000                  |                          | ALWAY:    | G (1)              | 1        |                |                 |         |      |
|       |               |         | 3                   |        | Billing               | 1         | ALWAYS (1)    |                   | 5000                   |                          | ALWAY:    | 6 <mark>(1)</mark> |          |                |                 |         |      |
|       |               |         | 2                   |        | Management            | 1         | Working hou   | irs (2)           | 5000                   |                          | ALWAY:    | G <mark>(1)</mark> |          |                |                 |         |      |
|       |               |         | 1                   | 1      | Default contacts      | 1         | ALWAYS (1)    |                   | 5000                   |                          | DISABL    | .ED                |          |                |                 |         |      |
|       |               |         |                     |        |                       |           |               |                   |                        |                          |           |                    |          |                |                 |         |      |

The Max SMS at once parameter will limit the number of SMSes that one alert dispatch will issue. An SMS message is limited to 160 characters, and if a lot of alerts are raised at once - you will get just one email, but it can easily be 10 SMSes needed to fit all the info. If the max limit is reached, the last SMS will have a flag saying how many SMSes would be skipped.

### 12.4. Contact groups

Contacts are united in groups in order to provide easier management of same-type users.

| T C                 | C +                   | ve (     | Cancel             | SCIE                    | edule Colla           |                  | ups Alerts ADS Alerts Dir | r intervais          | Giobai w           |         |
|---------------------|-----------------------|----------|--------------------|-------------------------|-----------------------|------------------|---------------------------|----------------------|--------------------|---------|
| Contact<br>group ID | Contact<br>group name | Status   | E-mail<br>schedule | Max emails<br>per month | Emails,<br>this month | Push<br>schedule | SMS<br>schedule           | Max SMS<br>per month | SMS,<br>this month | Comment |
| 4                   | NOC                   |          | ALWAYS (1)         | 10000                   |                       | ALWAYS (1)       | ALWAYS (1)                | 500                  |                    |         |
| 3                   | Billing               |          | ALWAYS (1)         | 5000                    |                       | ALWAYS (1)       | ALWAYS (1)                | 500                  |                    |         |
| 2                   | Management            | <b>V</b> | Working hours (2)  | 5000                    |                       | ALWAYS (1)       | ALWAYS (1)                | 500                  |                    |         |
| 1                   | Default contacts      | 1        | ALWAYS (1)         | 5000                    |                       | DISABLED         | Daytime hours (3)         | 500                  |                    |         |
|                     |                       |          |                    |                         |                       |                  |                           |                      |                    |         |

For instance, you may have NOC, Billing, and Management groups, with users getting alerts on different events, and even for different thresholds. You probably need the management to get only the super-critical alerts, while the NOC will be getting all alerts on ACD and ASR, and the Billing - on profit drops. The contact groups are then used in the configuration of **Alerts ABS** and **Alerts DIFF**. Groups also have email/SMS limits and statistical info per month.

# 12.5. Email template

This module allows you to create email templates that used during generation of alerts notifications or Customer/Vendor tickets (see Config-Tickets).

| C   | C        | 🔶 🧶 😫 🛛 Save 🔾          | Cancel           |                     |                   |                     |                                            |                                         |                                                                                                    |                                                           |                 |
|-----|----------|-------------------------|------------------|---------------------|-------------------|---------------------|--------------------------------------------|-----------------------------------------|----------------------------------------------------------------------------------------------------|-----------------------------------------------------------|-----------------|
|     |          |                         |                  |                     |                   |                     |                                            |                                         |                                                                                                    |                                                           |                 |
| ROW | Status   | Email template<br>name  | Template<br>type | Default<br>template | Email<br>from     | Add emails<br>to CC | Email subject<br>multiple alerts per email | Email subject<br>single alert per email | Email body<br>message                                                                                                   | Email body table<br>(html-table only)                     | Comment         |
| 6   | <b>V</b> | Tickets, ASR only       | html-table       |                     | test@5gfuture.com |                     | Ticket {{header}}{{product_                | {{header}}{{product_name                | <span border-collap<="" style="font-famil&lt;/td&gt;&lt;td&gt;&lt;table style=" td=""><td>ASR</td></span>               | ASR                                                       |                 |
| 5   | <b>V</b> | Tickets, ACD only       | html-table       |                     | test@5gfuture.com |                     | Ticket {{header}}{{product_                | {{header}}{{product_name                | <span border-collap<="" style="font-famil&lt;/td&gt;&lt;td&gt;&lt;table style=" td=""><td>ACD</td></span>               | ACD                                                       |                 |
| 4   | 1        | Tickets, all parameters | html-table       |                     | test@5gfuture.com |                     | Ticket {{header}}{{product_                | {{header}}{{product_name                | <span border-collap<="" style="font-famil&lt;/td&gt;&lt;td&gt;&lt;table style=" td=""><td>Tickets, all para</td></span> | Tickets, all para                                         |                 |
| 3   | <b>V</b> | Default HTML text       | html-text        |                     |                   |                     | {{header}}{{product_name}                  | {{header}}{{product_name                | Common_heade                                                                                                    |                                                           | Default HTML te |
| 2   | 1        | Default HTML table      | html-table       | Yes                 |                   |                     | {{header}}{{product_name}                  | {{header}}{{product_name                | {{header}}{{product_name}                                                                                               | <table style="border-collap</td> <td>Default HTML ta</td> | Default HTML ta |
| 1   |          | Default text            | text             |                     |                   |                     | {{header}}{{product_name}}                 | {{header}}{{product name                | Common heade                                                                                                    |                                                           | Default text    |

There are several template types available:

• text - pure text in emails.

• html-text - html tags used only to force fixed-width font (Courier), emails still contain text alerts.

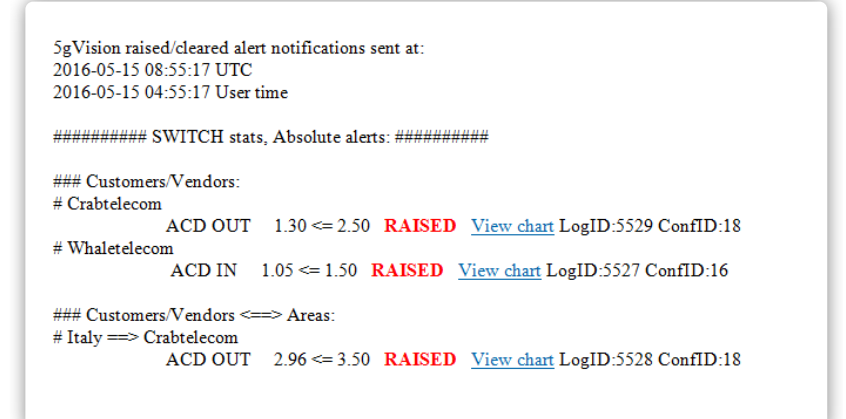

• html-table - fully customizable html table with alerts.

| Alerts were raised at 2016-05-01 10:2 | 29:18 UTC       |         |                                           |
|---------------------------------------|-----------------|---------|-------------------------------------------|
| SWITCH statistics, At                 | osolute alerts: |         |                                           |
| Customers/Vendors                     |                 |         |                                           |
| Crabtelecom                           |                 |         |                                           |
| ACD IN                                | 1.94 <= 3.00    | RAISED  | View chart View CDRs LogID:5296 ConfID:16 |
| Customers/Vendors <=                  | ==> Areas       |         |                                           |
| Whaletelecom ==> Turke                | ey Mobile       |         |                                           |
| ACD OUT                               | 2.22 >= 2.00    | CLEARED | View chart View CDRs LogID:5297 ConfID:17 |
|                                       |                 |         |                                           |

If a template is created as a default template, then it will be chosen for alerts when Contacts don't have an email template configured. Every template can have its own email from field, CC, BCC, subject and body message. There are 2 fields, where you can edit email subject. One of them will be taken depending on a value configured in the **One alert per email** parameter of the Contacts or Tickets config tables.

If template type is **html-table** then the additional field **Email body table** is available. It is joined with the **Email body message**. Clicking on the field cell opens a simple HTML editor, where you can edit text, change colors, adjust the table settings and use the set of available keywords.

| Row S       | Status | Email template                                                  | Template                                     | Default<br>template | Email                            | Add emails<br>to CC n | Email subject                                              | Email subject                                        | Email body<br>message                                                                    | Email body table<br>(html-table only)                                                                                                    | Comment                                                                                                    |
|-------------|--------|-----------------------------------------------------------------|----------------------------------------------|---------------------|----------------------------------|-----------------------|------------------------------------------------------------|------------------------------------------------------|------------------------------------------------------------------------------------------|----------------------------------------------------------------------------------------------------|----------------------------------------------------------------------------------------------------|
| 6           |        | Tickets, ASR only                                               | html-table                                   | tomplato            | test@5gfuture.com                | 1                     | Ficket {{header}}{{                                        | {{header}}{{produc                                   | <span bord<="" style="fi&lt;/th&gt;&lt;th&gt;&lt;table style=" th=""><th>ASR</th></span> | ASR                                                                                                    |                                                                                                    |
| 5           |        | Tickets, ACD only                                               | html-table                                   |                     | test@5gfuture.com                | 1                     | Ficket {{header}}{{                                        | {{header}}{{produc                                   | <span borde<="" style="f&lt;/td&gt;&lt;td&gt;&lt;table style=" td=""><td>ACD</td></span> | ACD                                                                                                    |                                                                                                    |
| 4           | 1      | Tickets, all parameter:                                         | html-table                                   |                     | test@5gfuture.com                | 1                     | Ficket {{header}}{{                                        | {{header}}{{produc                                   | <span style="fe</td> <td><u></u></td> <td>Tickets, all parame</td>                       | <u></u>                                                                                                    | Tickets, all parame                                                                                                    |
| 3<br>2<br>1 | X      | Default HTML text                                               | html-text                                    | 🎢 Yes               |                                  | 4<br>4                | {header}}{{produc<br>{header}}{{produc<br>{header}}{produc | <pre>{{header}}{{produc} {{header}}{{produc} }</pre> |                                                                                          | <table style="bord&lt;/td"><td>Default HIML text</td></table>                                                                                                    | Default HIML text                                                                                                    |
|             | F      | ile ▼ Edit ▼ Inse                                               | ert <del>▼</del> Vie                         | w <del>▼</del> Fo   | ormat • Table •                  | Tools -               |                                                            |                                                      |                                                                                          |                                                                                                    |                                                                                                    |
|             |        | h                                                               | statisti                                     | ≣                   | ■ <u>A</u> ▼ A<br>bs_diff}} aler | Font Far              | mily 🔻 Fon                                                 | t Sizes 🔹 🚦                                          | ∃ ★ ≟≣ ★ ₫                                                                               |                                                                                                    | •                                                                                                    |
|             |        | {stats_type}}<br>{{object_type}<br>{{object_type}               | statistio                                    | E                   | ■ <u>A</u> • A<br>bs_diff}} aler | Tts:                  | mily - Fon                                                 | t Sizes 👻 🚦                                          | <b> </b>                                                                                 |                                                                                                    | •                                                                                                    |
|             |        | {{stats_type}}<br>{{object_type}<br>{{object_nam                | <b>E</b> 3<br>statistic                      | E<br>cs, {{a        | ■ <u>A</u> • A<br>bs_diff}} aler | Tts:                  | mily <del>▼</del> Fon<br>{{param_chan<br>{{cleared_afte    | t Sizes 👻 🚦                                          | d]} {{link_cha                                                                           | ■ <b>I</b> ■ <b>B</b><br>t}<br>{{link_cdr}}                                                                                                    | Image: second second |
|             |        | {{stats_type}}<br>{{object_type<br>{{object_nam<br>{{object_nam | statisti<br>statisti<br>}}<br>name}} {{prime | E                   | E A ← A<br>bs_diff}} aler        | Font Fai              | mily ▼ Fon<br>{{param_chan<br>{{cleared_afte               | t Sizes 👻 🚦                                          | d]} {{link_cha                                                                           | ■ <b>I</b> ■ <b>I</b> | ©<br>                                                                                                    |

So the easiest way to create a new HTML template would be to clone an existing one and adjust its email body fields via the HTML editor.

The message part, and the alert table part are in separate columns to make it easier to clone templates and create new ones. So if you create a new color scheme in the **Email body table**, you may quickly copy it by means of the context menu and paste to several other templates, without touching the message part located above the table.

| Ticket {{header}}{{product    | The second part of the second | messade                                                                                                    |                     | (html-table only)                 |                  |
|-------------------------------|-------------------------------|----------------------------------------------------------------------------------------------------|---------------------|-----------------------------------|------------------|
|                               | {{header}}}{{product_name     | <span font;<="" style="font-&lt;/td&gt;&lt;td&gt;fami&lt;/td&gt;&lt;td&gt;&lt;pre&gt;l&lt;/td&gt;&lt;td&gt;R&lt;/td&gt;&lt;/tr&gt;&lt;tr&gt;&lt;td&gt;Ticket {{header}}{{product_&lt;/td&gt;&lt;td&gt;{{header}}}{{product_name&lt;/td&gt;&lt;td&gt;&lt;span style=" td=""><td>fami</td><td>il stable style="border-collan AC</td><td>Ω</td></span> | fami                | il stable style="border-collan AC | Ω                |
| Ticket {{header}}{{product_   | {{header}}}{{product_name     | <span style="font</td> <td>÷</td> <td>Add record</td> <td>ets, all paramet</td>                                                                                                    | ÷                   | Add record                        | ets, all paramet |
| {{header}}{{product_name}     | {{header}}}{{product_name     | Common_                                                                                                    | ÷                   | Clone record                      | ault HTML text   |
| <br>{{header}}{{product_name} | {{header}}{{product_name      | {{header}}{{product_r                                                                                                    | 1                   | Edit cell (or dbl-click)          | ault HTML table  |
| <br>{{header}}{{product_name} | {{header}}}{{product_name     | Common_                                                                                                    | 1                   | Edit selected rows                | ault text        |
|                               |                               |                                                                                                    | 0                   | Group Edit selected rows          |                  |
|                               |                               |                                                                                                    | 6                   | Group Edit all filtered rows      | s                |
|                               |                               |                                                                                                    | 8                   | Delete selected rows              |                  |
|                               |                               |                                                                                                    | x                   | Delete all filtered rows          |                  |
|                               |                               |                                                                                                    | $\overline{\nabla}$ | Add to filter                     |                  |
|                               |                               |                                                                                                    | -                   | Clear filter                      |                  |
|                               |                               |                                                                                                    |                     | Export to Excel                   |                  |
|                               |                               |                                                                                                    |                     | Select cell contents              | d                |
|                               |                               |                                                                                                    | -                   | Select colleontents               | 1                |
|                               |                               |                                                                                                    | ~                   | Demove all highlights             |                  |
|                               |                               |                                                                                                    | ~                   |                                   |                  |

You can use several keywords in the email subject and email body fields (please see Alert email keywords).

#### 12.6. Alert email keywords

All available keywords that can may be used in the email subject and email body fields are listed here:

- header may be replaced with a certain configured text on request.
- product\_name name of the product (5gVision by default, but may be changed on request).
- product\_name\_short short name of the product (5g by default, but may be changed on request), used in SMS.
- **count\_all** total number of raised alerts for which you get a notification in one email.
- count\_critical number of raised alerts with the tag Critical for which you get a notification in one email.
- utc\_time date/time of the latest raised alert in the email in UTC time zone (like 2001-01-21 10:00:00).
- user\_time date/time of the latest raised alert in the email in the user time zone (like 2001-01-21 10:00:00). Time zone is taken from System: Alerts -> Global, Offset from UTC to determine day start for email/sms counters eset.
- stats\_type indicates a block of alerts grouped by a certain statistics type in one email (for example SWITCH, SNMP).
- abs\_diff indicates a block of alerts grouped by ABS or DIFF type in one email (Absolute or Differential).
- object\_type indicates a block of alerts grouped by an object type in one email (for example Customers/Vendors, Areas).
- object\_name name of an object for which the alert was raised.
- object\_name\_short short name of an object for which the alert was raised (for example TOTAL for TOTAL SYSTEM STATISTICS object), used in SMS.
- param\_name statistical parameter name (like Calls, ASR, Hr ACD).
- param\_dir statistical parameter direction (IN or OUT).
- param\_value1 for ABS alerts: parameter value at the time when the alert was raised. For DIFF alert: previous parameter value averaged over the compared interval.
- change\_sign for ABS alerts: the sign to inform whether the parameter went below <= or above >= the configured alert threshold. For
  DIFF alert: sign ===> is used to show the change direction from the previous value to the value at the time of alert.
- param\_value2 for ABS alerts: min/max alert value configured in the Alert ABS table for this alert. For DIFF alert: parameter value at time of alert averaged over the compared interval.
- param\_change only for DIFF alerts: shows a % change of the parameter value over the compared interval and the configured threshold (like change: +89.5% (> +50.0%)).
- raised\_cleared only for ABS alerts: indicates that the alert was RAISED or CLEARED.
- cleared\_after only for ABS alerts: if a notification about the cleared alert then the time interval when the alert was active is inserted (like "after 0:15").
- critical if the alert tag is Critical then the highlighted CRITICAL word is inserted.
- critical\_short short sign to indicate an alert with the tag Critical (!!), used in SMS.
- link\_chart link to a chart where the parameter data and the highlighted alert are displayed.
- alert\_id ID of the alert in the Alerts log table (like LogID:123).

- conf\_id ID of the alert config record in the Alert ABS or Alert DIFF table (like ConfID:3).
- comment comment taken from the alert config record of the Alert ABS or Alert DIFF table.
- comment\_short short comment from the alert config record of the Alert ABS or Alert DIFF table (only first 50 signs are copied), used in SMS.
- 32:r:justify allows you to pad a space before or after a text. The first value sets a number of spaces, and the second one indicates a side where the text should be placed relative to the space (r right, I left).

# 12.7. Alert Object groups

Objects are united in groups in order to set up alert thresholds for the whole group, not for just individual objects or object types. An object group item (lower table) can be just one object, but most commonly this will be a bunch of objects of the same type (contractors, or areas, or equipment, etc.).

| -                                                                                                    |                                        |                                                                                                    | Schedule Con                                                                                                    | tacts Contigroups                                         | DJ groups Alerts ABS          | Alerts Diff                    | intervais (    | GIODAI                                                        | wore            | 66 | $\sim$ $\Box$ |
|----------------------------------------------------------------------------------------------------|----------------------------------------|----------------------------------------------------------------------------------------------------|----------------------------------------------------------------------------------------------------|-----------------------------------------------------------|-------------------------------|--------------------------------|----------------|---------------------------------------------------------------|-----------------|----|---------------|
| AG                                                                                                    | C C - C - Save                         | Cancel                                                                                                    |                                                                                                    | 1                                                         |                               |                                |                |                                                               |                 |    |               |
| -                                                                                                    |                                        |                                                                                                    |                                                                                                    | ×                                                         |                               |                                |                |                                                               |                 |    |               |
| Object<br>aroup If                                                                                                    | D Object group                         | name                                                                                                    | Schedule                                                                                                    |                                                           |                               | Commer                         | nt             |                                                               |                 |    |               |
| 7                                                                                                    | Important objects                      | A                                                                                                    | LWAYS (1)                                                                                                    |                                                           |                               |                                |                |                                                               |                 |    |               |
| 6                                                                                                    | Equipment                              | V                                                                                                    | Vorking hours (2)                                                                                                    |                                                           |                               |                                |                |                                                               |                 |    |               |
| 5                                                                                                    | Italy                                  | A                                                                                                    | LWAYS (1)                                                                                                    |                                                           |                               |                                |                |                                                               |                 |    |               |
| 4                                                                                                    | Customer-Vendors                       | A                                                                                                    | LWAYS (1)                                                                                                    |                                                           |                               |                                |                |                                                               |                 |    |               |
| 3                                                                                                    | Areas                                  | C                                                                                                    | aytime hours (3)                                                                                                    |                                                           |                               |                                |                |                                                               |                 |    |               |
| 2                                                                                                    | TOTAL STATS                            | A                                                                                                    | LWAYS (1)                                                                                                    |                                                           |                               |                                |                |                                                               |                 |    |               |
| 1                                                                                                    | Default objects                        | Α                                                                                                    | LWAYS (1)                                                                                                    |                                                           |                               |                                |                |                                                               |                 |    |               |
| V (                                                                                                    | C C + Save                             | e Cancel                                                                                                    | Object type                                                                                                    | Name include                                              | Name exclude                  |                                | q              |                                                               | IDs             |    | Gro           |
|                                                                                                    |                                        | e Cancel                                                                                                    |                                                                                                    | News include                                              |                               |                                |                |                                                               | 10-             |    |               |
| Itêm<br>ID                                                                                                    | C C C Save                             | Cancel                                                                                                    | ♥<br>Object type                                                                                                    | Name include<br>mask (regexp)                             | Name exclude<br>mask (regexp) | ID:<br>inclu                   | s<br>ded       |                                                               | IDs<br>exclude  | d  | Grou          |
| Jtêm<br>ID<br>11                                                                                                    | C C C Save                             | Cancel                                                                                                    | Object type<br>Customers->Vendors (c::v)                                                                                                    | Name include<br>mask (regexp)                             | Name exclude<br>mask (regexp) | ID:<br>inclue                  | s<br>ded       |                                                               | IDs<br>exclude  | d  | Grou          |
| Jtem<br>ID<br>11<br>10                                                                                                    | C C C Save<br>Object group             | ALWAYS (1)<br>ALWAYS (1)                                                                                                    | Customers->Vendors (c:v)<br>Areas (a)                                                                                                    | Name include<br>mask (regexp)                             | Name exclude<br>mask (regexp) | IDs<br>inclus<br>/<br>a9999000 | s<br>ded<br>11 | /<br>/<br>/                                                   | IDs<br>exclude  | d  | Grou<br>numb  |
| Itêm,<br>ID<br>11<br>10<br>9                                                                                                    | C C C C C C C C C C C C C C C C C C C  | e Cancel<br>Schedule<br>ALWAYS (1)<br>ALWAYS (1)<br>Tuesday-Thursday (4)                                                                                                  | Object type       Customers->Vendors (c:.v)       Areas (a)       ✓       Equipment groups (g)                                                                                                    | Name include<br>mask (regexp)                             | Name exclude<br>mask (regexp) | ID:<br>inclu                   | s<br>ded<br>11 | · · · · · · · · · · · · · · · · · · ·                         | IDs<br>exclude  | d  | Grou<br>numb  |
| Jtêm<br>ID<br>11<br>10<br>9<br>8                                                                                                    | C C C C C C C C C C C C C C C C C C C  | Cancel     Schedule     ALWAYS (1)     ALWAYS (1)     Tuesday-Thursday (4)     ALWAYS (1)                                                                                 | Object type Customers->Vendors (c::v) Areas (a) Equipment groups (g) Equipment (e)                                                                                                    | Name include<br>mask (regexp)                             | Name exclude<br>mask (regexp) | 10<br>inclu<br>a9999000        | s<br>ded<br>11 | /<br>/<br>/<br>/<br>/                                         | IDs<br>exclude  | d  | Grou<br>numb  |
| Itêm<br>ID<br>11<br>10<br>9<br>8<br>7                                                                                                    | C C C C C C C C C C C C C C C C C C C  | e Cancel<br>Schedule<br>ALWAYS (1)<br>ALWAYS (1)<br>Tuesday-Thursday (4)<br>ALWAYS (1)<br>ALWAYS (1)                                                                      | Customers->Vendors (c::v)<br>Areas (a)<br>Equipment (e)<br>Areas (a)                                                                                                    | Name include<br>mask (regexp)                             | Name exclude<br>mask (regexp) | 10s<br>inclu                   | s<br>ded<br>11 | /<br>/<br>/<br>/<br>/<br>/                                    | IDs<br>exclude  | d  | Grounumb      |
| <b>Itém</b><br>ID<br>11<br>10<br>9<br>8<br>7<br>6                                                                                           | C C C C C C C C C C C C C C C C C C C  | ALWAYS (1)<br>ALWAYS (1)<br>ALWAYS (1)<br>ALWAYS (1)<br>ALWAYS (1)<br>ALWAYS (1)<br>ALWAYS (1)                                                                            | Customers->Vendors (c:v)<br>Areas (a)<br>Equipment groups (g)<br>Equipment (e)<br>Areas (a)<br>Contractors (c)                                                                                                    | Name include<br>mask (regexp)                             | Name exclude<br>mask (regexp) | 1D:<br>inclur<br>a9999000      | s<br>ded<br>11 | /<br>/<br>/<br>/<br>/<br>/                                    | IDs<br>exclude  | d  | Grou<br>numb  |
| <b>Itém</b><br>ID<br>11<br>10<br>9<br>8<br>7<br>6<br>5                                                                                      | C C C C C C C C C C C C C C C C C C C  | ALWAYS (1)<br>ALWAYS (1)<br>ALWAYS (1)<br>ALWAYS (1)<br>ALWAYS (1)<br>ALWAYS (1)<br>ALWAYS (1)<br>ALWAYS (1)                                                              | Customers->Vendors (c::v)<br>Areas (a)<br>Equipment groups (g)<br>Equipment (e)<br>Areas (a)<br>Contractors (c)<br>Areas (a)                                                                                            | Name include<br>mask (regexp)<br>TEST                     | Name exclude<br>mask (regexp) | ID:<br>includ<br>a9999000      | s<br>ded<br>11 | /<br>/<br>/<br>/<br>/<br>/<br>/<br>/<br>/<br>/                | IDs<br>exclude  | d  | Grou<br>numb  |
| <b>Itém</b><br>ID<br>11<br>10<br>9<br>8<br>7<br>6<br>5<br>4                                                                                 | C) C C C C C C C C C C C C C C C C C C | Cancel     Schedule     ALWAYS (1)     ALWAYS (1)     ALWAYS (1)     ALWAYS (1)     ALWAYS (1)     ALWAYS (1)     ALWAYS (1)     ALWAYS (1)     ALWAYS (1)     ALWAYS (1) | Object type       Customers->Vendors (c:.v)       Areas (a)       Equipment groups (g)       Equipment (e)       Areas (a)       Contractors (c)       Areas (a)       TOTAL STATS (cTOTAL)                             | Name include<br>mask (regexp)                             | Name exclude<br>mask (regexp) | ID:<br>includ<br>a9999000      | s<br>ded<br>11 | /<br>/<br>/<br>/<br>/<br>/<br>/<br>/<br>/<br>/<br>/           | IDs<br>excluder | d  | Grou<br>numb  |
| <b>Itém</b><br>ID<br>11<br>10<br>9<br>8<br>7<br>6<br>5<br>4<br>3                                                                            | C C C C C C C C C C C C C C C C C C C  | Cancel     Schedule     ALWAYS (1)     ALWAYS (1)     ALWAYS (1)     ALWAYS (1)     ALWAYS (1)     ALWAYS (1)     ALWAYS (1)     ALWAYS (1)     ALWAYS (1)     DISABLED   | Object type       Customers->Vendors (c:.v)       Areas (a)       ✓       Equipment groups (g)       Equipment (e)       Areas (a)       Contractors (c)       Areas (a)       TOTAL STATS (cTOTAL)       Equipment (e) | Name include<br>mask (regexp)<br>TEST<br>Italy<br>telecom | Name exclude<br>mask (regexp) | ID:<br>inclu                   | s<br>ded<br>11 | /<br>/<br>/<br>/<br>/<br>/<br>/<br>/<br>/<br>/<br>/<br>/      | IDs<br>excluder | d  | Grou<br>numb  |
| Item           ID           11           10           9           8           7           6           5           4           3           2 | C C C C C C C C C C C C C C C C C C C  | ALWAYS (1)<br>ALWAYS (1)<br>ALWAYS (1)<br>ALWAYS (1)<br>ALWAYS (1)<br>ALWAYS (1)<br>ALWAYS (1)<br>ALWAYS (1)<br>ALWAYS (1)<br>ALWAYS (1)<br>DISABLED<br>DISABLED          | Customers->Vendors (c:v)<br>Areas (a)<br>Equipment groups (g)<br>Equipment (e)<br>Areas (a)<br>Contractors (c)<br>Areas (a)<br>TOTAL STATS (cTOTAL)<br>Equipment (e)<br>Contractors->Areas (c::a)                       | TEST<br>Italy<br>telecom                                  | Name exclude<br>mask (regexp) | 100<br>inclui<br>a9999000      | s<br>ded<br>11 | /<br>/<br>/<br>/<br>/<br>/<br>/<br>/<br>/<br>/<br>/<br>/<br>/ | IDs<br>excluded | d  | Grou<br>numb  |

For instance, you may create an object group that will have all c-type objects (contractors), and all a-type objects (areas).

Or you may create a group that will have only one object filtered using the **ID included**, where you may put a switch customer ID, something like "c01.125.03". The same for the **ID excluded** field.

Fields Name include mask (regexp) and Name exclude mask (regexp) provide for a way to filter out only the Objects that you really need to get alerts on. Without those restrictions, you may have too many alerts, most of which may be unnecessary. For instance, if you only wish to get alerts on all destinations in Italy, you may put "Italy" in the Name include mask (regexp).

Name and ID masks follow general regular expression rules, so you may put there something like this: "(Italy|France|Poland)" or " (c01.222|c01.223)". "]" means "OR" here.

You can add the **ID include mask (regexp)** and **ID exclude mask (regexp)** colums, hidden by default, as needed. They allow, for instance, to filter out only the DST set 3 areas with a **a3**\. include regexp.

## 12.8. Alerts ABS

ABS or absolute, and DIFF or differential alert threshold tables put together all Contact groups, Alert Object groups and thresholds configured for them.

Let's go through the most important Alerts ABS columns:

|                 |                                                                                                    |                      |                                                                                                    |                                                                                                    |                                                                                                    | ×                                                                                                    |                       | ( <u> </u>         | 1                    |                   |                   |                      |                               |                               |                   | 1  |
|-----------------|----------------------------------------------------------------------------------------------------|----------------------|----------------------------------------------------------------------------------------------------|----------------------------------------------------------------------------------------------------|----------------------------------------------------------------------------------------------------|----------------------------------------------------------------------------------------------------|-----------------------|--------------------|----------------------|-------------------|-------------------|----------------------|-------------------------------|-------------------------------|-------------------|----|
| ABS<br>Alert ID | Parameter                                                                                               | Dir                  | Schedule                                                                                                    | Object<br>group                                                                                                    | Contact<br>group                                                                                                    | Custom<br>interval, per-hour                                                                                                    | Ignore if<br>calls <= | Ignore if calls >= | Alert if<br>param <= | Alert if param >= | Clear if param >= | Clear if<br>param <= | Alert assure<br>interval, min | Clear assure<br>interval, min | Group<br>notific. |    |
| 9               | Calls                                                                                                   | IN                   | ALWAYS (1)                                                                                                    | TOTAL STATS (2)                                                                                                    | Default contacts (                                                                                                    |                                                                                                    |                       |                    | 0                    |                   | 10                |                      | 0                             | 0                             | No                | En |
| 8               | ASR                                                                                                    | IN                   | ALWAYS (1)                                                                                                    | Default objects (1                                                                                                    | Default contacts (                                                                                                    |                                                                                                    | 20                    |                    | 20                   |                   | 30                |                      | 5                             | 10                            | 5 min.            | Er |
| 7               | Hr ACD                                                                                                  | OUT                  | ALWAYS (1)                                                                                                    | Default objects (1                                                                                                    | Default contacts (                                                                                                    |                                                                                                    | 200                   |                    | 3                    |                   | 4                 |                      | 5                             | 10                            | 5 min.            | Er |
| 6               | ACD                                                                                                    | OUT                  | ALWAYS (1)                                                                                                    | Default objects (1                                                                                                    | Default contacts (                                                                                                    |                                                                                                    | 20                    |                    | 2                    |                   | 3                 |                      | 5                             | 10                            | 5 min.            | Er |
| 5               | ACD                                                                                                    | IN                   | ALWAYS (1)                                                                                                    | Default objects (1                                                                                                    | Default contacts (                                                                                                    |                                                                                                    | 20                    |                    | 2                    |                   | 3                 |                      | 5                             | 10                            | 5 min.            | Er |
| 4               | ASR                                                                                                    | OUT                  | ALWAYS (1)                                                                                                    | Areas (3)                                                                                                    | Default contacts (                                                                                                    |                                                                                                    | 20                    |                    | 20                   |                   | 30                |                      | 5                             | 10                            | 5 min.            | Er |
| 3               | 487                                                                                                    | OUT                  | ALWAYS (1)                                                                                                    | Default objects (1                                                                                                    | Default contacts (                                                                                                    |                                                                                                    | 20                    |                    |                      | 70                |                   | 60                   | 5                             | 10                            | 5 min.            | Er |
| 2               | Hr ACD                                                                                                  | IN                   | ALWAYS (1)                                                                                                    | Areas (3)                                                                                                    | Default contacts (                                                                                                    |                                                                                                    | 200                   |                    | 3                    |                   | 4                 |                      | 5                             | 10                            | 5 min.            | Er |
|                 |                                                                                                    |                      |                                                                                                    |                                                                                                    |                                                                                                    |                                                                                                    |                       |                    |                      |                   |                   |                      |                               |                               |                   |    |
| 1               | ACD                                                                                                    | ,0<br>}E             | ALWAYS (1) xpand all Co                                                                                                    | Areas (3)                                                                                                    | Default contacts?                                                                                                    |                                                                                                    | 20                    |                    | 2                    |                   | 3                 |                      | 5                             | 10                            | 5 r <del>-</del>  | E  |
| 1               | ACD                                                                                                    | <b>,</b><br><b>.</b> | ALWAYS (1)<br>xpand all Co<br>Parameter                                                                                                    | Areas (3)                                                                                                    | Default contacts?                                                                                                    |                                                                                                    | 20                    | <u> </u>           | 2                    |                   | 3                 |                      | 5                             | 10                            | <u>5 r</u> •      | E  |
| 1               | ACD                                                                                                    |                      | ALWAYS (1)<br>xpand all Co<br>Parameter<br>(HI SW AUTIPL 70                                                                                                    | Areas (3)                                                                                                    | Default contacts <sup>2</sup><br>Description<br>going allempts pe                                                                                                    |                                                                                                    | 20                    |                    | 2                    |                   | 3                 |                      | 5                             | 10                            | 5 r 💌             | E  |
| 1               | ACD                                                                                                    |                      | ALWAYS (1)<br>xpand all Co<br>Parameter<br>(HI SW AUMPL %<br>tHr src Conn %                                                                                                    | Areas (3)                                                                                                    | Default contacts of Description<br>going allempts per g connected calls (                                                                                                    | r nour aiscor<br>per hour disc                                                                                                    | 20                    |                    | 2                    |                   | 3                 |                      | 5                             | 10                            | <u>5 r</u>        | E  |
| 1               | ACD                                                                                                    |                      | ALWAYS (1)<br>xpand all Co<br>Parameter<br>thr sw Aumpt %<br>thr src Conn %<br>thr dst Conn %                                                                                      | Areas (3)                                                                                                    | Default contacts<br>Description<br>going allempts pe<br>g connected calls p<br>g connected calls p                                                                                                    | r nour aiscor<br>per hour disc<br>per hour disc                                                                                   | 20                    | I <u></u>          | 2                    |                   | 3                 |                      | 5                             | 10                            | <u>5 r</u>        | E  |
| 1               | ACD<br>Default<br>order<br>1130<br>1163<br>1164<br>1165                                                 |                      | ALWAYS (1)<br>xpand all Co<br>Parameter<br>LHF SW AUTION %<br>LHF stc Conn %<br>LHF stw Conn %                                                                                     | Areas (3)                                                                                                    | Default contacts<br>Description<br>going allempts pe<br>g connected calls (<br>g connected calls (<br>g connected calls (                                                                                                    | r nour aiscor<br>per hour disc<br>per hour disc<br>per hour disc                                                                  | 20                    | <u> </u>           | 2                    |                   | 3                 |                      | 5                             | 10                            | <u>5 r</u>        |    |
| 1               | ACD                                                                                                    |                      | ALWAYS (1)<br>xpand all Co<br>Parameter<br>LHT SW ANTIPL 28<br>LHT stc Conn %<br>LHT dst Conn %<br>D-type parameters                                                               | Areas (3)                                                                                                    | Default contacts of Description<br>going allempts per going allempts per going connected calls (find the going connected calls (find the going connected calls (f                                                                                                    | r nour discor<br>per hour disc<br>per hour disc<br>per hour disc                                                                  | 20                    | <u> </u>           | 2                    |                   | 3                 |                      | 5                             | 10                            | 5 r 👻             |    |
| 1               | ACD<br>Default<br>order<br>1133<br>1163<br>1165<br>2000<br>2062                                         |                      | ALWAYS (1)<br>xpand all Co<br>Parameter<br>LHT SW AUTIPL 78<br>LHT SW Conn %<br>LHT sky Conn %<br>LHT sw Conn %<br>D-type parameters<br>D                                          | Areas (3)                                                                                                    | Description<br>going attempts pe<br>g connected calls p<br>g connected calls p<br>g connected calls p<br>PSC<br>(per window of cal                                                                                                    | r nour aiscoi<br>per hour disc<br>per hour disc<br>per hour disc<br>ls), minutes                                                  | 20                    | <u> </u>           | 2                    |                   | 3                 |                      | 5                             | 10                            | 5 r <b>−</b>      |    |
| 1               | ACD<br>Default<br>order<br>1155<br>1163<br>1164<br>1165<br>2000<br>2062<br>2063                         |                      | ALWAYS (1)<br>xpand all Co<br>Parameter<br>thr sw aunputs<br>thr src Conn %<br>thr src Conn %<br>thr sw Conn %<br>D-type parameters<br>D<br>ACD                                    | Areas (3)                                                                                                    | Description<br>going attempts pe<br>g connected calls (<br>g connected calls (<br>g connected calls (<br>PSC<br>(per window of call<br>r, min                                                                                                    | r nour aiscul<br>per hour disc<br>per hour disc<br>per hour disc<br>ls), minutes                                                  | 20                    |                    | 2                    |                   | 3                 |                      | 5                             | 10                            | 5 r <b>−</b>      |    |
| 1               | ACD<br>Default<br>order<br>1155<br>1163<br>1164<br>1165<br>2000<br>2062<br>2063<br>2064                 |                      | ALWAYS (1)<br>xpand all Co<br>Parameter<br>LHT sw Attript 38<br>LHT str Conn %<br>LHT sw Conn %<br>D-type parameters<br>D<br>ACD<br>src ACD                                        | Areas (3)                                                                                                    | Description<br>going auempts pe<br>g connected calls [<br>g connected calls ]<br>g connected calls [<br>g connected calls ]<br>PSC<br>(per window of cal<br>r, min<br>r for calls disconne                                                                                                    | r mour aiscoir<br>per hour disc<br>per hour disc<br>per hour disc<br>lis), minutes<br>ected by Sou                                | 20                    |                    | 2                    |                   | 3                 |                      | 5                             | 10                            | 5 r  <b>▼</b>     |    |
| 1               | ACD<br>Default<br>Order<br>1150<br>1163<br>1164<br>1165<br>2000<br>2062<br>2063<br>2065                 |                      | ALWAYS (1)<br>xpand all Co<br>Parameter<br>LHT sw Auring %<br>LHT strc Conn %<br>LHT dst Conn %<br>LHT dst Conn %<br>D-type parameters<br>ACD<br>src ACD<br>dst ACD                | Areas (3)<br>Ilapse all<br>% of outgoing<br>% of outgoing<br>% of outgoing<br>GROUP: ACD, 1<br>ACD by EMA<br>ACD per hou<br>ACD per hou | Description<br>going auempts pe<br>g connected calls j<br>g connected calls j<br>g connected calls j<br>g connected calls s<br>g connected calls s<br>g connected calls | r mour aiscor<br>per hour disc<br>per hour disc<br>per hour disc<br>sected by Sou<br>ected by Des                                 | 20                    |                    | 2                    |                   | 3                 |                      | 5                             | 10                            | 5 r <b>−</b>      |    |
| 1               | ACD<br>Default<br>order<br>1153<br>1163<br>1164<br>1165<br>2000<br>2062<br>2063<br>2064<br>2065<br>2066 |                      | ALWAYS (1)<br>xpand all Co<br>Parameter<br>LHT SW Attript 28<br>LHT str Conn %<br>LHT dst Conn %<br>LHT sw Conn %<br>D-type parameters<br>D<br>ACD<br>str ACD<br>dst ACD<br>sw ACD | Areas (3)                                                                                                    | Description<br>going attempts pe<br>g connected calls (<br>g connected calls (<br>g connected calls (<br>g connected calls (<br>g connected calls (<br>PSC<br>(per window of call<br>r, min<br>r for calls disconner<br>r for calls disconner<br>f for calls disconner                                                                                                    | r nour aiscor<br>per hour disc<br>per hour disc<br>per hour disc<br>ls), minutes<br>ected by Sou<br>ected by Des<br>ected by Swit | 20                    |                    | 2                    |                   | 3                 |                      | 5                             | 10                            | 5 1               |    |

- Send tickets send Raised only or Raised+Cleared alerts/tickets to Customers/Vendors over email if they are part of the object combination (see Config-Tickets).
- Combined alert group groups of combined alerts. Alerts are raised only if conditions for all alerts in a group are met (see Combined alerts).
- Custom interval, per hour stats maybe compared using custom per hour intervals set in the Custom intervals table.
- Accumulative interval alerts are raised when a parameter reaches a threshold over an accumulation period, for example, from beginning of the day till now. See Accumulative intervals
- Ignore if calls <=. This threshold is good if you don't want to get alerts on too small customers, or destinations that have only a couple of active calls. If you are configuring alerts on calls themselves this threshold is not needed, and may be omitted.</li>
   One very important thing here is that what parameter will be taken for Ignore if calls <= relates to what parameter is used for the original alert: Active calls for EMA or per-window parameters, Connects per hour for most Per-hour parameters or Attempts per hour for per-hour parameters like ASR, ABR, NER, TTR, % of 487, % of hunts. Thus, for example, the threshold values may be quite different, say, for current ACD you may have "Ignore if calls <=20", and for per-hour ACD: "Ignore if calls <=200".</li>
- Ignore if calls >=. Very similar to the above. Please remember that in both these cases the alert may be triggered not only because, say, ACD went below 3 min, but also because the number of calls rose over, say 20, and the previously low ACD became eligible for the alert.
- Alert if param <=. This is the main threshold, the whole previous alert configuration was done to eventually set this very threshold. Not
  much to explain here really, if you want an alert on ACD going below 2, put 2 here, or ASR going below 40% put 40. The only thing to
  remember is that blank is not 0, so if you want an alert on calls going to 0 please put the 0 specifically</li>
- Alert if param >=. Similar to the above.
- Clear if param >=. It is very important to always set this up if you set up the Alert if param <=. A good practice will be to set the clear threshold with some tolerance, so that alerts are not raised/cleared all the time. If % of 487 codes goes over 60% and alert is raised, it would be good to wait till this parameter goes below 50% or so before clearing the alert.</li>
- Clear if param <=. Likewise it is very important to always set this up if you set up the Alert if param >=. This cannot be overemphasized, please ALWAYS have a matching raise/clear pair. If you want an alert on ACD going below 4, please always tell the system when the alert should be cleared (say, ACD goes over 4.5), even if you don't want any cleared notifications. The reason is that once the alert is raised you will not get any notifications about it every minute, the system knows an object is in an alert state (and you know it too, we presume). However, if the alert is never cleared, the system will continue to believe the alert state is going on and on, forever, thus, if ACD gets normal in 1 hour, and then goes down in 3 hours again you will not receive any notifications on these events if you do not specify the clear threshold. Please remember: the alert should be cleared, in order to be raised again.
- Alert assure interval, min. This works only for the current (not per-hour) stats. We need this interval to make sure the value does not go below/above the threshold only for a very short time. After all, what is the reason to send you an email if ACD goes below 3 min and then goes above again in 1 minute? Notifications are dispatched only at the end of each assure interval, when the value went and stayed below/above the threshold for the whole length of the interval.
- Clear assure interval, min. Likewise, we need to be sure the parameter reached "good" value and stayed at this level before sending clear notifications. Assure intervals can be omitted, or set to 0 if you wish. For instance, it is a good idea to set it to 0 for very critical cases, like calls dropping to 0, as you probably would like to be notified of such an event, even if it happened for just 1 minute.
- Group notific.. Right now there are 2 options here: "No", and "5 min.". Choose "No" if you absolutely do not want to wait till a 5-min. bunch of notifications is collected, but prefer to get the alert immediately. Chose "5 min." to limit number of emails you will be getting, as they wont be coming more often than every 5 min., even if you have a lot of alerts.
   Grouping ABS alerts over longer periods than 5 min. does not make much sense, as the DIFF alerts discussed further are raised/cleared at fixed intervals every 5 min., and will trigger notifications (if there are alerts) every 5 min. in any case.
- Notify of raised. Notification methods about raised alerts.

• Notify of cleared. Very simple: you may choose if you wish to be notified of cleared alerts and through which method.

## 12.9. Alerts DIFF

DIFF or differential alert thresholds table has the following columns (besides the common ones):

|                  |           |     | ×              |                    | $\vee$ | V                  |                   | $\vee$  |                       |                       |                       |                    |                      |                        |               |                                    |                     |
|------------------|-----------|-----|----------------|--------------------|--------|--------------------|-------------------|---------|-----------------------|-----------------------|-----------------------|--------------------|----------------------|------------------------|---------------|------------------------------------|---------------------|
| DIFF<br>Alert ID | Parameter | Dir | Schedule       | Object<br>group    |        | Contact<br>group   | Custor<br>interva | n<br>1  | Ignore if<br>calls <= | Ignore if<br>calls >= | Ignore if<br>param <= | Ignore if param >= | Alert if<br>change,% | Alert if<br>change,val | Change<br>dir | Ignore repeated<br>alerts for, min | Notify of<br>raised |
| 11               | Calls     | IN  | ALWAYS (1)     | TOTAL STAT         | S (2)  | Default contacts ( |                   |         |                       |                       | 10                    |                    | 30                   |                        | DOWN          | 10                                 | Email; Pus          |
| 10               | Calls     | OUT | ALWAYS (1)     | Default obje       | cts (1 | Default contacts ( |                   |         |                       |                       | 50                    |                    | 50                   |                        | DOWN          | 30                                 | Email; Pus          |
| 9                | Calls     | IN  | ALWAYS (1)     | Default obje       | cts (1 | Default contacts ( |                   |         |                       |                       | 50                    |                    | 50                   |                        | DOWN          | 30                                 | Email; Pus          |
| 8                | 487       | OUT | ALWAYS (1)     | Default obje       | cts (1 | Default contacts ( |                   |         | 20                    |                       | 40                    |                    | 100                  |                        | UP            | 30                                 | Email; Pus          |
| 7                | 487       | IN  | ALWAYS (1)     | Default obje       | cts (1 | Default contacts ( |                   |         | 20                    |                       | 40                    |                    | 100                  |                        | UP            | 30                                 | Email; Pus          |
| 6                | ASR       | OUT | ALWAYS (1)     | Default obje       | cts (1 | Default contacts ( |                   |         | 20                    |                       | 10                    | 50                 | 50                   |                        | DOWN          | 30                                 | Email; Pus          |
| 5                | ASR       | IN  | ALWAYS (1)     | Default obje       | cts (1 | Default contacts ( |                   |         | 20                    |                       | 10                    | 50                 | 50                   |                        | DOWN          | 30                                 | Email; Pus          |
| 4                | ACD       | OUT | ALWAYS (1)     | Default obje       | cts (1 | Default contacts ( |                   |         | 20                    |                       | 0.5                   | 5                  | 50                   |                        | DOWN          | 30                                 | Email; Pus          |
| 3                | ACD       | IN  | ALWAYS (1)     | Default obje       | cts (1 | Default contacts ( |                   |         | 20                    |                       | 0.5                   | 5                  | 50                   |                        | DOWN          | 30                                 | Email; Pus          |
| 2                | Hr ACD    | OUT | ALWAYS (1)     | Areas (3)          |        | Default contacts ( |                   |         | 200                   |                       | 0.5                   | 5                  | 40                   |                        | DOWN          | 30                                 | Email; Pus          |
| 1                | Hr ASR V  | 0 🗸 | ALWAYS (1) 🛛 🔍 | Areas (3)          | V      | Default contact    |                   |         | 200                   |                       | 40                    | 80                 | 40                   |                        | DO 👻          | 30                                 | Email; Pus          |
|                  |           |     |                | ×¥                 | C      |                    | Save              | Cance   | el                    |                       |                       |                    |                      |                        |               |                                    |                     |
|                  |           |     |                |                    |        |                    |                   |         | 8                     | 9                     |                       |                    |                      |                        |               |                                    |                     |
|                  |           |     |                | Object<br>group ID |        | Object group na    | ame               | Sch     | edule                 |                       |                       | Comme              | nt                   |                        |               |                                    |                     |
|                  |           |     |                | 7                  |        | Important objects  | ALV               | VAYS (  | 1)                    |                       |                       |                    |                      |                        |               |                                    |                     |
|                  |           |     |                | 6                  |        | Equipment          | Wo                | rking h | ours (2)              |                       |                       |                    |                      |                        |               |                                    |                     |
|                  |           |     |                | 5                  |        | Italy              | ALV               | VAYS (  | 1)                    |                       |                       |                    |                      |                        |               |                                    |                     |
|                  |           |     |                | 4                  |        | Customer-Vendors   | ALV               | VAYS (  | 1)                    |                       |                       |                    |                      |                        |               |                                    |                     |
|                  |           |     |                | 3                  | V      | Areas              | Da                | /time h | ours (3)              |                       |                       |                    |                      |                        |               |                                    |                     |
|                  |           |     |                | 2                  |        | TOTAL STATS        | ALV               | VAYS (  | 1)                    |                       |                       |                    |                      |                        |               |                                    |                     |
|                  |           |     |                | 1                  |        | Default objects    | AL V              | VAYS (  | 1)                    |                       |                       |                    |                      |                        |               |                                    |                     |

- Send tickets send Raised only or Raised+Cleared alerts/tickets to Customers/Vendors over email if they are part of the object combination (see Config-Tickets).
- Combined alert group groups of combined alerts. Alerts are raised only if conditions for all alerts in a group are met (see Combined alerts).
- Custom interval, per hour stats maybe compared using custom per hour or per minute intervals set in the Custom intervals table.
- Ignore if calls <= and Ignore if calls >=. Same parameters as in the ABS alerts table, please refer to Alerts ABS
- Ignore if param <=. Unlike the Alerts ABS table, this threshold is not the main one, but, like Ignore if calls <= serves as an additional screen against too many annoying alerts on events that you don't care about.</li>
   For instance, you may have your test equipment with ACD and ASR that are always very low, and you don't want alerts raised if ACD goes from 0.4 to 0.2 min., you may then set this parameter to 0.5 min for ACD and 5% for ASR and will never be getting alerts if the value was below this screening threshold before the drop (but if the value dropped from 5 min to 0.4 min you will still be alerted).
- Ignore if param >=. Similar to the above.
- Alert if change, %. To be more verbose: Alert if the value went down/up over a certain threshold in %%. This is the main threshold of the "Alerts DIFF" table.
- Alert if change, val. It is possible to set UP/DOWN threshold as an absolute value in DIFF alerts like in ABS alerts. You may set both the % change and the value change, alerts will be raised on either of them, with % change having the priority, i.e. if both conditions are met, the alert will be raised on % change.
- Change dir, or direction, tells us if we want alerts in case the value goes up, or down. There is some difference between comparing values that go down and go up. If ACD changes from 6 to 3 this is a 50% drop: (3-6)/6 = 0.5, however, if "% of 487 codes" goes from 40% to 80% this is actually a 100% increase: (80-40)/40 = 1. You always divide by the previous value. Please have this in mind. This also suggests that when you set up thresholds for values going up, they can be more than 100%, say, if your customer's hourly price (worth of all traffic they sent you over each hour) went from \$1,000 to \$10,000 this is a (10000-1000)/1000 = 900% increase.
- Ignore repeated alerts for, min. DIFF alerts, unlike ABS, will be raised on each occasion when the drop is noticed, so if you have a customer pulling off its traffic, and calls drop 40% every 5 min. over the last hour you will be getting 12 notifications on basically more or less the same event dropping calls. To restrict such repeated notifications, you may set the number of minutes, during which DIFF alerts for the same object and parameter will not be triggered. Another thing is that DIFF alerts, unlike ABS, can not be cleared.

#### 12.10. Combined alerts

The system allows you to combine several alerts so that they are raised/cleared only if ALL alerts in the combination group are triggered.

| <b>N</b>             | 1       |             | $\mathbf{v}$ |            | $\sim$   | ×              |           |           |          |          |          |       |
|----------------------|---------|-------------|--------------|------------|----------|----------------|-----------|-----------|----------|----------|----------|-------|
| Contact              | Send    | Combine     | d .          | Cust       | tom      | Accumulative   | Ignore if | Ignore if | Alert if | Alert if | Clear if | Clear |
| group                | tickets | alert gro   | up I         | nterva     | i, nour  | Interval, nour | calls <=  | calls >=  | param <= | param >= | param >= | param |
| Default contacts (1) | All     |             |              |            |          |                |           |           |          | 0.5      |          | 0     |
| Default contacts (1) | All     | FAS detecti | on/(4        |            |          |                |           |           |          | 1        |          | 30    |
| Default contacts (1) | All     | ×           | <b>C</b>     | 2          | <u>д</u> | Save           | Canc      | el        |          |          |          | 6     |
| Default contacts (1) |         |             |              |            |          |                |           |           |          |          |          |       |
| Default contacts (1) | All     |             |              |            | L        |                |           |           | _        |          |          | 30    |
| Default contacts (1) |         | Alert       | Status       |            | С        | ombined alert  |           |           | Com      | ment     |          | 90    |
| Default contacts (1) |         |             |              |            |          | group name     |           |           |          |          |          | 30    |
| Default contacts (1) | All     | 5           |              |            | Custor   | nor 1          |           |           |          |          |          |       |
| Default contacts (1) | Raised  |             |              | <b>177</b> | EAS do   | tection        |           |           |          |          |          |       |
| Default contacts (1) | All     | 2           |              | -          | Tost     | lection        | Tect      |           |          |          |          |       |
| Default contacts (1) | Raised  |             |              |            | Critical | objecto        | Test      |           |          |          |          |       |
| Default contacts (1) | All     |             |              |            | VolD of  | objects        |           |           |          |          |          |       |
| Default contacts (1) | Raised  |             |              |            | VUIF UL  | Jecis          |           |           |          |          |          |       |
| Default contacts (1) | All     |             |              |            |          |                |           |           |          |          |          |       |
| Default contacts (1) | All     |             |              |            |          |                |           |           |          |          |          |       |
| Default contacts (1) | All     | 1           |              |            |          |                |           |           |          |          |          | 35    |
| Default contacts (1) | Raised  |             |              |            |          | _              |           |           |          |          |          |       |
| Default contacts (1) | Raised  |             |              |            |          |                |           |           |          |          |          |       |

The **Combined alert group** is nothing, but a name, for convenience. The only parameter that it has is a status, this way one may quickly disable it for all alerts.

It is recommended to combine alerts of the same type, like ACD with ASR or per-hour ACD with per-hour PDD, and make sure that all alerts have the same parameters of:

- Object group otherwise alerts will never raise, as objects will be different.
- Contact group otherwise some contacts may receive only part of alerts in a group.
- Send tickets otherwise some Customers/Vendors may receive only part of alerts in a group (see more in Config-tickets).

In theory, any alert of any type can be combined with any other alert. There are some safe combinations that should work well, and some combinations that should rather be avoided. Safe combinations:

- Any alerts of exactly the same type, where only parameters are different (and custom or accum intervals are also same for all alerts). eg: per-hour ABS ACD and per-hour ABS ABR
- Per-hour ABS alerts with per-hour DIFF alerts for the same type of stats (VoIP, or SNMP, or numbers). Both ABS and DIFF per-hour alerts are raised at the same minute (usually right after hour end, like :01 or :02), and will be checked for alert combinations simultaneously. eg: per-hour ABS ACD and per-hour DIFF ASR
- ABS per-min active call stats with ABS per-min EMA stats. eg: ABS per-min active calls with ABS per-min ACD
- DIFF per-min active call stats with per-min EMA stats IF there are no custom intervals or they are same. eg: DIFF per-min active calls with DIFF per-min ACD
- ABS per-min active call stats with per-hour stats IF there are no assure intervals for ABS per-min stats. eg: ABS per-min active calls with ABS/DIFF per-hour Attempts

For other combinations there are several things to consider:

- Combining per-hour VoIP stats with per-hour SNMP stats or per-hour SRC-DST number stats may not work because different types of stats may be raised at a different minute (usually from :00 to :03), and thus will not be checked for alert combinations simultaneously.
- ABS alerts on per-min parameters may have assure intervals. If you combine ABS Active calls with per-hour alerts, you may have a situation, for instance, when your calls got below 1000 at 10:55, but due to an assure interval of 10 min, the alert will only be active at 11:05, the per-hour alert, however, will be checked at 11:01, and even though the calls were below 1000 at this very moment, none of the combined alerts will be raised due to the assure interval.
- In general, all alerts in a combination should be checked at the same minute to be raised, so if there is a possibility that alerts are not checked at the same time (for instance, for alerts with custom or accum intervals some alerts may be checked every 10 minutes, and some other alerts every 15 minutes) such combinations are better to be avoided.

Alerts in a combination are not only raised, but cleared together too. However, if you have a combination of 2 ABS and 2 DIFF alerts - since there is no such a thing as clearing the DIFF alert, whenever the 2 ABS alert are cleared - the whole combination is considered cleared.

There is the Alert group column in the Alert log where a combined alert group ID is displayed.

#### 12.11. Custom intervals

Custom intervals provide you with more flexibility in configuring your alerts. While normal per-hour alerts are raised for the last hour stats, and DIFF alerts on concurrent or EMA stats are raised based on stats for the last 30 minutes, custom intervals allow you to compare any interval in the past to any other interval or sum up/average stats for an alerted value over several hours and compare to a threshold.

You can setup 2 types of intervals: **per-hour** and **per-minute** ones. Per-hour intervals will be applied to per-hour stats (bars on charts), and perminute ones will be applied to Active call and EMA stats (lines on charts).

| Y C           | C      | Save Cancel                          |                 |                  |                           |                           |                               |                       |                     |                       |                        |               |         |
|---------------|--------|--------------------------------------|-----------------|------------------|---------------------------|---------------------------|-------------------------------|-----------------------|---------------------|-----------------------|------------------------|---------------|---------|
|               |        |                                      |                 |                  |                           |                           |                               |                       |                     |                       |                        | Í             |         |
| nterval<br>ID | Status | Interval settings<br>name            | Aggreg.<br>type | Interval<br>type | Interval 1,<br>hours/mins | Interval 2,<br>hours/mins | Inter distance,<br>hours/mins | Offset,<br>hours/mins | Frequency,<br>hours | Frequency,<br>minutes | Start hour,<br>24h GMT | Alert days    | Comment |
| 5             | 1      | Last minute to minute 30 minutes ago | Sum             | Per-minute       | 1                         | 1                         | 30                            | 0                     | 1                   | 1                     | 0                      | 1,2,3,4,5,6,7 |         |
| 4             | 1      | Last day to Previous day             | -Sin            | Per-hour         | 24                        | 24                        | 24                            | 0                     | 24                  |                       | 0                      | 1,2,3,4,5,6,7 |         |
| 3             | ×      | Last 4 hours to 4 hours a day ago    | Sum 📼           | Per-hour         | 4                         | 4                         | 24                            | 0                     | 4                   |                       | 0                      | 1,2,3,4,5,6,7 |         |
| 2             | 1      | Last hour to this hour a day ago     | Sum             | Per-hour         | 1                         | 1                         | 24                            | 0                     | 4                   |                       | 0                      | 1,2,3,4,5,6,7 |         |
| 1             | ×      | Last hour to Previous hour           | Sun             | Per-hour         | 1                         | 1                         | 1                             | 0                     | 1                   |                       | 0                      | 1,2,3,4,5,6,7 |         |

- The two compared intervals are defined in hours/minutes in the Interval 1, hours/mins and Interval 2, hours/mins parameters. For DIFF alerts the system compares two intervals, where Interval 1 is an earlier interval and Interval 2 is a later interval. For ABS alerts only the first interval is calculated and compared to a set value.
- The distance between the intervals is defined in the Inter distance, hours/mins parameter. Not used for ABS alerts.
- The offset from the time of comparison/alert to the end of the 2nd (later) interval is defined in the Offset, hours/mins parameter.
- The frequency of interval comparison for per-hour parameters is determined in the Frequency, hours parameter.
- The frequency of interval comparison for per-minutes parameters is determined in the Frequency, minutes parameter.
- The Start hour, 24h GMT defines the time of the day when the system starts to compare per-hour intervals. So, when you are comparing intervals longer than 1 hour, for instance, 6 hours, you may not want to check stats and (potentially) raise alerts every hour, but, rather, every 6 hours. This is controlled by the Frequency, hours parameter. Also, you need to tell the system via the Start hour, 24h GMT parameter when to start checking for alerts every day. If you have the Start hour as 2, and the Frequency as 6, stats will be compared at 2am, 8am, 2pm, and 8pm GMT.
- The Alert days define the days when the interval comparison should take place (1 Monday, 7 Sunday). This may be useful for longer intervals, like comparing one week with another week, where you might want to set specific days when this comparison runs, in order not to get these alerts too often. With the Frequency of 24 hours, the Start hour, 24h GMT as 20, and only Monday in Alert days you will be having just one alert per week at 8pm on Monday.

The data available for comparisons when using per-minutes intervals is limited to the last 50 minutes to avoid excessive load to the system. If you need to compare parameters over longer periods, please use per-hour parameters with per-hour custom intervals of up to 2 weeks.

You may choose the method of counting the values for the interval in the **Aggreg. type** parameter: summing the values (**Sum**) or averaging them (**Average**). The aggregation method is only meaningful if the interval spans across several hours or several minutes, as the system takes stats for every hour/minute and calculates the final result using the selected method.

Please note that Alert intervals are valid only for the corresponding stats. If you assign a per-hour interval to a "current" parameter in the alerts configuration, the system will ignore the interval and the parameter will be processed normally.

For example, if you want to compare incoming attempts within 4 hours taken with an offset of 3 more hours to the 4 hours a week ago and do it every second hour on workdays the parameters should be as follows:

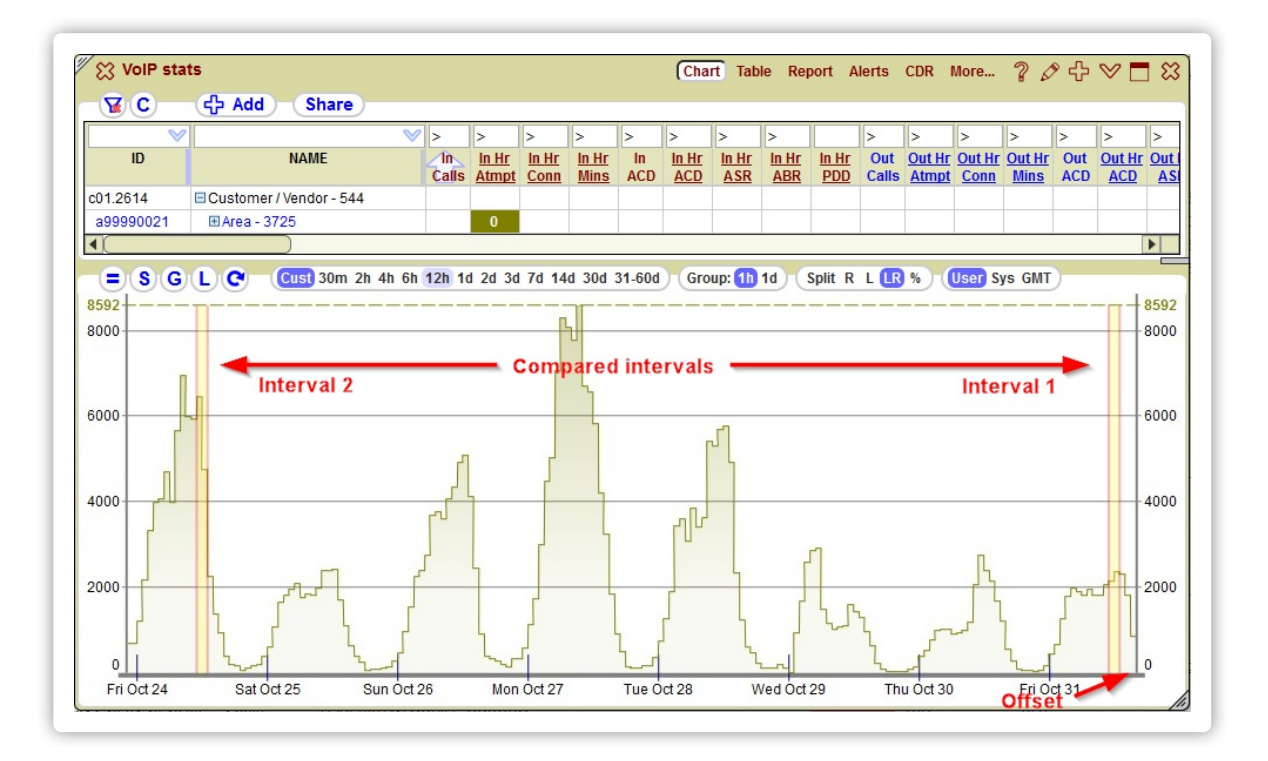

- Interval type Per-hour.
- Aggreg. type Average.
- Interval 1, hours/mins 4.
- Interval 2, hours/mins 4.
- Inter distance, hours/mins 168.
- Offset, hours/mins 3.
- Frequency, hours 2.
- Start hour, 24h GMT 0.
- Alert days 1, 2, 3, 4, 5.

The resulting interval config is assigned to an alert in the **Custom interval** parameter.

| Parameter         Dir           Hr.Atmpt         IN         ALI           Calls         IN         ALI           Calls         OUT         ALI           Calls         IN         ALI           487         OUT         ALI           487         IN         ALI           487         OUT         ALI | Schedule                                                      | Object<br>group<br>TOTAL STATS (<br>TOTAL STATS<br>Default objec<br>Default objec | 2) NOC   | Contact<br>group<br>(4) |     | Custom<br>interval      | Ignore if Ignore<br>calls <= calls ><br>20 | if Ignore if<br>= param <= | lgnore if<br>• param >= c | Alert if A<br>change,% cha<br>50 | Alertif Cha<br>ange,val d<br>DO | inge Ignore repe<br>ir alerts for,<br>WN 30 | eated Notif<br>min rais<br>Email; I | (of Tay<br>ed<br>lush; { |
|----------------------------------------------------------------------------------------------------|---------------------------------------------------------------|-----------------------------------------------------------------------------------|----------|-------------------------|-----|-------------------------|--------------------------------------------|----------------------------|---------------------------|----------------------------------|---------------------------------|---------------------------------------------|-------------------------------------|--------------------------|
| Hr Atmpt     IN     ALI       Calls     IN     ALI       Calls     OUT     ALI       Calls     IN     ALI       487     OUT     ALI       487     OUT     ALI       487     IN     ALI                                                                                                    | LWAYS (1)<br>LWAYS (1)<br>LWAYS (1)<br>LWAYS (1)<br>LWAYS (1) | TOTAL STATS (<br>TOTAL STAT<br>Default objec<br>Default objec                     | 2) NOC   | (4)                     |     | Last 4 hours to         | 20                                         |                            |                           | 50                               | DO                              | WN 30                                       | Email; I                            | Push; §                  |
| Calls         IN         ALI           Calls         OUT         ALI           Calls         IN         ALI           487         OUT         ALI           487         IN         ALI           487         IN         ALI                                                                            | LWAYS (1)<br>LWAYS (1)<br>LWAYS (1)<br>LWAYS (1)              | TOTAL STAT<br>Default obje<br>Default obje                                        | *7       | ( <b>C</b>              | -0  |                         |                                            |                            |                           |                                  |                                 |                                             |                                     |                          |
| Calls         OUT         ALl           Calls         IN         ALl           487         OUT         ALl           487         IN         ALL           487         OUT         ALL                                                                                                    | LWAYS (1)<br>LWAYS (1)<br>LWAYS (1)                           | Default objed<br>Default objed                                                    | <u> </u> | JC                      |     |                         |                                            |                            |                           |                                  |                                 |                                             |                                     |                          |
| Calls IN AL<br>487 OUT AL<br>487 IN AL                                                                                                    | LWAYS (1)<br>LWAYS (1)                                        | Default objec                                                                     |          |                         | 9   |                         | Cancel                                     |                            |                           |                                  |                                 |                                             |                                     |                          |
| 487 OUT AL<br>487 IN AL                                                                                                    | LWAYS (1)                                                     |                                                                                   |          |                         |     |                         |                                            |                            |                           |                                  |                                 |                                             |                                     |                          |
| 487 IN AL                                                                                                    |                                                               | Default objec                                                                     | Interval | Status                  |     | Interval s              | ettings                                    | Aggreg.                    | Interval                  | Interval 1,                      | Interval 2,                     | Inter distance,                             | Offset,                             | Frequency,               |
|                                                                                                    | LWAYS (1)                                                     | Default objec                                                                     | 0        |                         |     | nan                     | ie                                         | туре                       | type                      | nours/mins                       | nours/mins                      | nours/mins                                  | nours/mins                          | nours                    |
|                                                                                                    | LWAYS (1)                                                     | Default objec                                                                     | 6        |                         |     | Loot 2 dove to 2 pc     | avieve deve                                | Aueroaa                    | Barbaur                   | 70                               | 70                              | 70                                          | 0                                   | 04                       |
| ASR IN AL                                                                                                    | LWAYS (1)                                                     | Default objec                                                                     | 6        |                         |     | Last 5 days to 5 pr     | vious days                                 | Average                    | Per-riour                 | 12                               | 12                              | 72                                          | 0                                   | 24                       |
| ACD OUT AL                                                                                                    | LWAYS (1)                                                     | Default objec                                                                     | 5        |                         |     | Last minute to min      | ute so minutes a                           | Sum                        | Per-minute<br>Bor hour    | 24                               | 24                              | 30                                          | 0                                   | 24                       |
| ACD IN AL                                                                                                    | LWAYS (1)                                                     | Default objec                                                                     | 4        |                         | 172 | Last day to Fleviou     | s uay                                      | Average                    | Per-hour                  | 4                                | 4                               | 160                                         | 2                                   | 24                       |
| Hr ACD OUT AL                                                                                                    | LWAYS (1)                                                     | Areas (3)                                                                         | 3        |                         | V   | Last 4 nours to this he | burs a week ago                            | Average                    | Per-flour<br>Bor hour     | 4                                | 4                               | 100                                         | 3                                   | 2                        |
| Hr ASR OUT AL                                                                                                    | LWAYS (1)                                                     | Areas (3)                                                                         | 2        |                         |     | Last hour to Brevio     | us bour                                    | Sum                        | Per-hour                  | 1                                | 1                               | 24                                          | 0                                   | 4                        |
|                                                                                                    |                                                               |                                                                                   | ٩)(      | _                       | _   | )                       |                                            |                            |                           |                                  |                                 |                                             |                                     |                          |

In order for the alert to be raised, the **Schedule** assigned to this alert should also be enabled at a specific hour. For instance, if you have a **Schedule** set to be ON from 9am till 5pm GMT, the alert from the above example will be checked for at 10am, 12am, 2pm and 4pm only, out of possible times of 2am, 4am, 6am, 8am, 10am, 12am, 2pm, 4pm, 6pm, 8pm, 10pm, 12pm GMT.

Here is an example of comparison of traffic for 2 adjacent 24 hour intervals.

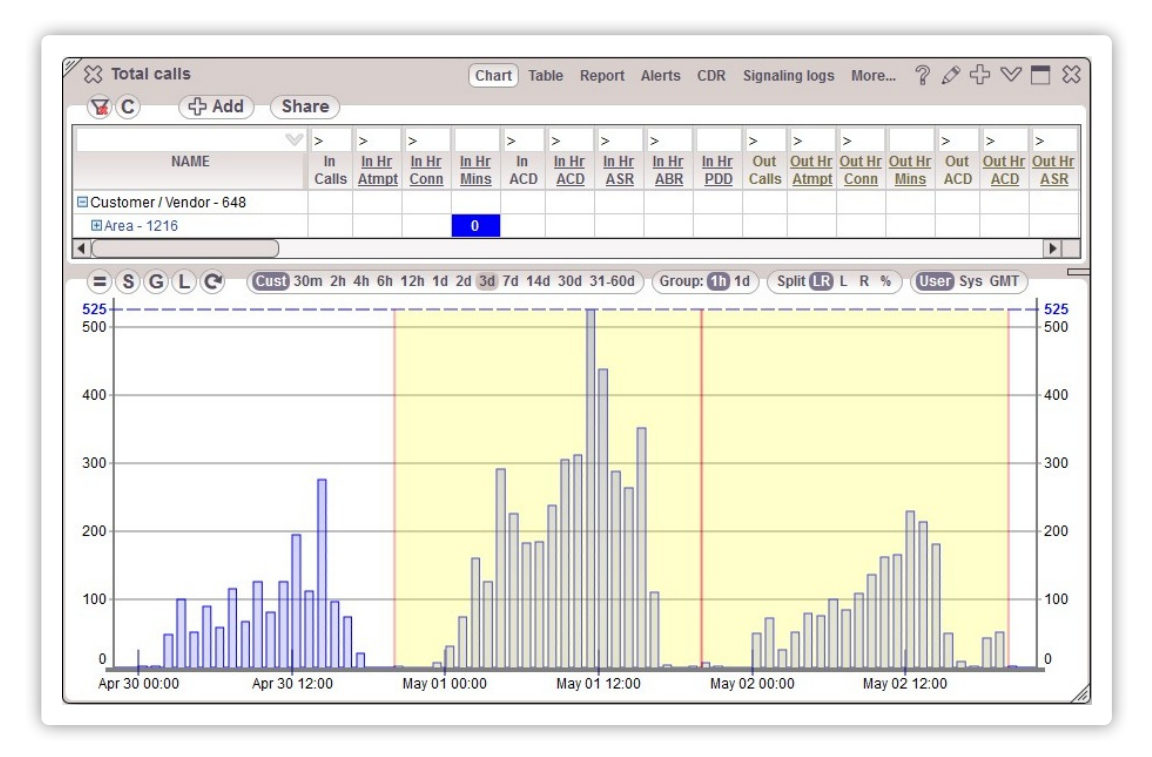

#### 12.12. Accumulative intervals

Accumulative intervals are created for VoIP and SRC/DST number statistics. You may sum up values since the beginning of an interval till the current time and then compare them to the configured Absolute thresholds.

For example, you can set up an interval from beginning of the month, week, or day till now, and set the frequency of checks/alerts from every 5 to every 60 minutes.

| Config         | : Alerts                               |        |                 |                        | Schedule        | Contacts            | Obj group: | Alerts ABS | Alerts DIFF | Intervals ( | Inter. accum | Global | More | 20 | ۶ 🗖 🛇 |
|----------------|----------------------------------------|--------|-----------------|------------------------|-----------------|---------------------|------------|------------|-------------|-------------|--------------|--------|------|----|-------|
| <b>W</b> C     |                                        |        |                 |                        |                 |                     |            |            |             |             |              |        |      |    |       |
|                |                                        |        |                 |                        |                 |                     |            |            |             |             |              |        |      |    |       |
| Interval<br>ID | Accumulative Interval<br>settings name | Status | Aggreg.<br>type | Start hour,<br>24h GMT | Start days      | Max Inter,<br>hours | Frequenc   | Ι,         |             |             | Comment      |        |      |    |       |
| 2              | Accumulate max 48 hours, average       |        | Averag 👻        | 0                      | 1,2,3,4,5,6,7⁄/ | 48                  | 60         |            |             |             |              |        |      |    |       |
| 1              | Accumulate max 24 hours, sum           |        | Sum             | 0                      | 1,2,3,4,5,6,7   | 24                  | 5          |            |             |             |              |        |      |    |       |
|                |                                        |        |                 |                        |                 |                     | 15         |            |             |             |              |        |      |    |       |
|                |                                        |        |                 |                        |                 |                     | 30<br>60   |            |             |             |              |        |      |    |       |
|                |                                        |        |                 |                        |                 |                     |            |            |             |             |              |        |      |    |       |

These are the fields to configure accumulative intervals:

- Aggreg. type how the stats should be aggregated over several hours summed or averaged up.
- Start hour, 24h GMT defines the beginning of the hour of the day from which the system starts accumulating per-hour stats.
- Start day of week the day of week at which to start the accumulation. If you need to accumulate day by day you may set any day of week and the Accum. interval=24 hours.
- Start day of month the day of month at which to start the accumulation. Day of month overwrites day of week.
- Max Accum. Interval, hours the maximum accumulated interval in hours. If blank accumulation goes till next start day of week/month
  whatever is set. After the accumulation interval is reached, accumulation starts from 0 again. For SRC/DST number stats the max interval
  is 1 week.
- Frequency, minutes how often to compare data and raise alerts with this accumulative interval assigned.

Accumulative intervals work only for per-hour statistics and only for Absolute alerts, see Alerts ABS. Accumulation intervals up to the time of alert raise are highlighed in purple on charts.

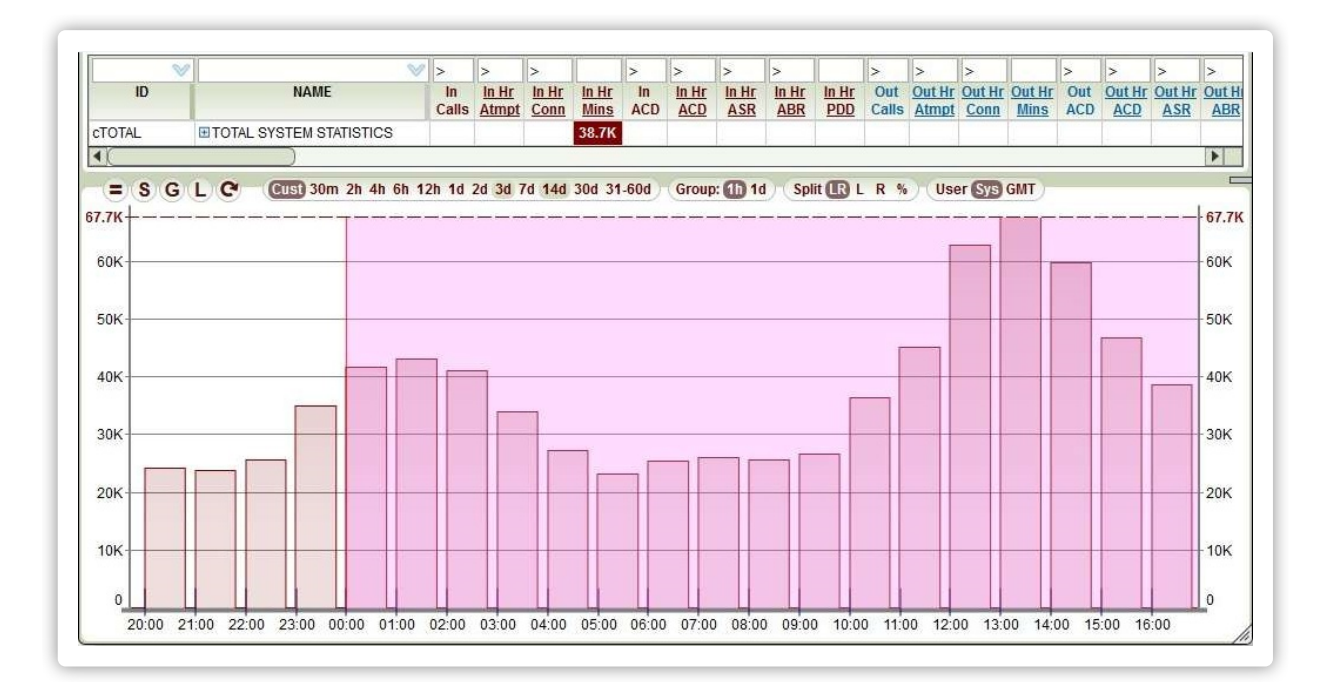

# 12.13. Alerts global config

Global config provides for a convenient way to quickly switch on/off certain alerts or notification methods.

| <b>B</b>  | ୦୯            | Save Cancel                                                         |                        |                                                               |         |
|-----------|---------------|---------------------------------------------------------------------|------------------------|---------------------------------------------------------------|---------|
| Row<br>ID | Sort<br>order | Alert setting<br>name                                               | Alert setting<br>value | Description                                                   | Comment |
| 1         | 10            | Enable ALL alerts                                                   |                        |                                                               |         |
| 2         | 20            | Enable ABS alerts for concurrent stats                              |                        |                                                               |         |
| 3         | 30            | Enable ABS alerts for per-hour stats                                |                        |                                                               |         |
| 4         | 40            | Enable DIFF alerts for concurrent stats                             |                        |                                                               |         |
| 5         | 50            | Enable DIFF alerts for per-hour stats                               |                        |                                                               |         |
| 6         | 60            | Enable email notifications                                          |                        |                                                               |         |
| 7         | 64            | Enable push notifications                                           |                        |                                                               |         |
| 8         | 70            | Enable SMS notifications                                            | ×                      |                                                               |         |
| 9         | 80            | Test SMS notification delivery to email                             | ×                      | Notifications are sent to the test email instead of over SMS. |         |
| 10        | 90            | Email to test SMS notification delivery                             |                        | An email to get "SMS" messages in test mode.                  |         |
| 11        | 100           | Offset from UTC to determine day start for email/sms counters reset | -4                     | Timezone offset from -12 to 12 hours                          |         |

One specific mode is when you enable **Test SMS notification delivery to email** and provide the email. All SMSes from all contacts will be delivered to this email exactly as they would look on people's phones, with split up on each 160 characters, etc. This is a very good test mode to see how many SMSes you will actually be getting on average.

# 13. Config-Objects

By default 5gVision collects statistics only for the main set of DST areas, which are periodically taken right from the switch, loaded from files provided by customer, or updated in any other manner. Config-Object tables let you edit the main area names loaded from your files and allow to add **DST 2** and **DST 3** areas for additional flexibility. If the [[SRC areas statistics]] feature is enabled, then the system also calculates SRC areas statistics in the same way.

#### 13.1. Overview

For customers with the switches that don't have areas and codes in the CDRs, and areas are to be loaded from files, it is possible to edit and add the areas manually via the **Config: Objects** -> **DST 1 codes** table.

|                  |          | ^             |                  |                        |                           |           |                   |  |  |
|------------------|----------|---------------|------------------|------------------------|---------------------------|-----------|-------------------|--|--|
| DST 2<br>code ID | Status   | DST 2<br>code | DST 2<br>area ID |                        |                           | a         | DST 2<br>rea name |  |  |
|                  |          | 86            | 6                | China                  |                           |           |                   |  |  |
|                  |          | 244           | 4                | Angola                 |                           |           |                   |  |  |
|                  | 1        | 93            | 3                | Afghanistan            |                           |           |                   |  |  |
|                  | <b>V</b> | 1             | 1                | USA                    |                           |           |                   |  |  |
|                  |          | 7             | 2                | Russia                 |                           |           |                   |  |  |
|                  |          | 55            | 5                | Brazil                 |                           |           |                   |  |  |
|                  |          |               |                  | Area ID<br>6<br>5<br>4 | China<br>Brazil<br>Angola | area name |                   |  |  |
|                  |          |               |                  | 3                      | Afghanistan               |           |                   |  |  |
|                  |          |               |                  | 2                      | Russia                    |           |                   |  |  |
|                  |          |               |                  | 1                      | USA                       |           |                   |  |  |
|                  |          |               |                  |                        |                           |           |                   |  |  |

In the same fashion, one may now edit and add the SRC areas to the SRC 1 codes table to get SRC area stats. Additionally, any customer may load the second and third independent set of areas to the DST 2 codes and DST 3 codes table correspondingly. For example, you can collect total stats by whole countries in addition to your standard areas by means of DST 2 areas and, on the contrary, collect more granular areas for some destinations by means of DST 3 areas. Each set consists of 2 tables:

- Areas contains a list of area names.
- Codes contains a list of prefixes with corresponding area names.

It is still possible to load areas to the SRC 1, DST 2 and DST 3 tables from files by sending request to 5gvision support. After that you can correct them in the usual manner.

In some cases if a switch doesn't have correspondence between customer/vendor IDs in CDRs and customer/vendor names you can use the **Companies** table. It lets you load names to 5gVision so that the system displays names, not IDs in statistical modules.

# 14. Config-Tickets

5gVision tickets allows you to send notification emails to Customers/Vendors if they are part of alerts for the following combinations: c, ca, cr, car.

#### 14.1. Overview

The tickets module allows you to send automatic notifications on deterioration of various quality parameters to your partners (both Customers and Vendors). Tickets are, in essence, alerts that are sent to your partners in addition to your NOC emails and contain public links to a Chart and/or CDRs related to each alert.

| Dear partner,<br>We have noticed that the quality para<br>The parameters for Absolute alerts w<br>The drop/raise for Differential alerts<br>Please open links to a chart or a CDF<br>Alerts were raised at 2016-05-01 10: | meters on your routes listed below arr<br>ere calculated for the full last hour an<br>was calculated as a difference betwee<br>R sample for each alert if you need mo<br>29:18 UTC | e not meeting our standards. Please ir<br>d compared to a threshold.<br>n the parameters for the previous and<br>re information. | mprove the quality.<br>I the current hour.       |
|----------------------------------------------------------------------------------------------------|----------------------------------------------------------------------------------------------------|----------------------------------------------------------------------------------------------------|--------------------------------------------------|
| SWITCH statistics, All<br>Customers/Vendors<br>Crabtelecom                                                                                                    | bsolute alerts:                                                                                                    |                                                                                                    |                                                  |
| ACD IN<br>Customers/Vendors <                                                                                                    | 1.94 <= 3.00<br>==> Areas                                                                                                    | RAISED                                                                                                    | <u>View chart View CDRs</u> LogID:5296 ConfID:16 |
| Whaletelecom ==> Turk                                                                                                    | ey Mobile                                                                                                    |                                                                                                    |                                                  |
| ACD OUT                                                                                                    | 2.22 >= 2.00                                                                                                    | CLEARED                                                                                                    | View chart View CDRs LogID:5297 ConfID:17        |

Each configured partner will receive only the alerts that have the partner as part of the affected object combination. For example, if you have an alert set for Areas=>Vendors, and there is an alert for the object France=>Crabtelecom, Crabtelecom will get this alert to the emails set in the Tickets config table, but none of other partners will. An email message, format, colors, etc. can be defined by a chosen Email template.

The **Send tickets** field in the Alerts ABS and Alerts DIFF allows you to send only Raised or Raised+Cleared alerts/tickets to your partners (or dont send tickets at all). The tickets are only sent if an alert has a Contact group assigned and there are valid emails in the group. This helps to avoid a situation when you incidentally send lots of alerts to partners that you are not even receiving yourself and are not aware of. Also, if you want to get an exact copy of what was sent to each partner, you may add your email to the corresponding Email template.

The emails to which the tickets were sent are written to the Alert log.

|                         | Alerts          | Schedule                 | Contacts C       | ont groups Ema | il templ | . Obj gro     | ups Ale       | erts ABS          | Alerts D      | IFF Globa         | al More        | e ?            | ${\mathscr O} ee$ |
|-------------------------|-----------------|--------------------------|------------------|----------------|----------|---------------|---------------|-------------------|---------------|-------------------|----------------|----------------|-------------------|
| Rows: 10 Fe             | tch: 100 300    | 1k 3k Us                 | er Sys GMT       |                |          |               |               |                   |               |                   |                |                |                   |
|                         |                 |                          |                  |                |          |               |               |                   |               |                   |                |                |                   |
| OBJECT 2<br>(Area, etc) | Public<br>links | Ticket sent<br>to emails | Alert<br>history | Parameter      | Dir      | Alert<br>type | Calls<br>prev | Calls<br>at alert | Calls<br>type | Param<br>at alert | Alert<br>if <= | Alert<br>if >= | Param<br>at clear |
| Italy Other             | Chart CDR       |                          |                  | ACD            | OUT      | ABS           |               | 3                 | Active        | 4.96              |                | 0.5            |                   |
|                         | Chart CDR       |                          |                  | ACD            | OUT      | ABS           |               | 3                 | Active        | 5.30              |                | 0.5            |                   |
|                         | Chart CDR       |                          |                  | ACD            | IN       | ABS           |               | 0                 | Active        | 1.05              |                | 0.5            |                   |
| Italy Other             | Chart CDR       |                          |                  | Calls          | OUT      | ABS           |               | 3                 | Active        | 3                 |                | 1.0            |                   |
|                         | Chart CDR       |                          |                  | Calls          | OUT      | ABS           |               | 3                 | Active        | 3                 |                | 1.0            |                   |
| Italy Other             | Chart CDR       |                          | L                | ACD            | OUT      | ABS           |               | 3                 | Active        | 4.96              |                | 0.5            | 4.96              |
|                         | Chart CDR       |                          |                  | ACD            | OUT      | ABS           |               | 3                 | Active        | 5.30              |                | 0.5            | 5.30              |
|                         | Chart CDR       |                          |                  | ACD            | IN       | ABS           |               | 0                 | Active        | 1.05              |                | 0.5            | 1.05              |
| Italy Other             | Chart CDR       |                          |                  | Calls          | OUT      | ABS           |               | 3                 | Active        | 3                 |                | 1.0            |                   |
|                         | Chart CDR       |                          | L                | Calls          | OUT      | ABS           |               | 3                 | Active        | 3                 |                | 1.0            | 4                 |

### 14.2. Tickets config

In this module you can setup ticketing parameters for every Customer/Vendor existing in your system.

| low<br>ID | Status   | Customer /<br>Vendor                | Send tickets<br>if customer | Send tickets<br>if vendor | Obj combin<br>if customer | Obj combin<br>if vendor | Emails for<br>alerts/tickets | One alert<br>per email | Notification<br>grouping | Email template<br>default | Email template<br>group | Chart<br>links | CDR<br>links | Ignore repeated<br>alerts for, hours |  |
|-----------|----------|-------------------------------------|-----------------------------|---------------------------|---------------------------|-------------------------|------------------------------|------------------------|--------------------------|---------------------------|-------------------------|----------------|--------------|--------------------------------------|--|
| 4         | <b>V</b> | ANTON (c01                          |                             |                           | са                        | са                      | support@antontelecom         |                        | Group by object (3)      | Default text (1)          |                         | Yes            |              | 2                                    |  |
| 3         |          | CRABTELEO                           | Yes                         |                           | ca; cr                    | са                      | support@crabtele.com         |                        |                          | Default HTML text         |                         |                |              |                                      |  |
| 2         |          | VODAFONE                            |                             | Yes                       |                           | c,ca,cr,car             | support@vodafone.com         |                        | Group by parameters      | Tickets, all param        | Default template        | Yes            | Yes          | 1                                    |  |
| 1         |          | MMM (c01/1                          | Yes                         | Yes                       | c,ca,cr,car               | c,ca,cr,car             | support@mmmtelecom           |                        | Group by parameters      | Tickets, all param        | Default template        | Yes            | Yes          |                                      |  |
|           |          | 2519<br>152<br>2190<br>2337<br>2499 | PICO<br>WHA<br>ENOF         |                           |                           |                         |                              |                        |                          |                           |                         |                |              |                                      |  |

The table contains the following fields:

- Customer/Vendor a drop-down list where you can choose one of your partners.
- Send tickets if customer send notifications on object combinations where this partner is a customer.
- Send tickets if vendor send notifications on object combinations where this partner is a vendor.
- Obj combin if customer object combinations, alerts/tickets on which will be sent to a customer if this customer is part of the combinations.
- Obj combin if vendor object combinations, alerts/tickets on which will be sent to a customer if this customer is part of the combinations.
- Emails for alerts/tickets comma-separated emails alerts/tickets will be sent to.
- One alert per email Yes: the system will send each alert as a separate email, Blank: the system will send all alerts raised at the same time in a single email (unless Notification grouping is set).
- Notification grouping group email notifications by various alert parameters, if blank all alerts are sent in one email (unless **One alert** per email is set).
- Email template default default Email template if the template group is not set, or the stats parameter is not found in this group.
- Email template group different email templates can be used for different stats parameters defined in a Email template group. Thus, you may send different messages for alerts on ACD, ASR, and PDD.
- Chart links allow partners to view Charts via links to your stats in the tickets.
- CDR links allow partners to view CDRs via links to your stats in the tickets.
- Ignore repeated alerts for, hours dont send a new ticket to a partner if there was a ticket with the same object and parameter sent less than X hours ago.
- Comment enter a comment.

#### 14.3. Notification grouping

This module allows you to setup grouping of email notifications by various parameters of the Alerts ABS and Alerts DIFF: alert types (Absolute, Differential, per-hour, etc.), objects, parameters, IN/OUT traffic direction, raised/cleared, tags, comments.

| Row | Status | Notification<br>grouping name | Group by<br>alert type | Group by<br>objects | Group by<br>parameter | Group by<br>IN/OUT | Group by<br>raise/clear | Group by<br>tag | Group by<br>comment | Comment |
|-----|--------|-------------------------------|------------------------|---------------------|-----------------------|--------------------|-------------------------|-----------------|---------------------|---------|
| 5   | 1      | Group by in/out               |                        |                     |                       | Yes                |                         |                 |                     |         |
| 4   | 1      | Group by parameters and tag   |                        |                     | Yes                   |                    |                         | Yes             |                     |         |
| 3   | 1      | Group by object               |                        | Yes                 |                       |                    |                         |                 |                     |         |
| 2   | 1      | Group by comment              |                        |                     |                       |                    |                         |                 | Yes                 |         |
| 1   | 1      | Group by parameters           |                        |                     | Yes                   |                    |                         |                 |                     |         |

You may split 10 different alerts into several emails depending on how you want to group them. For example, if there raised 3 ACD alerts, 2 ASR alerts and 5 alerts on 487 codes, and you chose grouping by parameters, then a customer will get a separate email with the 3 ACD alerts, a separate email with the 2 ASR alerts and a separate email with 5 alerts on 487 codes. Each such email can start with a specific message if an **Email template group** is chosen for the customer in the Tickets config and a separate Email template is configured for the corresponding alert parameter in the chosen Email template group.

Notification grouping can be set up not only for the tickets but also for your own normal alerts via the Contacts table.

## 14.4. Email template group

Email template groups allow you to use different email templates for different statistical parameters in tickets notifications.

|                   | C      | Save Cancel                 | 1                  |                       |         |
|-------------------|--------|-----------------------------|--------------------|-----------------------|---------|
| Templ<br>group ID | Status | Template<br>group name      |                    | Comment               |         |
| 1                 | 1      | Default template group      |                    |                       |         |
| W C               |        | Save Cancel                 |                    |                       |         |
| Item              | Status | Email template<br>group     | Alert<br>parameter | Email template        | Comment |
| 4                 | 1      | Default template group (1)  | ACD                | Tickets, ACD only (5) |         |
| 3                 | 1      | Default template group (1)  | ASR                | Tickets, ASR only (6) |         |
| -                 | 1      | Default template group (1)  | Hr ASR             | Tickets, ASR only (6) |         |
| 2                 |        | Default to malate accur (d) | Hr ACD             | Tickets, ACD only (5) |         |

Please take into account that each parameter, even if it sounds similar, like ACD and Hour ACD, should be configured separately.

# 14.5. CDR links

CDR links, sent to partners in tickets and displayed in the **Public links** column of the Alert log, have a default set of columns, showing only customer columns to customers, and vendor columns to vendors. The filters that will be applied per every parameter are configured in this table.

| Y   | CC       | Save               | Cancel            |                             |                      |         |
|-----|----------|--------------------|-------------------|-----------------------------|----------------------|---------|
| Row | Status   | Alert<br>parameter | CDR column        | CDR column<br>filter string | CDR rows<br>to fetch | Comment |
| 5   | <b>V</b> | <u>Hr 487</u>      | Customer GW IP    | 1.1.1.1                     | 100                  |         |
| 4   | 1        | ACD                | Call dur.         | >50                         | 2000                 |         |
| 3   | <b>V</b> | ASR                | DST area          | Russia                      | 1000                 |         |
| 2   | <b>V</b> | Calls              | DST number IN     | 123456789                   | 111                  |         |
| 1   | 1        | ACD                | Connect time, DST | !=                          | 1000                 |         |

The standard filtering rules can be used here, eg: >10&&<=100. You may have filters on several columns per one parameter. You can also limit the number of CDRs to fetch for a CDR link using the field CDR rows to fetch. If it is blank then the default value of 1000 will be used. The very maximum is 3000.

When you set up tickets for certain objects, please remember that some objects do not exist in CDRs and the CDR link will yield nothing: Uobjects (start with c9999, a9999, etc.), flexible combinations (start with f), second/third set of areas (start with a2., a3.). Please set up the alert object group masks to not include such objects, existing only internally in 5gVision, if you want to send CDR links to partners.
# 15. Definitions

### 15.1. ABR

Answer Bid Ratio. For per-hour stats this is a ratio of all calls with duration completed in the hour to all attempted calls completed/rejected in the hour. For EMA stats the same formula is used, but over the EMA window. Codes, included into ABR calculation may be adjusted in Disconnect codes.

Names in table columns: In ABR, In Hr ABR, Out ABR, Out Hr ABR.

### 15.2. EMA

**Exponential Moving Average**. A way to calculate statistics for an EMA window of calls, rather than for a certain time period. With EMA, the more recent the call/attempt was, the more weight in calculation it had. Thus, EMA gives a good representation of statistical values over a short recent period, and can catch abrupt variations of those values.

EMA-calculated statistical data is represented by a line on a Chart canvas, while per-hour statistics are shown as bars. Per-hour statistics cannot very often give enough precision for monitoring some critical parameters that may change very quickly.

For example, if ACD starts dropping at the beginning of an hour, having only per-hour stats at hands, one will notice the drop only in roughly one hour, when the statistics for the whole hour is calculated. With EMA charts, the drop will be obvious in 5-10 minutes.

### 15.3. EMA window

Without going into too much math, **EMA window** is roughly a certain number of calls within which the statistical parameter is calculated. The more the window - the smoother the statistics chart will be, the less the window - the easier it will be to catch small quick variations in statistics, but the chart will look quite like a saw.

Usually, good optimum is provided if the EMA window equals the number of current calls of the monitored object. For this reason, **5gVision** is using an adaptive EMA window, that always adjusts itself to the number of calls. This way objects with 10 calls and 1000 calls will both have relatively smooth curves, still allowing you to quickly notice negative variations.

### 15.4. Per-hour

Collecting Per-hour statistics is the classical way of monitoring voice networks. All values are calculated for the given hour. Per-hour parameters always have an **Hr** indicator in their column names, like **In Hr ACD** and are underlined. On charts they are represented as bars, one per each hour. If there are too many bars (hours) to show them distinctly, bars are collapsed into jagged lines.

# 15.5. Active calls

Depending on your switch, Active calls may provide information only on total calls (including the calls being established), only on connected calls, or both. Since a switch is usually polled for active calls info once a minute, these stats may have a lag of up to one minute from the real current calls in the switch.

Names in table columns: In Calls, In Conn, Out Calls, Out Conn. In and out calls may be different for Customers, Vendors and other objects (see Incoming and Outgoing), but will be same for Areas.

# 15.6. Current capacity

This type of stats is shown if your switch can provide information on capacity limits, and is usually collected for the following Objects:

- Contractors (Customers or Vendors)
- Equipment
- Equipment groups.

It simply reflects the simultaneous call limitations set in the switch.

Route load is showing a ratio of Active calls divided by current capacity.

Names in table columns: In Max, In Load, Out Max, Out Load.

### 15.7. Attempts per hour

A sum-up of all attempts per specified object hitting the switch in the given hour, both completed and failed calls. Attempts are included in the hour by the disconnect time.

Names in table columns: In Hr Atmpt, Out Hr Atmpt.

### 15.8. Connected calls per hour

A sum-up of all connected calls per specified object in the given hour. Connected calls are included in the hour by the disconnect time.

Names in table columns: In Hr Conn, Out Hr Conn.

### 15.9. Switched minutes per hour

A sum-up of all connected minutes per specified object in the given hour. Connected minutes are included in the hour by the disconnect time of a corresponding call.

Names in table columns: In Hr Mins, Out Hr Mins.

# 15.10. ACD

Average Call Duration. For per-hour stats this is a ratio of all minutes completed in the hour to all connected calls completed in the hour. For EMA stats the same formula is used, but over the EMA window. Codes, included into ACD calculation may be adjusted in Disconnect codes.

Names in table columns: In ACD, In Hr ACD, Out ACD, Out Hr ACD.

# 15.11. PSC

Percentage of Short Calls to all connected calls. There are 2 parameters currently:

- PSC1 % of calls less then 20 seconds
- PSC2 % of calls less then 60 seconds

These settings can be adjusted upon request.

Names in table columns: In PSC1, In PSC2, Out PSC1, Out PSC2.

### 15.12. ASR

Answer Seizure Ratio. For per-hour stats this is a ratio of all calls with duration completed in the hour to all attempted calls completed/rejected in the hour minus calls that were rejected with certain disconnect codes, adjustable in Disconnect codes.

The codes that are usually ignored are SIP 503 and H.323 34 codes, as they usually indicate that a call was rejected right away due to no capacity, and should be rerouted to the next vendor by the sending party. Since SIP 503 or H.323 34 codes do not really indicate any errors in such situations, common trend in the industry was to exclude them from ASR calculation.

See also ABR which takes all codes into consideration (unless configured differently in Disconnect codes).

Names in table columns: In ASR, In Hr ASR, Out ASR, Out Hr ASR.

### 15.13. Codes 487

Percentage of **SIP 487 codes** and **H.323 16 codes with no duration** to \*\*all attempted calls\*\*. The codes above both indicate that the call was ended by the calling party before it was able to connect. High value of this parameter may indicate that the network is killing a lot of calls, for instance, trying to connect a call for too long, so that users are tired of waiting, or playing announcements before the connect, so that users are forced to end their calls. Codes, included into calculation of % of **487 codes** may be adjusted in Disconnect codes.

Names in table columns: In 487, In Hr 487, Out 487, Out Hr 487.

# 15.14. NER

**Network Efficiency Ratio** measures the ability of a network to deliver a call to the called terminal. Busy signals and other call failure due to user behaviour are counted as "successful" call delivery for NER calculation purposes.

By default, the following disconnect codes are considered "successful" (though for ASR or ABR they are not):

- SIP 480 Temporarily Unavailable
- SIP 486 Busy Here
- SIP 600 Busy Everywhere
- H323 17 User busy

The codes can be further adjusted in Disconnect codes.

### 15.15. CPS

**Calls Per Second**. A parameter showing how many call attempts per second were generated to/from the specified object. Real CPS is usually hard to obtain from most switches, at best, the switch will provide total CPS values or values per each signaling node, while 5gVision is showing CPS per any object or combination.

- 5gVision is estimating CPS via CDRs, looking for a second with the highest number of CDRs in it, and showing this value as the highest CPS for the whole minute. Since each CDR is written upon completion, not start of a call, the 5gVision CPS shows "calls ended per second", not "calls started per second". However, as very high CPS usually happens on systems with a lot of calls rejected, and calls are rejected within seconds from the setup, chances are, the estimated CPS will be very close to the real CPS.

Names in table columns: In CPS, Out CPS. Also, please note that there are 2 other useful parameters available:

- In Avg Atmpt/min Incoming average attempts per minute.
- In Avg Conn/min Incoming average connects per minute.

These parameters are averaged over a window of calls (see EMA and thus have a smoother nature than a bit jagged CPS parameter and can give you a good picture of how your attempts/connects grow within each hour.

#### 15.16. PDD

Post Dial Delay. Measured as the difference between the alerting and setup times. High PDD values indicate that users wait for too long to hear the first ring from the called party.

PDD may not always provide realistic information in cases when alerting time is not available in CDRs, or a switch does not determine the alerting time correctly if multiple alerts were returned from different vendors while rerouting. We recommend using the TTC parameter in such cases.

Names in table columns: In PDD, In Hr PDD, Out PDD, Out Hr PDD.

### 15.17. TTC

**Time To Connect.** Measured as the difference between the **connect** and **setup** time. This parameter gives a slightly different perspective from PDD on how quickly your network connects calls and is useful when PDD can't be calculated for your type of switch.

Time To Connect will include the time when the end user's phone rings, so it should always be considered in comparison to the previous stats. For example, if TTC in the network was about 20 seconds (15 of them perhaps being just rings before connect), and then changed to 30 seconds, this may indicate a problem.

TTC is calculated only for incoming statistics, as this parameter can not show a true TTC for a Vendor, if there were other hunts that added up to the TTC before the call finally connected through this Vendor.

Names in table columns: In TTC, In Hr TTC.

### 15.18. TTR

Time To Reject. Measured as the difference between the **disconnect** and **setup time** only for non-connected calls. This parameter will show how quickly your network rejects the calls it cannot put through.

Calculated only for incoming statistics. Names in table columns: In TTR, In Hr TTR.

### 15.19. Number of hunts

Average number of hunts (rerouting attempts). Calculated only for incoming statistics, as for the outgoing statistics this value will always be 1 (every Vendor or destination Equipment is getting only one rerouting attempt per call).

Names in table columns: In Hunts, In Hr Hunts.

# 15.20. Incoming and Outgoing

Almost all statistical parameters in the system are calculated both for the incoming and outgoing traffic. Parameter names in column headers start with either **In** or **Out** to differentiate. They also are highlighted with different colors.

| VoIP stats |                                       |           |        |        |       |            |       |       | Chart (  | Table | Report | t Aler | ts CD  | R Traf | fic logs | s More   | e ?    | 0      | / 🗖 🖾  |
|------------|---------------------------------------|-----------|--------|--------|-------|------------|-------|-------|----------|-------|--------|--------|--------|--------|----------|----------|--------|--------|--------|
| EC         | Comb: ca cac cc cr ar ca              | ar (      | ThisHr | PrevHr | 2h 3h | S          | hare  | Row   | /s: 1168 |       |        |        |        |        | -011     | <b>T</b> |        |        |        |
| с 🔍        | N N N N N N N N N N N N N N N N N N N | ' >       | >      | >      | >     | <b>LIN</b> | >     | >     | >        |       | >      | >      | >      | >      | 900      | >        | >      | >      |        |
| ID         | NAME                                  | <u>ln</u> | In Hr  | In Hr  | In Hr | In         | In Hr | In Hr | In Hr    | In Hr | Out    | Out Hr | Out Hr | Out Hr | Out      | Out Hr   | Out Hr | Out Hr | Out Hr |
|            |                                       | Calls     | Atmpt  | Conn   | Mins  | ACD        | ACD   | ASR   | ABR      | PDD   | Calls  | Atmpt  | Conn   | Mins   | ACD      | ACD      | ASR    | ABR    | PDD    |
| CTOTAL     | TOTAL SYSTEM STATISTICS               | 1162      | 27.2K  | 6327   | 20.9K | 3.97       | 3.31  | 29.8  | 23.3     | 4.76  | 1162   | 32.2K  | 6327   | 20.9K  | 3.97     | 3.31     | 28.9   | 19.6   | 4.44   |

An Object may have quite different values of the very same parameter for incoming and outgoing stats. For instance, a Contractor may be a Customer, and Vendor at the same time and have **In ACD** of 6 min. when sending calls to your network, but **Out ACD** of only 3 min. when accepting calls from your network.

One tricky situation is monitoring Customer->Area->Vendor and Customer->Vendor combinations. For example, in case of Customer->Area->Vendor the top parent of Customer will have stats in the **In** type of columns (let's say the customer is sending us 300 calls), the Area - again in In (say, 150 calls go to this very Area), but the Vendor will show the same calls in **In** and **Out** columns (say, 50 calls from this Customer to this Area go to this very Vendor).

| VoIP stats  |                         |              |       |        |        |       |      |             |       | Chart (  | Table              | Repor | t Aleri | ts CDI | R Traf | fic logs | s More | ?      | 0      | 1      |
|-------------|-------------------------|--------------|-------|--------|--------|-------|------|-------------|-------|----------|--------------------|-------|---------|--------|--------|----------|--------|--------|--------|--------|
| <b>XEC</b>  | Comb: Ca Cac cc cr ar   | саг          | )_(   | ThisHr | PrevHr | 2h 3h | S    | hare        | Row   | rs: 1245 |                    |       |         |        |        |          |        |        |        |        |
| c 🔍         |                         | $\checkmark$ | >     | >      | >      | >     | >    | >           | >     | >        |                    | >     | >       | >      | >      | >        | >      | >      | >      |        |
| ID          | NAME                    | 4            | Î     | In Hr  | In Hr  | In Hr | In   | In Hr       | In Hr | In Hr    | In Hr              | Out   | Out Hr  | Out Hr | Out Hr | Out      | Out Hr | Out Hr | Out Hr | Out Hr |
|             |                         | _            | Calls | Atmpt  | Conn   | Mins  | ACD  | ACD         | ASR   | ABR      | PDD                | Calls | Atmpt   | Conn   | Mins   | ACD      | ACD    | ASR    | ABR    | PDD    |
| c01.2178    | Customer / Vendor - 301 |              | 56    | 1060   | 367    | Just  | ome  | <b>L IN</b> | 34.8  | 34.6     | 4.42               | -     | -       | -      | -      | -        | -      | -      | -      | -      |
| a99990002   | 🗆 Area - 3758           |              | 30    | 515    | 141    | 3AI   | eas  | N2.61       | 27.7  | 27.4     | 4.66               | -     | -       | -      | -      | -        | -      | -      | -      | -      |
| c01.138.117 | Customer / Vendor - 239 |              | 13    | 490    | 73     | 218   | 3.09 | 2.98        | 22.6  | 14.9     | 3.32               | 13    | 490     | 73     | 218    | 3.09     | 2.98   | 22.6   | 14.9   | 3.32   |
| c01.2593    | Customer / Vendor - 370 |              | 10    | 257    | 45     | 89    | 2.59 | 1.99        | 29.8  | 17.5     | 6.02               | 10    | 257     | 45     | 89     | 2.59     | 1.99   | 29.8   | 17.5   | 6.02   |
| c01.137.152 | Customer / Vendor - 461 |              | 3     | 12     | 1      | 2     | 4.40 | 1.52        | 16.7  | 8.3      | 4.00               | 3     | 12      | 1      | 2      | 4.40     | 1.52   | 16.7   | 8.3    | 4.00   |
| c01.137.09  | Customer / Vendor - 459 |              | 2     | 130    | 18     | Ve    | ndor | r kN₅       | 15.1  | 13.8     | 7.1 <mark>7</mark> | 2     | 130     | 18     | Ver    | ndor     | OU.    | 15.1   | 13.8   | 7.17   |
| c01.2754    | Customer / Vendor - 399 |              | 1     | 56     | 1      | 6     | 3.20 | 5.77        | 7.1   | 1.8      | -                  | 1     | 56      | 1      | 6      | 3.20     | 5.77   | 7.1    | 1.8    | -      |
| c01.2594    | Customer / Vendor - 212 |              | 1     | 20     | 2      | 7     | 3.08 | 3.61        | 22.2  | 10.0     | 4.50               | 1     | 20      | 2      | 7      | 3.08     | 3.61   | 22.2   | 10.0   | 4.50   |
| c01.2339    | Customer / Vendor - 349 |              | -     | 1      | 1      | 8     | 6.20 | 7.98        | 100.0 | 100.0    | 1.00               | -     | 1       | 1      | 8      | 6.20     | 7.98   | 100.0  | 100.0  | 1.00   |

However, viewing them in both IN and OUT columns is convenient in some cases.

# 15.21. Object

An **Object** refers to any element that 5gVision is capable of collecting information about. Currently, the following objects and their combinations are supported:

- Contractors (Customers or Vendors), c
- Customers->Vendors, c->c
- Destination Areas, a
- Customers/Vendors->Areas, c->a, a->c
- Customers->Areas->Vendors, c->a->c
- Disconnect Codes (Reasons), r
- Customers/Vendors->Disconnect Codes, c->r
- Areas->Disconnect Codes, a->r
- Customers->Areas->Disconnect Codes, c->a->r
- Source Areas, b
- Source Areas->Customers, b->c
- Source Areas->Customers->Destination Areas, b->c->a
- Equipment, e

- Equipment groups, g
- Switch nodes, n
- U-objects, c, a, e, g
- Flex combinations, f
- SNMP Devices, d
- External DB objects, t, x, y, z
- Poller internal objects, p

Objects have IDs and Names. Usually, they both reflect the ones in the VoIP switch configuration. All IDs have an object-specific prefix, added to easily distinguish objects of different types:

- c for Customers or Vendors
- a for destination Areas
- b for source Areas
- e for Equipment
- g for Equipment Groups
- n for switch Nodes
- r for Disconnect Codes (Reasons)
- f for Flex combinations
- d for SNMP Devices, see Config-SNMP
- p for Poller internal stats
- t for External DB tables
- x, y, z for objects in External DB tables

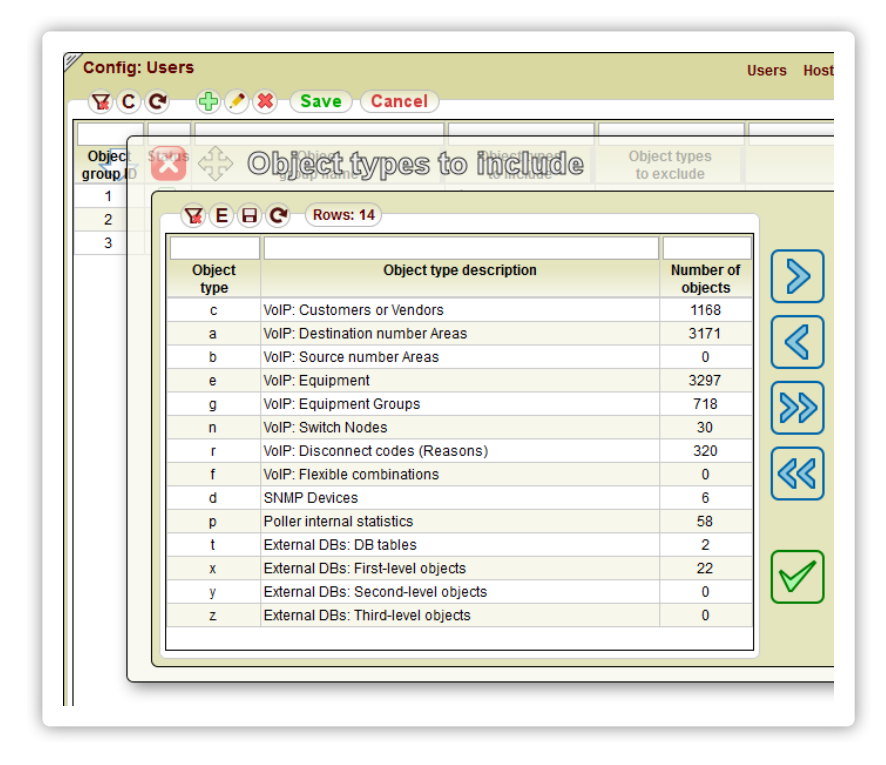

You may use these initial letters to quickly filter tables for the object types needed, for instance a filter like **c||a** will show only Customers/Vendors and Areas, see more in Filtering objects.

# 15.22. Parameter

An Object statistical parameter that is monitored (Calls, ACD, etc.), or a CDR/Calls/Signaling collector, Media collector records field. For the main parameters monitored, please go to Introduction. Complete list of parameters/fields will differ per Module and may be found by pressing the C (Columns) menu button in each Module table menu.

|                     |             |      | 0        |                     | Chart Table Report Alerts C                                      | uk iram      | ic log | s more | 6      | 00     |               |
|---------------------|-------------|------|----------|---------------------|------------------------------------------------------------------|--------------|--------|--------|--------|--------|---------------|
| _`¥€∖િ,             | Com         | X le |          | Collumn se          | all PravHr 2h 3h Share Rows: 1245                                |              |        |        |        |        |               |
| c 🗸                 | Click       |      | <i>v</i> |                     |                                                                  | >            | ~      | >      | >      | >      |               |
| ID                  |             |      |          |                     |                                                                  |              | Dut    | Out Hr | Out Hr | Out Hr | <u>Out Hr</u> |
| -04.0050            | E Out       | Se   | lect     | column preset       | Save for tables of this type visible on current screen           | $\checkmark$ | CD     | ACD    | ASR    | ABR    | PDD           |
| 01.2859             | E Custome   |      |          |                     | Pot this upor propot as default for all tables of this type      | $\Box$       | 0.00   | 2.40   | 22.1   | 22.1   | 8.80          |
| 01.139.119          | Custome     | Ent  | er na    | ime to save a prese | t Delete this user preset as default for all tables of this type |              | 5.04   | 2.95   | 40.0   | 40.0   | 4.10          |
| 200000002           | E Area - 1  |      |          |                     |                                                                  |              |        | -      | -      | -      |               |
| c01 138 117         | Cust        |      | #        | Parameter name      | Parameter description                                            |              | 1 56   | 3 11   | 20.0   | 14.4   | 3.01          |
| c01.2593            | Cust        |      |          |                     |                                                                  |              | 2.76   | 2.77   | 26.5   | 16.2   | 5.95          |
| c01.2339            | Cust        |      | 1        | ID                  | Object ID                                                        | Â            | 5.03   | 3.43   | 57.1   | 57.1   | 0.75          |
| c01.2754            | Cust        |      | 2        | NAME                | Object Name                                                      | E            | 3.13   | 2.67   | 12.9   | 3.5    | -             |
| c01.2594            | Cust        |      | 2        |                     |                                                                  |              | 3.05   | 2.92   | 20.0   | 8.6    | 4.67          |
| c01.137.152         | Cust        |      | 3        | In Calls            | Connected incoming active calls                                  |              | 1.86   | 7.77   | 27.8   | 18.5   | 4.80          |
| c01.137.09          | Cust        |      | 4        | In Max              | Maximum incoming capacity                                        |              | 1.63   | 1.56   | 17.7   | 16.6   | 7.13          |
| c01.2249            | Cust        |      | 5        | In Load             | Connected incoming calls load % of canacity                      |              | .70    | -      | -      | -      | -             |
| a99990050           | 🖽 Area - 3  |      | Ŭ        | III Eodd            | Connected incoming cans load, 70 of capacity                     |              | -      | -      | -      | -      | -             |
| a14901              | ⊞Area - 1   |      | 6        | In Hr Atmpt         | Total incoming attempts per hour                                 |              | -      | -      | -      | -      | -             |
| a11135              | 🗄 Area - 1  |      | 7        | In Hr Atmpt %       | Incoming attempts per hour, % to a parent object in a            |              | -      | -      | -      | -      | -             |
| a11139              | ⊞Area - 1   |      | · .      |                     | combination                                                      |              | -      | -      | -      | -      | -             |
| a14903              | ⊞Area - 1   |      | 8        | In Ava Atmpt/min    | Incoming average attempts per minute                             |              | -      | -      | -      | -      | -             |
| a99990045           | ⊞Area       |      |          |                     |                                                                  |              | -      | -      | -      | -      | -             |
| a99990024           | HArea       |      | 9        | In Hr Conn          | Connected incoming calls per hour                                |              |        | -      | -      | -      | -             |
| a11093              | El Area - 1 |      | 10       | In Avg Conn/min     | Incoming average connects per minute                             |              | -      | -      | -      | -      | -             |
| a55550043<br>a1/017 |             |      | 11       | In Hr Mine          | Duration of all incoming calls per hour (min)                    |              |        |        | -      | -      | -             |
| a10291              | E Area -    |      |          | III HI MINS         | bulation of an incoming cans per hour (min)                      |              |        |        |        |        |               |
| 00000002            | E Aroa -    |      | 12       | In CPS              | Incoming max CPS (calls per second) within each minute           |              |        |        |        | _      |               |

### 15.23. Zoom

If a mouse is clicked and dragged over the Chart canvas containing any charts, the light blue zoom zone will appear.

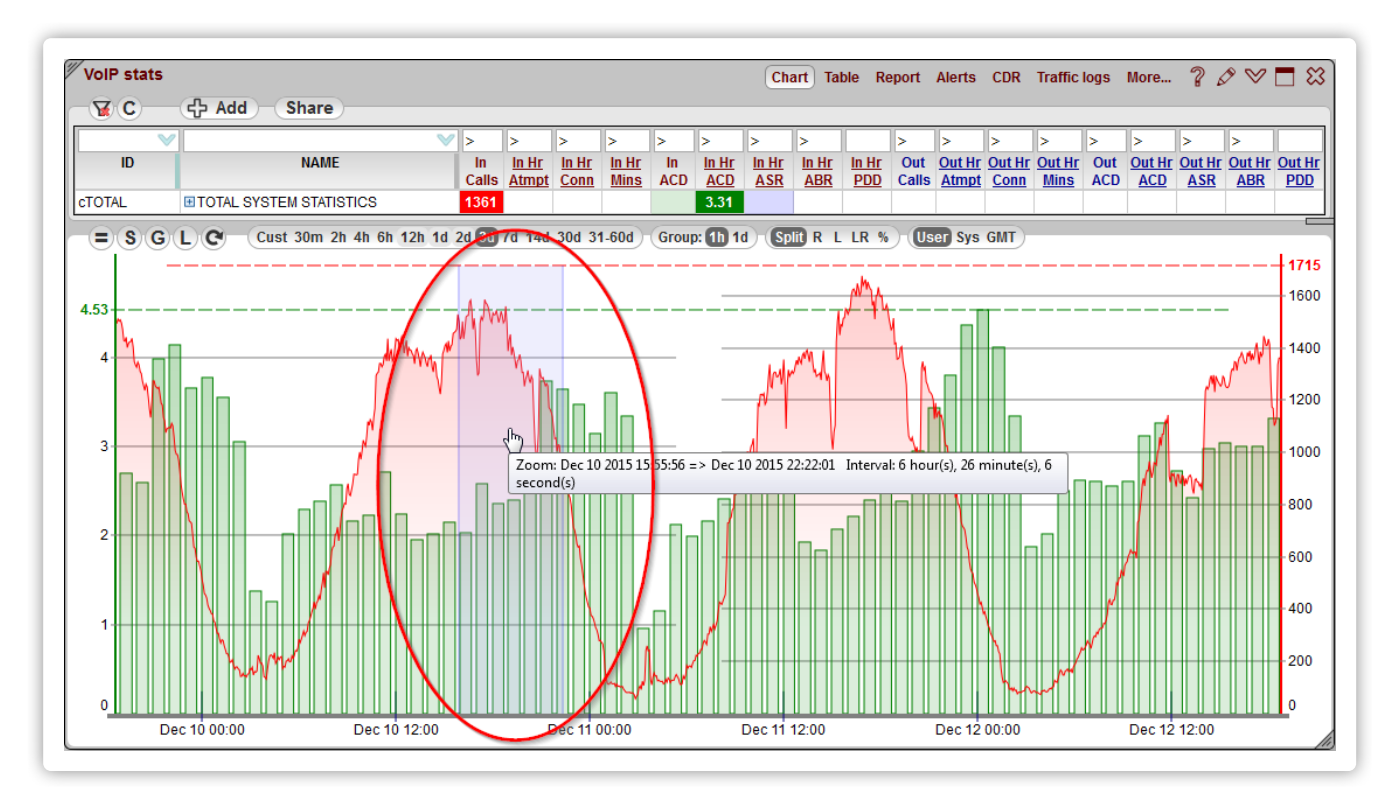

Clicking on the zone will bring the chart data for the period zoomed. To get back to the original chart you may simply click on the Chart Interval again. Zoom will only work for the intervals over 30 minutes. If a chart was zoomed, the **Cust** interval will be highlighted, and the Custom interval will be automatically set to the zoomed one.

# 15.24. Custom interval

When the **Cust** option is clicked on the Interval strip, the Interval picker will pop up. You may choose the custom interval you need from the picker, or, in the Chart module, by using the Zoom feature. Since the Chart module caches recently fetched charts, clicking on the **Cust** will first load the chart for the last selected custom interval, the second click will then pop up Interval picker window. You may also Ctrl-click to call the Interval picker right away.

### 15.25. Interval picker

When the Cust option is clicked on the Interval strip, the Interval picker window is invoked to let one choose non-standard intervals.

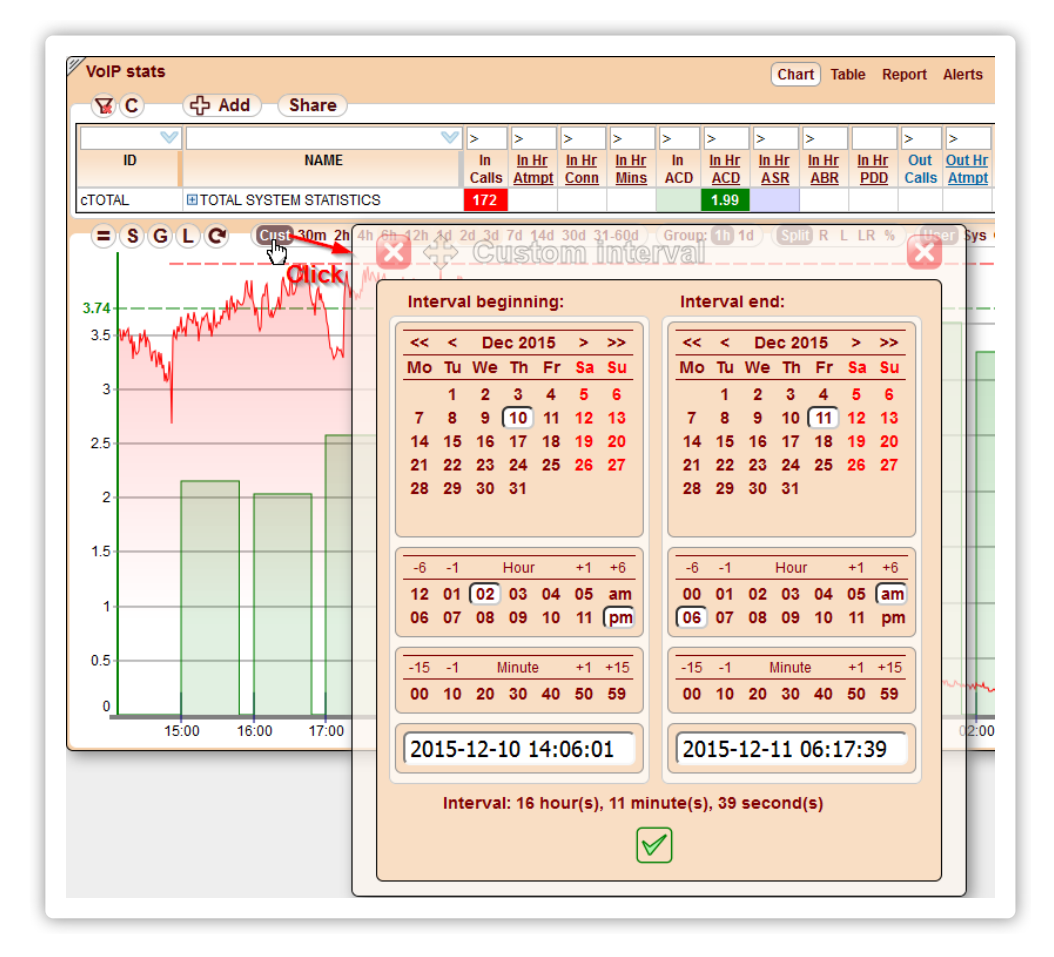

The window consists of 4 sections:

- Calendar to choose a day. When a beginning day is chosen, the time is automatically set to 00:00:00, when the ending one to 23:59:59. Clicking at MonthYear at the top (like Jan 2012) will set the current time.
- Hour strip. When a beginning hour is chosen, the time is automatically set to HOUR:00:00, when the ending one to HOUR:59:59.
- Minute strip. Choosing a beginning minute is setting the seconds to 00, the ending one to 59.
- Date-time string. You may edit or paste the string directly. Once the mouse is clicked outside of the string window, all calendar values update accordingly.

There are 2 extra options in the CDR and DC modules: Local time and CDR time. Let's suppose that your CDRs are stored in UTC, and your local time is EST and, moreover, there is a 30 second time discrepancy between your local machine and the CDR server. Here is how those settings will affect your results if you choose an interval from 2012-01-29 09:00:00 to 2012-01-29 10:59:59:

- Local time. The CDR date range you will see in the result set will be from 2012-01-29 14:00:30 to 2012-01-29 16:00:29 because of both the time zone difference and the time discrepancy.
- CDR time. The CDR date range will be exactly as chosen, from 2012-01-29 09:00:00 to 2012-01-29 10:59:59. (Which will correspond to something like 4am-6am EST). You need to, however, manually recalculate your local time into the CDR time zone.

### 15.26. Interval

Time interval for which data is requested. All intervals can be chosen in Interval strip. **30m** in intervals stands for 30 minutes, **12h** for 12 hours, and **7d** for 7 days.

If the interval is a single value, like 1d, it is measured from the interval value in the past to current time (one day in this example). If the interval is a range - it gives the time span within the range boundaries, so 31-60d means from beginning of 60th day from now to end of 31st day from now (effectively skipping the most recent 30 days).

There are also a couple of special intervals like **Cust** (see Custom interval, Zoom) or **ThisH**, **PrevH** for **This hour**, **Previous hour** in Tables and Reports.

Ctrl-clicking the Chart canvas interval of less than 2 days will change the interval for all visible Chart modules of all Blocks on the screen. This is especially valuable when working with lots of charts in the Thumbnail mode.

### 15.27. Interval strip

Provides a way to choose the Interval for data retrieved in various modules, for instance: Chart, Report, CDR, Signaling collector, Media collector.

| ∕ ∥ | /oIP stats |                             |                       |        |
|-----|------------|-----------------------------|-----------------------|--------|
|     | <b>ECG</b> | Cust ThisHr PrevHr 4h 6h 12 | 2h 1d 2d 3d 1w 2w 4w) | Group: |
|     | ID:        | V ID:                       | V ID:                 |        |
|     | $\sim$     | $\sim$                      | $\sim$                |        |

In Charts and Tables the data shown previously is not discarded, but kept in cache, so that you may quickly return to it without querying the DB again. In Charts the Interval with cached data is highlighted in color.

A special Cust option stands for a Custom interval.

# 15.28. Row limit strip

| Ch           | art Table Repor   | t Alerts CDR | Traffic logs | s More 🦓 🖌                | ୬ ♥ 🗖 🛱 |
|--------------|-------------------|--------------|--------------|---------------------------|---------|
| Share R      | ows: 300 / 129843 | 1-300        | etch: 10 1   | 100 300 1k 3k 10          | Ik File |
| R SRC number | SRC number        | DST number   | Tech.        | DST number<br>for routing |         |

The Row limit strip intends to limit the number of rows returned by the system to only the top X rows in the Report, Alerts, CDR, Signaling collector and Media collector modules. You may choose to fetch 10, 100, 300, 1000, 3000, or 10000 rows depending on the module.

Which rows are returned first is determined by the column to which the sort is applied. In the Signaling logs and Media logs module you are limited to sort only by the **Capture time** column before data request. This limitation is made because the Signaling logs and Media logs table contents a huge amount of data and its sorting during the request can lead to overloading the DB. You are not restricted to sort by any column after the data request because this is performed right in the Web browser only with the fetched rows.

### 15.29. Row count indicator

Shows current number of visible rows at the top of tables in the Table, Report, Alerts and other modules.

| G | C Rows: 300 | Fetch: 100 | 300 1k 3k (U | Ch<br>Iser S | art Ta<br>ysGMT | abl |
|---|-------------|------------|--------------|--------------|-----------------|-----|
|   | OB IFOT A   |            | Deservator   | Dia          | 0-11-           | ][  |
|   | (Area, etc) | history    | Parameter    | DIF          | Drev            | a   |

If some rows are filtered out, Row count indicator will adjust accordingly.

In the CDR, CDRbill, Calls, Signaling collector and Media collector modules the row count is also showing total number of records found in the DB, and allows to choose which records to fetch next time. See Row count strip.

#### 15.30. Time in system

Time in the web interface in the Chart, Report, and Config modules is always local time of the user's PC. Time in the CDR module is taken as it was recorded in a VoIP switch DB or dump files.

In the 5gVision DB stats are stored with UTC timestamps. EMA stats are using 5gVision server time, and Per-hour stats are using CDR time,

taken from a switch DB, and converted to UTC. The reason for this is that Per-hour stats are rotated every hour, and each hour will have info from the CDRs with this hour's "cdr\_date" field, even if the 5gVision server time and the switch DB time have some difference.

The Chart module will not show the last hour of Per-hour stats (the last bar in a sequence) for the first **3 min** in a new hour (by user time), because there would be not enough data to gather realistic stats (like ACD), and in order to compensate for any possible differences in time between servers, and delays in CDR processing (CDRs are processed once a minute with some offset from the current time to allow CDRs to be fully written to the Oracle DB, this delay is usually 30-90 seconds depending on the system load).

#### 15.31. ABS

Stands for **Absolute** alerts, when the absolute value of a parameter is compared to the threshold. ABS alerts can be **current** (for stats presented as lines in charts) and Per-hour (for stats presented as bars). See more in Alerts and the configuration section Alerts ABS. Also see DIFF.

### 15.32. DIFF

Stands for **Differential** alerts, when the difference between the previous and the current value of a parameter is compared to the delta threshold in %%. DIFF alerts can be **current** and Per-hour. See more in Alerts and the configuration section Alerts DIFF. Also see ABS.

### 15.33. Media losses

This parameter calculates a percentage of calls with media losses more than 5%. If a call had duration, but no media in one of the directions, it is also considered as the one with media losses.

Names in table columns: In Loss, Out Loss.

# 15.34. Codec conversions

There are 2 parameters for % of Codec conversions - one to show % of all conversion happening in the switch, and another one to show only the heavy conversions, when codecs are converted twice with G.711 at the intermediary stage (for example G.729 to G.723 conversion).

Names in table columns: In Conv, Out Conv, In Heavy, Out Heavy.

# 15.35. 5gVision API

An API was developed to get 5gVision charts and other data from any external application by sending a URL with requested objects and parameters to a 5gVision server. Please contact support if you need more info. This feature is available for an additional fee.

# 15.36. SRC areas statistics

Normally, the areas one sees in the interface are **destination** number areas with Area object IDs starting with **a**. This module allows to additionally calculate statistics for the **source** number areas, whose IDs will start with **b**. Object combinations, like Customer->Area, are not calculated for the source areas.

For SRC area statistics **ba**, **bc**, **bca** combinations are used.

|              |                           |             | Uta                          |                      |                             | 21        |              | Snar         | e            | Rows: 4      | +00          |                 |                |                |            |               |               |               |               |
|--------------|---------------------------|-------------|------------------------------|----------------------|-----------------------------|-----------|--------------|--------------|--------------|--------------|--------------|-----------------|----------------|----------------|------------|---------------|---------------|---------------|---------------|
| b) 🔍         |                           | ≥ >         | >                            | >                    | >                           | >         | >            | >            | >            |              | >            | >               | >              | >              | >          | >             | >             | >             |               |
| ID           | NAME                      | In<br>Calls | <u>In Hr</u><br><u>Atmpt</u> | <u>In Hr</u><br>Conn | <u>In Hr</u><br><u>Mins</u> | In<br>ACD | In Hr<br>ACD | In Hr<br>ASR | In Hr<br>ABR | In Hr<br>PDD | Out<br>Calls | Out Hr<br>Atmpt | Out Hr<br>Conn | Out Hr<br>Mins | Out<br>ACD | Out Hr<br>ACD | Out Hr<br>ASR | Out Hr<br>ABR | Out Hr<br>PDD |
| b101         | 🖃 Iran                    | 25          | 2563                         | 259                  | 572                         | 2.08      | 2.21         | 11.3         | 10.1         | 8.39         | 25           | 3282            | 259            | 572            | 2.08       | 2.21          | 10.6          | 7.9           | 8.14          |
| c01.01.142   | E Customer / Vendor - 151 | -           | -                            | -                    | -                           | -         | -            | -            | -            | -            | 3            | 1185            | 62             | 95             | -          | 1.53          | 5.8           | 5.2           | 14.35         |
| a1306        | Area - 1108               | -           | -                            | -                    | -                           | -         | -            | -            | -            | -            | -            | 1065            | 56             | 82             |            | 1.47          | 5.8           | 5.3           | 14.61         |
| a2.7         | Area - 1110               | -           | -                            | -                    | -                           | -         | -            | -            | -            | Ę            | View         | in Cha          | art            |                | -          | 1.63          | 5.3           | 4.8           | 15.93         |
| a2.6         | Area - 1109               | -           | -                            | -                    | -                           | -         | -            | -            | -            | 2            | View         | in Tab          | le             |                | -          | 1.03          | 8.0           | 7.3           | 11.00         |
| a2.3         | Area - 1104               | -           | -                            | -                    | -                           | -         | -            | -            | -            |              | Viow         |                 | ort            |                | -          | 3.73          | 7.7           | 6.5           | 11.00         |
| a2           | Area - 1103               | -           | -                            | -                    | -                           | -         | -            | -            | -            |              | VIEw         | in Ref          | -              |                | -          | 3.73          | 7.7           | 6.5           | 11.00         |
| a3           | ⊟Area - 1113              | 15          | 1117                         | 173                  | 398                         | -         | 2.30         | 15.5         | 15.5         | 5 5          | > View       | in CD           | R              |                | -          | 2.30          | 14.6          | 14.6          | 5.47          |
| c01.01.09    | Customer / Vendor - 155   | -           | -                            | -                    | -                           | -         | -            | -            | -            |              | View         | in Cal          | ls             |                | -          | 2.32          | 15.1          | 15.1          | 5.47          |
| c01.01.09.01 | Customer / Vendor - 156   | -           | -                            | -                    | -                           | -         | -            | -            | -            |              | Expo         | ort to E        | xcel           |                | -          | 1.76          | 7.8           | 7.8           | 5.50          |
| c01.01.07    | Customer / Vendor - 153   | -           | 170                          | 35                   | 109                         | -         | 3.11         | 20.6         | 20.6         | 5 🚽          | Sele         | ct cell         | conten         | ts             | -          | -             | -             | -             | -             |
| c01.01.130   | Customer / Vendor - 106   | -           | 947                          | 138                  | 289                         | -         | 2.10         | 14.6         | 14.6         | 5            | Oala         | ot o oli -      |                | to ata         | -          | -             | -             | -             | -             |
| a1306        | ⊞Area - 1108              | 3           | 1156                         | 60                   | 87                          | -         | 1.46         | 5.7          | 5.2          | 14           | > Sele       | ct colu         | mn cor         | itents         | -          | 1.46          | 5.7           | 5.2           | 14.47         |
| c01.01.09    | E Customer / Vendor - 155 | -           | -                            | -                    | -                           | -         | -            | -            | -            | 1            | Hide         | all chi         | ldren          |                | -          | 2.32          | 15.1          | 15.1          | 5.47          |
| a2.10        | ⊞ Area - 1115             | 10          | 1014                         | 158                  | 366                         | -         | 2.32         | 15.6         | 15.6         | 5            | Cnt:         | 3 Sum           | :1096          | Avg:3          | 65 _       | 2.32          | 14.7          | 14.7          | 5.41          |
| a2.7         | ⊞Area - 1110              | 3           | 931                          | 44                   | 72                          | _         | 1.63         | 5.2          | 4.7          | 15 🐒         | Rem          | ove all         | highlig        | nts            | -          | 1.63          | 5.2           | 4.7           | 15.66         |
| c01.01.124   | ⊞ Customer / Vendor - 131 | -           | -                            | -                    | -                           | -         | -            | -            | -            |              | ·            | @1              | 62             |                | -          | 3.72          | 12.1          | 2.4           | 12.62         |
| a99990002    | ⊞Area - 16275             | -           | 170                          | 1                    | 0                           | -         | 0.23         | 7.1          | 0.6          | 9            |              |                 |                |                | -          | 0.23          | 1.1           | 0.1           | 7.00          |
| a1359        | ⊞Area - 16287             | -           | 73                           | -                    | -                           | -         | -            | -            | -            |              | @3           | @4              | @5             |                | ]_         | -             | -             | -             | -             |
| a2.6         | ⊞Area - 1109              | -           | 225                          | 16                   | 16                          | -         | 0.98         | 7.8          | 7.1          | 11.19        |              | 222             | 16             | 16             |            | 0.98          | 7.9           | 7.2           | 11.19         |
| a2.9         | HArea - 1114              | -           | 101                          | 15                   | 22                          |           | 2.12         | 14.0         | 14.0         | 0.07         | -            | 44.0            | 45             | 20             |            | 2.12          | 12.6          | 42.0          | 0.07          |